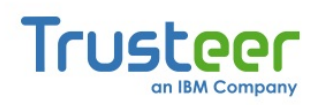

# Trusteer Rapport

ユーザーガイド

バージョン3.5.1207 2012年10月

new threats, **new thinking** 

新たな脅威、新たな考え方

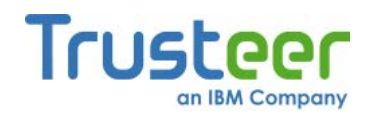

# 目次

| 本書 | 本書について                    |    |
|----|---------------------------|----|
|    | Trusteer Rapportの詳細情報について | 1  |
|    | 弊社へのフィードバック               | 2  |
| 1. | 新機能について                   | 3  |
| 2. | Trusteer Rapportについて      | 5  |
|    | 概要                        | 5  |
|    | 危機にさらされているもの              | 7  |
|    | Trusteer Rapportが必要とされる理由 | 8  |
|    | Trusteer Rapportで保護できる攻撃  | 10 |
|    | フィッシング                    | 11 |
|    | ファーミングまたはDNS偽装            | 12 |
|    | キーロギング                    | 12 |
|    | 中間者攻擊                     | 13 |
|    | マンインザブラウザー攻撃              | 13 |
|    | スクリーンキャプチャー               | 14 |
|    | セッションハイジャック               | 14 |
|    | 自動ダウンロード                  | 15 |
|    | Trusteer Rapportの動作原理     | 15 |
|    | 保護されたサイトとの安全な通信           | 17 |
|    | ログイン保護                    | 17 |

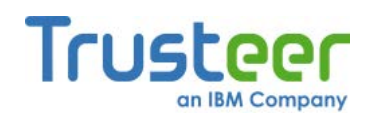

| ブラウジングセッション保護                                                 | 18 |
|---------------------------------------------------------------|----|
| キーストローク保護                                                     | 18 |
| クレジットカード保護                                                    | 19 |
| スクリーンキャプチャーのブロック                                              | 19 |
| Webサイト検証                                                      | 19 |
| ブラウザーアドオンのブロック                                                | 20 |
| プロセス変更のブロック                                                   | 20 |
| 悪意のあるWebサイトの警告                                                | 20 |
| 不正アクセスのレポート                                                   | 21 |
| ユーザーエクスペリエンス                                                  | 21 |
| Trusteer Rapportの有効活用                                         | 22 |
| 高度なユーザーのための情報                                                 | 23 |
| Trusteer RapportのPCフットプリント                                    | 23 |
| Trusteer Rapportとお客様のプライバシー                                   | 24 |
| Trusteer Rapportセントラルサービス: 強力な詐欺行為ブロック機能                      | 24 |
| Trusteer Rapportのインストール                                       | 27 |
| Internet Explorerを使用したWindows 7へのTrusteer Rapportのインスト<br>ル   |    |
| Internet Explorerを使用したWindows XPへのTrusteer Rapportのインス<br>トール | 36 |
| Firefoxを使用したWindows 7へのTrusteer Rapportのインストール                | 42 |
| Google Chromeを使用したWindows 7へのTrusteer Rapportのインスト<br>ル       | 49 |

3.

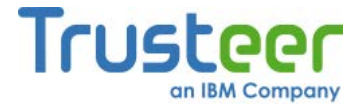

|                 | Firefoxを使用したWindows XPへのTrusteer Rapportのインストール                                                                                                    | 55                                                                                                    |
|-----------------|----------------------------------------------------------------------------------------------------|----------------------------------------------------------------------------------------------------|
|                 | Google Chromeを使用したWindows XPへのTrusteer Rapportのインス<br>トール                                                                                                    | 61                                                                                                    |
|                 | Windows Server (2003または2008)へのTrusteer Rapportのインストール                                                                                                    | レ<br>67                                                                                                    |
| 4.              | アプリケーションの開始                                                                                                    | 69                                                                                                    |
|                 | 追加のWebサイト保護                                                                                                    | 70                                                                                                    |
|                 | Rapportコンソールのオープン                                                                                                    | 72                                                                                                    |
| 5.              | オンラインバンキングの保護                                                                                                    | 75                                                                                                    |
| 6.              | 企業Webサイトの保護                                                                                                    | 76                                                                                                    |
| 7.              | オンラインでの安全なクレジットカードの使用                                                                                                    | 77                                                                                                    |
|                 |                                                                                                    |                                                                                                    |
| 8.              | Trusteer Rapportの仮想化ブラウザーの使用                                                                                                    | 79                                                                                                    |
| 8.<br>9.        | Trusteer Rapportの仮想化ブラウザーの使用<br>Trusteer Rapportのセキュアソフトトークンの使用                                                                                                    | 79<br>83                                                                                                    |
| 8.<br>9.        | Trusteer Rapportの仮想化ブラウザーの使用<br>Trusteer Rapportのセキュアソフトトークンの使用<br>セキュアソフトトークンの有効化                                                                                                    | <b>79</b><br><b>83</b><br>83                                                                                                    |
| 8.<br>9.        | Trusteer Rapportの仮想化ブラウザーの使用<br>Trusteer Rapportのセキュアソフトトークンの使用<br>セキュアソフトトークンの有効化<br>OTPの生成                                                                                                    | <b>79</b><br><b>83</b><br>83<br>87                                                                                                    |
| 8.<br>9.        | Trusteer Rapportの仮想化ブラウザーの使用<br>Trusteer Rapportのセキュアソフトトークンの使用<br>セキュアソフトトークンの有効化<br>OTPの生成<br>OTPアカウントの管理                                                                                                    | <ul> <li><b>79</b></li> <li><b>83</b></li> <li>83</li> <li>87</li> <li>88</li> </ul>                                                                    |
| 8.              | Trusteer Rapportの仮想化ブラウザーの使用         Trusteer Rapportのセキュアソフトトークンの使用         セキュアソフトトークンの有効化         OTPの生成         OTPアカウントの管理         OTPアカウントの名称変更                                                                                                    | <ul> <li>79</li> <li>83</li> <li>83</li> <li>87</li> <li>88</li> <li>89</li> </ul>                                                                      |
| 8.              | Trusteer Rapportの仮想化ブラウザーの使用         Trusteer Rapportのセキュアソフトトークンの使用         セキュアソフトトークンの有効化         OTPの生成         OTPアカウントの管理         OTPアオウントのの名称変更         OTPアカウントの削除                                                                                         | <ul> <li><b>79</b></li> <li><b>83</b></li> <li>83</li> <li>87</li> <li>88</li> <li>89</li> <li>90</li> </ul>                                            |
| 8.<br>9.<br>10. | Trusteer Rapportの仮想化ブラウザーの使用         Trusteer Rapportのセキュアソフトトークンの使用         セキュアソフトトークンの有効化         OTPの生成         OTPアカウントの管理         OTPアカウントのの名称変更         OTPアカウントの削除         アラートおよび警告への応答                                                                   | <ul> <li>79</li> <li>83</li> <li>83</li> <li>87</li> <li>88</li> <li>89</li> <li>90</li> <li>92</li> </ul>                                              |
| 8.<br>9.<br>10. | Trusteer Rapportの仮想化ブラウザーの使用         Trusteer Rapportのセキュアソフトトークンの使用         セキュアソフトトークンの有効化         OTPの生成         OTPアカウントの管理         OTPアカウントのの名称変更         OTPアカウントの削除         アラートおよび警告への応答         仮想化ブラウザーの強制ダウンロードアラートに対する応答                               | <ul> <li><b>79</b></li> <li><b>83</b></li> <li>83</li> <li>87</li> <li>88</li> <li>89</li> <li>90</li> <li><b>92</b></li> <li>92</li> </ul>             |
| 8.<br>9.<br>10. | Trusteer Rapportの仮想化ブラウザーの使用         Trusteer Rapportのセキュアソフトトークンの使用         セキュアソフトトークンの有効化         OTPの生成         OTPアカウントの管理         OTPアカウントのの名称変更         OTPアカウントの削除         アラートおよび警告への応答         仮想化ブラウザーの強制ダウンロードアラートに対する応答         仮想化ブラウザーの強制アラートに対する応答 | <ul> <li><b>79</b></li> <li><b>83</b></li> <li>83</li> <li>87</li> <li>88</li> <li>89</li> <li>90</li> <li><b>92</b></li> <li>92</li> <li>94</li> </ul> |

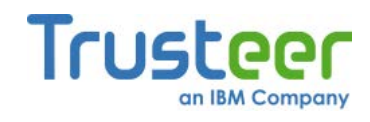

| 仮想化ブラウザーのオプションアラートに対する応答             | 101 |
|--------------------------------------|-----|
| パスワード保護の提示に対する応答                     | 107 |
| 保護情報の警告に対する応答                        | 117 |
| 安全でない送信の警告に対する応答                     | 119 |
| フィッシングサイトの警告に対する応答                   | 124 |
| 感染したWebページの警告に対する応答                  | 128 |
| クレジットカード情報送信検知の警告に対する応答              | 129 |
| クレジットカード保護のメッセージに対する応答               | 131 |
| [プリントスクリーン検知]アラートに対する応答              | 132 |
| ブラウザー保護アラートに対する応答                    | 133 |
| マルウェア駆除の有効化アラートに対する応答                | 137 |
| マルウェア駆除の開始アラートに対する応答                 | 138 |
| アンインストール中のマルウェア感染アラートに対する応答          | 140 |
| 無効な証明書の警告への応答                        | 141 |
| アクティビティレポートの通知に対する応答                 | 146 |
| Trusteer Rapportのアップグレードのプロンプトに対する応答 | 147 |
| コード更新の管理メッセージに対する応答                  | 148 |
| 画面読み上げ互換モードの警告に対する応答                 | 148 |
| 管理者モードからの再インストールアラートに対する応答           | 150 |
| <i>管理者アカウントへの切り替え(Windows 7)</i>     | 152 |
| 管理者アカウントへの切り替え(XP)                   | 154 |
| <i>管理者アカウントへの切り替え(Vista)</i>         | 156 |

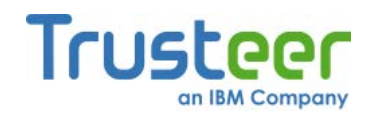

|     | Trusteer Rapport のアンインストール(Windows 7)  | 157 |
|-----|----------------------------------------|-----|
|     | Trusteer Rapport のアンインストール(Windows XP) | 158 |
|     | 再起動を求めるアラートに対する応答                      | 159 |
| 11. | Trusteer Rapportのカスタマイズ                | 160 |
|     | Trusteer Rapportのアドレスバーアイコンの表示/非表示     | 160 |
|     | システムトレイアイコンの表示/非表示                     | 162 |
|     | インターフェース言語の変更                          | 163 |
| 12. | Trusteer Rapportのアクティビティの表示            | 166 |
|     | アクティビティレポートの表示                         | 166 |
|     | アクティビティレポートの設定                         | 168 |
| 13. | セキュリティ向上のためのコンピューターのスキャン               | 170 |
|     | 手動スキャンの実行                              | 170 |
|     | セキュリティ上のベストプラクティスレポートの表示               | 171 |
| 14. | セキュリティニュースの受信                          | 175 |
|     | セキュリティニュースセンターの表示                      | 176 |
|     | セキュリティニュースチャンネルの購読                     | 178 |
|     | 通知の購読                                  | 179 |
| 15. | 保護されたサイトおよびパスワードの管理                    | 181 |
|     | 保護されたWebサイトの管理                         | 181 |
|     | 保護されたユーザー名およびパスワードの管理                  | 184 |
| 16. | Trusteer Rapportのセキュリティポリシーの変更         | 187 |

| vi

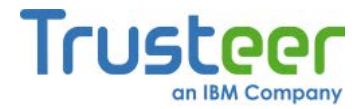

|     | セキュリティポリシーサマリーの表示                      | 187 |
|-----|----------------------------------------|-----|
|     | セキュリティコントロールの変更                        | 189 |
|     | セキュリティポリシーコントロールについて                   | 194 |
| 17. | トラブルシューティング                            | 207 |
|     | Trusteer Rapportの停止                    | 207 |
|     | Trusteer Rapportの起動                    | 209 |
|     | サポートについて                               | 210 |
|     | 正規ブラウザーアドオンのブロック解除                     | 210 |
|     | キーロガーブロック機能の無効化                        | 213 |
|     | 誤った承認の取り消し                             | 216 |
|     | エラーへの対応                                | 227 |
|     | プロキシーサーバーの自動更新の設定                      | 231 |
|     | ユーザー問題レポートの送信                          | 234 |
|     | TrusteerへのTrusteer Rapport ログファイルの送信   | 236 |
| 18. | Trusteer Rapportの最新状態の維持               | 241 |
|     | Trusteer Rapportの更新ステータスのチェック          | 241 |
|     | Rapportの手動更新                           | 243 |
|     | 自動更新の無効化                               | 245 |
| 19. | Trusteer Rapportのアンインストール              | 249 |
|     | Trusteer Rapport のアンインストール(Windows 7)  | 251 |
|     | Trusteer Rapport のアンインストール(Windows XP) | 252 |

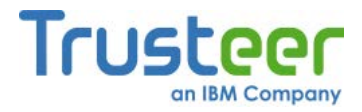

## 20. Trusteer Rapportのアップグレード

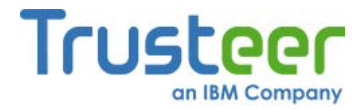

# 本書について

本書は、Trusteer Rapportの使用方法および製品を最大限に有効活用する方法 について説明します。本書の対象となる読者は、以下のとおりです。

- 金融口座のオンライン使用を保護するためのセキュリティツールとして、 Trusteer Rapportを無償ダウンロードで提供している銀行またはその他 の金融機関のお客様
- Trusteer Rapportを使用して、会社へのリモートWebアクセスのセキュ リティを確保している企業の社員の方
- Trusteer Rapportを使用して、オンラインでのクレジットカードのトラ ンザクションのセキュリティを確保している、Trusteer Rapportで保護 されたクレジットカードをご利用のお客様

# Trusteer Rapportの詳細情報について

本書の補足情報として、TrusteerはすべてのFAQ (よく寄せられる質問)をWeb ページ(http://www.trusteer.com/support/faq)で提供しています。

FAQ Webページでは、nanoRepの提供するサービスにより、追加のご質問に 対する答えを素早く見つけることができます。

#### 素早く回答を探すには:

質問をここに入力し、以下に表示される回答を参照してください。

ご質問内容を入力するだけで、nanoRepにより回答が表示されます。

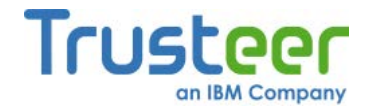

# 弊社へのフィードバック

Trusteerはお客様からのフィードバックを重視しています。

 Trusteer Rapportに関する新しい機能や改善点のご提案、およびご意見 をお寄せください。

Trusteer Rapportについてのフィードバックは、以下のページからお送りくだ さい。<u>http://www.trusteer.com/ja/support/product-feedback</u> \_本書に関する新し いトピックや改善点のご提案、およびご意見をお寄せください。

➡ 本書に関するフィードバックの送信方法

Trusteer Rapportのユーザーガイドページ上部にある[フィードバックを 送信]ボタン 🗹 をクリックしてください。このボタンをクリックすると、 ご使用のデフォルトの電子メールクライアントが起動し、弊社への フィードバックをお送りいただけます。

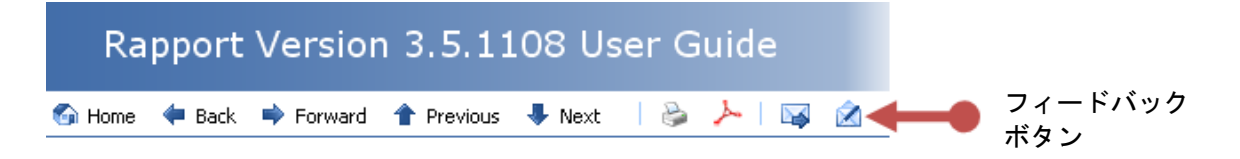

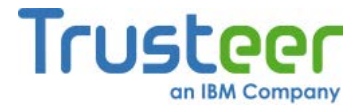

# 1. 新機能について

Trusteer Rapport 1207の新機能は、以下のとおりです。

 Trusteer Rapport 1207のWindows 8に対する互換性がテストされ、認定 されました。

Trusteer Rapport 1206の新機能は、以下のとおりです。

- Trusteer Rapport 1206は、保護されたWebサイトに対して新たに追加されたアプリケーション保護レイヤーである、仮想化ブラウザーを提供しています。仮想化ブラウザーは、ご使用のコンピューターのWindows OS上の独自の仮想マシン内で実行されるブラウザーです。Trusteerにより、ご使用のコンピューター上で深刻なセキュリティリスクが検知されるか、ユーザーが仮想化ブラウザーをサポートしているサイトをブラウズすると、Trusteer Rapportにより、仮想化ブラウザーでサイトを開くことが促されます。仮想化ブラウザーは、アラートからダウンロードしてインストールします。ワンタイムインストールを実行した後は、ブラウザーでサイトを開くオプションが提供されたときに、アラートが表示され、特定のWebサイトを自動的に仮想化ブラウザーで開くように設定できます。仮想化ブラウザーの情報については、以下を参照してください。
  - <u>「Trusteer Rapportの仮想化ブラウザーの使用」(79</u>ページ)
  - 「仮想化ブラウザーの強制ダウンロードアラートに対する応答」(92 ページ)
  - 「仮想化ブラウザーの強制アラートに対する応答」(<u>94</u>ページ)
  - 「仮想化ブラウザーのオプションダウンロードアラートに対する応 答」(95ページ)
  - 「仮想化ブラウザーのオプションアラートに対する応答」(101ページ)

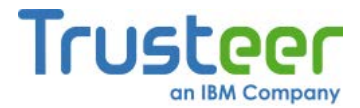

 Trusteer Rapport 1206では、ワンタイムパスワードを割り当てるための セキュアソフトトークンサービスが、パートナーに対して提供されてい ます。Trusteer Rapportのセキュアソフトトークンサービスは、マル ウェアによるワンタイムパスワードの自動生成や盗難に対する保護を提 供します。銀行または会社からTrusteer Rapportのセキュアソフトトー クンサービスを使用するように要求されているお客様は、「Trusteer Rapportのセキュアソフトトークンの使用」(83ページ)を参照してくださ い。

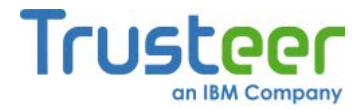

# 2. Trusteer Rapport について

Trusteer Rapportは、銀行などの機密性の高いWebサイトや勤務先の企業のプ ライベートネットワークなどに接続する際に、ブラウザーベースの詐欺行為か らユーザーを保護することを目的として、特別に設計されたセキュリティソフ トウェアアプリケーションです。Trusteer Rapportは、最も強力な認証および アンチウィルスソリューションを回避し、ブラウザーを悪用してオンラインの 金融およびデータに関する詐欺行為を行うZeusなどのマルウェアから、ユー ザーを保護します。

Trusteer Rapportは、自動ダウンロード、フィッシング、ファーミング、キー ロギング、中間者攻撃、マンインザブラウザー攻撃、悪意のあるスクリーン キャプチャー、およびセッションハイジャック攻撃などの、ブラウザーで発生 する各種攻撃からユーザーを保護します。

#### 概要

今やWebブラウザーは、皆様がオンラインで銀行取引や買い物を行う際や、会 社にリモート接続する際に利用する通信チェーンにおいて、最も脆弱なリンク となっています。アンチウィルス、ファイアウォール、およびその他のデスク トップセキュリティソフトウェアは、既知の動作のリストに基づいて、マル ウェアを特定し、駆除します。最近の研究では、最先端のアンチウィルスソ リューションを使用していても、金融マルウェアイベントの検知率が極端に低 くなっていることが指摘されています。ご使用のブラウザーまたはオペレー ティングシステムに、マルウェアが検知されずに埋め込まれてしまった場合、 攻撃が発生した場合でも、これらのソリューションは悪意のあるアクティビ ティに対抗しません。

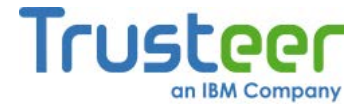

従業員、請負業者、および顧客にリモートアクセスを提供している企業の場合、 VPN (仮想プライベートネットワーク)、トークン、NAC、およびその他の認証 方法を使用して、ユーザーを識別し、機密性の高い企業または個人のデータを 保護していたとしても、ブラウザーベースの攻撃には脆弱性を露呈しています。 最近のマルウェアは、ブラウザーを攻撃することでこれらの認証テクノロジー を回避し、リモートアクセスセッションを攻撃して、ログイン認証情報やデー タを盗んだり、ネットワーク上のホストを感染させたりしています。

Trusteer Rapport以外のセキュリティソリューションは悪意のあるソフトウェ アの検出および無効化に重点を置いていますが、Trusteer Rapportは、攻撃ポ イントに対抗するアプローチにより、ご使用のブラウザーを保護します。 Trusteer Rapportには、マルウェアによるブラウザーを介した機密性の高い個 人情報および金融情報へのアクセスを認識する、有効な手法が採用されていま す。Trusteer Rapportは、攻撃ポイントで悪意のある動作を検知することによ り、新しいマルウェアの亜種を迅速かつ正確に特定できます。Trusteer Rapportは以下の3つの階層で構成されている保護を提供します。

- まだ認識されていないマルウェアの場合でも、マルウェアによる機密情報へのアクセスをブロックします。
- 可能な限り早期に、マルウェアを識別し駆除します。マルウェアを駆除 することで、ブロックすることが難しい、またはブロックするセキュリ ティソリューションを攻撃する亜種にマルウェアが変化しないよう阻止 できます。さらに、Trusteer Rapportでは、マルウェアの亜種がどのよ うなバイナリファイルを使用している場合でも、同じマルウェアから派 生した複数の亜種を検知し、駆除できます。
- 識別されているマルウェアを、知らないうちにダウンロードしてしまう
   ことを防止します。これは正規のWebサイトからダウンロードする場合
   も同様です。

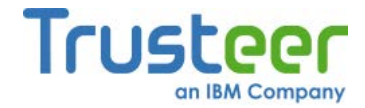

# 危機にさらされているもの

悪意のあるソフトウェアは、正規のWebサイトから、知らないうちにコン ピューターにダウンロードされてしまうことがよくあります。悪意のあるソフ トウェアおよびPCについては、以下のような憂慮すべき事実が判明しています。

- 200万の正規のWebサイトが、ユーザーの知らないうちに、ユーザーの
   PCにマルウェアをダウンロードしています(Sophos社、2008年4月)。
- 毎日15,000のWebページで、新たにウィルスに感染していることが特定 されています。このうち79%は、ハッキングされた正規Webサイトです。 GoogleやYahooなどの広く認知されているWebサイトでも、広告を介し てユーザーにマルウェアを提供してしまっていることが報告されていま す。非常に慎重で、広く認知されているWebサイトしか閲覧しないユー ザーの場合でも、マルウェアはコンピューターに侵入する機会を見つけ ます(Sophos社、2008年4月)。
- 業界トップクラスのアンチウィルスベンダーによるテストおよびWebブラウザーのアンチフィッシングフィルターによると、インターネット上では過半数のアクティブなマルウェアおよびフィッシングの脅威が検知されておらず、平均検知率はマルウェアでは37%、フィッシングでは42%にとどまっています(Cyveillance社、2009年2月)。
- 米国においてはパーソナルコンピューターの4分の1 (つまり5,900万台)
   は、すでにマルウェアに感染しています(経済協力開発機構(OECD)、
   2008年6月)。
- 最近のマルウェアは、ユーザーに気付かせずにキーストロークを記録し、
   スクリーンイメージをキャプチャーして、コンピューターから金融情報
   を盗むことができます。

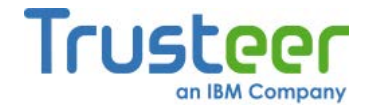

## Trusteer Rapportが必要とされる理由

Trusteer Rapportの保護は、従来のデスクトップセキュリティソリューション で使用されているテクノロジーとは全く異なる、革新的なテクノロジーに基づ いています。Trusteer Rapportは、スタンドアロンで使用することも、デスク トップセキュリティソリューションと併用することも可能です。このアプリ ケーションはアンチウィルスの代わりになるものではなく、アンチウィルスソ リューションではありません。ご使用のコンピューターで最新のアンチウィル スソリューションを実行している場合でも、Trusteer Rapportを使用する必要 があります。

アンチウィルス、ファイアウォール、およびその他のセキュリティソフトウェ アは重要ですが、残念ながら十分な効果があるとは言えません。さまざまな研 究および最近のインシデントでは、これらのツールは銀行口座からお金を盗み 出す犯罪を防ぐには、必ずしも十分でないことが分かっています。犯罪の高度 化に伴い、銀行では安全なオンラインバンキングを実現するため、ユーザーの コンピューターで追加の保護レイヤーを利用することを推奨しています。

アンチウィルスソフトウェア、アンチスパイウェアソフトウェア、個人のファ イアウォールおよびアンチフィッシングツールバーなどの従来のソリューショ ンは、既知の不正な動作のリスト(シグネチャ、ヒューリスティック、ブラック リストなど)に依存しています。これらのソリューションは、最新の、非常に高 度な金融詐欺およびなりすまし犯罪の手法には、効果がなくなりつつあります。 これらの攻撃は非常に危険であり、深刻な金融上の損害を被るおそれがありま す。

「業界トップクラスのアンチウィルスベンダーによるテストおよびWebブラウ ザーのアンチフィッシングフィルターによると、インターネット上では過半数 のアクティブなマルウェアおよびフィッシングの脅威が検知されておらず、平 均検知率はマルウェアでは37%、フィッシングでは42%にとどまっています。」 (Cyveillance社、2009年2月)

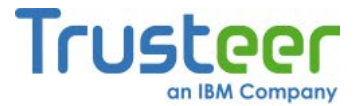

最近のマルウェアは、オンラインバンキング、証券取引、ショッピング、eコ マース、電子メール、およびソーシャルネットワーキングWebサイトからログ イン認証情報を盗むことができます。Webサイトでセキュリティが確保されて いる場合でも、犯罪者はお客様のオンラインロ座を使用して、不正なトランザ クションの実行、発注、電子メールの送信、およびその他の操作を実行できま す。

Trusteer Rapportは、ユーザー名、パスワード、またはその他の機密ログイン 情報が安全でないWebサイトに送信されないように保護することで、マルウェ アおよび不正なWebサイトによる機密情報の窃盗や、Web通信のハイジャック を防止します。また、Trusteer Rapportはオンライン通信を保護し、マルウェ アによりユーザーのトランザクションが改ざんされないようにします。たとえ ば、Trusteer Rapportは、ユーザーの銀行口座から犯罪者の銀行口座に送金す るソフトウェアからユーザーを保護します。オンラインバンキング、トレード、 ショッピングを利用する場合、Trusteer Rapportを使用していれば、ますます 増加する金融詐欺およびなりすまし犯罪にさらされる危険性を大幅に低減でき ます。

Trusteer Rapportとインターネットセキュリティスイートとの違い

Trusteer Rapportは、インターネットセキュリティスイートとは全く異なりま す。インターネットセキュリティスイートは、悪意のあるソフトウェアおよび 悪質なWebサイトのデータベースで構成されており、これを使用してコン ピューター上で脅威を検知し、駆除します。インターネットセキュリティス イートのベンダーは、データベースを更新するために、常に新しい悪意のある ソフトウェアおよび悪質なWebサイトを探しています。Trusteer Rapportは、 これとは全く異なるテクノロジーを使用しています。

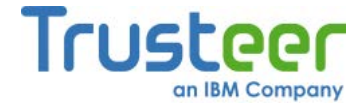

Trusteer Rapportは、ユーザーが銀行のWebサイトにアクセスしたとき、これ を認識します。また、トランザクションの実行時、ログイン情報の送信時、お よび機密の銀行口座明細の読み取り時にも、これを認識します。その際、 Trusteer Rapportはアクセスコントロールレイヤーをユーザーの機密情報に適 用して、悪意のあるソフトウェアおよび悪質なWebサイトが、ユーザーの機密 情報やトランザクションにアクセスしたり、改ざんしたりしないように防止し ます。パスワードの読み取りや、トランザクションの変更の試行などの、不正 アクセスの試行はただちにブロックされます。Trusteer Rapportのアクセスコ ントロールポリシーは、銀行により設定されています。

Trusteerと連携している銀行は、どの機密情報が制限されるか、およびその機 密情報に対するどのような操作が制限されるかを定義するポリシーを作成し、 保持します。インターネットセキュリティスイートとは異なり、Trusteer Rapportは悪意のあるソフトウェアおよびWebサイトのデータベースは保持し ないため、インターネットセキュリティスイートではまだ認識されていない新 しい脅威や、「気付かれていない」脅威をブロックすることができます。銀行 とTrusteerは、現在オンライン銀行をターゲットにしている金融犯罪に対して、 Trusteer Rapportは効果的であり続けるように、懸命に努力しています。

#### Trusteer Rapportで保護できる攻撃

Trusteer Rapport独自のブラウザーロックダウンテクノロジーにより、顧客と Webサイト間でやりとりされる機密情報に対する不正アクセスは、その脅威を 引き起こしている特定のマルウェアがどのようなものであっても、ブロックさ れます。

Trusteer Rapportは、以下のすべての手法をブロックするうえで効果的です。

- フィッシング(11ページ)
- ファーミングまたはDNS偽装(12ページ)
- <u>キーロギング(12</u>ページ)

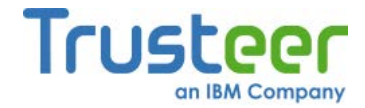

- <u>中間者攻撃(13</u>ページ)
- マンインザブラウザー攻撃(13ページ)
- <u>スクリーンキャプチャー(14</u>ページ)
- セッションハイジャック(14ページ)
- 自動ダウンロード(15ページ)

#### フィッシング

フィッシング攻撃では、犯罪者はユーザーが知っており、信頼しているWebサイト(たとえば、ご使用の銀行のWebサイトなど)にそっくりのWebサイトを構築します。その後、犯罪者はユーザーにそのWebサイトを閲覧するように促します(たとえば、そのWebサイトへのリンクが含まれた偽の電子メールを送るなど)。ユーザーがその不正Webサイトにアクセスすると、ユーザーはそれが正規のWebサイトであると誤信します。ユーザーがその不正Webサイトでサインインを試行すると、犯罪者はただちにユーザーのサインイン認証情報を入手します。その後、犯罪者はその認証情報を使用して、ユーザーになりすまして正規のWebサイトにサインインします。

ユーザーをフィッシング攻撃から保護するため、Trusteer Rapportは以下のように対応します。

- 悪意のあるWebサイトであることが分かっているWebサイトにアクセス した場合、ユーザーに警告します。
- データを安全に送信しないWebサイトにユーザーがパスワードを入力した場合、ユーザーに警告します。データを安全に送信しないサイトはリスクの高いサイトであり、犯罪者が簡単に情報をインターセプトできる正規Webサイトも含まれます。

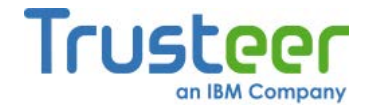

#### ファーミングまたはDNS偽装

ファーミングまたはDNS偽装攻撃では、ユーザーがブラウザーのアドレスバー に正規のWebサイトのアドレスを入力するたびに、不正なWebサイトに接続す るように、犯罪者がコンピューターを操作します。この攻撃は、デスクトップ にマルウェアを感染させたり、ご使用のISPのネットワーク内サーバーを攻撃 したりするなどの、さまざまな方法で行われます。ユーザーが不正なWebサイ トにアクセスし、サインインを試行してしまうと、犯罪者はユーザーのサイン イン認証情報を入手します。その後、犯罪者はその認証情報を使用して正規の Webサイトにサインインし、ユーザーになりすまして不正なトランザクション を実行します。ユーザーをファーミング攻撃から保護するため、Trusteer Rapportは、ユーザーが保護されたWebサイトに接続するたびに、そのWebサ イトのIPアドレスおよびSSL証明書を検証します。この検証が失敗すると、そ の接続はTrusteer Rapportにより切断され、正規のWebサイトへの接続が確立 されます。

#### キーロギング

*キーロガー*は、ユーザーが気付かないままコンピューター内に存在している悪 意のあるプログラムです。キーロガーは、ユーザーがキーボードを使用して文 字を入力したときに、キーストロークを記録して、その情報を犯罪者に送信し ます。この方法では、ユーザーの入力操作から、キーロガーがログイン認証情 報やクレジットカード番号、およびその他の機密情報を入手し、その情報を犯 罪者に送信します。犯罪者は、その認証情報を使用して銀行口座にログインし、 ユーザーになりすまして不正なトランザクションを開始します。Trusteer Rapportは、キーロガーが機密情報を読み取ることができないようにキースト ロークを暗号化することで、キーロガーをブロックします。

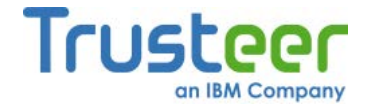

#### 中間者攻撃

中間者攻撃は、フィッシングおよびファーミング攻撃が進化したものです。こ の攻撃では、ユーザーがWebサイトにサインインして操作を行ったときに、 ユーザーが全く気付かないうちに、ユーザーとそのWebサイト間でやりとりさ れたすべての情報が、中間Webサイトを介して犯罪者に送信されます。この中 間Webサイトでは、あらゆる個人情報が閲覧され、ユーザーが行ったトランザ クションが改ざんされます。たとえば、ユーザーが特定の金額を受取人に対し て送金することを要求した場合、犯罪者はその受取人のIDを変更して、その金 額が別の口座に振り込まれるようにすることができます。

Trusteer Rapportは、WebサイトIPアドレスやWebサイトの証明書が正規のものであることを検証するなど、複数の検証レイヤーを使用して、ブラウザーにより不正なサイトへの悪質なリダイレクトを防止します。

#### マンインザブラウザー攻撃

マンインザブラウザー攻撃は、ユーザーのブラウザーに侵入するマルウェアで す。これは、ツールバー、BHO、ブラウザーのプラグインなどの正規アドオン の形で侵入する場合があります。このマルウェア感染すると、ブラウザー内で 発生するすべての動作が制御されてしまいます。このマルウェアは、ユーザー のサインイン認証情報などの機密情報を読み取り、犯罪者に送信することがで きます。また、ユーザーになりすまして、ユーザーの口座から犯罪者の口座に 送金するなどの、トランザクションを作成することも可能です。

Trusteer Rapportは、以下の複数のメカニズムにより、マルウェアがブラウ ザー内のデータに接触することを防ぎます。

まだ認識されていないマルウェアの場合でも、マルウェアによる機密情報へのアクセスをブロックします。

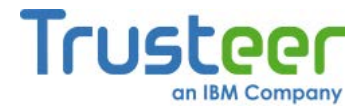

- 可能な限り早期に、マルウェアを識別し駆除します。マルウェアを駆除 することで、ブロックすることが難しい、またはブロックするセキュリ ティソリューションを攻撃する亜種にマルウェアが変化しないよう阻止 できます。さらに、Trusteer Rapportでは、マルウェアの亜種がどのよ うなバイナリファイルを使用している場合でも、同じマルウェアから派 生した複数の亜種を検知し、駆除できます。
- 識別されているマルウェアを、知らないうちにダウンロードしてしまう
   ことを防止します。これは正規のWebサイトからダウンロードする場合
   も同様です。

#### スクリーンキャプチャー

マルウェアには、画面をキャプチャーして犯罪者に送信する、スクリーンキャ プチャーメカニズムが含まれている場合があります。スクリーンショットには、 口座の詳細情報、残高、さらにWebサイトのログインページにキーパッドが使 用されている場合は、認証情報までも含まれる場合があります。Trusteer Rapportは、保護されたWebサイトに接続している間、スクリーンキャプ チャーメカニズムを無効にします。

#### セッションハイジャック

*セッションハイジャック*マルウェアは、特定Webサイトとのセッションで使用 されたパラメーターを盗み、その情報を犯罪者に送信します。その後、犯罪者 はこのセッションパラメーターを使用してWebサイトとのセッションを乗っ取 り、Webサイトにログインする際に要求される認証を回避します。Trusteer Rapportは、保護されたWebサイトに接続している間、セッションパラメー ターへのアクセスを防止します。

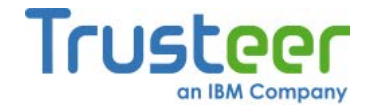

# 自動ダウンロード

自動ダウンロードでは、Webサイトにアクセスするだけで、ユーザーが気付か ないうちに悪意のあるマルウェアがダウンロードされます。そのようなWebサ イトは、ウィルスに感染した正規のWebサイトである場合もあるため、ユー ザーが知らないうちにマルウェアがコンピューターにダウンロードされてしま うのです。

#### Trusteer Rapportの動作原理

Trusteer Rapportをコンピューターにインストールすると、Trusteerと連携して いるパートナー企業に属するWebサイトが自動的に保護され、その企業および 顧客に対して最高レベルのセキュリティが提供されます。また、Trusteer Rapportを使用すると、ユーザーは手動でRapportの保護を使用しているその他 のすべてのWebサイト(サインインして個人の金融情報や機密データなどの機密 情報をやりとりするWebサイト)に適用できます。

保護されたWebサイトに接続すると、Trusteer Rapportはバックグラウンドで 以下の3つの主要な動作を実行します。これにより、ユーザーが犯罪者のター ゲットになることが、きわめて困難になります。

- Trusteer Rapportは、犯罪者が作成した偽のWebサイトではない、正規のWebサイトに接続しているかどうかを検証します。驚くべきことに、WebブラウザーにWebサイトのアドレスを入力しても、必ずしも正規のWebサイトに接続するとは限りません。
- 検証が完了すると、Trusteer Rapportは、ユーザーのコンピューターと 保護されたWebサイト間の通信をロックダウンします。これにより、犯 罪者は、ユーザーと銀行とのオンライン接続をハイジャックできなくな ります。

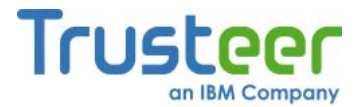

Trusteer Rapportは、銀行または企業と安全に接続するための通信トンネルを作成し、犯罪者がマルウェアを使用してログインデータを盗んだり、金融トランザクションややりとりする情報を改ざんしたりできないようにすることで、ユーザーのコンピューターおよびインターネット接続を保護します。

Trusteer Rapportは、非常に重要で、他には無いセキュリティレイヤーを追加 します。これを利用することで、パートナーはより適切にユーザーの機密情報 を保護し、直接ユーザーをターゲットにした脅威に素早く対応できるようにな ります。

以下に、Trusteer Rapportがユーザーの通信、データ、および金融資産を保護 する具体的な方法の一部を示します。

- <u>保護されたサイトとの安全な通信(17</u>ページ)
- ログイン保護(17ページ)
- <u>ブラウジングセッション保護(18</u>ページ)
- <u>キーストローク保護(18</u>ページ)
- <u>クレジットカード保護(19</u>ページ)
- スクリーンキャプチャーのブロック(19ページ)
- Webサイト検証(19ページ)
- <u>ブラウザーアドオンのブロック(20</u>ページ)
- <u>プロセス変更のブロック(20</u>ページ)
- 悪意のあるWebサイトの警告(20ページ)
- 不正アクセスのレポート(21ページ)

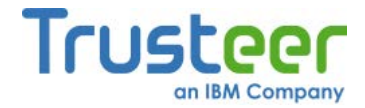

#### 保護されたサイトとの安全な通信

ユーザーが保護されたWebサイトに接続すると、Trusteer Rapportにより、コ ンピューター上で行われるあらゆるプロセスからの、そのWebサイトへのアク セスがブロックされます。ユーザーは、マルウェアによる悪意のあるアクセス 試行からシールドされた状態で、Webサイトと安全に通信することができます。 ユーザーのコンピューターに、認識されていないマルウェアが潜んでいる場合 でも、そのマルウェアによりWebサイトから機密情報が読み取られたり、トラ ンザクションが改ざんされたりすることはありません。

#### ログイン保護

ユーザーが保護されたWebサイトにサインインすると、Webサイトはセキュア なログイン認証情報(ユーザー名とパスワードなど)を使用してユーザーを認証 します。問題は、犯罪者は複数の方法を使用してユーザーのログイン認証情報 を入手し、その情報を使用してユーザーのオンラインロ座にサインインするこ とです。

その方法の1つは、フィッシングと呼ばれています。フィッシング攻撃では、 ユーザーは正規のWebサイトに見せかけた偽のWebサイトに誘導され、不正な Webサイトであることに気が付かないまま、そのWebサイトに認証情報を入力 してしまいます。こうしてログイン認証情報を入手した犯罪者は、その認証情 報を使用してユーザーになりすまし、ユーザーのオンラインロ座にサインイン できます。

Trusteer Rapportは、ユーザーが悪意のあるWebサイトであることが判明して いるWebサイトにアクセスしようとしたり、データを安全に送信しないWebサ イトに誤ってログイン情報を入力してしまったりしたときに、警告を表示する ことでユーザーをフィッシング攻撃から保護します。

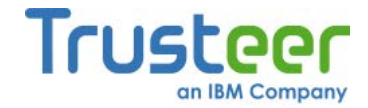

# ブラウジングセッション保護

Webサイトにログインすると、そのWebサイトではセッションの間、セッショ ンクッキーと呼ばれるテキストファイルが一時メモリーに保存されます。セッ ションクッキーはユーザーの認証済みセッションを識別し、その都度ログイン し直さなくても、そのWebサイトのサーバーとの間で繰り返し機密情報をやり 取りできます。

マルウェアはセッションクッキーを入手し、それを利用して認証を回避するこ とで、ユーザーとWebサイト間のセッションを乗っ取ります。この種の攻撃か らユーザーを保護するために、Trusteer Rapportは、パートナーのWebサイト 上にあるセッションクッキーにアプリケーションがアクセスしないようにブ ロックします。

**注**: この機能は、Trusteerと連携して顧客のオンライン通信を保護している パートナーの場合のみサポートされています。

## キーストローク保護

Trusteer Rapportは、ブラウザーに送られるキーストロークを暗号化し、キー ロガーと呼ばれる悪意のあるプログラムや、オペレーティングシステムに潜ん でいる悪意のあるソフトウェアコンポーネントから、キーストロークを隠しま す。これにより、マルウェアがキーストロークを読み取って、パスワードやク レジットカード番号などの機密情報を入手することを防止します。

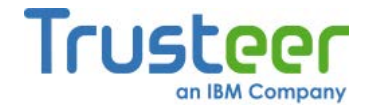

# クレジットカード保護

Trusteer Rapportは、ユーザーがクレジットカード情報をローカルの安全でな いWebサイトに送信すると、警告を表示します。この警告が表示されるダイア ログボックスを使用して、送信を止めることができます。また、Rapportは、 Rapportにより保護されたサイトまたはVisa、MasterCard、Amexなどのクレ ジットカードに関連するキーワードが含まれるその他の安全な(https)サイトに ユーザーがクレジットカード番号を入力すると、アンチキーロギング機能をア クティブにします。アンチキーロギング保護は、キーロギングマルウェアによ リクレジットカードの詳細がキャプチャーされないようにします。

**注**: この機能は、登録しているカード会社によって発行されたカードのみで サポートされています。

## スクリーンキャプチャーのブロック

Trusteer Rapportは、保護されたWebサイトがブラウザーに表示されている間、 あらゆるスクリーンキャプチャーの試行を無効にします。これにより、マル ウェアが画面をキャプチャーすることで、機密情報を入手してしまうことを防 止します。

#### Webサイト検証

銀行または企業Webサイトの正しいアドレスを入力したとしても、悪意のある ソフトウェアは、(ファーミング攻撃と呼ばれる)複数の方法を使用して、ブラ ウザーを不正なWebサイトにリダイレクトします。

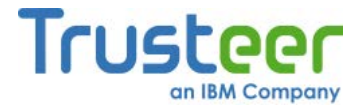

ユーザーをファーミング攻撃から保護するため、Trusteer Rapportは、ユー ザーが保護されたWebサイトに接続するたびに、そのWebサイトのIPアドレス およびSSL証明書を検証します。SSL証明書が古い、間違っている、または不 明な発行者によって署名されている場合は、Rapportは警告を表示し、ユー ザーがそのサイトに接続することを回避できるようにします。対象Webサイト の信頼済みIPアドレステーブルで、対象のIPアドレスが見つからない場合、 Rapportにより、そのIPアドレスは対象Webサイトの既知の問題ないIPアドレ スに変更されます。

#### ブラウザーアドオンのブロック

保護されたWebサイトに接続すると、Trusteer Rapportにより、正規の安全な ソフトウェアであると認識されていないブラウザーアドオンは、すべてブロッ クされます。ブラウザーアドオンは、ブラウザー内に組み込まれる小さな(通常 はサードパーティー製)ソフトウェアで、ブラウザーの通信をコントロールする ものです。この機能は、ログイン情報を盗んだり、通信を改ざんしたりするお それのある悪意のあるブラウザーアドオンから、ユーザーを保護します。

#### プロセス変更のブロック

Trusteer Rapportは、ブラウザープロセスを変更しようとする試みを解析し、 疑わしいものはブロックします。ブラウザープロセスの変更(ファンクション パッチとも呼ばれる)は、ブラウザーを乗っ取り、機密情報へのアクセスを可能 にする手法です。

#### 悪意のあるWebサイトの警告

Trusteer Rapportは、ユーザーが悪意のあるWebサイトであることが分かっているWebサイトにアクセスした場合、ユーザーに警告します。

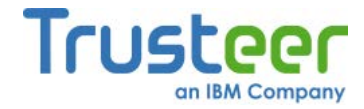

## 不正アクセスのレポート

Trusteer Rapportは、TrusteerのパートナーWebサイトと通信して、セキュリ ティレベルについてのフィードバックを提供したり、オンラインロ座にアクセ スしようとしたあらゆる不正試行をレポートしたりします。これにより銀行ま たは企業は脅威に迅速に対応することができます。

**注**: この機能は、Trusteerと連携して顧客のオンライン通信を保護している パートナーの場合のみサポートされています。

# ユーザーエクスペリエンス

Trusteer Rapportは、非常に使いやすいアプリケーションです。Trusteer Rapportを使用するために、技術的な知識は必要ありません。Trusteer Rapport は設定を必要とせず、ユーザーの操作内容やブラウザーの動作を変更することもなく、またセキュリティの脅威に遭遇したときに、ユーザーに技術的な質問 をすることもありません。

Trusteer Rapportの保護アクティビティのほとんどは、ユーザーに気づかれず に実行されるため、ユーザーの操作の邪魔になったり、ユーザーの介入が必要 になったりすることはありません。Rapportは、「Trusteer Rapportのアクティ ビティの表示」(166ページ)で説明されているように、ユーザーを保護するため に実行したすべてのアクションを、ユーザーが随時閲覧できる形で記録してい ます。リスクレベルに関する詳細は、アクティビティレポートに記載されてい ます。Rapportがリスクの高い脅威に遭遇すると、Rapportはユーザーに通知し ます。このような場合、一部の保護アクションでは、「アラートおよび警告へ の応答」(92ページ)で説明されているように、簡単な応答が必要な場合があり ます。

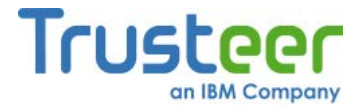

どのWebサイトがTrusteer Rapportによって保護されているかは、簡単に確認 できます。ご使用のブラウザーのアドレスバー上または右端に表示されている アイコンの色により、現在表示されているサイトが保護されているかどうかが 分かります。

| 📄 http://www.yourbankhere.com/bank/login.php 🛛 🏠 🚽 🗾 —— Rapportアイコン

Rapportのアイコン()は、Trusteer Rapportが実行されているときに、 Windowsのシステムトレイに表示されます。トレイアイコンをクリックすると、 Trusteer Rapportのコンソールが開きます。このコンソールから、さまざまな Trusteer Rapportの機能および情報にアクセスできます。

保護されたサイトで新しいログイン情報を使用すると、Trusteer Rapportのダ イアログボックスが表示され、「パスワード保護の提示に対する応答」(107 ページ)で説明されているように、パスワード保護が提示されます。このダイア ログボックスは、そのログイン情報を初めて入力した場合のみ、表示されます。

## Trusteer Rapportの有効活用

TrusteerパートナーのWebサイトに接続したときに、保護が自動的に提供され るほか、ユーザーは、使用しているその他すべての機密性の高いWebサイトに 対して、手動でTrusteer Rapportの保護を追加できます。「追加のWebサイト 保護」および「Login Details」を参照してください。

Trusteer Rapportは、Webサイト保護の以外にも、以下のようなセキュリティ 機能も提供しています。これらはすべて無償で含まれています。

- コンピューターのセキュリティを向上します(「セキュリティ向上のため のコンピューターのスキャン」(170ページ)を参照)。
- オンラインの銀行口座に侵入しようした試みについてのレポートを生成 します(「Trusteer Rapportのアクティビティの表示」(166ページ)を参 照)。

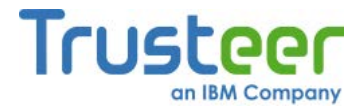

 Trusteerから、Rapportコンソールの専用スパムフリーインボックスに直接配信されるセキュリティに関するニュースを受信できます(「セキュリ ティニュースの受信」(175ページ)を参照)。

# 高度なユーザーのための情報

Trusteer Rapportは、負担の少ないソフトウェアアプリケーションです。 Rapportのフットプリントの詳細については、「<u>Trusteer RapportのPCフット</u> <u>プリント」(23</u>ページ)を参照してください。

Trusteer Rapportは、いかなる形でも、ユーザーのプライバシーを侵害することはありません。「Trusteer Rapportとお客様のプライバシー」(24ページ)を参照してください。

Trusteer Rapportには、マルウェアによるソフトウェアの停止または削除を防 ぐための、自己保護メカニズムが組み込まれています。そのため、タスクマ ネージャーを使用して、プロセスを終了することはできません。Trusteer Rapportの停止の詳細については、「Trusteer Rapportの停止」(207ページ)を 参照してください。

# Trusteer RapportのPCフットプリント

Trusteer Rapportのフットプリントには、以下の内容が含まれます。

🔹 実行可能ファイル:

Program Files¥Trusteer¥Rapport¥bin¥RapportService.exe、 Program Files¥Trusteer¥Rapport¥bin¥RapportMgmtService.exe

- プロセス: RapportService.exe、RapportMgmtService.exe
- サービス: Rapport管理サービス(64ビットオペレーティングシステムの 管理者アカウント以外: RapportInjService\_x64.exe)
- ドライバー:

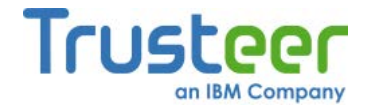

- RapportPG.sys (64ビットオペレーティングシステムの場合: RapportPG64.sys)
- RapportKELL.sys (64ビットオペレーティングシステムの場合: RapportKE64.sys)
- RapportEl.sys (64ビットオペレーティングシステムの場合: RapportEl64.sys)
- ログおよび設定用として、平均15MB程度のユーザープロファイル用領域を想定(マシンで使用されている異なるブラウザーの数に応じて異なり、これ以上の大きさになる場合もある)
- プログラムのサイズは、15MB + ユーザープロファイル用領域

#### Trusteer Rapportとお客様のプライバシー

Trusteer Rapportは、ご使用のコンピューター上で、ユーザーの認証情報の暗 号化されたシグネチャを作成します。この情報を使用してユーザーの認証情報 を取得することはできません。Trusteer Rapportは、この情報を使用して、 ユーザーの認証情報が不正に漏洩していないかを特定します。Trusteer Rap portha, sekyurithi ibentooよび内部エラーに関する 匿名のレポートを、「Trusteer Rapportセントラルサービス:強力な詐欺行為ブ ロック機能」(24ページ)に送信します。この情報は、製品およびポリシーを改 善するために使用されます。

# Trusteer Rapportセントラルサービス: 強力な詐欺行為ブロック機能

Trusteer Rapportセントラルサービスは、Trusteer Rapportがパートナーに提供 しているサービスであり、パートナーはこのサービスを利用して、ユーザーの 口座で不正なアクティビティが行われないように、ただちにアクションを実行 することができます。

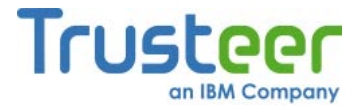

Trusteer Rapportが疑わしいソフトウェアまたはWebサイトアクティビティを 検知すると、その都度セキュリティイベントが生成され、Trusteer Rapportセ ントラルサービスに送信されて解析されます。セントラルサービスは、徹底し たテストを実行して、そのアクティビティが不正であるかどうかが特定されま す。不正なアクティビティであった場合は、セントラルサービスからTrusteer Rapportに対して、より積極的にその脅威をブロックするように指示されます。

注: Trusteer Rapportセントラルサービスは、ユーザーが解析のためのセ キュリティイベントの送信を無効にしていない場合のみ、ご使用の銀行 が利用できるサービスです。この設定はTrusteer Rapportの設定ウィ ザードに含まれており、デフォルトでは有効になっています。この設定 を有効にした場合、完全な匿名性<sup>1</sup>が保証されます。

Trusteer Rapportは、セキュリティイベントを送信して解析を受けることを選択しなくても、保護を提供します。ただし、解析用にイベントを送信することで、Rapportはより高度な未知の脅威も検知できるようになります。

以下に、Trusteer Rapportが解析用に送信するセキュリティイベントの例をい くつか示します。

- 疑わしいWebサイト
- 認証情報のキャプチャーが試行された場合
- 機密性の高い通信への干渉が試行された場合
- 疑わしいソフトウェア

Trusteer Rapportセントラルサービスの最大のメリットの1つは、ユーザーの ユーザー名およびパスワードが危険にさらされた場合、銀行に対して警告を通 知する早期警告システムです。セントラルサービスは、アンチウィルスやその 他のセキュリティソフトウェアをかいくぐった脅威を検知することができます。

<sup>&</sup>lt;sup>1</sup> ご使用のコンピューターからTrusteer Rapportセントラルサービスに送信されるすべての情報 は匿名であり、技術的な詳細情報が含まれるだけで、個人情報は含まれません。ユーザーの個 人情報が危険にさらされている可能性が疑われる場合、Trusteer Rapportは、銀行または企業 に対して警告を送信します。この警告にはIDが含まれており、銀行または企業はこのIDを使用 してインシデントとユーザーの口座に関連付けることができます。Trusteerは、このIDや、そ の他の個人情報を知ることはできません。

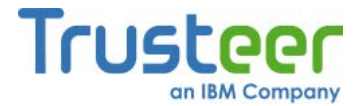

セキュリティイベントの他にも、Trusteer Rapportはソフトウェアの内部エ ラーについての情報も随時送信します。この情報は、Trusteerがソフトウェア の問題を特定し、修復するために役立ちます。

セキュリティイベントおよびエラーログのTrusteerへの送信の無効化について Trusteerへのセキュリティイベントおよびエラーログの送信が有効になってい る場合、完全な<u>匿名性<sup>2</sup></u>が保証されます。弊社ではお奨めしませんが、ご希望に 応じてこの機能を無効にすることができます。

セキュリティイベントおよびエラーログのTrusteerへの送信を無効にするには、 <u>「セキュリティコントロールの変更」(189</u>ページ)の説明に従って、**[セキュリ** ティイベントおよびエラーを分析のために送信する]を[常に]から[しない]に変 更してください。

<sup>&</sup>lt;sup>2</sup> ご使用のコンピューターからTrusteer Rapportセントラルサービスに送信されるすべての情報 は匿名であり、技術的な詳細情報が含まれるだけで、個人情報は含まれません。ユーザーの個 人情報が危険にさらされている可能性が疑われる場合、Trusteer Rapportは、銀行または企業 に対して警告を送信します。この警告にはIDが含まれており、銀行または企業はこのIDを使用 してインシデントとユーザーの口座に関連付けることができます。Trusteerは、このIDや、そ の他の個人情報を知ることはできません。

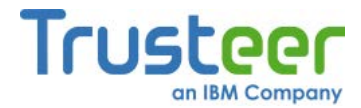

# 3. Trusteer Rapport のインストール

Trusteer Rapportは、素早く簡単にインストールできます。銀行または企業の Webサイトからインストールファイルをダウンロードし、ファイルを実行して、 標準インストールウィザードの指示に従うだけでインストールできます。

Trusteer Rapportのダウンロードおよびインストールについての詳細説明が必要な場合は、本項の関連トピックを参照してください。

Windows管理者アカウントからTrusteer Rapportをインストールする 注: と、標準ユーザーはTrusteer Rapportを自分のアカウントから実行でき ますが、Trusteer Rapportの停止、開始、アンインストール、オーバー インストール、および特定のポリシー設定の変更はできません。これ は、管理者がTrusteer Rapportを企業全体にインストールし、個々の従 業員がセキュリティ機能を無効にしたり、すべてのユーザーのセキュリ ティポリシーを変更したりしないように制限するために設けられている 機能です。 管理者アカウントからTrusteer Rapportをインストールすると、Trusteer Rapportの保護が自動的にすべてのユーザーに拡張されます。また、 Trusteer Rapportの最も重要な保護メカニズム(マルウェアの防止と駆除) はドライバーからインストールされますが、標準ユーザーアカウントか らインストールすると、ドライバーがインストールされません。そのた め、Trusteer Rapportは管理者アカウントからインストールすることを 強くお奨めします。 Trusteer Rapportを標準ユーザーアカウントからインストールすると、 Trusteer Rapportはその他のユーザーアカウントでは実行されず、いっ たんアンインストールしないと、その他のいかなるアカウントにもイン ストールできません。

管理者アカウントへの切り替え方法

- 「管理者アカウントへの切り替え(Windows 7)」(152ページ)
- 「管理者アカウントへの切り替え(XP)」(154ページ)
- 「管理者アカウントへの切り替え(Vista)」(156ページ)

#### Trusteer Rapportのダウンロード場所

Trusteer Rapportを提供している銀行またはその他の組織の顧客の方は、銀行のWebサイトからRapportをダウンロードできます。銀行からは、以下のような方法で提供されます。

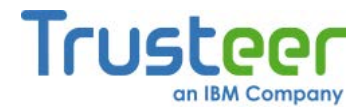

- 銀行のWebサイト上(通常はページの下部)にセキュリティセクションを 表示し、そこにTrusteer Rapportへのリンクまたは「ユーザー様ご自身 の保護」のリンクを表示します。
- オンラインロ座へのログインプロセスの一部として、または正常にログ インした直後に、Trusteer Rapportのダウンロードを促します。

Trusteer Rapportの対応オペレーティングシステムおよびブラウザーについて Trusteer Rapportの対応オペレーティングシステムおよびブラウザーについて は、以下を参照してください。<u>http://www.trusteer.com/supported-platforms</u>

使用しているコンピューターにTrusteer Rapportがすでに存在していると表示 される場合

Trusteer Rapportをインストールする際、ご使用のコンピューターに任意の バージョンのTrusteer Rapportがすでに存在している場合、インストールプロ セス中に、以下のダイアログボックスが表示されます。

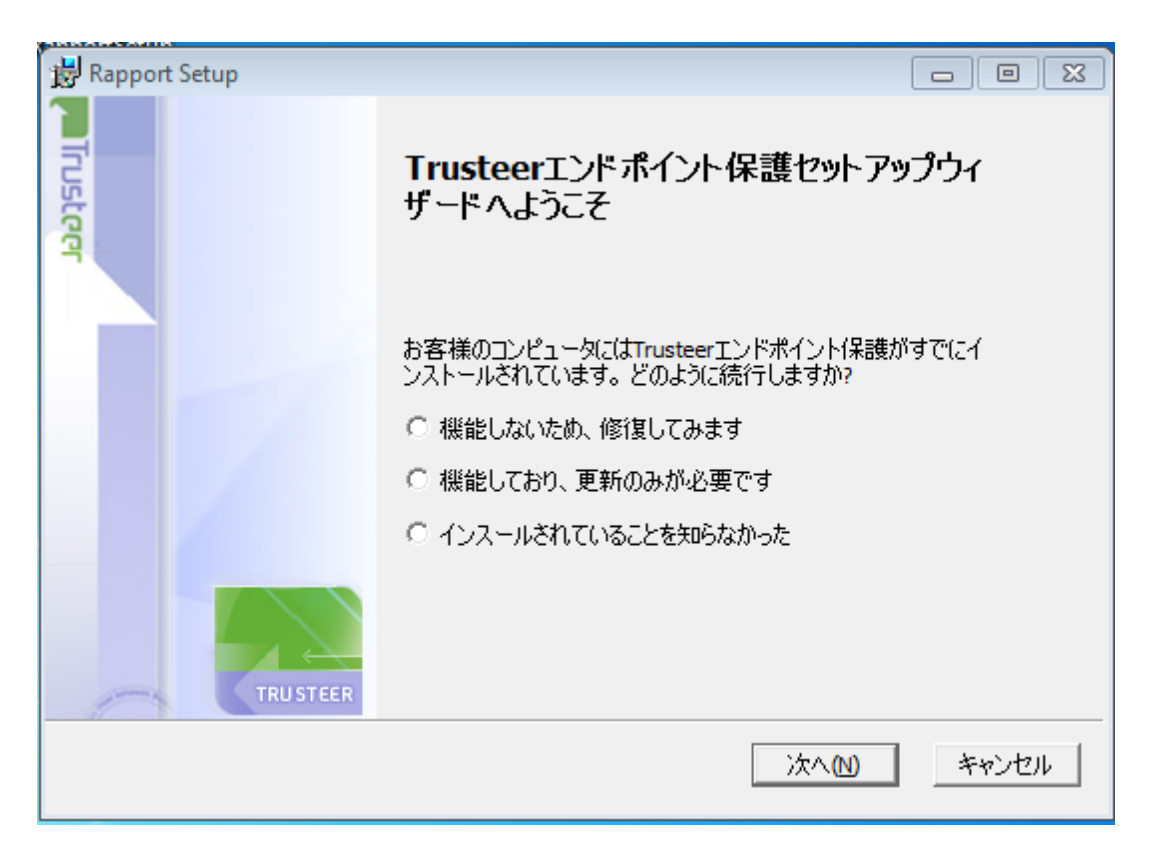
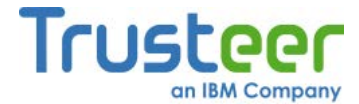

インストール中にこの画面が表示された場合、ご使用のコンピューターにはす でにTrusteer Rapportがインストールされていることを意味します。Rapportを 再インストールしても、安全性は全く問題ありません(ただし新しいバージョン を古いバージョンで上書きしてしまった場合を除く)。

➡ 既存バージョンの上書きによるTrusteer Rapportのインストール方法

- Trusteer Rapportを再インストールする理由を最もよく表しているオプションを選択します。
- [次へ]をクリックします。インストールプロセスが開始された後、 Trusteer Rapportをシャットダウンするためにいったんプロセスが中断 されます。Rapportがシャットダウンする前に、セキュリティ確認メッ セージが表示されます。このメッセージでは、ユーザーが入力する文字 が示された画像が表示されます。これは、マルウェアによりRapportが 無効化されることを防止するためのものです。

| Trusteer                                                                                                    | × |
|----------------------------------------------------------------------------------------------------|---|
|                                                                                                    |   |
| セキュリティ確認メッセージ                                                                                                    |   |
| Trusteerエンドボイント保護のシャットダウンが要求されました。<br>「停止」、アンインストール、既存パージョンへの上書きインストールを選択することでTrusteerエンドボイント保<br>護のシャットダウンを要求した場合は、以下のイメージ内の文字を表示されたとおりに入力して、「シャットダウ<br>ンドクリックしてください。それ以外の場合は、「キャンセルドをクリックします。<br>* Trusteerエンドボイント保護を停止または削除する前に、作業中の内容を保存して、開いているす<br>べてのウィンドウを閉じることを強くお勧めします |   |
| シャットダウン キャプチャの変更 キャンセル <u>Trusteerサポートに問い合わせる</u>                                                                                                    |   |
| TRUSTEER ENDPOINT PROTECTION new threats, new thinking                                                                                                    |   |

3. 画像に表示された文字を入力します(大文字、小文字は識別されません)。

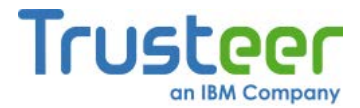

 [シャットダウン]をクリックします。Rapportのシャットダウン中に、 [Rapportがシャットダウンするまでお待ちください…]というメッセージ が表示されます。Rapportが動作を停止すると、メッセージが消えます。 その後、インストールプロセスが通常どおりに続行されます。インス トール後、以下の画面が表示される場合があります。

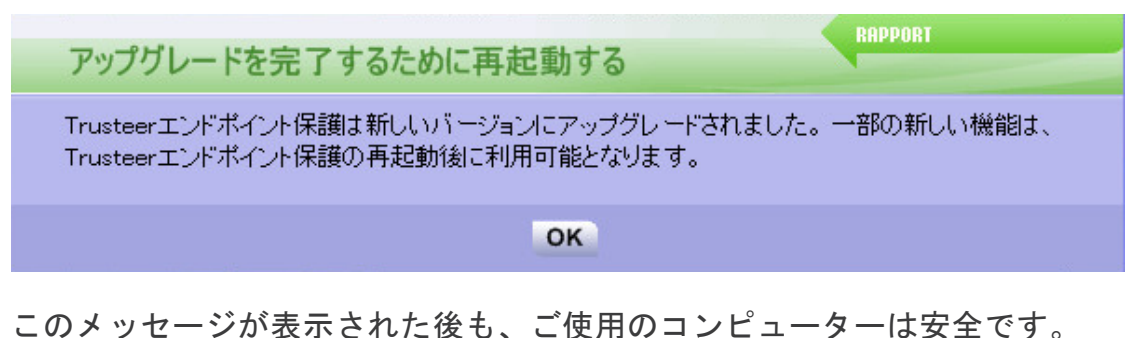

ただし、できるだけ早くコンピューターを再起動することをお奨めしま す。

共有仮想デスクトップ環境でのTrusteer Rapportのインストール方法 Trusteer RapportをWindows Server (2003または2008)にインストールする場合、 インストールウィザードによりOSが検知され、Trusteer Rapportのサーバー バージョンがインストールされます。このバージョンでは、複数のセッション がサポートされます。詳細については、「Windows Server (2003または2008) へのTrusteer Rapportのインストール」(67ページ)を参照してください。

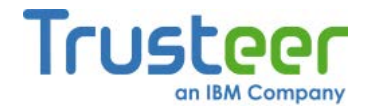

# Internet Explorer を使用したWindows 7へのTrusteer Rapportのインストール

この手順では、Windows 7を実行しており、ブラウザーはMicrosoft Internet Explorerを使用している場合のTrusteer Rapportのダウンロードおよびインス トール方法を説明します。

### 🐳 Trusteer Rapportのインストール方法

 組織のログインページをブラウズします。組織からTrusteer Rapportの ダウンロードが提供されている場合は、[ダウンロード]ボタンが表示さ れたスプラッシュスクリーンが表示されます。以下はその例です。

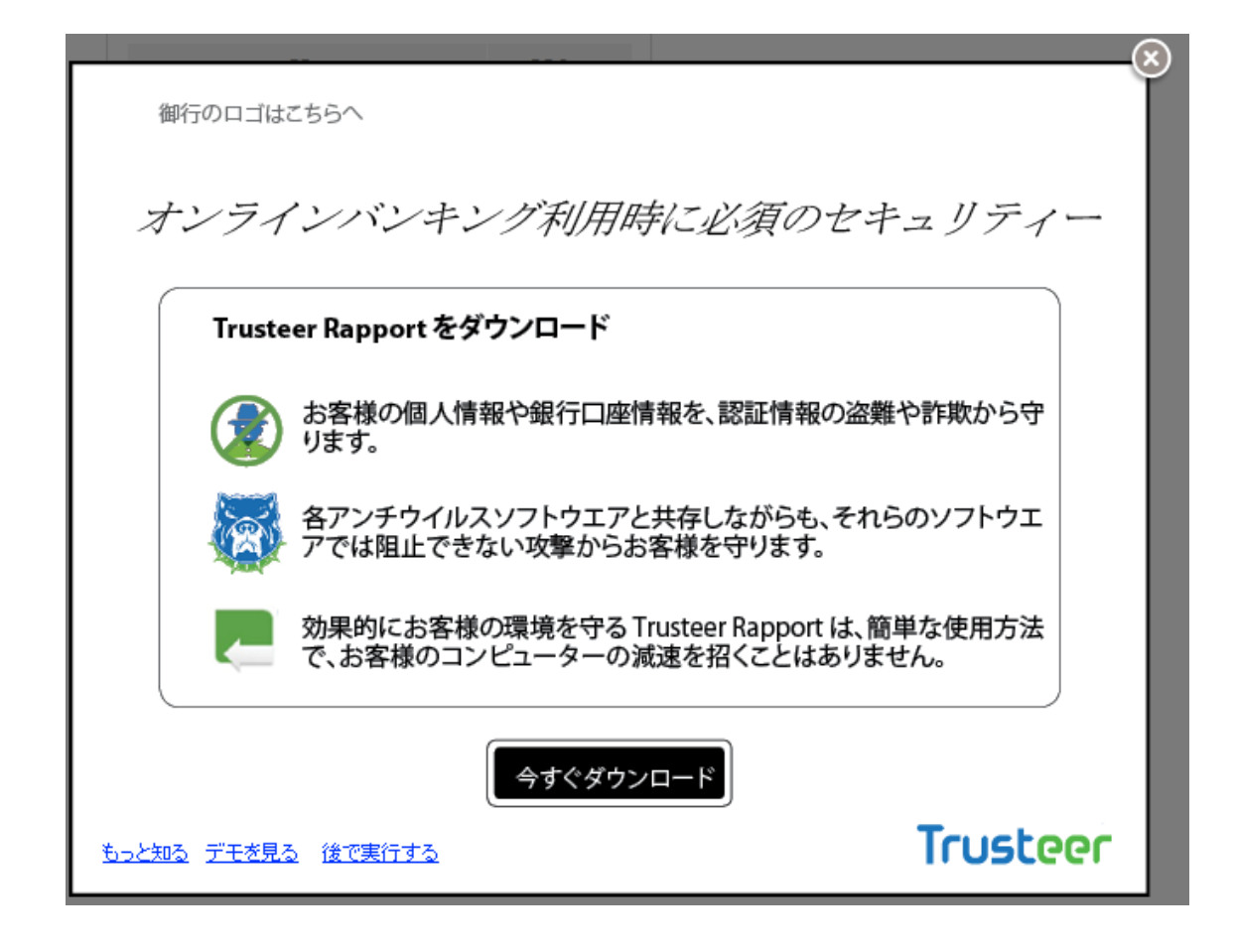

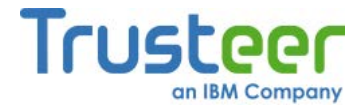

 [ダウンロード]をクリックします。[セキュリティ警告 - ファイルをダウ ンロード]ダイアログボックスが表示され、RapportSetup.exeを実行する か、保存するかを尋ねられます。

| ファイルのダウンロード - セキュリティの警告                                                                                               |  |  |
|----------------------------------------------------------------------------------------------------|--|--|
| このファイルを実行または保存しますか?                                                                                                   |  |  |
| 名前: RapportSetup.exe<br>種類: アブリケーション, 242 KB<br>発信元: download.trusteer.com<br>実行(R) (保存(S)) キャンセル                     |  |  |
| インターネットのファイルは役に立ちますが、このファイルの種類はコンピュータに問題<br>を起こす可能性があります。発信元が信頼できない場合は、このソフトウェアを実<br>行したり保存したりしないでください。 <u>危険性の説明</u> |  |  |

3. [実行]をクリックします。数秒後、別のダイアログボックスが表示され、 [このソフトウェアを起動しますか?]と尋ねられます。

| 開いているファイル - セキュリティの警告                                                                                                    |  |  |
|----------------------------------------------------------------------------------------------------|--|--|
| このファイルを実行しますか?                                                                                                    |  |  |
| 名前: C:¥Users¥Yuko¥Downloads¥RapportSetup (1).exe<br>発行元: <u>Trusteer</u><br>種類: アプリケーション<br>発信元: C:¥Users¥Yuko¥Downloads¥RapportSetup (1).exe<br>実行(R) キャンセル |  |  |
| ▼このファイル開く前に常に警告する(W)                                                                                                    |  |  |
| インターネットのファイルは役に立ちますが、このファイルの種類はコンピューターに問<br>題を起こす可能性があります。信頼する発行元のソフトウェアのみ、実行してくださ<br>い。 <u>危険性の説明</u>                                                       |  |  |

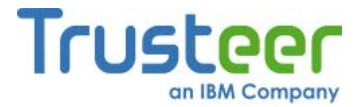

4. 再度[実行]をクリックします。以下のダイアログボックスが表示されま

す。

| Trusteer   Rapportインストーラー 🛛                                                                                                    |
|----------------------------------------------------------------------------------------------------|
| ファイアウォールまたはアンチウィルスソフトウェアがこのインストールに関<br>連した警告のダイアログを表示する場合があります。                                                                                    |
| これらの警告のいずれかが表示される場合、以下のようなオプションのいずれ<br>かを選択して、RapportSetupプログラムまたはRapportServiceプログラムの続行<br>を許可してください。                                             |
| - [ブロックを解除する]<br>- [はい]<br>- [許可する]<br>- [許す]                                                                                                    |
| インストールに失敗する場合、非常に高レベルの保護に設定されているアンチ<br>ウィルスやお客様個人のファイアウォールがインストールの失敗の原因である<br>可能性があるため、お客様のアンチウィルスまたはセキュリティソフトウェア<br>を一時的に無効にしてから再試行が必要になることがあります。 |
| ОК                                                                                                    |

5. **[OK]**をクリックします。Trusteer Rapportがダウンロードされます。

| 注: | この時点で、以下のメッセージが表示される場合があります                                                                                                    | 0    |
|----|----------------------------------------------------------------------------------------------------|------|
|    | Trusteer Endpoint Protection Setup                                                                                                |      |
|    | Trusteerエンドポイント保護のインストールには管理者ユーザー権限が必要です。制限<br>付きのユーザー権限を使用してTrusteerエンドポイント保護をインストールしようとしてい<br>ます。管理者権限のあるアカウントから再度インストールしてください。 |      |
|    | どのように管理者権限を変更しますか?                                                                                                    |      |
|    | 開じる                                                                                                    |      |
|    | これは、ご利用のプロバイダーでは、Windowsの標準ユー                                                                                                    | ザーアカ |
|    | ウントからTrusteer Rapportをインストールすることが許可                                                                                               | されてい |
|    | ないことを意味します。このメッセージが表示されたら、                                                                                                    | 管理者ア |
|    | カウントに切り替えてから、再度インストールを実行し                                                                                                    | てくださ |
|    | い。                                                                                                    |      |
|    | 管理者アカウントへの切り替え方法                                                                                                    |      |

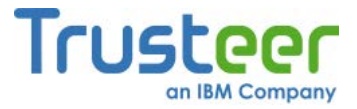

Rapportのインストールウィザードが表示されます。

| Prusteerエンドポイント保護 Setup |                                                                                                    |  |
|-------------------------|----------------------------------------------------------------------------------------------------|--|
|                         | Trusteerエンドポイント保護 Installation                                                                                                  |  |
| teer                    | このウイザードは、お客様のコンピュータにTrusteerエンドボイント1条護を<br>インストールします。<br>インストールは数秒のみで完了し、お客様のコンピュータまたはブラウザ                                      |  |
|                         | ーを再起動する必要はめりません。1定用許諾契約に含意して<br>Trusteerエンドボイント保護を今すぐインストールするには、[インストー<br>ル]をクリックします。[使用許諾契約を表示する]ボタンをクリックして、使<br>用許諾契約を表示できます。 |  |
|                         |                                                                                                    |  |
|                         |                                                                                                    |  |
|                         |                                                                                                    |  |
| TRUSTEER                | □ Trusteer使用許諾契約を読み、合意しました                                                                                                    |  |
| 使用許諾契約を表示する             | 詳細 インストール(I) キャンセル                                                                                                    |  |

6. Trusteer Rapportを読み上げソフト対応にする必要がある場合は、[詳細] をクリックします。詳細オプション画面が表示されます。[私には視覚障 害があり、画面読み上げ支援技術を定期的に使用します]チェックボック スをオンにしてから、[続行する]をクリックします。こうすることで、 互換性のある読み上げソフトによるTrusteer Rapportのメニューおよび ダイアログの読み上げが可能になり、Trusteer Rapportにより、ブラウ ザーの内容の読み上げが防止されることがなくなります。また、 Rapportの停止またはアンインストールなどのいくつかのアクションで 必要とされる、Trusteer Rapportの停止またはアンインストールが実行 されたときに表示される、視覚コードチャレンジのセキュリティダイア ログも無効になります。

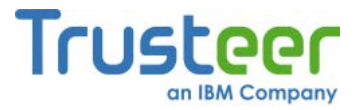

- 注: 読み上げソフトを使用する必要があるコンピューターにTrusteer Rapportをインストールする場合以外は、[私には視覚障害があり、画 面読み上げ支援技術を定期的に使用します]チェックボックスをオン にしないでください。この設定により、一部のセキュリティ機能が 無効になります。
- 7. [Trusteer使用許諾契約を読み、合意しました]をオンにします。
- [インストールする]をクリックします。インストールが進行します。インストールが完了したら、ウィザードに[終了する]ボタンが表示されます。

| Rapport Setup |                                            |     |
|---------------|--------------------------------------------|-----|
| Trusteer      | Trusteerエントポイント保護セットアップウィ<br>ザートが完了しました    |     |
|               | セットアップウィザードを終了するには、[完了]ボタンをクリックして<br>ください。 |     |
|               |                                            |     |
| TRU STEER     |                                            |     |
|               | 戻る(B) <b>完了</b> キャ                         | シセル |

 [終了する]をクリックします。数秒後、新しいブラウザーウィンドウで Trusteer Rapportが開き、短時間の互換性テストが実行されます。テス トが完了すると、Trusteer Rapportにより、ブラウザーでRapportのお礼 ページが表示されます。

以上で、インストールは完了です。

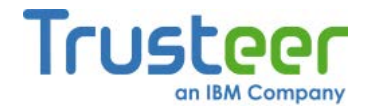

# Internet Explorer を使用したWindows XPへのTrusteer Rapportのインストール

この手順では、Windows XPを実行しており、ブラウザーはMicrosoft Internet Explorerを使用している場合のTrusteer Rapportのダウンロードおよびインス トール方法を説明します。

### 🐳 Trusteer Rapportのインストール方法

 組織のログインページをブラウズします。組織からTrusteer Rapportの ダウンロードが提供されている場合は、[ダウンロード]ボタンが表示さ れたスプラッシュスクリーンが表示されます。以下はその例です。

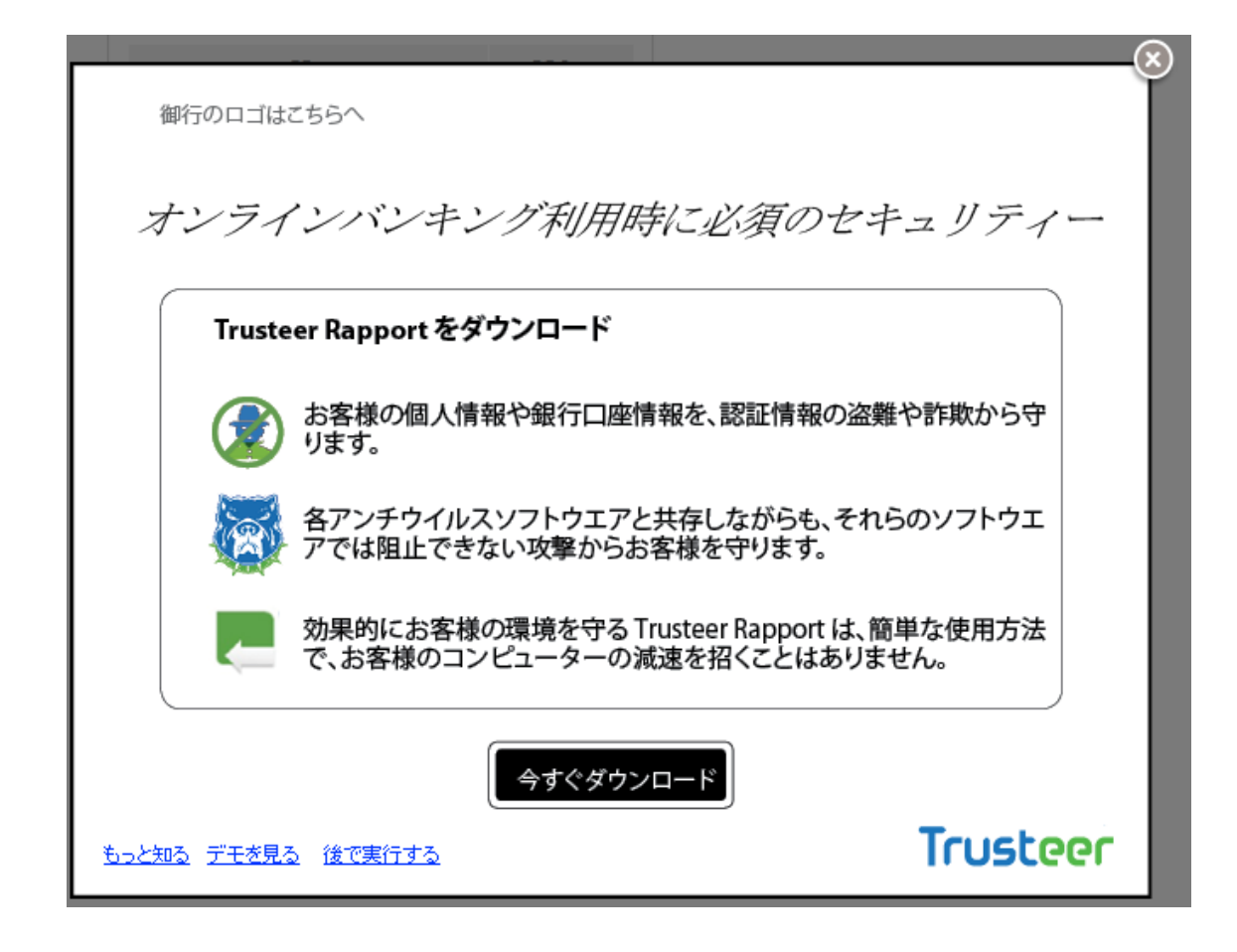

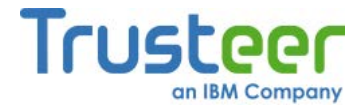

 [ダウンロード]をクリックします。[セキュリティ警告 - ファイルをダウ ンロード]ダイアログボックスが表示され、RapportSetup.exeを実行する か、保存するかを尋ねられます。

| ファイルのダウンロード - セキュリティの警告                                                                                               |  |  |
|----------------------------------------------------------------------------------------------------|--|--|
| このファイルを実行または保存しますか?                                                                                                   |  |  |
| 名前: RapportSetup.exe<br>種類: アブリケーション、242 KB<br>発信元: download.trusteer.com<br>実行(R) 保存(S) キャンセル                        |  |  |
| インターネットのファイルは役に立ちますが、このファイルの種類はコンピュータに問題<br>を起こす可能性があります。発信元が言頼できない場合は、このソフトウェアを実<br>行したり保存したりしないでください。 <u>危険性の説明</u> |  |  |

3. [実行]をクリックします。数秒後、別のダイアログボックスが表示され、 [このソフトウェアを起動しますか?]と尋ねられます。

| 開いているファイル - セキュリティの警告                                                                                                    |  |  |
|----------------------------------------------------------------------------------------------------|--|--|
| このファイルを実行しますか?                                                                                                    |  |  |
| 名前: C:¥Users¥Yuko¥Downloads¥RapportSetup (1).exe<br>発行元: <u>Trusteer</u><br>種類: アプリケーション<br>発信元: C:¥Users¥Yuko¥Downloads¥RapportSetup (1).exe<br>実行(R) キャンセル |  |  |
| ▼このファイル開く前に常に警告する(W)                                                                                                    |  |  |
| インターネットのファイルは役に立ちますが、このファイルの種類はコンピューターに問<br>題を起こす可能性があります。信頼する発行元のソフトウェアのみ、実行してくださ<br>い。 <u>危険性の説明</u>                                                       |  |  |

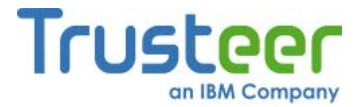

4. 再度[実行]をクリックします。以下のダイアログボックスが表示されま

す。

| Trusteer   Rapportインストーラー 🛛                                                                                                    |
|----------------------------------------------------------------------------------------------------|
| ファイアウォールまたはアンチウィルスソフトウェアがこのインストールに関<br>連した警告のダイアログを表示する場合があります。<br>これらの警告のいずれかが表示される場合、以下のようなオプションのいずれ<br>かを選択して、RapportSetupプログラムまたはRapportServiceプログラムの続行<br>を許可してください。 |
| - [ブロックを解除する]<br>- [はい]<br>- [許可する]<br>- [許す]                                                                                                    |
| インストールに失敗する場合、非常に高レベルの保護に設定されているアンチ<br>ウィルスやお客様個人のファイアウォールがインストールの失敗の原因である<br>可能性があるため、お客様のアンチウィルスまたはセキュリティソフトウェア<br>を一時的に無効にしてから再試行が必要になることがあります。                        |
| ОК                                                                                                    |

5. **[OK]**をクリックします。Trusteer Rapportがダウンロードされます。

| 注: | この時点で、以下のメッセージが表示される場合があります                                                                                                    | F.    |
|----|----------------------------------------------------------------------------------------------------|-------|
|    | Trusteer Endpoint Protection Setup                                                                                                |       |
|    | Trusteerエンドポイント保護のインストールには管理者ユーザー権限が必要です。制限<br>付きのユーザー権限を使用してTrusteerエンドポイント保護をインストールしようとしてい<br>ます。管理者権限のあるアカウントから再度インストールしてください。 |       |
|    | どのように管理者権限を変更しますか?                                                                                                    |       |
|    | 開じる                                                                                                    |       |
|    | これは、ご利用のプロバイダーでは、Windowsの標準ユー                                                                                                    | ザーアカ  |
|    | ウントからTrusteer Rapportをインストールすることが許可                                                                                               | Jされてい |
|    | ないことを意味します。このメッセージが表示されたら、                                                                                                    | 管理者ア  |
|    | カウントに切り替えてから、再度インストールを実行し                                                                                                    | てくださ  |
|    | い。                                                                                                    |       |
|    | 管理者アカウントへの切り替え方法                                                                                                    |       |

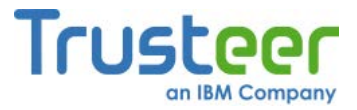

Rapportのインストールウィザードが表示されます。

| Prusteerエンドポイント保護 Setup |                                                                                                    |  |
|-------------------------|----------------------------------------------------------------------------------------------------|--|
|                         | Trusteerエンドポイント保護 Installation                                                                                                  |  |
| teer                    | このウイザードは、お客様のコンピュータにTrusteerエンドボイント1条護を<br>インストールします。<br>インストールは数秒のみで完了し、お客様のコンピュータまたはブラウザ                                      |  |
|                         | ーを再起動する必要はめりません。1定用許諾契約に含意して<br>Trusteerエンドボイント保護を今すぐインストールするには、[インストー<br>ル]をクリックします。[使用許諾契約を表示する]ボタンをクリックして、使<br>用許諾契約を表示できます。 |  |
|                         |                                                                                                    |  |
|                         |                                                                                                    |  |
|                         |                                                                                                    |  |
| TRUSTEER                | □ Trusteer使用許諾契約を読み、合意しました                                                                                                    |  |
| 使用許諾契約を表示する             | 詳細 インストール(I) キャンセル                                                                                                    |  |

6. Trusteer Rapportを読み上げソフト対応にする必要がある場合は、[詳細] をクリックします。詳細オプション画面が表示されます。[私には視覚障 害があり、画面読み上げ支援技術を定期的に使用します]チェックボック スをオンにしてから、[続行する]をクリックします。こうすることで、 互換性のある読み上げソフトによるTrusteer Rapportのメニューおよび ダイアログの読み上げが可能になり、Trusteer Rapportにより、ブラウ ザーの内容の読み上げが防止されることがなくなります。また、 Rapportの停止またはアンインストールなどのいくつかのアクションで 必要とされる、Trusteer Rapportの停止またはアンインストールが実行 されたときに表示される、視覚コードチャレンジのセキュリティダイア ログも無効になります。

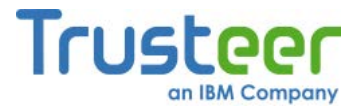

- 注: 読み上げソフトを使用する必要があるコンピューターにTrusteer Rapportをインストールする場合以外は、[私には視覚障害があり、画 面読み上げ支援技術を定期的に使用します]チェックボックスをオン にしないでください。この設定により、一部のセキュリティ機能が 無効になります。
- 7. [Trusteer使用許諾契約を読み、合意しました]をオンにします。
- [インストールする]をクリックします。インストールが進行します。インストールが完了したら、ウィザードに[終了する]ボタンが表示されます。

| 🔂 Rapport Setup |                                            |     |
|-----------------|--------------------------------------------|-----|
| Trusteer        | Trusteerエントポイント保護セットアップウィ<br>サートが完了しました    |     |
|                 | セットアップウィザードを終了するには、[完了]ボタンをクリックして<br>ください。 |     |
|                 |                                            |     |
| TRU STEER       |                                            |     |
|                 | 戻る(B) <b>五了</b> キャ                         | シセル |

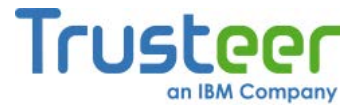

 [終了する]をクリックします。数秒後、新しいブラウザーウィンドウで Trusteer Rapportが開き、短時間の互換性テストが実行されます。テス トが完了すると、Trusteer Rapportにより、ブラウザーでRapportのお礼 ページが表示されます。

| Trusteer                                   | 英語サイ                                                                                                    | ト Iお問い合わせ I Search Q                                                                                                    |
|--------------------------------------------|----------------------------------------------------------------------------------------------------|----------------------------------------------------------------------------------------------------|
| <b>今</b> 製品 🛅 リソース                         | 1 企業情報                                                                                                    |                                                                                                    |
| インストーハ<br>Rame , Supert , インストールの          | -の完了- OS X<br>R7-GS X                                                                                                    |                                                                                                    |
| 技術サポート<br>FAO<br>ビデオチュートリアル<br>弊社へのフィードバック | メタム的なとなす」には<br>対象でにたんかん、ロアになみまれる自意意味がしてください。<br>Summer Ramontをインストールしていただきありがとうてざいました!<br>Ramontをインストールしていただきありがとうてざいました!<br>のののの<br>のののの<br>ののの<br>のののの<br>のののの<br>のののの<br>のののの<br>ののの<br>のののの<br>のののの<br>のののの<br>のののの<br>ののの<br>のののの<br>ののの<br>のののの<br>ののの<br>のの<br>のの<br>のの | Star nanoRop<br>Star nanoRop<br>Enterprise Login<br>Dra - hへのお問い合わせ<br>マオートチラットの温度<br>プ オートチラットの温度<br>ご オートチラットの温度<br>ご オートチラットの温度<br>ご オートチラットの温度<br>ご まなの面<br>そのの日本<br>たいの日本<br>たいの日本 |

## 以上で、インストールは完了です。

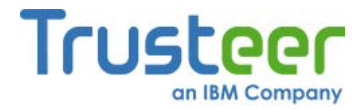

# Firefoxを使用したWindows 7へのTrusteer Rapportのインス

## トール

この手順では、Windows 7を実行しており、ブラウザーはMozilla Firefoxを使用 している場合のTrusteer Rapportのダウンロードおよびインストール方法を説 明します。

## 🐳 Trusteer Rapportのインストール方法

 組織のログインページをブラウズします。組織からTrusteer Rapportの ダウンロードが提供されている場合は、[ダウンロード]ボタンが表示さ れたスプラッシュスクリーンが表示されます。以下はその例です。

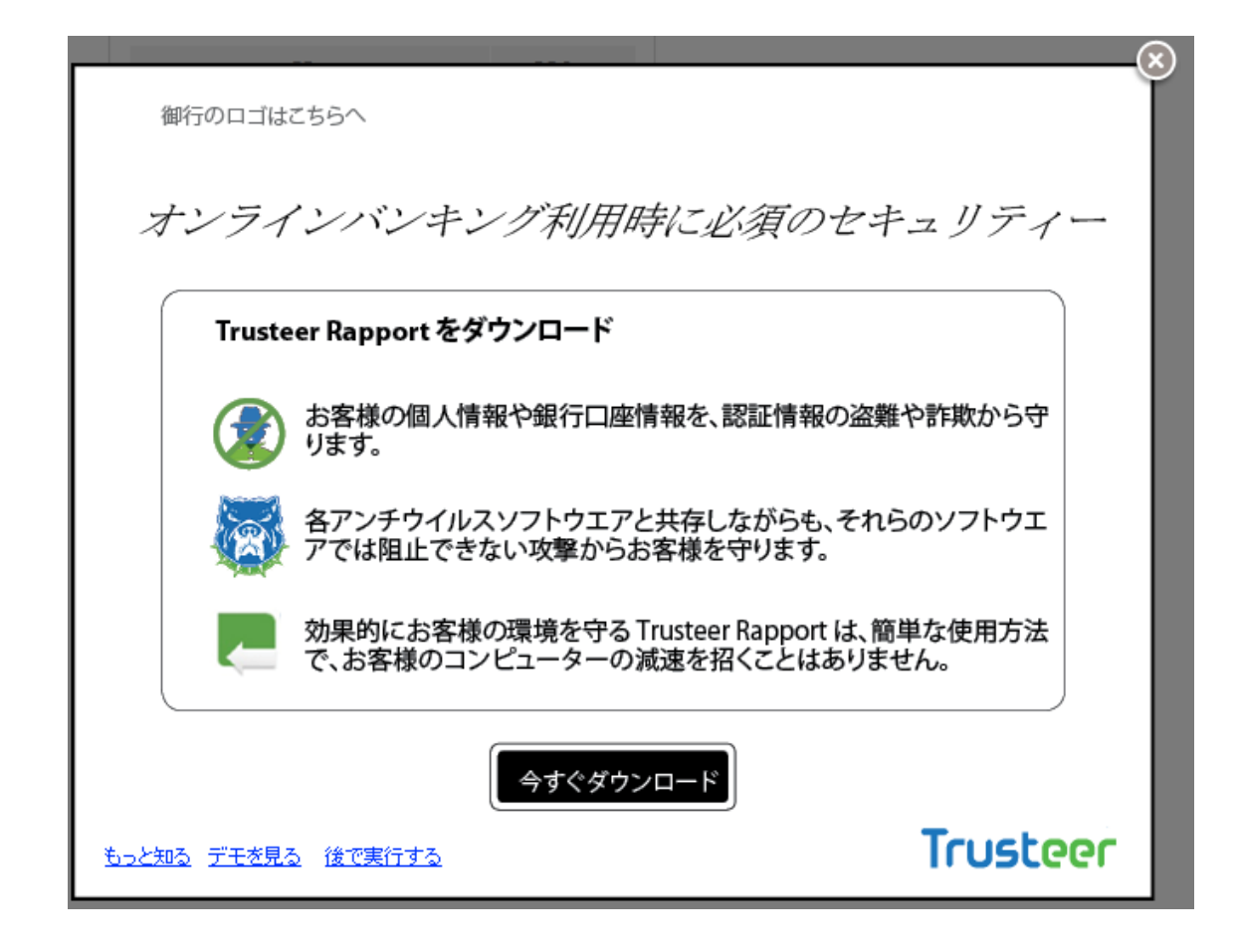

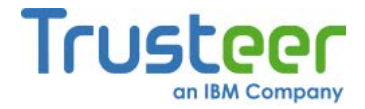

2. **[ダウンロード]**をクリックします。

| RapportSetup.exe を開く                  |  |  |  |  |
|---------------------------------------|--|--|--|--|
| 次のファイルを開こうとしています:                     |  |  |  |  |
| RapportSetup.exe                      |  |  |  |  |
| ファイルの種類: Binary File (242 KB)         |  |  |  |  |
| ファイルの場所: http://download.trusteer.com |  |  |  |  |
| このファイルを保存しますか?                        |  |  |  |  |
| ファイルを保存キャンセル                          |  |  |  |  |

3. [ファイルの保存]をクリックします。最近のダウンロードの一覧が表示 されます。

| ● 履歴とブックマークの管理                                                                     |                                                    |           |   |
|------------------------------------------------------------------------------------|----------------------------------------------------|-----------|---|
| ◆ → 🖓 管理(0)・ ダウンロ                                                                  | ードの消去                                              | ダウンロードの検索 | ٩ |
| <ul> <li>▶ ③ 履歴</li> <li>◆ ダウンロード</li> <li>◇ タグ</li> <li>▶ ▼ すべてのブックマーク</li> </ul> | RapportSetup(6).exe<br>266 KB — trusteer.com — 10: | 06        | ä |

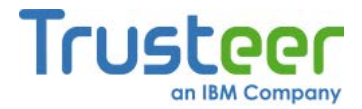

 リストの一番上に表示されているRapportSetup.exeファイルをダブルク リックします。セキュリティの警告が表示されます。

| 開いているファイル - セキュリティの警告                                                                                                    |  |  |  |  |
|----------------------------------------------------------------------------------------------------|--|--|--|--|
| このファイルを実行しますか?                                                                                                    |  |  |  |  |
| 名前: C:¥Users¥Yuko¥Downloads¥RapportSetup (1).exe<br>発行元: <u>Trusteer</u><br>種類: アプリケーション<br>発信元: C:¥Users¥Yuko¥Downloads¥RapportSetup (1).exe |  |  |  |  |
| 実けてRV キャノセル ▼マノセル ▼マノセル                                                                                                    |  |  |  |  |
| インターネットのファイルは役に立ちますが、このファイルの種類はコンピューターに問<br>題を起こす可能性があります。信頼する発行元のソフトウェアのみ、実行してくださ<br>い。 <u>危険性の説明</u>                                        |  |  |  |  |

5. [実行]をクリックします。以下のダイアログボックスが表示されます。

| Trusteer   Rapportインストーラー                                                                                                    | X |
|----------------------------------------------------------------------------------------------------|---|
| ファイアウォールまたはアンチウィルスソフトウェアがこのインストールに関<br>連した警告のダイアログを表示する場合があります。<br>これらの警告のいずれかが表示される場合、以下のようなオプションのいずれ<br>かを選択して、RapportSetupプログラムまたはRapportServiceプログラムの続行<br>を許可してください。 |   |
| - [ブロックを解除する]<br>- [はい]<br>- [許可する]<br>- [許す]                                                                                                    |   |
| インストールに失敗する場合、非常に高レベルの保護に設定されているアンチ<br>ウィルスやお客様個人のファイアウォールがインストールの失敗の原因である<br>可能性があるため、お客様のアンチウィルスまたはセキュリティソフトウェア<br>を一時的に無効にしてから再試行が必要になることがあります。                        |   |
| OK                                                                                                    |   |

- 6. [OK]をクリックします。Trusteer Rapportがダウンロードされます。
- **注**: この時点で、以下のメッセージが表示される場合があります。

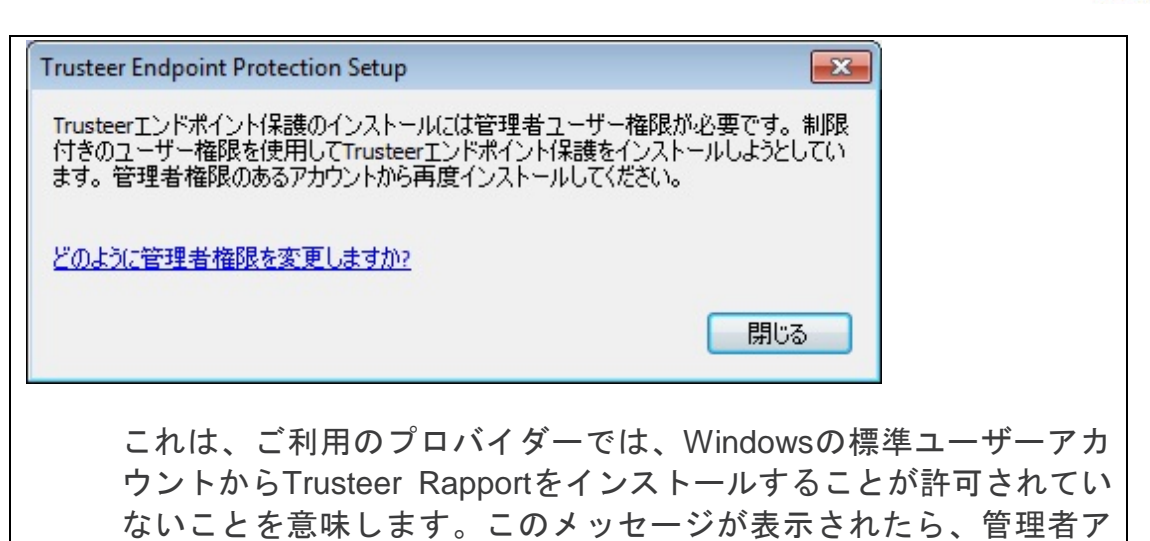

カウントに切り替えてから、再度インストールを実行してください。 管理者アカウントへの切り替え方法

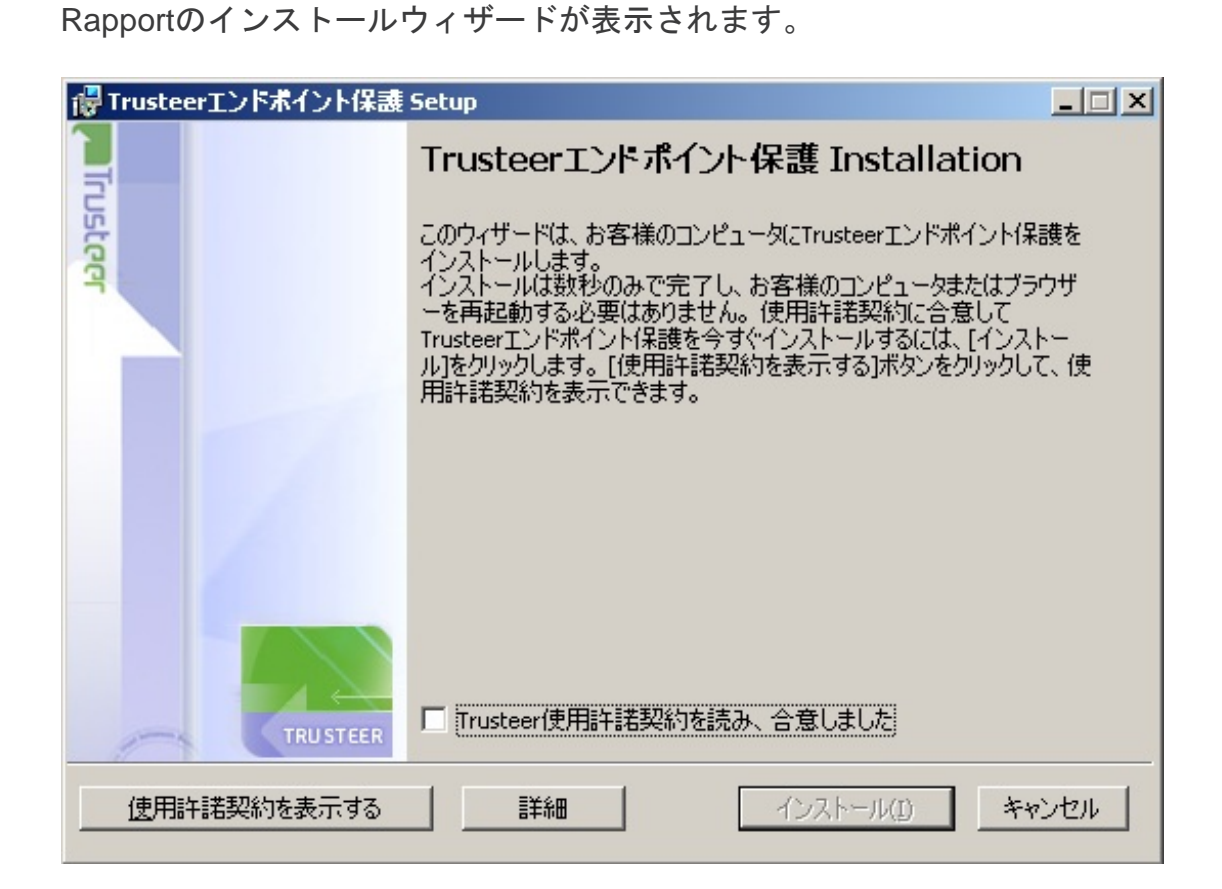

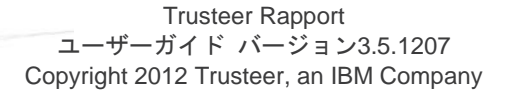

Trusteer

an IBM Company

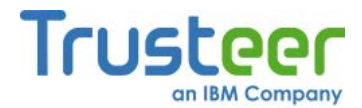

- 7. Trusteer Rapportを読み上げソフト対応にする必要がある場合は、[詳細] をクリックします。詳細オプション画面が表示されます。[私には視覚障 害があり、画面読み上げ支援技術を定期的に使用します]チェックボック スをオンにしてから、[続行する]をクリックします。こうすることで、 互換性のある読み上げソフトによるTrusteer Rapportのメニューおよび ダイアログの読み上げが可能になり、Trusteer Rapportにより、ブラウ ザーの内容の読み上げが防止されることがなくなります。また、 Rapportの停止またはアンインストールなどのいくつかのアクションで 必要とされる、Trusteer Rapportの停止またはアンインストールが実行 されたときに表示される、視覚コードチャレンジのセキュリティダイア ログも無効になります。
- 注: 読み上げソフトを使用する必要があるコンピューターにTrusteer Rapportをインストールする場合以外は、[私には視覚障害があり、画 面読み上げ支援技術を定期的に使用します]チェックボックスをオン にしないでください。この設定により、一部のセキュリティ機能が 無効になります。
- 8. [Trusteer使用許諾契約を読み、合意しました]をオンにします。

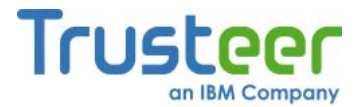

[インストールする]をクリックします。インストールが進行します。インストールが完了したら、ウィザードに[終了する]ボタンが表示されます。

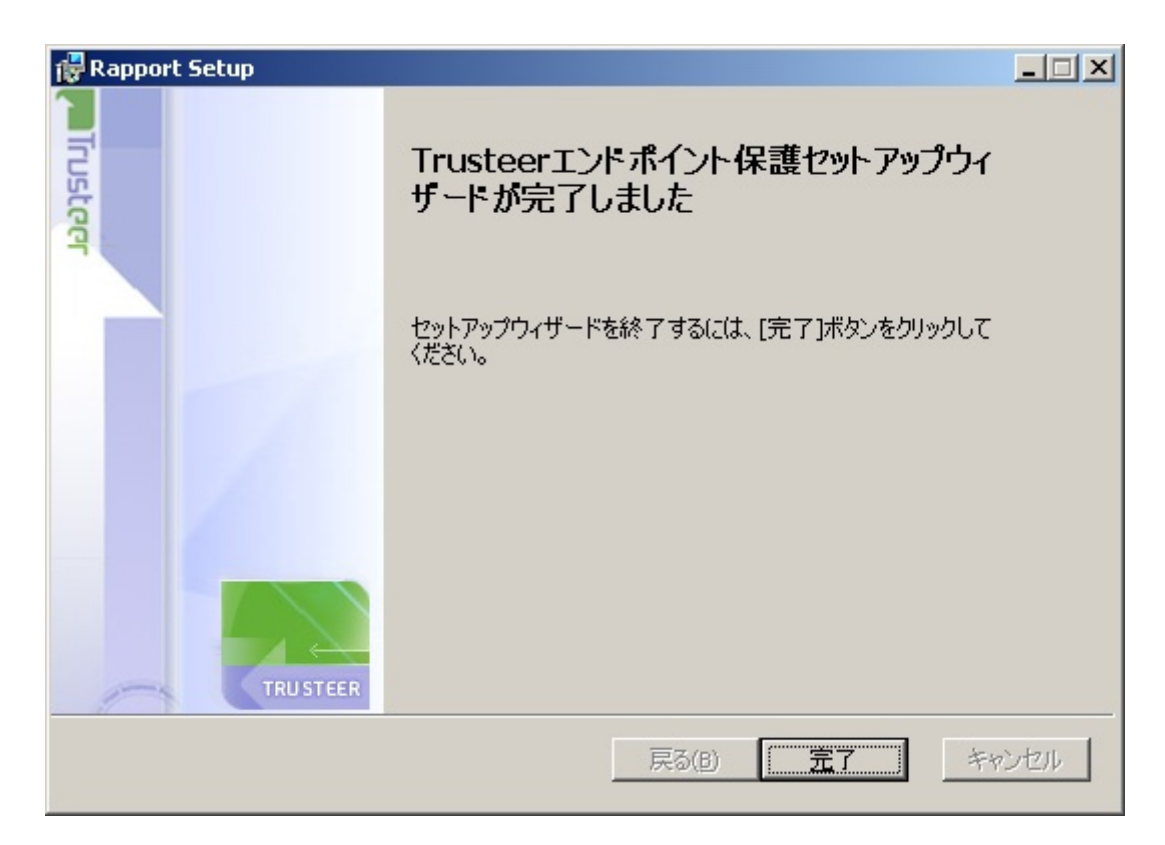

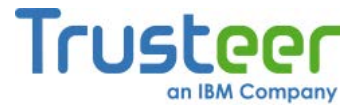

10.**[終了する]**をクリックします。数秒後、新しいブラウザーウィンドウで Trusteer Rapportが開き、短時間の互換性テストが実行されます。テス トが完了すると、Trusteer Rapportにより、ブラウザーでRapportのお礼 ページが表示されます。

| Trusteer                          | 英語:                                                                                                    | サイト  お問い合わせ                                                                                                    | Search                                                                             | Q.         |
|-----------------------------------|----------------------------------------------------------------------------------------------------|----------------------------------------------------------------------------------------------------|------------------------------------------------------------------------------------|------------|
| 🛧 🏭 🛅 リソース                        | 1 企業情報                                                                                                    |                                                                                                    |                                                                                    |            |
| インストー,<br>Rome , Support , インストール | ルの完了- OS X<br><sup>b東7- 06 x</sup>                                                                                                    |                                                                                                    | ٢                                                                                  | X          |
| 技術サポート                            | 素早く同答を探すには:                                                                                                    |                                                                                                    | × II = .                                                                           | . 💌 🎞      |
| FAG                               | 算得すここに入力し、以下に表示される日常を参照してください。<br>                                                                                                    | ter benano Pan                                                                                                    | _                                                                                  |            |
| ビデオチュートリアル                        | Rapportをインストールしていただきありがとうございました!                                                                                                    |                                                                                                    | Enterprise                                                                         | Login      |
| 弊社へのフィードパック                       | Rapportを使用する理由                                                                                                    |                                                                                                    |                                                                                    |            |
|                                   | 「銀近行われた、業界トップクラスのアンデクィルスペンダー<br>ウサーのアンテフィッシングフィルターに関するテストによる<br>ト上では過手板のアティブなアルウェアさよびフィッシング<br>ておらず、牛助快加率はマルウェアさよびフィッシングで<br>います。」(Cyveillancett, 2009年2月)<br>銀辺のアルラェアは、オンラインバンキング、証券取引、ショ<br>ース、電子メール、およびソーシャルネットワーキングウェブ<br>ン認証情報を盗動ことができます。ウェブダイトが「ビキュア、<br>れる場合できる、記録者はお客様のオンライン口服を使用して、<br>ションの実行、発達、電子メールの送信、およびその他の操作<br>Frusteet Resport は、マスンドフロンで使用することも、デス<br>ティリリューションと使用することも可能です。Trusteet Ray<br>スイブのアルウェアからお客様のログィン認識情報とよびを読め<br>ウントへの下用アクセスを読むします。ご使用のコンピュータ<br>ウィルスリリューションを解行している場合でも、Trusteet R | およびウェブテラウ<br>の脅威が特別され<br>おくびにしまった<br>の自然が後期され<br>されて<br>マビング、のログイ<br>アエムやうとます。<br>リビイトへのと見なう<br>アエムやうます。<br>りっつては、<br>あるゆる<br>自信を撮影の使用する<br>Apportを使用の使用する | <b>ウボートへのお問い</b><br>(2) ウボートチクット<br>-<br>-<br>-<br>-<br>-<br>-<br>-<br>-<br>-<br>- | <b>ดอส</b> |
|                                   | 動作概要                                                                                                    |                                                                                                    |                                                                                    |            |

以上で、インストールは完了です。

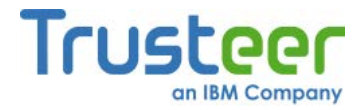

# Google Chromeを使用したWindows 7へのTrusteer Rapport のインストール

この手順では、Windows 7を実行しており、ブラウザーはGoogle Chromeを使 用している場合のTrusteer Rapportのダウンロードおよびインストール方法を 説明します。

### 🐳 Trusteer Rapportのインストール方法

 組織のログインページをブラウズします。組織からTrusteer Rapportの ダウンロードが提供されている場合は、[ダウンロード]ボタンが表示さ れたスプラッシュスクリーンが表示されます。以下はその例です。

| Truste | er Rapport をタワンロート                                                   |
|--------|----------------------------------------------------------------------|
|        | お客様の個人情報や銀行口座情報を、認証情報の盗難や詐欺から守<br>ります。                               |
| R      | 各アンチウイルスソフトウエアと共存しながらも、それらのソフトウエ<br>アでは阻止できない攻撃からお客様を守ります。           |
| Ę      | 効果的にお客様の環境を守る Trusteer Rapport は、簡単な使用方法で、お客様のコンピューターの減速を招くことはありません。 |

2. [ダウンロード]をクリックします。

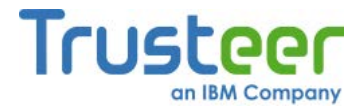

 ブラウザーの設定に応じて、ブラウザーウィンドウの下部に、 RapportSetup.exeをダウンロードするかどうかを尋ねるセキュリティ メッセージが表示される場合があります。[保存する]をクリックします。 ファイルがダウンロードされ、ブラウザーウィンドウの左下に、ダウン ロードしたファイルの名前が表示されたボタンが表示されます。

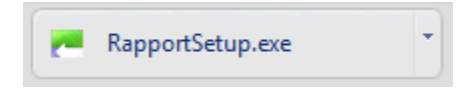

 ボタンをクリックします。ファイルを実行するかどうかを尋ねるセキュ リティの警告が表示されます。

| 開いているファイル - セキュリティの警告                                                                                                    |  |  |  |  |
|----------------------------------------------------------------------------------------------------|--|--|--|--|
| このファイルを実行しますか?                                                                                                    |  |  |  |  |
| 名前: C:¥Users¥Yuko¥Downloads¥RapportSetup (1).exe<br>発行元: <u>Trusteer</u><br>種類: アプリケーション<br>発信元: C:¥Users¥Yuko¥Downloads¥RapportSetup (1).exe<br>実行(R) キャンセル |  |  |  |  |
| ☑ このファイル開く前に常に警告する(W)                                                                                                    |  |  |  |  |
| インターネットのファイルは役に立ちますが、このファイルの種類はコンピューターに問<br>題を起こす可能性があります。信頼する発行元のソフトウェアのみ、実行してくださ<br>い。 <u>危険性の説明</u>                                                       |  |  |  |  |

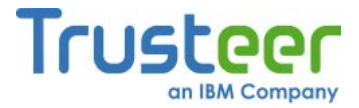

5. [実行]をクリックします。以下のダイアログボックスが表示されます。

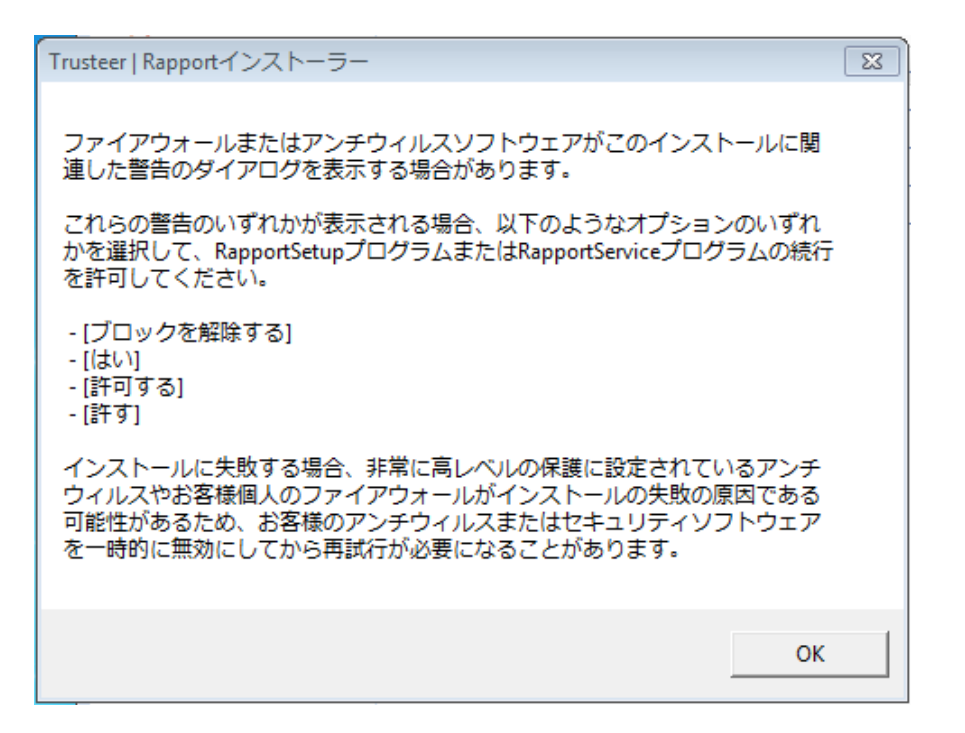

6. [OK]をクリックします。Trusteer Rapportがダウンロードされます。

| 注: | この時点で、以下のメッセージが表示される場合があります。                                                                                                    |
|----|----------------------------------------------------------------------------------------------------|
|    | Trusteer Endpoint Protection Setup                                                                                                |
|    | Trusteerエンドポイント保護のインストールには管理者ユーザー権限が必要です。制限<br>付きのユーザー権限を使用してTrusteerエンドポイント保護をインストールしようとしてい<br>ます。管理者権限のあるアカウントから再度インストールしてください。 |
|    | どのように管理者権限を変更しますか?                                                                                                    |
|    | 閉じる                                                                                                    |
|    | これは、ご利用のプロバイダーでは、Windowsの標準ユーザーアカ                                                                                                 |
|    | ウントからTrusteer Rapportをインストールすることが許可されてい                                                                                           |
|    | ないことを意味します。このメッセージが表示されたら、管理者ア                                                                                                    |
|    | カウントに切り替えてから、再度インストールを実行してくださ                                                                                                    |
|    | い。                                                                                                    |
|    | 管理者アカウントへの切り替え方法                                                                                                    |

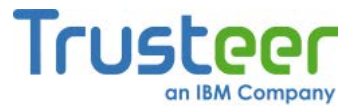

Rapportのインストールウィザードが表示されます。

| 뤻 Trusteerエンドポイント保護 | Setup                                                                                                    |
|---------------------|----------------------------------------------------------------------------------------------------|
|                     | Trusteerエンドポイント保護 Installation                                                                                                 |
| teer                | このウィザードは、お客様のコンピュータにTrusteerエンドボイント保護を<br>インストールします。<br>インストールは教科のみで完了し、お客様のコンピュータまたはブラウザ                                      |
|                     | ーを再起動する必要はありません。使用許諾契約に合意して<br>Trusteerエンドポイント保護を今すぐインストールするには、「インストー<br>ル」をクリックします。[使用許諾契約を表示する]ボタンをクリックして、使<br>用許諾契約を表示できます。 |
|                     |                                                                                                    |
|                     |                                                                                                    |
|                     |                                                                                                    |
| TRUSTEER            | □ Trusteer使用許諾契約を読み、合意しました                                                                                                    |
| 使用許諾契約を表示する         | 詳細 インストール(1) キャンセル                                                                                                    |

7. Trusteer Rapportを読み上げソフト対応にする必要がある場合は、[詳細] をクリックします。詳細オプション画面が表示されます。[私には視覚障 害があり、画面読み上げ支援技術を定期的に使用します]チェックボック スをオンにしてから、[続行する]をクリックします。こうすることで、 互換性のある読み上げソフトによるTrusteer Rapportのメニューおよび ダイアログの読み上げが可能になり、Trusteer Rapportにより、ブラウ ザーの内容の読み上げが防止されることがなくなります。また、 Rapportの停止またはアンインストールなどのいくつかのアクションで 必要とされる、Trusteer Rapportの停止またはアンインストールが実行 されたときに表示される、視覚コードチャレンジのセキュリティダイア ログも無効になります。

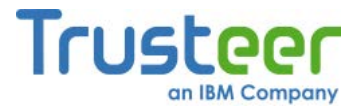

- 注: 読み上げソフトを使用する必要があるコンピューターにTrusteer Rapportをインストールする場合以外は、[私には視覚障害があり、画 面読み上げ支援技術を定期的に使用します]チェックボックスをオン にしないでください。この設定により、一部のセキュリティ機能が 無効になります。
- 8. [Trusteer使用許諾契約を読み、合意しました]をオンにします。
- [インストールする]をクリックします。インストールが進行します。インストールが完了したら、ウィザードに[終了する]ボタンが表示されます。

| 🙀 Rapport Setup |                                            | _ 🗆 🗙 |
|-----------------|--------------------------------------------|-------|
| Trusteer        | Trusteerエンドポイント保護セットアップウィ<br>サードが完了しました    |       |
|                 | セットアップウィザードを終了するには、[完了]ボタンをクリックして<br>ください。 |       |
|                 |                                            |       |
| TRU STEER       |                                            |       |
|                 | 戻る(B) (三方) キャ                              | シセル   |

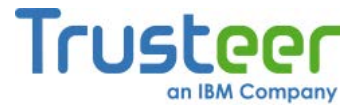

10.**[終了する]**をクリックします。数秒後、新しいブラウザーウィンドウで Trusteer Rapportが開き、短時間の互換性テストが実行されます。テス トが完了すると、Trusteer Rapportにより、ブラウザーでRapportのお礼 ページが表示されます。

| Trusteer                          | 英語サイ                                                                                                    | トートお問い合わせ                                                                                                    | Search                                    | Q.      |
|-----------------------------------|----------------------------------------------------------------------------------------------------|----------------------------------------------------------------------------------------------------|-------------------------------------------|---------|
| <b>今</b> 製品 🛅 リソース                | 1 企業情報                                                                                                    |                                                                                                    |                                           |         |
| インストー,<br>Kame , Samart , インストール4 | Pレの完了- OS X<br><sup>bg7- c6 x</sup>                                                                                                    |                                                                                                    | ٢                                         | X       |
| 技術サポート                            | 素早く回答を探すには:                                                                                                    |                                                                                                    | # I I = I                                 | . 🐼 🎞   |
| FAQ                               | 「愛房香ごこに入力し、以下に表示される回答を参照してください」                                                                                                    |                                                                                                    | =                                         |         |
| ビデオチュートリアル                        | power<br>Rapportをインストールしていただきありがとうございました!                                                                                                    | o by nanoKep                                                                                                    | Enterprise                                | Login   |
| 弊社へのフィードパック                       | Rapportを使用する理由                                                                                                    |                                                                                                    |                                           |         |
|                                   | 「最近行われた、業界トップクラスのアンチウィルスペンジーおん<br>ウザーのアンチフィッシングフィルターに関するテストによると、<br>ト上では過き気のアウォイガなマルシュアおよびフィッシングの付<br>ておらて、予約技術率はアルウェアでは2次、フィッシングでは42<br>います。」(Syveilianset, 2000年2月)<br>要辺のマルウェアは、オンラインバンキング、証券取引、ショッシ<br>ース、電子メール、およびソーシャルネットワーキングウェブウィ<br>い提加値報を盛むことができます。ウェブサイトが「セキュア」で<br>お場合でも、肥厚考はお客様のオンライン口服を使用して、不可<br>ションの実行、発注、電子メールの活信、およびその他の機能な更<br>Irrateer Eaportは、スシンドアロンで使用することも、デスク1<br>ティソリューションと供用することも可能です。Trutteer Eapor<br>メイカマルウェアからお客様のログィン間接着限力が5%通信<br>ウントベのチェアクロンを防止します。ご便のコンピューターで<br>ウィルスツリューションを実行している場合でも、Frunteer Eaport<br>名式の支援す。 | びイン解決<br>なった。<br>ないた<br>で、ののないで、<br>ないた<br>で、ののないで、<br>ないた<br>で、ののないで、<br>ないた<br>で、<br>ないた<br>で、<br>で、<br>で、<br>で、<br>で、<br>で、<br>で、<br>で、<br>で、<br>で、 | <b>ウボートへのお問</b> ↓<br>● サボートチラット<br>□ 近位後期 | - केठ ए |
|                                   | 動作概要                                                                                                    |                                                                                                    |                                           |         |

以上で、インストールは完了です。

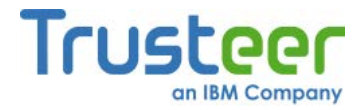

# Firefoxを使用したWindows XPへのTrusteer Rapportのイン

## ストール

この手順では、Windows XPを実行しており、ブラウザーはMozilla Firefoxを使 用している場合のTrusteer Rapportのダウンロードおよびインストール方法を 説明します。

## 🐳 Trusteer Rapportのインストール方法

 組織のログインページをブラウズします。組織からTrusteer Rapportの ダウンロードが提供されている場合は、[ダウンロード]ボタンが表示さ れたスプラッシュスクリーンが表示されます。以下はその例です。

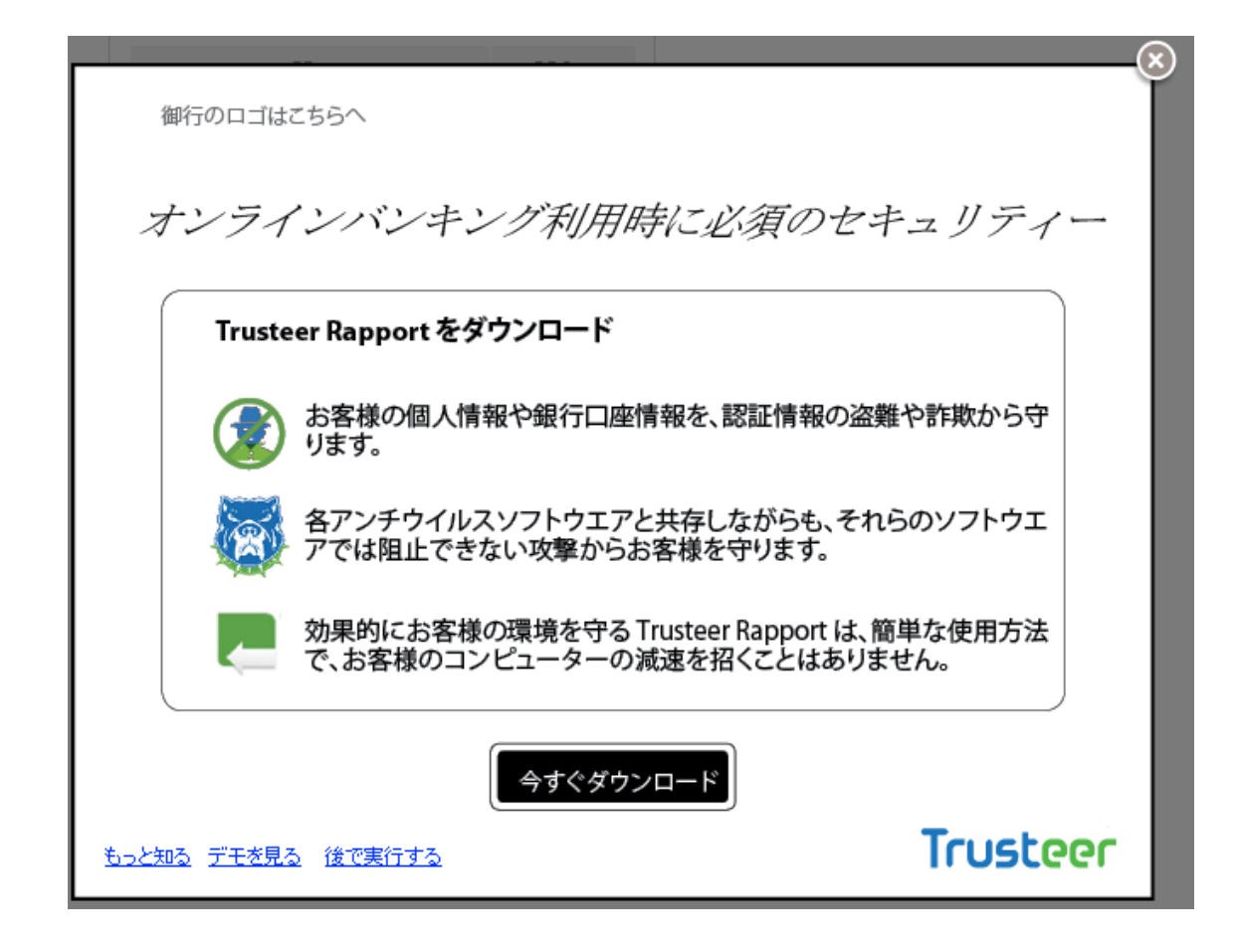

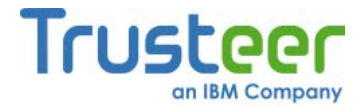

2. [ダウンロード]をクリックします。

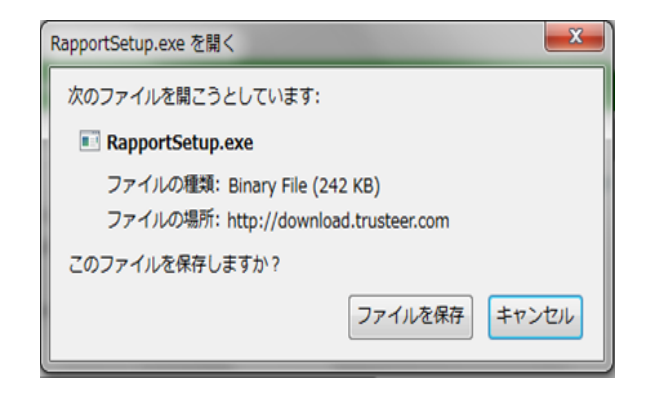

3. [ファイルの保存]をクリックします。最近のダウンロードの一覧が表示 されます。

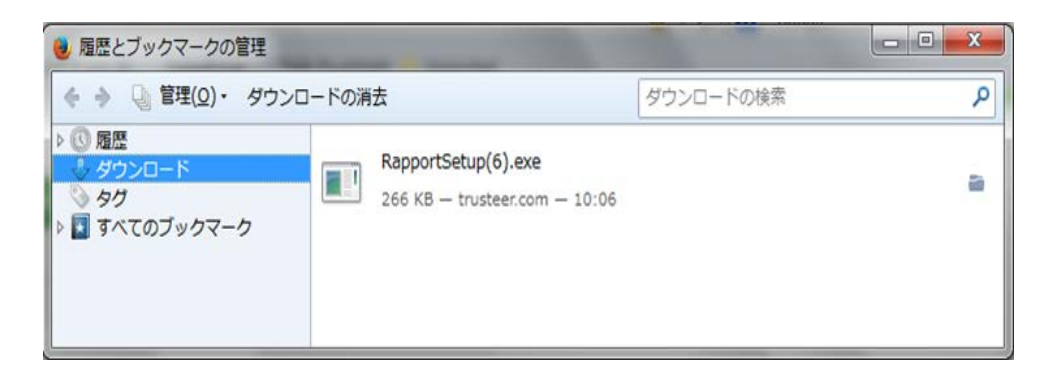

 リストの一番上に表示されているRapportSetup.exeファイルをダブルク リックします。セキュリティの警告が表示されます。

| 開いているファイル - セキュリティの警告 |                                                                                                    |  |
|-----------------------|----------------------------------------------------------------------------------------------------|--|
| 20771                 | 「ルを実行しますか?                                                                                                    |  |
|                       | 名前: C:¥Users¥Yuko¥Downloads¥RapportSetup (1).exe<br>発行元: <u>Trusteer</u><br>種類 アプリケーション<br>発信元: C:¥Users¥Yuko¥Downloads¥RapportSetup (1).exe<br>実行(R) キャンセル |  |
| 207                   | ァイル開く前に常に警告する(W)                                                                                                    |  |
| ٢                     | インターネットのファイルは役に立ちますが、このファイルの種類はコンピューターに問<br>題を起こす可能性があります。信頼する発行元のソフトウェアのみ、実行してくださ<br>い。 <u>危険性の説明</u>                                                      |  |

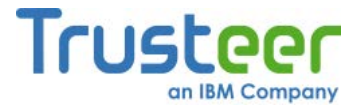

5. [実行]をクリックします。以下のダイアログボックスが表示されます。

| Trusteer   Rapportインストーラー X                                                                                                    | 3 |
|----------------------------------------------------------------------------------------------------|---|
| ファイアウォールまたはアンチウィルスソフトウェアがこのインストールに関<br>連した警告のダイアログを表示する場合があります。                                                                                    |   |
| これらの警告のいずれかが表示される場合、以下のようなオプションのいずれ<br>かを選択して、RapportSetupプログラムまたはRapportServiceプログラムの続行<br>を許可してください。                                             |   |
| - [ブロックを解除する]<br>- [はい]<br>- [許可する]<br>- [許す]                                                                                                    |   |
| インストールに失敗する場合、非常に高レベルの保護に設定されているアンチ<br>ウィルスやお客様個人のファイアウォールがインストールの失敗の原因である<br>可能性があるため、お客様のアンチウィルスまたはセキュリティソフトウェア<br>を一時的に無効にしてから再試行が必要になることがあります。 |   |
| ОК                                                                                                    |   |

6. **[OK]**をクリックします。Trusteer Rapportがダウンロードされます。

| 注: | この時点で、以下のメッセージが表示される場合があります                                                                                                    | 0    |
|----|----------------------------------------------------------------------------------------------------|------|
|    | Trusteer Endpoint Protection Setup                                                                                                |      |
|    | Trusteerエンドポイント保護のインストールには管理者ユーザー権限が必要です。制限<br>付きのユーザー権限を使用してTrusteerエンドポイント保護をインストールしようとしてい<br>ます。管理者権限のあるアカウントから再度インストールしてください。 |      |
|    | どのように管理者権限を変更しますか?                                                                                                    |      |
|    | 閉じる                                                                                                    |      |
|    | これは、ご利用のプロバイダーでは、Windowsの標準ユー                                                                                                    | ザーアカ |
|    | ウントからTrusteer Rapportをインストールすることが許可                                                                                               | されてい |
|    | ないことを意味します。このメッセージが表示されたら、                                                                                                    | 管理者ア |
|    | カウントに切り替えてから、再度インストールを実行し                                                                                                    | てくださ |
|    | い。                                                                                                    |      |
|    | 管理者アカウントへの切り替え方法                                                                                                    |      |

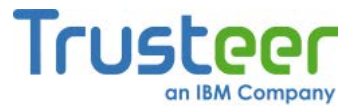

Rapportのインストールウィザードが表示されます。

| 뤻 Trusteerエンドポイント保護 | Setup                                                                                                    |
|---------------------|----------------------------------------------------------------------------------------------------|
|                     | Trusteerエンドポイント保護 Installation                                                                                                 |
| teer                | このウィザードは、お客様のコンピュータにTrusteerエンドボイント保護を<br>インストールします。<br>インストールは教科のみで完了し、お客様のコンピュータまたはブラウザ                                      |
|                     | ーを再起動する必要はありません。使用許諾契約に合意して<br>Trusteerエンドポイント保護を今すぐインストールするには、「インストー<br>ル」をクリックします。[使用許諾契約を表示する]ボタンをクリックして、使<br>用許諾契約を表示できます。 |
|                     |                                                                                                    |
|                     |                                                                                                    |
|                     |                                                                                                    |
| TRUSTEER            | □ Trusteer使用許諾契約を読み、合意しました                                                                                                    |
| 使用許諾契約を表示する         | 詳細 インストール(1) キャンセル                                                                                                    |

7. Trusteer Rapportを読み上げソフト対応にする必要がある場合は、[詳細] をクリックします。詳細オプション画面が表示されます。[私には視覚障 害があり、画面読み上げ支援技術を定期的に使用します]チェックボック スをオンにしてから、[続行する]をクリックします。こうすることで、 互換性のある読み上げソフトによるTrusteer Rapportのメニューおよび ダイアログの読み上げが可能になり、Trusteer Rapportにより、ブラウ ザーの内容の読み上げが防止されることがなくなります。また、 Rapportの停止またはアンインストールなどのいくつかのアクションで 必要とされる、Trusteer Rapportの停止またはアンインストールが実行 されたときに表示される、視覚コードチャレンジのセキュリティダイア ログも無効になります。

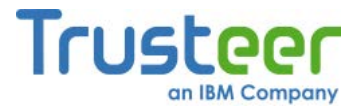

- 注: 読み上げソフトを使用する必要があるコンピューターにTrusteer Rapportをインストールする場合以外は、[私には視覚障害があり、画 面読み上げ支援技術を定期的に使用します]チェックボックスをオン にしないでください。この設定により、一部のセキュリティ機能が 無効になります。
- 8. [Trusteer使用許諾契約を読み、合意しました]をオンにします。
- [インストールする]をクリックします。インストールが進行します。インストールが完了したら、ウィザードに[終了する]ボタンが表示されます。

| 🙀 Rapport Setup |                                            | _ 🗆 🗙 |
|-----------------|--------------------------------------------|-------|
| Trusteer        | Trusteerエンドポイント保護セットアップウィ<br>サードが完了しました    |       |
|                 | セットアップウィザードを終了するには、[完了]ボタンをクリックして<br>ください。 |       |
|                 |                                            |       |
| TRU STEER       |                                            |       |
|                 | 戻る(B) (三方) キャ                              | シセル   |

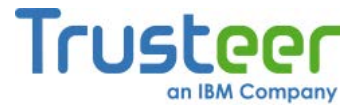

10.**[終了する]**をクリックします。数秒後、新しいブラウザーウィンドウで Trusteer Rapportが開き、短時間の互換性テストが実行されます。テス トが完了すると、Trusteer Rapportにより、ブラウザーでRapportのお礼 ページが表示されます。

| Trusteer                           | 英語                                                                                                    | サイト  お問い合わせ                                       | Search          | Q        |
|------------------------------------|----------------------------------------------------------------------------------------------------|---------------------------------------------------|-----------------|----------|
| 🛧 🏭 🛅 リソース                         | 1 企業情報                                                                                                    |                                                   |                 |          |
| インストー,<br>Rome , Support , インストールの | Pレの完了- OS X<br><sup>b東7- 05 x</sup>                                                                                                    |                                                   | ٢               | X        |
| 技術サポート                             | 素早く回答を探すには、<br>ののホードトム カノーリッヤーキニナカ 2005 たみのワーマンワナバ                                                                                         |                                                   | <b>≋ II = ⊙</b> | <b>1</b> |
| FAQ                                | Participation and an analysis and a second second                                                                                          | overed by nanoRep                                 |                 |          |
| ビデオチュートリアル                         | Rapported シストールしていただきのうかとうことがました                                                                                                    |                                                   | Enterprise      | Login    |
| 弊社へのフィードパック                        | Rapportを使用する理由                                                                                                    |                                                   |                 |          |
|                                    | 「最近行われた、業見トッパクラッのアンギウュルマベンダー                                                                                                    | -おとびか。 ラララ                                        | サポートへのお問い       | 合わせ      |
|                                    | ウザーのアンチフィッシングフィルターに関するテストによる                                                                                                    | 5と、インターネッ                                         | C サポートチケット      | の通信      |
|                                    | トエでは過手扱のアクティフはマルウェアおよびフィッシンク<br>ておらず、平均検知事はマルウェアでは37%、フィッシングで<br>います。」(Cyveillance社、2008年2月)                                               | 7 の骨板が後知され<br>は42%にとどまって                          | 2/2/2 法明        |          |
|                                    | 最近のマルウェアは、オンラインバンキング、証券取引、ショ                                                                                                    | tッピング、e⊐マ                                         |                 |          |
|                                    | マス、電子メール、およびワーシャルネットワーキングウェン<br>ン説証値報を盗動ことができます。ウェブサイトが「セキュア<br>れる場合でも、記録参はお客様のオンライン口屋を使用して、<br>ションの実行、発注、電子メールの送信、およびその他の指針               | クサイトへのロクイ<br>7」であると見なさ<br>不正なトランザク<br>Wを実行できます。   |                 |          |
|                                    | Trusteer Bapportは、スタンドアロンで使用することも、デス<br>ティリリューションと使用することも可能です。Trusteer Ba<br>スイガのアルウェアからお客様のログイン経営情報のよびPak<br>ウントへの不正アクセスを防止します。ご使用のコンピュータ | tクトップセキュリ<br>sportは、あらゆる<br>通信を隠し、アカ<br>sーで戦野のアンチ |                 |          |
|                                    | フィルスフリューションを無行している場合でも、irusteer)<br>必要があります。                                                                                               | Vabbolr & UE WE A. O                              |                 |          |
|                                    | 動作概要                                                                                                    |                                                   |                 |          |

以上で、インストールは完了です。

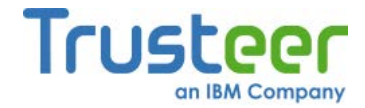

# Google Chrome を使用したWindows XPへのTrusteer Rapportのインストール

この手順では、Windows XPを実行しており、ブラウザーはGoogle Chromeを 使用している場合のTrusteer Rapportのダウンロードおよびインストール方法 を説明します。

### 🐳 Trusteer Rapportのインストール方法

 組織のログインページをブラウズします。組織からTrusteer Rapportの ダウンロードが提供されている場合は、[ダウンロード]ボタンが表示さ れたスプラッシュスクリーンが表示されます。以下はその例です。

| ~ラインバンキング利用                     | 目時に必須のセキュリティ                                    |
|---------------------------------|-------------------------------------------------|
| Trusteer Rapport をダウンロード        |                                                 |
| ま客様の個人情報や銀行口/<br>ります。           | 座情報を、認証情報の盗難や詐欺から守                              |
| 各アンチウイルスソフトウエン<br>アでは阻止できない攻撃から | アと共存しながらも、それらのソフトウエ<br>らお客様を守ります。               |
| 効果的にお客様の環境を守続<br>で、お客様のコンピューターの | る Trusteer Rapport は、簡単な使用方法<br>の減速を招くことはありません。 |
|                                 |                                                 |

2. [ダウンロード]をクリックします。

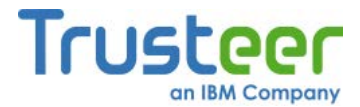

 ブラウザーの設定に応じて、ブラウザーウィンドウの下部に、 RapportSetup.exeをダウンロードするかどうかを尋ねるセキュリティ メッセージが表示される場合があります。[保存する]をクリックします。 ファイルがダウンロードされ、ブラウザーウィンドウの左下に、ダウン ロードしたファイルの名前が表示されたボタンが表示されます。

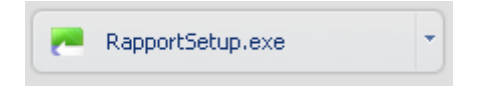

 ボタンをクリックします。ファイルを実行するかどうかを尋ねるセキュ リティの警告が表示されます。

| 開いているファイル - セキュリティの警告                                                                                                    |  |  |
|----------------------------------------------------------------------------------------------------|--|--|
| このファイルを実行しますか?                                                                                                    |  |  |
| 名前: C:¥Users¥Yuko¥Downloads¥RapportSetup (1).exe<br>発行元: <u>Trusteer</u><br>種類: アプリケーション<br>発信元: C:¥Users¥Yuko¥Downloads¥RapportSetup (1).exe<br>実行(R) キャンセル |  |  |
| ▼このファイル開く前に常に警告する(W)                                                                                                    |  |  |
| インターネットのファイルは役に立ちますが、このファイルの種類はコンピューターに問<br>題を起こす可能性があります。信頼する発行元のソフトウェアのみ、実行してくださ<br>い。 <u>危険性の説明</u>                                                       |  |  |

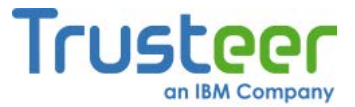

5. [実行]をクリックします。以下のダイアログボックスが表示されます。

| Trusteer   Rapportインストーラー                                                                                                    | X |
|----------------------------------------------------------------------------------------------------|---|
| ファイアウォールまたはアンチウィルスソフトウェアがこのインストールに関<br>連した警告のダイアログを表示する場合があります。<br>これらの警告のいずれかが表示される場合、以下のようなオプションのいずれ<br>かを選択して、RapportSetupプログラムまたはRapportServiceプログラムの続行<br>を許可してください。 |   |
| - [ブロックを解除する]<br>- [はい]<br>- [許可する]<br>- [許す]                                                                                                    |   |
| インストールに失敗する場合、非常に高レベルの保護に設定されているアンチ<br>ウィルスやお客様個人のファイアウォールがインストールの失敗の原因である<br>可能性があるため、お客様のアンチウィルスまたはセキュリティソフトウェア<br>を一時的に無効にしてから再試行が必要になることがあります。                        |   |
| ОК                                                                                                    |   |

6. **[OK]**をクリックします。Trusteer Rapportがダウンロードされます。

| 注: | この時点で、以下のメッセージが表示される場合があります。                                                                                                    |
|----|----------------------------------------------------------------------------------------------------|
|    | Trusteer Endpoint Protection Setup                                                                                                |
|    | Trusteerエンドポイント保護のインストールには管理者ユーザー権限が必要です。制限<br>付きのユーザー権限を使用してTrusteerエンドポイント保護をインストールしようとしてい<br>ます。管理者権限のあるアカウントから再度インストールしてください。 |
|    | どのように管理者権限を変更しますか?                                                                                                    |
|    | 開じる                                                                                                    |
|    | これは、ご利用のプロバイダーでは、Windowsの標準ユーザーアカ                                                                                                 |
|    | ウントからTrusteer Rapportをインストールすることが許可されてい                                                                                           |
|    | ないことを意味します。このメッセージが表示されたら、管理者ア                                                                                                    |
|    | カウントに切り替えてから、再度インストールを実行してくださ                                                                                                    |
|    | い。<br>                                                                                                    |
|    | 管理者アカウントへの切り替え方法                                                                                                    |

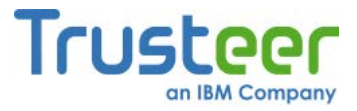

Rapportのインストールウィザードが表示されます。

| 뤻 Trusteerエンドポイント保護     | Setup                                                                                                    |
|-------------------------|----------------------------------------------------------------------------------------------------|
|                         | Trusteerエンドポイント保護 Installation                                                                                                    |
| Ister                   | このウィザードは、お客様のコンピュータにTrusteerエンドポイント保護を<br>インストールはす。<br>インストールは数秒のみで完了し、お客様のコンピュータまたはブラウザ<br>ーを再起動する必要はありません。使用許諾契約に合意して<br>Trusteerエンドポイント保護を今すぐインストールするには、「インストー<br>ル」をクリックします。[使用許諾契約を表示する]ボタンをクリックして、使<br>用許諾契約を表示できます。 |
| TRUSTEER<br>使用許諾契約を表示する | <ul> <li>Trusteer使用許諾契約を読み、合意しました</li> <li>詳細         インストール(1)         キャンセル</li> </ul>                                                                                                    |

7. Trusteer Rapportを読み上げソフト対応にする必要がある場合は、[詳細] をクリックします。詳細オプション画面が表示されます。[私には視覚障 害があり、画面読み上げ支援技術を定期的に使用します]チェックボック スをオンにしてから、[続行する]をクリックします。こうすることで、 互換性のある読み上げソフトによるTrusteer Rapportのメニューおよび ダイアログの読み上げが可能になり、Trusteer Rapportにより、ブラウ ザーの内容の読み上げが防止されることがなくなります。また、 Rapportの停止またはアンインストールなどのいくつかのアクションで 必要とされる、Trusteer Rapportの停止またはアンインストールが実行 されたときに表示される、視覚コードチャレンジのセキュリティダイア ログも無効になります。
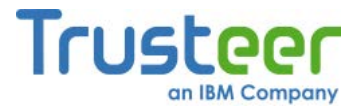

- 注: 読み上げソフトを使用する必要があるコンピューターにTrusteer Rapportをインストールする場合以外は、[私には視覚障害があり、画 面読み上げ支援技術を定期的に使用します]チェックボックスをオン にしないでください。この設定により、一部のセキュリティ機能が 無効になります。
- 8. [Trusteer使用許諾契約を読み、合意しました]をオンにします。
- [インストールする]をクリックします。インストールが進行します。インストールが完了したら、ウィザードに[終了する]ボタンが表示されます。

| 🕞 Rapport Setup |                                            | - 🗆 🗙 |
|-----------------|--------------------------------------------|-------|
| Trusteer        | Trusteerエントポイント保護セットアップウィ<br>ザートが完了しました    |       |
|                 | セットアップウィザードを終了するには、[完了]ボタンをクリックして<br>ください。 |       |
|                 |                                            |       |
| TRU STEER       |                                            |       |
|                 | 戻る(B) <b>五了</b> キャ                         | シセル   |

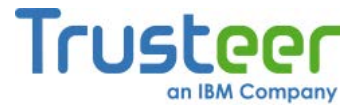

10.**[終了する]**をクリックします。数秒後、新しいブラウザーウィンドウで Trusteer Rapportが開き、短時間の互換性テストが実行されます。テス トが完了すると、Trusteer Rapportにより、ブラウザーでRapportのお礼 ページが表示されます。

| Trusteer                           | 英語                                                                                                    | サイト  お問い合わせ                                                     | Search     | Q          |
|------------------------------------|----------------------------------------------------------------------------------------------------|-----------------------------------------------------------------|------------|------------|
| 🛧 製品 「 リソース                        | 1 企業情報                                                                                                    |                                                                 |            |            |
| インストー,<br>Rome , Support , インストールの | Pレの完了- OS X<br><sup>b兩7- 05 x</sup>                                                                                                    |                                                                 | ٢          | X          |
| 技術サポート                             | 素早く回答を探すには:                                                                                                    |                                                                 | × II = •   | <b>1</b>   |
| FAQ                                | 単同手ここに入力し、以下に表示される出音を参照してください。<br>外                                                                                                    | wered by nanoRep                                                | _          |            |
| ビデオチュートリアル                         | Rapportをインストールしていただきありがとうごさいました!                                                                                                    |                                                                 | Enterprise | Login      |
| 弊社へのフィードパック                        | Rapportを使用する理由                                                                                                    |                                                                 |            |            |
|                                    | 「最近行われた、東界トップクラスのアンチウィルスペンダー                                                                                                    | およびウェブブラ                                                        | サポートへのお問い  | 合わせ<br>の近日 |
|                                    | ウザーのアンチフィッシングフィルターに関するテストによる<br>ト上では過半致のアクティブなマルウェアおよびフィッシング<br>でおらず、牛助検知事はマルウェアでは37%、フィッシングでも<br>います。」 (Cyveillance社、2008年2月)                                                               | と、インターネッ<br>「の脅威が検知され<br>は42%にとどまって                             | 2 建煤油制     |            |
|                                    | 鉄道のマルウェアは、オンラインバンキング、証券取引、ショ<br>ース、電子メール、およびリーシャルネットワーキングウェブ<br>い認証情報を溢むことができます。ウェブサイトが「セキュア<br>おる場合での、記録者はお客がのオンラインに居を使用して、<br>ションの実行、発注、電子メールの送信、およびその他の指序                                 | ッピング、eコマ<br>サイトへのログイ<br>」であると見なさ<br>不正なトランザケ<br>?を実行できます。       |            |            |
|                                    | Trusteer Banportは、スタンドアロンで使用することも、デス<br>ティリリューションと使用することも可能です。Trusteer Bay<br>タイラのマルウェアからも雪林のログイン認識指領も立いやあい<br>ウントへの不正アクセスを防止します。ご使用のコンピュージ<br>ウィルスリリューションを実行している場合でも、Trusteer 1<br>公園があります。 | クトップセキュリ<br>oportは、あらゆる<br>通信を通し、アカ<br>ーで戦新のアンデ<br>Supportを使用する |            |            |
|                                    | 動作概要                                                                                                    |                                                                 |            |            |

以上で、インストールは完了です。

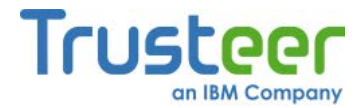

## Windows Server (2003または2008)へのTrusteer Rapportの インストール

Trusteer Rapportは、Windows Server (2003または2008)へのインストールをサ ポートしています。また、Trusteer Rapportは複数のユーザーセッションをサ ポートしています。Trusteer Rapportを1つインストールするだけで、共有仮想 デスクトップ環境では必要とされる、複数のプロファイルに対応することがで きます。Trusteer Rapportは、Windows Server (2003または2008)でインストー ルプロセスを実行すると、これを検知し、サーバーバージョンをインストール します。サーバーバージョンには、1人のユーザーがシステム上で実行されて いるすべてのユーザーのシステムを再起動してしまう状況を回避するため、 ユーザーへの再起動要求の送信が無効になっています。再起動要求の無効化の 詳細情報については、*『Trusteer Rapport Virtual Environment Best Practices』* を参照してください。

#### 🐳 Windows Server 2003または2008へのTrusteer Rapportのインストール方法

RapportSetup.exeファイルを実行します。このファイルの標準バージョンは、<u>http://www.trusteer.com/support/rapport-installation-links</u>で入手できます。企業のお客様の場合、この設定ファイルのカスタマイズバージョンを、Trusteerプロジェクトマネージャーから入手できます。

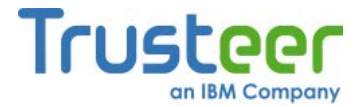

 インストールパッケージー式をダウンロードし、インストールウィザー ドを開始するインストールプロセスを実行します。インストールウィ ザードによりサーバーOSが検知され、[Windows Serverを検出]画面が 表示されます。

| 🔂 Rapport Setup |                                                                                                    |       |
|-----------------|----------------------------------------------------------------------------------------------------|-------|
| Trusteer        | Windows Server host Detected You are attempting to install Rapport on a Windows Server. Please review the following document carefully before you continue. View Document |       |
| TRUSTEER        | I have read the document                                                                                                    | ancel |
|                 | Continue                                                                                                    | ancel |

- この画面が表示されたら、[ドキュメントを表示する]をクリックします。 ご使用のWebブラウザーに、Trusteer Rapportがどのように企業の保護 に役立つかを説明した<u>Trusteer Rapportの企業サポートページ</u>が表示さ れます。弊社では、この企業サポートで『Trusteer Rapport Virtual Implementation Scenarios』へのリンクをクリックしてこの文書を一読 することをお奨めしています。この文書には、Trusteer Rapportを仮想 デスクトップ環境で実装するうえでの重要な情報が記載されています。
- 4. 文書を読み終えたら、[ドキュメントを読みました]チェックボックスを オンにして、インストールを続行します。

[Windows Serverを検出]画面以外は、インストール方法はその他のオペレー ティングシステムと全く同じです。

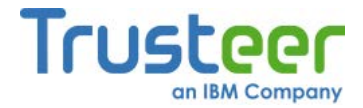

# 4. アプリケーションの開始

インストールが完了すると、Trusteer Rapportがただちに実行され、ユーザー とパートナーWebサイト間の通信の保護が開始されます。ブラウザーのアドレ スバー上または右端に、Trusteer Rapportのアイコンが表示されます。銀行ま たは企業のWebサイトをブラウズすると、Trusteer Rapportのアイコンが緑色 になり、サイトが保護されていることが示されます。

Image: http://www.yourbankhere.com/bank/login.php ☆ - P ---- Rapportアイコン

インストール後初めてオンラインロ座にログインすると、<u>「パスワード保護の</u> 提示に対する応答」(107ページ)で説明されているように、パスワード保護が提示されます。

Trusteer Rapportで保護されていないWebサイトをブラウズすると、Rapportの アイコンは灰色になります。灰色のアイコンをクリックすると、ドロップダウ ンダイアログボックス([Rapportステータスインジケーター])が表示され、その サイトが保護されていないことが通知されます。

|                                                        | Trusteer                    |
|--------------------------------------------------------|-----------------------------|
| () 保護されていません                                           | このWebサイトを保護する 🛛 😯           |
| Trusteerは、お客様のコンピュータをマルウェアか<br>ついては、サイト保護を追加することもお勧めしま | ₽ら保護します。機密情報を入力するサイトに<br>す。 |
| 🖾 ชระบราวาน 🚺 กมวชร                                    | ナポート 🙀 コンソールを開く             |

以下のように操作します。

- ログインしたり、機密情報を表示または送信したりするWebサイトを、
   追加で保護します。
- 「Rapportコンソールのオープン」(72ページ)を参照して、Rapportコン ソールを開きます。本書に記載されている多くの手順では、まずコン ソールを開くことから始めています。

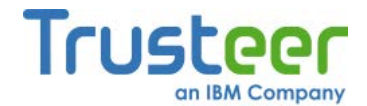

- 関心のある情報についてのトピックの見出しに目を通します。
- インターネットを介した業務の実行、バンキング、およびショッピング
   で、より高い安全性を感じることができるようになります。

### 追加のWebサイト保護

**注**: 一部のTrusteer Rapportのインストールでは、この機能が無効になって います。

デフォルトでは、Trusteer Rapportは、ユーザーにTrusteer Rapportを提供した 組織などの、パートナーWebサイトを保護しています。弊社のパートナーは、 顧客に対してTrusteer Rapportのインストールを推奨しています。しかし、す べての銀行およびその他の企業がTrusteerと連携しているわけではありません。 ユーザーは、簡単な操作でTrusteer Rapportの保護を追加のWebサイトに拡張 することができます。保護できるWebサイトの数に制限はありません。 Trusteerは、ユーザーが個人情報や、あらゆる種類の機密情報をやりとりする すべてのWebサイトに対して、追加でTrusteer Rapportの保護をアクティブに することをお奨めしています。ユーザーが保護すべきWebサイトには、たとえ ば以下のようなサイトが含まれます。

- オンライン銀行口座
- ミューチュアルファンドロ座
- オンライン証券取引口座
- 🔹 オンライン商取引
- Webベース電子メールサイト(Hotmail、Yahoo!メール、Gmailなど)
- ソーシャルネットワーキングサイト(Myspace、Orkut、Linkedinなど)
- 保険契約申し込み
- 個人の医療情報サイト
- オンライン商取引(eBay、Amazon、Walmart.com、Target.comなど)

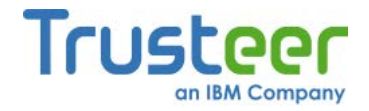

#### ➡ 追加のWebサイト保護方法

 保護するWebサイトをブラウズします。このWebサイトではまだ Trusteer Rapportによる保護が有効になっていない場合、アドレスバー に表示されるアイコンは灰色です。

| YourBankHere.com - Welcome!       +       (+)       (-)       (-)       (-)       (-)       (-)       (-)       (-)       (-)       (-)       (-)       (-)       (-)       (-)       (-)       (-)       (-)       (-)       (-)       (-)       (-)       (-)       (-)       (-)       (-)       (-)       (-)       (-)       (-)       (-)       (-)       (-)       (-)       (-)       (-)       (-)       (-)       (-)       (-)       (-)       (-)       (-)       (-)       (-)       (-)       (-)       (-)       (-)       (-)       (-)       (-)       (-)       (-)       (-)       (-)       (-)       (-)       (-)       (-)       (-)       (-) | ☆ - C P - 灰色のRapportアイコン |
|----------------------------------------------------------------------------------------------------|--------------------------|
| VourPopkHoro                                                                                                    |                          |
| > Login to my account > Create new account > Support                                                                                                    |                          |

 アドレスバーで、灰色のRapportアイコンをクリックします。ドロップ ダウンダイアログボックスが表示されます。

| YourBankHere.com - Welcome | ا الله الله الله الله الله الله الله ال                                  |
|----------------------------|--------------------------------------------------------------------------|
|                            | Trusteer                                                                 |
| YourBankHer                | ① 保護されていません このWebサイトを保護する ●                                              |
| > Login to my account      | Trusteerは、お容様のコンピュータをマルウェアから保護します。機密情報を入力するサイトについては、サイト保護を追加することもお勧めします。 |
|                            | 📨 セキュリティニュース 👩 ヘルプとサポート 🔅 コンソールを開く                                       |

 ドロップダウンダイアログボックスで、[このWebサイトを保護する]を クリックします。アドレスバーに表示されているRapportのアイコンが 緑色に変わり、このWebサイトがTrusteerによって保護されていること が示されます。

| VourBankHere.com - Welcome! +               |                                    |
|---------------------------------------------|------------------------------------|
| A ttp://www.yourbankhere.com/bank/index.php | ☆ - ┍ <b>戸 -</b> ───緑色のRapportアイコン |

このアイコンは、デフォルトで表示されます。「<u>Trusteer Rapportのアドレス</u> <u>バーアイコンの表示/非表示」(160</u>ページ)の説明に従って、Trusteer Rapportの アドレスバーアイコンの表示/非表示を選択できます。

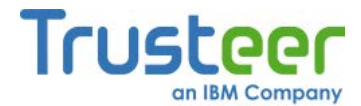

Trusteer Rapportアイコンがブラウザーに表示されない場合

Trusteer Rapportアイコンがブラウザーに表示されない理由としては、以下が 考えられます。

- アドレスバーでアイコンを非表示にするように選択しています。アイコンは非表示でも、Trusteer Rapportによる保護は提供されています。アイコンは、元に戻すことができます。Trusteer Rapportアイコンの表示/ 非表示の切り替えの詳細については、「Trusteer Rapportのアドレスバーアイコンの表示/非表示」(160ページ)を参照してください。
- Trusteer Rapportは、ご使用のブラウザーをサポートしていません。現在サポートされているブラウザーの一覧については、 http://www.trusteer.com/support/faq/supported-platformsを参照してください。
- Trusteer Rapportが停止され、稼働していません。Trusteer Rapportは再度起動できます。「Trusteer Rapportの起動」(209ページ)を参照してください。

### Rapportコンソールのオープン

Trusteer Rapportコンソールは、さまざまなTrusteer Rapportの機能および情報 へのポータルです。

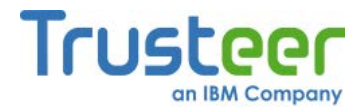

### ➡ Rapportコンソールを開く方法

システムトレイで、Trusteer Rapportアイコン(と)をクリックします。
 Rapportコンソールが表示されます。

| Trusteer Rapport                                                                                                    |                                                                        |  |  |
|----------------------------------------------------------------------------------------------------|------------------------------------------------------------------------|--|--|
| ダッシュボード                                                                                                    |                                                                        |  |  |
| 設定<br><ul> <li>Rapportは実行中(停止)</li> <li>アドレスバーアイコン:表示(非表示)</li> <li>ドレイアイコン:表示(非表示)</li> <li>パージョン: Emerald Build 1302.31</li> <li>保留中の更新: たし(最新の)状態)</li> <li>道加設定</li> </ul> | 週次アクティビティレポート ブロックされたスクリーンキャブチャー: 0 証明書の不一致: 0 ブロックされたIPアドレス: 0 フルレポート |  |  |
| 信頼されたサイト<br>信頼されたパートナーのウェブサイト 299<br>要注意ウェブサイト: 0<br>信頼されたウェブサイトの閲覧                                                                                                    | ヘルブとサポート<br><b>問題の報告</b><br>よく寄せられる質問<br>ユーザーガイド<br>フィードバックを返す         |  |  |
| 1/                                                                                                    | 3~-2                                                                   |  |  |

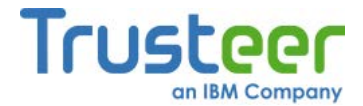

#### システムトレイにRapportアイコンが表示されていない場合

デフォルトでは、Rapportシステムトレイアイコン(と)は、Trusteer Rapportが 実行されている間、表示されています。このアイコンは、非表示にすることが できます(「Trusteer Rapportのアドレスバーアイコンの表示/非表示」(162ペー ジ)を参照してください)。このアイコンは、Trusteer Rapportのブラウザーに依 存しない保護が機能していることを示しています。これには、マルウェアの防 止、スキャン、駆除が含まれます。Rapportコンソールで非表示にしていない のにもかかわらず、このアイコンが表示されていない場合は、Trusteer Rapportは実行されていません。Trusteer Rapportが停止されたか、アンインス トールされた可能性があります。Trusteer Rapportが停止されている場合、こ れを起動するには、[すべてのプログラム] > [Trusteer Rapport] > [スタート]を 選択してください。

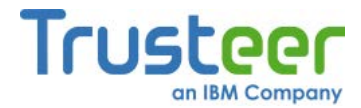

# 5. オンラインバンキングの保護

ご利用の銀行がTrusteer Rapportのパートナーである場合、銀行のWebサイト からTrusteer Rapportをダウンロードできます。Trusteer Rapportをインストー ルし次第、完全に保護されたオンラインバンキングを利用することができます。 Trusteer Rapportはセキュリティの危険性を特定し、ユーザーに通知せずにそ の脅威を無効にします。Trusteer Rapportが一定のレベル以上のリスクを検知 した場合、Rapportは脅威を無効化する前に、ユーザーの確認を促すことがあ ります。Trusteer Rapportのアラートおよび警告への応答に関する詳細につい ては、「アラートおよび警告への応答」(92ページ)を参照してください。

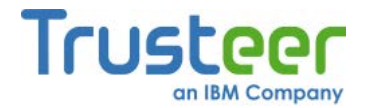

## 6. 企業 Web サイトの保護

Webを介して会社のネットワークや企業ポータルにアクセスする場合、コン ピューターにTrusteer Rapportをインストールしておくと、ユーザー自身のID を保護し、ユーザーの認証情報を悪用した企業へのセキュリティ侵害の回避に 役立ちます。Trusteer Rapportのパートナー企業に所属しているユーザーの場 合、Trusteer Rapportをインストールすると、ただちに企業Webサイトへのア クセスの保護が開始されます。

Trusteer Rapportはセキュリティの危険性を特定し、ユーザーに通知せずにその脅威を無効にします。Trusteer Rapportが一定のレベル以上のリスクを検知した場合、Rapportは脅威を無効化する前に、ユーザーの確認を促すことがあります。Trusteer Rapportのアラートおよび警告への応答に関する詳細については、「アラートおよび警告への応答」(92ページ)を参照してください。

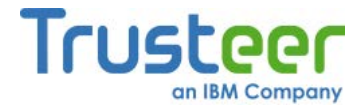

### 7. オンラインでの安全なクレジットカードの 使用

Trusteer Rapportは、クレジットカードをオンラインで使用する際に、クレジットカード情報の盗難からユーザーを保護します。

Trusteer Rapportは、登録しているカード会社によって発行されたクレジット カードに対して、以下の保護機能を提供しています。

- ユーザーが登録しているカード会社のBIN (Bank Identification Number: 銀行識別コード)をWebページに入力すると、これを検知します。
- ユーザーがBINを入力すると、ただちにキーロガーブロック機能をアク ティブにし、キーロギングマルウェアにより、クレジットカード番号が 読み取られないようにします。
- キーロガーブロック機能がアクティブになったら、ユーザーに通知します。
- 疑わしい、または安全でないWebサイトでユーザーがクレジットカード 番号を入力した場合、ユーザーにアラートを通知して、ユーザーがその サイトを信頼するか、クレジットカード番号の送信を中止するかを選択 できるようにしています。
- 注: Trusteer Rapportがユーザー個人のクレジットカード番号を知ることは ありません。Trusteer Rapportは、カード発行会社を識別するカード番 号の最初の数桁の番号を認識します。これは、銀行識別コード(BIN)と呼 ばれています。

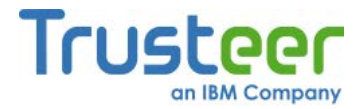

クレジットカード番号を入力すると、以下のいずれかのメッセージが表示され ます。

RAPPORT 警告 安全でないまたは高リスクのウェブサイトへのクレジットカード情報の入力を検知しました。安全でな いサイトではカード情報を入力しないことをお勧めします。 このサイトを常に信頼する。カードの保護を停止する。 このサイトを離れるここのウェブサイトを信頼するため、無視する

この警告の詳細については、「クレジットカード情報送信検知の警告に対する <u>応答」(129</u>ページ)を参照してください。

| RAPPORT                                                                     |
|-----------------------------------------------------------------------------|
| Your Credit card number is automatically protected on this low-risk website |
| 🗖 Do not show this message again                                            |
| OK                                                                          |

このメッセージの詳細については、<u>「クレジットカード保護のメッセージに対</u> <u>する応答」(131</u>ページ)を参照してください。

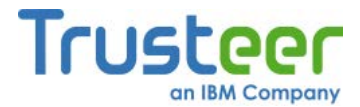

## 8. Trusteer Rapport の仮想化ブラウザーの使用

Trusteer Rapportの仮想化ブラウザーは、保護されたWebサイトをブラウズす る際に、追加の保護レイヤーを提供するものです。この保護レイヤーでは、コ ンピューターに潜んでいる可能性のある悪意のあるソフトウェアから保護する ために、隔離されたブラウジング環境が構築されます。

Trusteer Rapportは、以下のような状況において、仮想化ブラウザーのダウン ロードを提供します。

- ユーザーが保護されたWebサイトをブラウズしたときに、Trusteer Rapportにより、使用しているコンピューターに深刻なセキュリティリ スクが存在することが検知された場合。この場合、Trusteer Rapportに より、通常のブラウザーでそのサイトを開くことが阻止されます(「仮想 化ブラウザーの強制ダウンロードアラートに対する応答」(92)ページを 参照)。
- 仮想化ブラウザーを使用したオプション表示がサポートされているサイトをブラウズした場合(「仮想化ブラウザーのオプションダウンロードアラートに対する応答」(95ページ)を参照)。

ダウンロードの提供には、[ダウンロード]ボタンが表示されます。以下はその 例です。

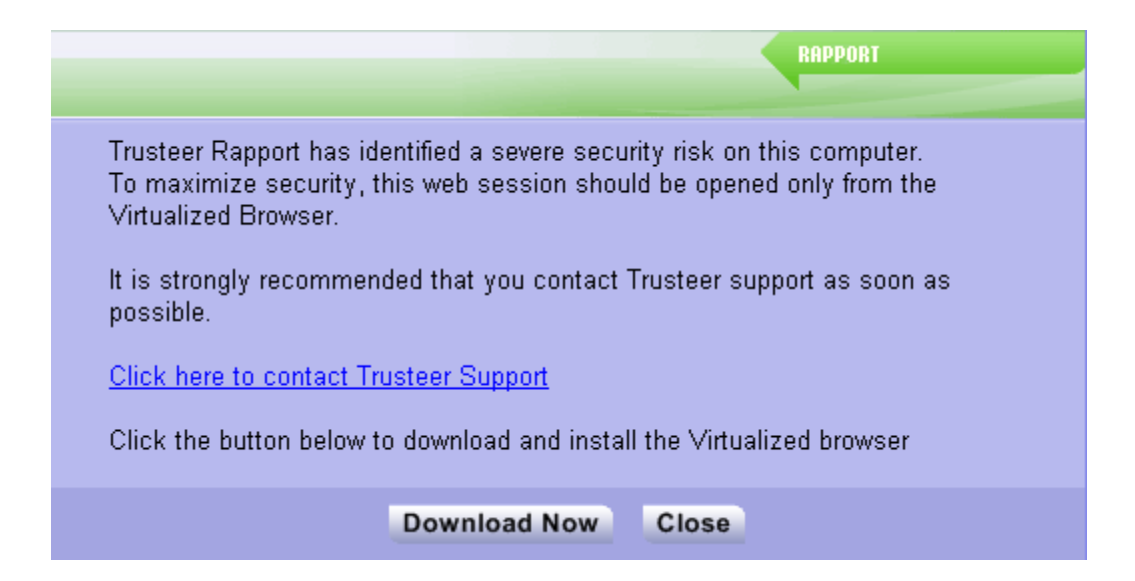

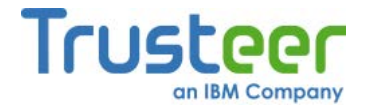

#### ➡ 仮想化ブラウザーのインストール方法

2.

 仮想化ブラウザーのダウンロード提供が表示されたら、[ダウンロード]
 ボタンをクリックします。ご使用のブラウザーに、以下のWebページが 表示されます。

| Trusteer               | 英語サイト   お問い合わせ                                                                                                    |
|------------------------|----------------------------------------------------------------------------------------------------|
| ∽製品 □ リソース             | ② 企業情報                                                                                                    |
| Trusteer Rag           | pport 仮想化ブラウザー・インス<br>ort 仮想化ブラウザー・インストール-64                                                                                                    |
| Technical Support      | To download the Trusteer Rapport Virtualized Browser, click here.                                                                                        |
| FAQ                    | Trusteer Rapport仮想化ブラウザーをダウンロードするには、ここをクリックし<br>てください。                                                                                                   |
| Video Tutorials        | 仮想化ブラウザーをインストールするには、Trusteer Rapportがすでにコンピュ<br>ーターにインストールされている必要があります。                                                                                  |
| Send us your feedback! | 仮想化ブラウザーのインストール方法                                                                                                    |
|                        | 1. インストールファイルをダブルクリックします。Trusteer Rapport仮想化ブ<br>ラウザー設定ウィザードのウィンドウが開きます。                                                                                 |
|                        | Rapport Secure Browser 4.1.10 Setup                                                                                                    |
|                        | Ready to Install The Setup Wizard is ready to begin the installation.                                                                                    |
|                        | Click Install to begin the installation. If you want to review or change any of your installation settings, click Back. Click Cancel to exit the wizard. |

3. [here] リンクをクリックします。ご使用のブラウザーで、

VirtualizedBrowserSetup.exeのダウンロードが開始されます。

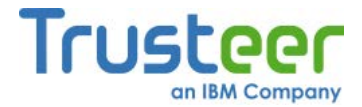

 VirtualizedBrowserSetup.exeのダウンロードが完了したら、ファイルを 実行します。設定ウィザードで仮想化ブラウザーをインストールできる 状態になったら、以下の画面が表示されます。

| 😸 Trusteer Rapport's Virtualized Browser 4.1.10 Setup                                                                                                    | 23  |
|----------------------------------------------------------------------------------------------------|-----|
| Ready to Install                                                                                                    |     |
| The Setup Wizard is ready to begin the installation.                                                                                                    |     |
|                                                                                                    |     |
| Click Install to begin the installation. If you want to review or change any of your installation settings, click Back. Click Cancel to exit the wizard. |     |
|                                                                                                    |     |
|                                                                                                    |     |
|                                                                                                    |     |
|                                                                                                    |     |
|                                                                                                    |     |
|                                                                                                    |     |
|                                                                                                    |     |
| Version 4.1.10 Install Can                                                                                                    | cel |

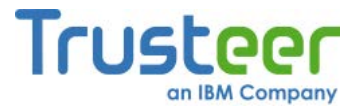

5. **[インストールする]**をクリックします。インストールプロセスが開始されます。インストールが完了すると、以下の画面が表示されます。

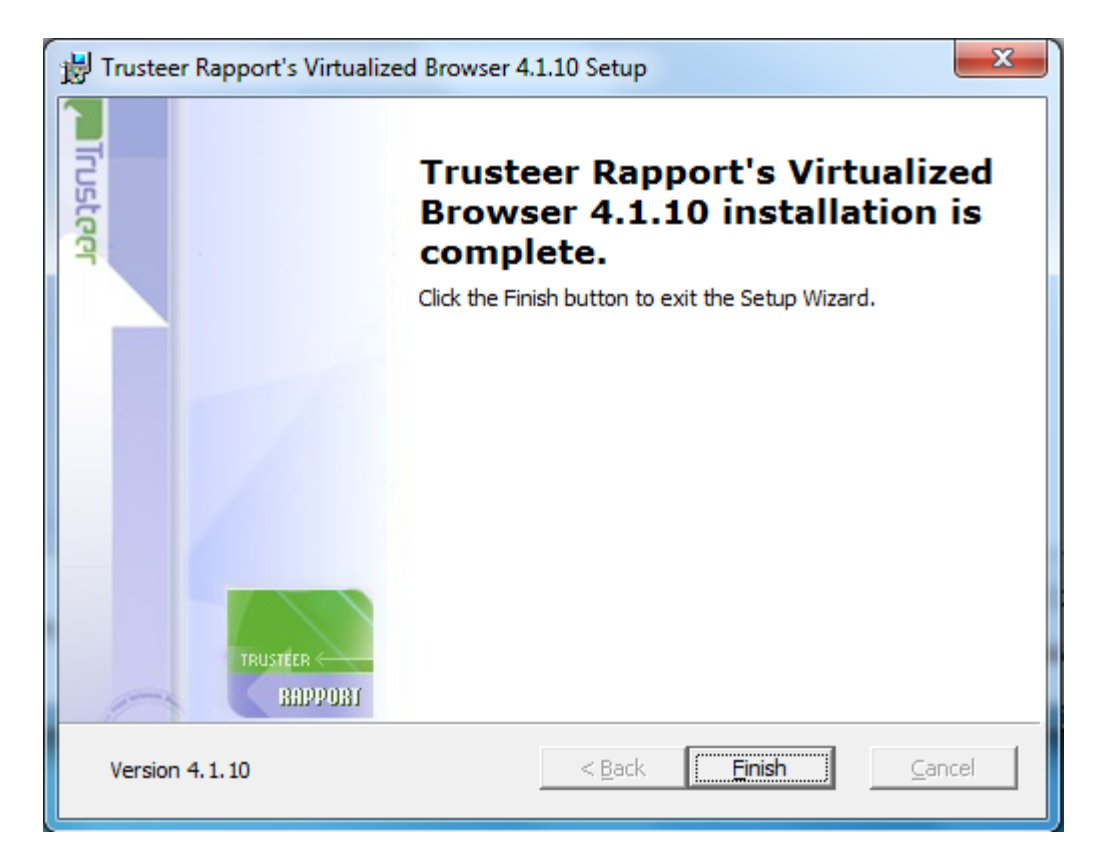

6. [終了する]をクリックします。以上で、仮想化ブラウザーがインストー ルされました。これで、ダウンロードが提供されたときに開こうとして いたWebサイトを開くことができます。別のアラートが表示され、その サイトを仮想化ブラウザーで開くことが促されます。「仮想化ブラウ ザーのオプションダウンロードアラートに対する応答」(95ページ)また は「仮想化ブラウザーのオプションアラートに対する応答」(101ページ) を参照してください。

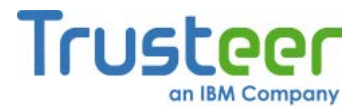

## 9. Trusteer Rapport のセキュアソフトトークン の使用

ー部の銀行では、銀行にログインするときに、その都度セキュアソフトトーク ンサービスによって生成されるOTP(One-Time Password: ワンタイムパスワー ド)を使用できるようにするために、顧客にセキュアソフトトークンサービスに 登録することを要求しています。Trusteer Rapportは、パートナーにセキュア ソフトトークンサービスを提供しています。このサービスは、ユーザーのコン ピューターに潜んでいるマルウェアが、OTPを生成したり、盗んだりすること を防止する追加の保護機能を備えています。ご利用の銀行がTrusteer Rapport のセキュアソフトトークンサービスに加入している場合は、以下の説明に従っ てサービスを有効にし、必要に応じてOTPを生成して、生成されたOTPを管理 してください。

### セキュアソフトトークンの有効化

ワンタイムパスワードの生成を可能にするには、セキュアソフトトークンサー ビスを有効にする必要があります。

- ➡ Trusteer Rapportのセキュアソフトトークンの有効化方法
  - 銀行から、シリアル番号、認証コード、およびアクティベーションコー ドを受け取ったら、銀行Webサイトのログインページをブラウズします。

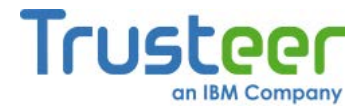

銀行からの指示に従って、アクティベーションプロセスを開始します。
 たとえば、以下のような画面で[登録]ボタンをクリックする必要がある
 場合があります。

| YourBankHere                                                                                                    |
|----------------------------------------------------------------------------------------------------|
| > Login to my account > Create new account > Support > Register Soft Token                                                                           |
| Activation will only take a few minutes. Once completed, keep your Trusteer Rapport Soft Token Password safe,<br>you will need every time you logon. |
| 1. Click the Activation Button below to trigger Trusteer Rapport's Secure Registration process                                                       |
| 2. Fill in all required details within the Trusteer Rapport Application                                                                              |
| 3. Activate Secure Token Service                                                                                                    |
|                                                                                                    |

[トークンの登録]画面が表示されます。

| Token Activation                                                                                                    | RAPPORT     |  |  |
|----------------------------------------------------------------------------------------------------|-------------|--|--|
| <u>Step 1 out of 3</u><br>Please select a User name and password for this token.<br>You will be able to identify this token based on the user name selected here<br>and will be asked to provide the password in order to generate a one time<br>password. |             |  |  |
| Help & Support 🔻                                                                                                    |             |  |  |
| User Name:                                                                                                    |             |  |  |
| Password:                                                                                                    |             |  |  |
| Retype Password:                                                                                                    |             |  |  |
|                                                                                                    | Next Cancel |  |  |

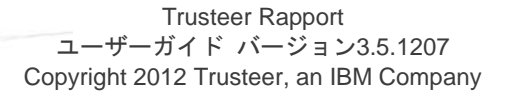

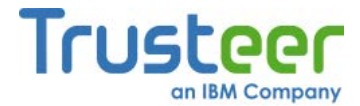

 表示されたフィールドに、ご希望のユーザー名およびパスワードを入力 し、もう一度パスワードを入力します。ここで入力するユーザー名およ びパスワードは、ワンタイムパスワードを生成する必要が生じたときに、 その都度ソフトトークンサービスにログインするために使用するもので す。

4. [次へ]をクリックします。以下の画面が表示されます。

| Token Activation                                          | Rf                                          | PPORT        |
|-----------------------------------------------------------|---------------------------------------------|--------------|
| Step 2 out of 3                                           |                                             |              |
| To complete secure activat<br>have received from your bar | ion, complete all fields below using<br>nk. | the data you |
| Help & Support V                                          |                                             |              |
| Serial Number:                                            |                                             |              |
| Authorization Code:                                       |                                             |              |
| Activation Code:                                          |                                             |              |
|                                                           | Activate Cancel                             |              |

- 5. 表示されたフィールドに、銀行から提供されたアクティベーション情報 の詳細を入力します。
- 6. [登録]をクリックします。以下の画面が表示されます。
- 注: [登録]をクリックする前に、このフィールドに入力した情報が銀行から送信された情報と正確に一致していることを確認してください。
   情報が間違っていると、ワンタイムパスワードの生成がブロックされてしまう可能性があります。この場合、銀行のカスタマーサポートに連絡する必要があります。

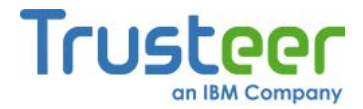

| Token Activation                         | RAPPORT |
|------------------------------------------|---------|
| Step 3 out of 3                          |         |
| Verifying account details and activating | token   |

入力した詳細の検証が終了すると、以下の画面が表示されます。

| Token Account Management                                                                                 | RAPPORT                    |
|----------------------------------------------------------------------------------------------------|----------------------------|
| Activation completed successfully                                                                        |                            |
| Please click "Generate OTP" button below to g<br>Password<br>Click "My Token" to modify account settings | jenerate a Secure One Time |
| My Token Generate O                                                                                      |                            |

[**OTPを生成する**]ボタンを使用して、ただちにワンタイムパスワードを 生成できます。

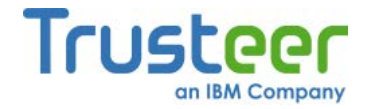

### OTPの生成

- ➡ OTPの生成方法
  - 1. ご利用の銀行のWebサイトのログインページをブラウズします。
  - トークンを生成するように要求された場合は、プロンプトダイアログの 指示に従います。
  - トークンを生成するように要求されない場合は、Trusteer Rapportアイ コンをクリックします。[トークンを生成する]ボタンが表示された Rapportステータスインジケーターが表示されます。

| Trusteer                                        | Trusteer      |
|-------------------------------------------------|---------------|
| このウェブサイトはTrusteerにより保護されています                    |               |
| Trusteerは、このウェブサイトへのお客様のアクセスや操作を保護し<br>から防御します。 | 、コンピュータをマルウェア |
| 😎 セキュリティニュース 7 👩 ヘルプとサポート 🗱                     | コンソールを開く      |

4. [トークンを生成する]をクリックします。[トークンの生成]画面が表示さ

れます。

|                                                                                                    |                                                  |                                           | RAPPORT                            |
|----------------------------------------------------------------------------------------------------|--------------------------------------------------|-------------------------------------------|------------------------------------|
| Token Generation                                                                                   |                                                  |                                           |                                    |
| To generate a one time par<br>password.<br>The new one time passwor<br>login form or can be copied | ssword please<br>rd will be auton<br>d manually. | select your accou<br>natically copied int | nt and enter the<br>o your browser |
| User Name:                                                                                         |                                                  |                                           | •                                  |
| Password:                                                                                          |                                                  |                                           |                                    |
| One Time Password                                                                                  |                                                  |                                           |                                    |
|                                                                                                    |                                                  |                                           | Help & Support                     |
|                                                                                                    | Generate                                         | Close                                     |                                    |

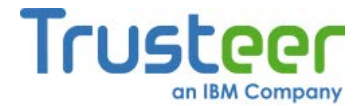

- 5. [ユーザー名]ドロップダウンリストから、ログインする口座のソフト トークンサービスを有効にしたときに作成したユーザー名を選択します (「セキュアソフトトークンの有効化」(83ページ)を参照)。
- 6. **[パスワード]**フィールドに、ユーザー名フィールドで選択したトークン アカウントに対するパスワードを入力します。
- 7. [生成する]をクリックします。新しいワンタイムパスワードが生成され、
   [ワンタイムパスワード]フィールドに表示されます。パスワードをク リップボードにコピーします。
- [閉じる]をクリックします。[トークンの生成]画面が閉じます。新しいワンタイムパスワードが、自動的に銀行のログインフォームにコピーされます。
- 銀行のログイン画面で、ワンタイムパスワードが[パスワード]フィール ドに自動的にコピーされていることを確認します。コピーされていない 場合は、フィールドにパスワードを貼り付け、これを使用して口座にロ グインします。

#### OTPアカウントの管理

ご利用の銀行のWebサイトでTrusteer RapportのOTPを有効にすると、OTPア カウントが作成されます。Trusteer Rapportのセキュアソフトトークンサービ スに加入している銀行の口座を複数お持ちの場合は、複数のOTPアカウントを 持つことができます。「OTPアカウントの名称変更」(89ページ)および「OTP アカウントの削除」(90ページ)で説明されているように、Rapportコンソールを 使用してOTPアカウントの名前を変更したり、削除したりできます。

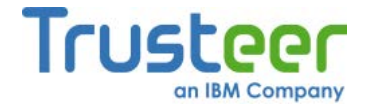

### OTPアカウントの名称変更

- ➡ OTPアカウントの名称変更方法
  - <u>「Rapportコンソールのオープン」(72</u>ページ)を参照して、Rapportコン ソールを開きます。
  - ダッシュボードで、 をクリックします。画面に2つ目のダッシュボード画面が表示されます。

| Trusteer Rapport                                                                                                    |                                                                                   |  |  |  |
|----------------------------------------------------------------------------------------------------|-----------------------------------------------------------------------------------|--|--|--|
| <u>ダッジュホード</u>                                                                                                    |                                                                                   |  |  |  |
| セキュリティポリシー<br>有効: 19 セキュリティコントロール<br>無効: 1 セキュリティコントロール<br>「編集: 0 (Default settings)<br><u>ポリシーの編集</u> (アドバンスドユーザー向け) | パフォーマンスおよび接続性<br>Trusteer 0%<br>システム 22%<br>インターネット接続: 自動 (変更する)                  |  |  |  |
| セキュリティ上のベストブラクティス<br>セキュリティ上のベストブラクティスを順守していますか?<br>・ 考慮すべき5件の改善点<br>レポートを表示する もう一度スキャンする                             | OTPアカウント<br>OTPアカウント管理: OTPアカウントを管理する<br>O件の有効なアカウントがあります<br><u>OTPアカウントを管理する</u> |  |  |  |
| 21:                                                                                                    | 3×-2                                                                              |  |  |  |

- [OTPアカウント]領域で、[OTPアカウントを管理する]をクリックします。
   [トークンアカウントの管理]タブが表示されます。
- 4. [ユーザー名]フィールドで、名前を変更するアカウントのユーザー名を 選択します。
- 5. [新しいユーザー名]フィールドに、新しいユーザー名を入力します。
- 6. [名前を変更する]をクリックします。確認メッセージが表示されます。

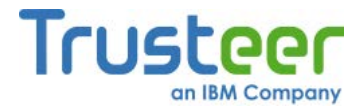

7. [はい]をクリックします。アカウントの名前が変更されます。

### OTPアカウントの削除

関連する銀行口座を閉鎖した場合、または銀行がトークンのアクティベーション詳細を再発行した場合は、既存のOTPアカウントを削除することをお奨めします。

#### ➡ OTPアカウントの削除方法

- 「Rapportコンソールのオープン」(72ページ)を参照して、Rapportコン ソールを開きます。
- ダッシュボードで、 をクリックします。画面に2つ目のダッシュボード画面が表示されます。

| セキュリティポリシー                                       | パフォーマンスおよび接続性                                |
|--------------------------------------------------|----------------------------------------------|
| <b>有効:</b> 19 セキュリティコントロール<br>無効: 1 セキュリティコントロール | Trusteer     0%       システム     22%           |
| <u>ポリシーの編集</u> (アドバンスドユーザー向け)                    | インターネット接続:自動 (変更する)                          |
| セキュリティ上のベストブラクティス                                | OTPアカウント                                     |
| セキュリティ上のペストプラクティスを順守していますか?                      | OTPアカウント管理:OTPアカウントを管理する<br>O件の有効なアカウントがあります |
| レポートを表示する もう一度スキャンする                             | OTPアカウントを管理する                                |

[OTPアカウント]領域で、[OPアカウントを管理する]をクリックします。
 [トークンアカウントの管理]タブが表示されます。

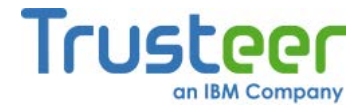

- 4. [ユーザー名]フィールドで、削除するアカウントのユーザー名を選択し ます。
- 5. [削除する]をクリックします。確認メッセージが表示されます。
- 6. [はい]をクリックします。アカウントが削除されます。

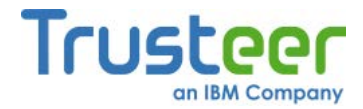

### 10.アラートおよび警告への応答

Trusteer Rapportでは、ユーザーの応答を必要とするアラートや警告が表示さ れる場合があります。Trusteer Rapportのダイアログボックスが表示されたら、 内容をよく読み、適切な応答を選択してください。要求されたアクションを実 行することが、セキュリティを確保するうえで非常に重要な場合があります。 以下に、表示されるダイアログボックスの例と、応答方法を示します。

仮想化ブラウザーの強制ダウンロードアラートに対する応答

以下に、仮想化ブラウザーの強制ダウンロードアラートの例を示します。

RAPPORT Trusteer Rapport has identified a severe security risk on this computer. To maximize security, this web session should be opened only from the Virtualized Browser. It is strongly recommended that you contact Trusteer support as soon as possible. Click here to contact Trusteer Support Click the button below to download and install the Virtualized browser Download Now Close

このアラートは、保護されたWebサイトをブラウズしたときに表示される場合 があります。このアラートは、Trusteer Rapportにより、ユーザーのコン ピューター上でセキュリティリスクが検知されたため、そのサイトを通常のブ ラウザーで表示することが阻止されたことを示しています。サイトを表示する には、Trusteer Rapportの仮想化ブラウザーをダウンロードしてインストール する必要があります。Trusteer Rapportの仮想化ブラウザーは、追加の保護レ イヤーを提供する、隔離されたブラウジング環境です。

このアラートが表示されたら、以下のいずれかのオプションを選択します。

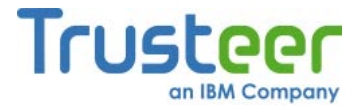

- [ダウンロード]をクリックします。Trusteer Rapportの仮想化ブラウザーのインストールファイルがダウンロードされます。このファイルをダウンロードして実行した後は、当該のサイトを再度ブラウズすると、仮想化ブラウザーで安全に表示できます。また、Trusteerサポート(「ユーザー問題レポートの送信」(234ページ)を参照)に、このアラートが表示されたことをご連絡いただくことをお奨めします。弊社から、ご使用のコンピューターに潜んでいるセキュリティリスクへの対抗措置についてご案内します。
- [Trusteerのサポートに連絡するために、ここをクリックしてください] をクリックします。Rapportコンソールで[問題をレポートする]フォームが開きます。このフォームを使用して、当該のアラートが表示されたことをTrusteerにご連絡ください。弊社から、ご使用のコンピューターに潜んでいるセキュリティリスクへの対抗措置についてご案内します。問題のレポートの詳細については、「ユーザー問題レポートの送信」 (234ページ)を参照してください。
- [閉じる]をクリックします。アラートとWebサイトが閉じます。

Trusteer Rapportの仮想化ブラウザーをダウンロードおよびインストールする 方法の詳細については、「Trusteer Rapportの仮想化ブラウザーの使用」(79 ページ)を参照してください。

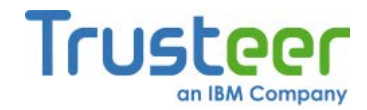

### 仮想化ブラウザーの強制アラートに対する応答

以下に、仮想化ブラウザーの強制アラートの例を示します。

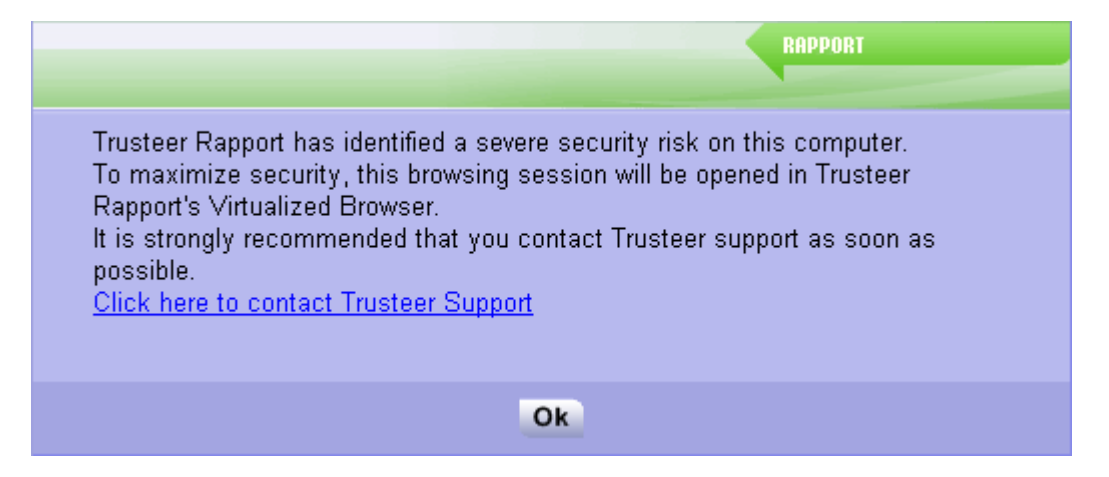

このアラートは、保護されたWebサイトをブラウズしたときに表示される場合 があります。このアラートは、Trusteer Rapportにより、ユーザーのコン ピューター上でセキュリティリスクが検知されたため、そのサイトを通常のブ ラウザーで表示することが阻止されたことを示しています。このサイトを閲覧 するには、Trusteer Rapportの仮想化ブラウザーで表示する必要があります。 仮想化ブラウザーは、以前このサイトを開いた際に、ユーザーのコンピュー ターにインストールされています。Trusteer Rapportの仮想化ブラウザーは、 追加の保護レイヤーを提供する、隔離されたブラウジング環境です。

このアラートが表示されたら、以下のいずれかのオプションを選択します。

- [Trusteerのサポートに連絡するために、ここをクリックしてください] をクリックします。Rapportコンソールで[問題をレポートする]フォームが開きます。このフォームを使用して、当該のアラートが表示されたことをTrusteerにご連絡ください。弊社から、ご使用のコンピューターに潜んでいるセキュリティリスクへの対抗措置についてご案内します。問題のレポートの詳細については、「ユーザー問題レポートの送信」 (234ページ)を参照してください。
- [OK]をクリックします。当該のサイトがTrusteer Rapportの仮想化ブラ ウザーで開きます。

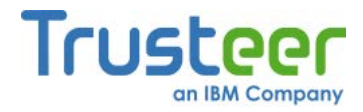

## 仮想化ブラウザーのオプションダウンロードアラートに対する 応答

以下に、仮想化ブラウザーのオプションダウンロードアラートの例を示します。

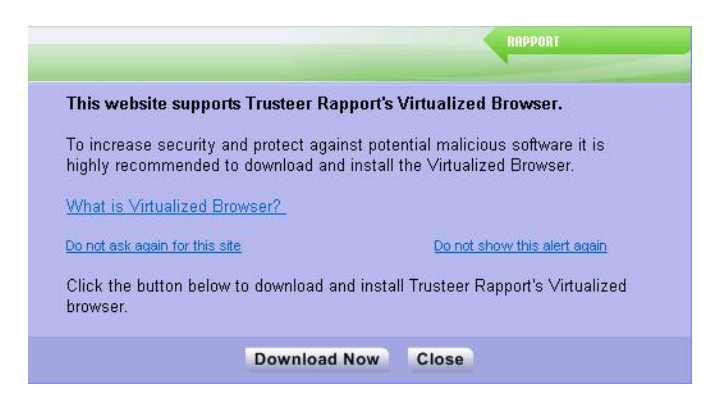

このアラートは、Trusteer Rapportの仮想化ブラウザーをサポートしている Webサイトをブラウズしたときに表示されます。Trusteer Rapportの仮想化ブ ラウザーは、ご使用のコンピューターに潜んでいるマルウェアに対抗するため の追加の保護レイヤーを提供する、隔離されたブラウジング環境です。

このアラートが表示されたら、以下のいずれかのオプションを選択します。

- [ダウンロード]をクリックします。Trusteer Rapportの仮想化ブラウザー のインストールファイルがダウンロードされます。このファイルをダウ ンロードして実行した後は、当該のサイトを再度ブラウズすると、仮想 化ブラウザーで安全に表示できます。
- [このサイトでは再通知しない]をクリックします。仮想化ブラウザーを ダウンロードせずにアラートが閉じます。以降このサイトを再度表示し ても、このアラートは表示されません。当該のサイトは通常のブラウ ザーで開きます。
- [この警告メッセージを再出力しない]をクリックします。仮想化ブラウ ザーをダウンロードせずにアラートが閉じます。以降、仮想化ブラウ ザーをサポートしているサイトを表示しても、このアラートは表示され ません。当該のサイトは通常のブラウザーで開きます。

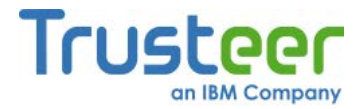

 [閉じる]をクリックします。アラートが閉じ、当該のサイトが通常のブ ラウザーで開きます。

Trusteer Rapportの仮想化ブラウザーをダウンロードおよびインストールする 方法の詳細については、「Trusteer Rapportの仮想化ブラウザーの使用」(79 ページ)を参照してください。

誤って[この警告メッセージを再出力しない]をクリックしていまいました。それでも仮想化ブラウザーでサイトを開くことはできますか。

「仮想化ブラウザーのオプションダウンロードアラートに対する応答」(95ページ)または「仮想化ブラウザーのオプションアラートに対する応答」(101ページ)の操作で[この警告メッセージを再出力しない]をクリックすると、セキュリティポリシーが変更され、以降仮想化ブラウザーをサポートしているサイトをブラウズしても、アラートは表示されなくなります。このポリシーは、以下の手順でリセットできます。

- ➡ 仮想化ブラウザーアラートポリシーのリセット方法
  - <u>「Rapportコンソールのオープン」(72</u>ページ)を参照して、Rapportコン ソールを開きます。

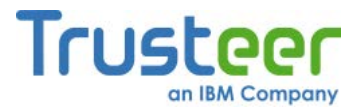

ダッシュボードで、 をクリックします。画面に2つ目のダッシュボード画面が表示されます。

| セキュリティポリシー<br>有効: 19 セキュリティコントロール<br>無効: 1 セキュリティコントロール<br>2 編集: 0 (Default settings)<br><u>ポリシーの編集</u> (アドバンスドユーザー向け) | パフォーマンスおよび接続性<br>Trusteer 0%<br>システム 22%<br>インターネット接続: 自動 (変更する)          |
|----------------------------------------------------------------------------------------------------|---------------------------------------------------------------------------|
| セキュリティ上のベストブラクティス<br>セキュリティ上のベストブラクティスを順守していますか?<br>・<br>・<br>・<br>・<br>・<br>・<br>・<br>・<br>・<br>・<br>・<br>・<br>・      | OTPアカウント<br>OTPアカウント管理:OTPアカウントを管理する<br>O件の有効なアカウントがあります<br>OTPアカウントを管理する |

- [セキュリティポリシー]領域で、[ポリシーの編集]をクリックします。
   [ユーザーによる許可]画面が開きます。この画面には、ユーザーが入力 する文字が示された画像が表示されます。これは、マルウェアがコン ソールにアクセスし、効果的にTrusteer Rapportを無効にしてしまうこ とを防ぐためのものです。
- 4. 画像に表示された文字を入力します。

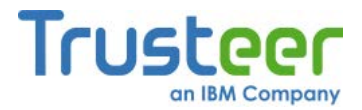

5. **[OK]**をクリックします。[セキュリティポリシー]画面が表示されます。 ここには、すべてのセキュリティコントロールが表示されています。

| Trusteer Rapport |                                    |                        |        |
|------------------|------------------------------------|------------------------|--------|
| ダッシュボード          | セキュリティポリシー 🗵                       |                        |        |
| セキュリティ           | ポリシー                               |                        |        |
| ヘルプおよびう          | 自加設定については、以下のセクションをクリックしてください。 詳細に | ついては、ここをクリック           |        |
| ? スクリー           | シキャプチャーをブロックする:                    | パートナーWebサイト上           |        |
| ? Webt           | イト SSL証明書を認証する:                    | パートナーWebサイト上           |        |
| ? 未知の:           | ブラウザーアドオンをブロックする:                  | パートナーWebサイトおよび要注意W     | e      |
| ? <u>7</u> 50t   | 「一内の情報へのアクセスをブロックする:               | 使用しない<br>パートナー Webサイト上 |        |
| ? 機密情            | 服を含むWebサイトクッキーへのアクセスをブロックする:       | パートナーWebサイトおよび要注意We    | ebサイト上 |
| ? Webt           | イトIPアドレスを認証する:                     | パートナーWebサイトおよび要注意W     | e 💌    |
| ? 文字置            | き換えを有効にする:                         | パートナーWebサイトおよび要注意W     | e 🗸 📕  |
| ? 感染す            | る可能性のあるサイトをブラウズしたときに警告を出す:         | 常に使用                   | •      |
| ? カーネル           | レ文字置き換えを有効にする:                     | 常に使用                   | •      |
| ? <u>7</u> 50t   | 「一内の許可されないモジュールをブロックする:            | 常に使用                   | •      |
| ? 悪意の            | あるサイトをブラウズしたときに警告を出す:              | 常に使用                   |        |
| 2 未知の            | Nebサイトでログイン情報が使用された場合に警告を出す:       | パートナー Webサイトおよび東注意W    | e 🕶 💌  |
| 保存する             | ヘルプ デフォルトに戻す                       |                        |        |
|                  |                                    |                        |        |

- [Trusteer Rapportの仮想化ブラウザーを対応サイトで使用することを 推奨する]というコントロールが表示されるまで、下にスクロールします。 このコントロールの右側にあるドロップダウンメニューから、[常に]を 選択してポリシーをデフォルト設定にリセットします。
- [保存する]をクリックします。ポリシーの変更が保存されます。これ以降、仮想化ブラウザーをサポートしているサイトをブラウズすると、 Trusteer Rapportによりそのサイトを仮想化ブラウザーで開くかどうかが尋ねられます。

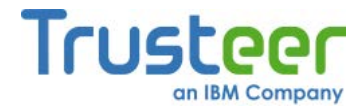

[このサイトでは再通知しない]をクリックしましたが、仮想化ブラウザーで開 くことが必要になりました。どのように操作すれば良いでしょうか。 「仮想化ブラウザーのオプションダウンロードアラートに対する応答」(95ペー ジ)の操作で[この警告メッセージを再出力しない]をクリックすると、セキュリ ティポリシーが変更され、以降このサイトをブラウズしても、仮想化ブラウ ザーに関するアラートは表示されなくなります。このポリシーはリセットでき

ます。

#### ➡ サイトの仮想化ブラウザーポリシーの変更方法

- 1. <u>「Rapportコンソールのオープン」(72</u>ページ)を参照して、Rapportコン ソールを開きます。
- ダッシュボードで、 をクリックします。画面に2つ目のダッシュボード画面が表示されます。

| Trusteer Rapport                                                                                                    |                                                                           |  |  |  |
|----------------------------------------------------------------------------------------------------|---------------------------------------------------------------------------|--|--|--|
|                                                                                                    |                                                                           |  |  |  |
| セキュリティボリシー<br>有効: 19 セキュリティコントロール<br>無効: 1 セキュリティコントロール<br>2 編集: 0 (Default settings)<br><u>ポリシーの編集</u> (アドバンスドユーザー向け) | バフォーマンスおよび接続性<br>Trusteer 0%<br>システム 22%<br>インターネット接続: 自動 (変更する)          |  |  |  |
| セキュリティ上のベストプラクティス<br>セキュリティ上のベストプラクティスを順守していますか?<br>・ 考慮すべき5件の改善点<br>レポートを表示する <u>もう一度スキャンする</u>                       | OTPアカウント<br>OTPアカウント管理:OTPアカウントを管理する<br>O件の有効なアカウントがあります<br>OTPアカウントを管理する |  |  |  |
| 21:                                                                                                    | 3×-5                                                                      |  |  |  |

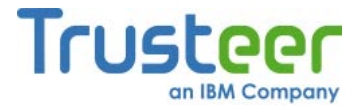

- [セキュリティポリシー]領域で、[ポリシーの編集]をクリックします。
   [ユーザーによる許可]画面が開きます。この画面には、ユーザーが入力 する文字が示された画像が表示されます。これは、マルウェアがコン ソールにアクセスし、効果的にTrusteer Rapportを無効にしてしまうこ とを防ぐためのものです。
- 4. 画像に表示された文字を入力します。
- 5. **[OK]**をクリックします。[セキュリティポリシー]画面が表示されます。 ここには、すべてのセキュリティコントロールが表示されています。

| Trusteer Rapport                           |                          |  |  |  |
|--------------------------------------------|--------------------------|--|--|--|
| ダッシュボード セキュリティポリシー 🛛                       |                          |  |  |  |
| セキュリティポリシー                                 |                          |  |  |  |
| ヘルプおよび追加設定については、以下のセクションをクリックしてください。詳細について | (は、ここをクリック               |  |  |  |
| ? スクリーンキャプチャーをブロックする:                      | パートナーWebサイト上 🔽 🔺         |  |  |  |
| ? WebサイトSSL証明書を認証する:                       | パートナーWebサイト上             |  |  |  |
| ? 未知のブラウザーアドオンをブロックする:                     | パートナーWebサイトおよび要注意We      |  |  |  |
| ? ブラウザー内の情報へのアクセスをブロックする:                  | 使用しない<br>パートナーWebサイト上    |  |  |  |
| ? 機密情報を含むWebサイトクッキーへのアクセスをブロックする:          | バートナーWebサイトおよび要注意Webサイト上 |  |  |  |
| ? WebサイトIPアドレスを認証する:                       | バートナーWebサイトおよび要注意We      |  |  |  |
| ? 文字置き換えを有効にする:                            | バートナーWebサイトおよび要注意We      |  |  |  |
| ? 感染する可能性のあるサイトをブラウズしたときに警告を出す:            | 常に使用                     |  |  |  |
| ? カーネル文字置き換えを有効にする:                        |                          |  |  |  |
| ? ブラウザー内の許可されないモジュールをブロックする:               | 常に使用                     |  |  |  |
| ? 悪意のあるサイトをブラウズしたときに警告を出す:                 |                          |  |  |  |
| ⑦ 未知のWebサイトでログイン情報が使用された場合に警告を出す:          | バートナーWebサイトおよび東注意We 🗨 💌  |  |  |  |
| 保存する ヘルプ デフォルトに戻す                          |                          |  |  |  |
|                                            |                          |  |  |  |
|                                            |                          |  |  |  |

 [Trusteer Rapportの仮想化ブラウザーを対応サイトで使用することを 推奨する]というコントロールが表示されるまで、下にスクロールします。
 [以下のサイトに対して、仮想化ブラウザーのアラートを表示しないこと を選択しました。]の下で、対象Webサイトの[サイトを削除する]ボタン をクリックします。
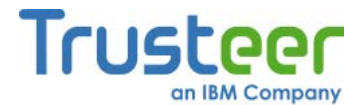

 [保存する]をクリックします。ポリシーの変更が保存されます。以降、 このサイトをブラウズしたときに、Trusteer Rapportにより仮想化ブラ ウザーのアラートが表示されます。

### 仮想化ブラウザーのオプションアラートに対する応答

以下に、仮想化ブラウザーのオプションアラートの例を示します。

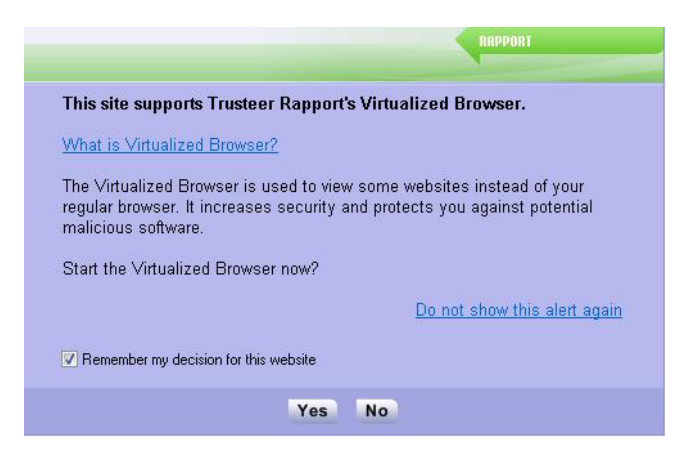

このアラートは、仮想化ブラウザーがすでにインストールされているコン ピューターで、Trusteer Rapportの仮想化ブラウザーをサポートしているサイ トをブラウズしたときに表示されます。このアラートでは、このサイトを仮想 化ブラウザーで開くかどうかを尋ねるオプションが表示されます。

このアラートが表示されたら、以下のいずれかのオプションを選択します。

- [はい]をクリックして、Trusteer Rapportの仮想化ブラウザーでサイトを 開きます。[このサイトを登録する]チェックボックスをオンにしておく と、次回以降このサイトは自動的に仮想化ブラウザーで開きます。
- Trusteer Rapportの仮想化ブラウザーの詳細を確認するには、[仮想化ブ ラウザーとはなんですか?]をクリックします。
- [いいえ]をクリックして、通常のブラウザーでサイトを開きます。[この サイトを登録する]チェックボックスをオンにしておくと、次回以降ア ラートは表示されず、このサイトは自動的に通常のブラウザーで開きま す。

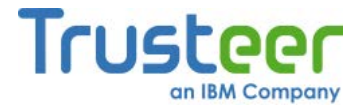

 [この警告メッセージを再出力しない]をクリックして、仮想化ブラウ ザーをサポートしているサイトが、デフォルトでこのアラートを表示せ ずに通常のブラウザーで開くように、Trusteer Rapportのポリシーを変 更します。当該のサイトは通常のブラウザーで開きます。

誤って[この警告メッセージを再出力しない]をクリックしていまいました。それでも仮想化ブラウザーでサイトを開くことはできますか。

「仮想化ブラウザーのオプションダウンロードアラートに対する応答」(95ページ)または「仮想化ブラウザーのオプションアラートに対する応答」(101ページ)の操作で[この警告メッセージを再出力しない]をクリックすると、セキュリティポリシーが変更され、以降仮想化ブラウザーをサポートしているサイトをブラウズしても、アラートは表示されなくなります。このポリシーは、以下の手順でリセットできます。

#### ➡ 仮想化ブラウザーアラートポリシーのリセット方法

 <u>「Rapportコンソールのオープン」(72</u>ページ)を参照して、Rapportコン ソールを開きます。

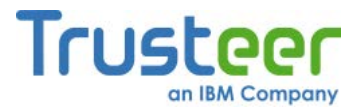

ダッシュボードで、 をクリックします。画面に2つ目のダッシュボード画面が表示されます。

| セキュリティポリシー<br>有効: 19 セキュリティコントロール<br>無効: 1 セキュリティコントロール<br>2 編集: 0 (Default settings)<br><u>ポリシーの編集</u> (アドバンスドユーザー向け) | パフォーマンスおよび接続性<br>Trusteer 0%<br>システム 22%<br>インターネット接続: 自動 (変更する)          |
|----------------------------------------------------------------------------------------------------|---------------------------------------------------------------------------|
| セキュリティ上のベストブラクティス<br>セキュリティ上のベストブラクティスを順守していますか?<br>・<br>・<br>・<br>・<br>・<br>・<br>・<br>・<br>・<br>・<br>・<br>・<br>・      | OTPアカウント<br>OTPアカウント管理:OTPアカウントを管理する<br>O件の有効なアカウントがあります<br>OTPアカウントを管理する |

- [セキュリティポリシー]領域で、[ポリシーの編集]をクリックします。
   [ユーザーによる許可]画面が開きます。この画面には、ユーザーが入力 する文字が示された画像が表示されます。これは、マルウェアがコン ソールにアクセスし、効果的にTrusteer Rapportを無効にしてしまうこ とを防ぐためのものです。
- 4. 画像に表示された文字を入力します。

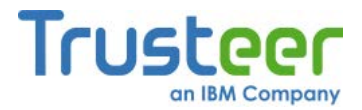

| Trusteer Rapport |                                              |                          |  |  |
|------------------|----------------------------------------------|--------------------------|--|--|
|                  | ダッシュボード セキュリティボリシー 🛛                         |                          |  |  |
|                  | セキュリティポリシー                                   |                          |  |  |
|                  | ヘルプおよび追加設定については、以下のセクションをクリックしてください。詳細については、 | ここをクリック                  |  |  |
|                  | ? スクリーンキャブチャーをブロックする:                        | パートナーWebサイト上             |  |  |
|                  | ? Webサイト SSL証明書を認証する:                        | パートナーWebサイト上             |  |  |
|                  | ? 未知のブラウザーアドオンをブロックする:                       | パートナーWebサイトおよび要注意We 💌    |  |  |
|                  | ? ブラウザー内の情報へのアクセスをブロックする:                    | 使用しない<br>パートナーWebサイト上    |  |  |
|                  | ? 機密情報を含むWebサイトクッキーへのアクセスをブロックする:            | パートナーWebサイトおよび要注意Webサイト上 |  |  |
|                  | ? WebサイトIPアドレスを認証する:                         | パートナーWebサイトおよび要注意We 💌    |  |  |
|                  | ? 文字置き換えを有効にする:                              | パートナーWebサイトおよび要注意We 💌    |  |  |
|                  | ? 感染する可能性のあるサイトをブラウズしたときに警告を出す:              | 常に使用                     |  |  |
|                  | ? カーネル文字置き換えを有効にする:                          | 常に使用                     |  |  |
|                  | ? ブラウザー内の許可されないモジュールをブロックする:                 | 常に使用                     |  |  |
|                  | ? 悪意のあるサイトをブラウズしたときに警告を出す:                   | 常に使用                     |  |  |
|                  | ⑦ 未知のWebサイトでログイン特弱が使用された場合に警告を出す:            | パートナーWebサイトお上び要注意We 💌 💌  |  |  |
|                  | 保存する ヘルプ デフォルトに戻す                            |                          |  |  |
|                  |                                              |                          |  |  |
|                  |                                              |                          |  |  |

- [Trusteer Rapportの仮想化ブラウザーを対応サイトで使用することを 推奨する]というコントロールが表示されるまで、下にスクロールします。 このコントロールの右側にあるドロップダウンメニューから、[常に]を 選択してポリシーをデフォルト設定にリセットします。
- [保存する]をクリックします。ポリシーの変更が保存されます。これ以降、仮想化ブラウザーをサポートしているサイトをブラウズすると、 Trusteer Rapportによりそのサイトを仮想化ブラウザーで開くかどうかが尋ねられます。

[はい]をクリックし、[このサイトを登録する]チェックボックスをオンにしましたが、このサイトを通常のブラウザーで開くことが必要になりました。どのように操作すれば良いでしょうか。

セキュリティポリシーを変更して、このサイトを通常のブラウザーで開くよう に、オプションを復元することができます。

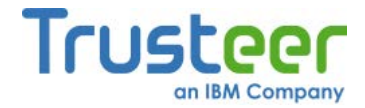

- → サイトの仮想化ブラウザーポリシーの変更方法
  - 「Rapportコンソールのオープン」(72ページ)を参照して、Rapportコン ソールを開きます。
  - ダッシュボードで、 をクリックします。画面に2つ目のダッシュボード画面が表示されます。

| Trusteer Rapport                                                                                                    | <u> </u>                                                                         |
|----------------------------------------------------------------------------------------------------|----------------------------------------------------------------------------------|
| <u>ラッシュホード</u>                                                                                                    |                                                                                  |
| セキュリティボリシー<br>有効: 19 セキュリティコントロール<br>無効: 1 セキュリティコントロール<br>2 編集: 0 (Default settings)<br><u>ポリシーの編集</u> (アドバンスドユーザー向け) | パフォーマンスおよび接続性<br>Trusteer 0%<br>システム 22%<br>インターネット接続: 自動 (変更する)                 |
| セキュリティ上のベストブラクティス<br>セキュリティ上のベストブラクティスを順守していますか?<br>・ 考慮すべき5件の改善点<br>レポートを表示する もう一度スキャンする                              | OTPアカウント<br>OTPアカウント管理:OTPアカウントを管理する<br>O件の有効なアカウントがあります<br><u>OTPアカウントを管理する</u> |
| 21                                                                                                    | 3~-27                                                                            |

- [セキュリティポリシー]領域で、[ポリシーの編集]をクリックします。
   [ユーザーによる許可]画面が開きます。この画面には、ユーザーが入力 する文字が示された画像が表示されます。これは、マルウェアがコン ソールにアクセスし、効果的にTrusteer Rapportを無効にしてしまうこ とを防ぐためのものです。
- 4. 画像に表示された文字を入力します。

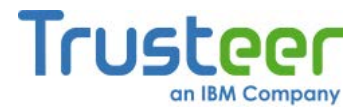

| Trusteer Rapport                             |                          |  |  |  |
|----------------------------------------------|--------------------------|--|--|--|
| ダッシュボード セキュリティポリシー 🛛                         |                          |  |  |  |
| セキュリティポリシー                                   |                          |  |  |  |
| ヘルプおよび追加設定については、以下のセクションをクリックしてください。詳細については、 | 、ここをクリック                 |  |  |  |
| ? スクリーンキャプチャーをブロックする:                        | バートナーWebサイト上             |  |  |  |
| ? Webサイト SSL証明書を認証する:                        | バートナーWebサイト上             |  |  |  |
| ? 未知のブラウザーアドオンをブロックする:                       | パートナーWebサイトおよび要注意We      |  |  |  |
| ? ブラウザー内の情報へのアクセスをブロックする:                    | 使用しない<br>パートナーWebサイト上    |  |  |  |
| ? 機密情報を含むWebサイトクッキーへのアクセスをブロックする:            | パートナーWebサイトおよび要注意Webサイト上 |  |  |  |
| ? WebサイトIPアドレスを認証する:                         | パートナーWebサイトおよび要注意We      |  |  |  |
| <ul> <li>? 文字置き換えを有効にする:</li> </ul>          | パートナーWebサイトおよび要注意We      |  |  |  |
| ? 感染する可能性のあるサイトをブラウズしたときに警告を出す:              | 常に使用                     |  |  |  |
| ? カーネル文字置き換えを有効にする:                          | 常に使用                     |  |  |  |
| ? ブラウザー内の許可されないモジュールをブロックする:                 | 常に使用                     |  |  |  |
| ? 悪意のあるサイトをブラウズしたときに警告を出す:                   | 常に使用                     |  |  |  |
| ⑦ 未知のWebサイトでログイン情報が使用された場合に整告を出す:            | パートナーWebサイトおよび要注意We 🔍 🗶  |  |  |  |
| 保存するヘルプデフォルトに戻す                              |                          |  |  |  |
|                                              |                          |  |  |  |
|                                              |                          |  |  |  |

- [Trusteer Rapportの仮想化ブラウザーを対応サイトで使用することを 推奨する]というコントロールが表示されるまで、下にスクロールします。
   [仮想化ブラウザーで次のサイトを開く]の下で、対象Webサイトの[サイ トを削除する]ボタンをクリックします。
- 7. [保存する]をクリックします。ポリシーの変更が保存されます。

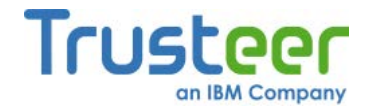

# パスワード保護の提示に対する応答

以下に、パスワード保護の提示の例を示します。

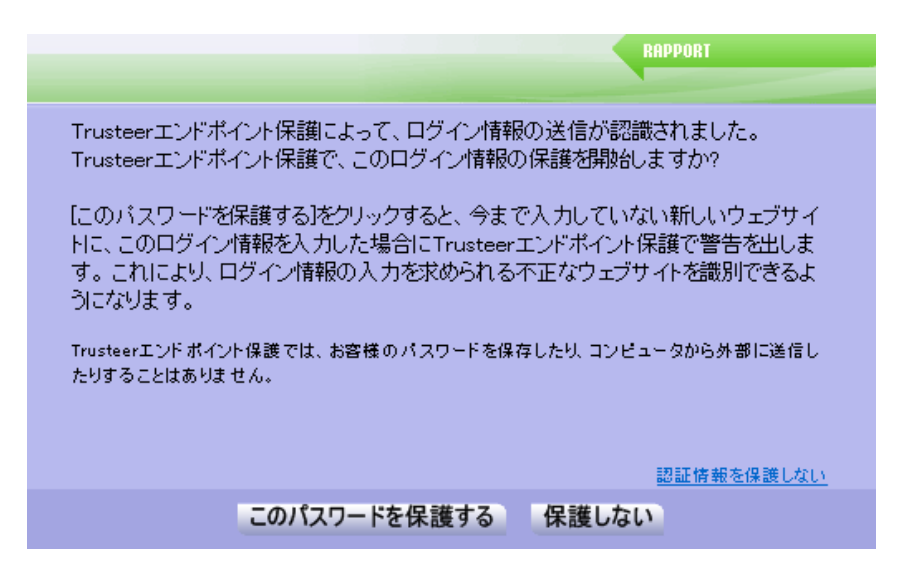

パスワード保護の提示は、保護された各Webサイトで、1回表示されます。こ れは、保護されたWebサイトに対してパスワードを入力していることを Trusteer Rapportが検知したときに、初回のみ表示されます。たとえば、ご利 用の銀行のWebサイトからTrusteer Rapportをダウンロードし、その後初めて そのWebサイトにログインした場合、このダイアログボックスが表示されます。 その他、手動でWebサイトに保護を追加し、その後初めてそのWebサイトにロ グインした場合も、このダイアログボックスが表示されます。

Trusteer Rapportが認識していないWebサイトに、保護されているパスワード を入力した場合は、Trusteer Rapportにより、異なるWebサイトにパスワード を使用しようとしていることを知らせる警告が表示されます。この警告により、 パスワードが不正なWebサイトに送信されないよう、防ぐことができます。こ れは、フィッシング攻撃<sup>3</sup>からユーザーを守るうえで役立ちます。

<sup>&</sup>lt;sup>3</sup> フィッシング攻撃は、銀行のWebサイトなどの信頼済みWebサイトに見せかけた偽のWeb サイトにユーザーを誘導し、オンラインのログイン情報を送信させようとするものです。犯罪 者は、その情報を利用してユーザーのオンラインロ座にアクセスし、ユーザーの銀行口座から 送金を行うなどの詐欺行為を行います。

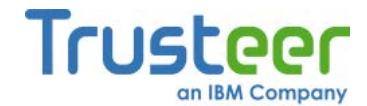

この提示が表示されたら、以下のいずれかのオプションを選択します。

- [保護する]をクリックします。この操作を実行した後は、Trusteer Rapportにより、このWebサイトでパスワードが保護されます。パス ワードが変更されたら、Trusteer Rapportはユーザーに尋ねることなく、 自動的に新しいパスワードを保護します。
- [保護しない]をクリックします。このオプションを選択すると、Trusteer Rapportはこのサイト上ではいかなるパスワードも保護せず、これ以降 ユーザーがこのサイトを開いても、パスワード保護の提示は表示されま せん。
- [パスワードを保護しない]をクリックします。このオプションを選択すると、すべてのWebサイトに対して、Trusteer Rapportのアンチフィッシング保護が無効になります。これをクリックすると、以降Trusteer Rapportからパスワード送信に関して警告が表示されることはなくなります。また、すべてのWebサイトで、パスワード保護の提示が表示されなくなります。

間違ったパスワードを保護してしまいました。どうすれば良いでしょうか。 正しいパスワードを入力し直せば問題ありません。Trusteer Rapportにより、 そのパスワードが保護されます。

パスワードを間違って入力し、保護することを選択してしまいました。どうす れば良いでしょうか。

パスワードを入力し直せば問題ありません。Trusteer Rapportにより、正しい パスワードが保護されます。

[パスワードを保護しない]を選択しましたが、パスワード保護が必要になりました。どのように操作すれば良いでしょうか。

[パスワードを保護しない]を選択した場合、Trusteer Rapportのセキュリティポ リシーに、ポリシー定義が設定されています。このポリシーは変更できます。

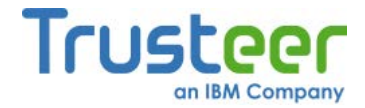

- → パスワード保護ポリシーの変更方法
  - <u>「Rapportコンソールのオープン」(72</u>ページ)を参照して、Rapportコン ソールを開きます。
  - ダッシュボードで、 をクリックします。画面に2つ目のダッシュボード画面が表示されます。

| Trusteer Rapport                                                                                                  | - x                                                                              |
|----------------------------------------------------------------------------------------------------|----------------------------------------------------------------------------------|
| セキュリティボリシー<br>有効: 19 セキュリティコントロール<br>無効: 1 セキュリティコントロール<br>2 編集: 0 (Default settings)<br>ポリシーの編集 (アドバンスドユーザー向け)   | バフォーマンスおよび接続性<br>Trusteer 054<br>システム 22%<br>インターネット接続: 自動 (変更する)                |
| セキュリティ上のベストブラクティス<br>セキュリティ上のベストブラクティスを順守していますか?<br>・<br>・<br>・<br>・<br>・<br>・<br>・<br>・<br>・<br>・<br>・<br>・<br>・ | OTPアカウント<br>OTPアカウント管理:OTPアカウントを管理する<br>O件の有効なアカウントがあります<br><u>OTPアカウントを管理する</u> |
| 2/3                                                                                                    |                                                                                  |

- [セキュリティポリシー]領域で、[ポリシーの編集]をクリックします。
   [ユーザーによる許可]画面が開きます。この画面には、ユーザーが入力 する文字が示された画像が表示されます。これは、マルウェアがコン ソールにアクセスし、効果的にTrusteer Rapportを無効にしてしまうこ とを防ぐためのものです。
- 4. 画像に表示された文字を入力します。

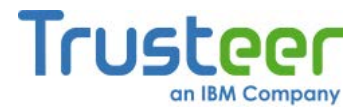

| Trusteer Rapport |                                            |                          |  |  |
|------------------|--------------------------------------------|--------------------------|--|--|
|                  | ダッシュボード セキュリティボリシー 🛛                       |                          |  |  |
|                  | セキュリティポリシー                                 |                          |  |  |
|                  | ヘルプおよび追加設定については、以下のセクションをクリックしてください。詳細について | よ、ここをクリック                |  |  |
|                  | ? スクリーンキャプチャーをブロックする:                      | バートナーWebサイト上             |  |  |
|                  | ? Webサイト SSL証明書を認証する:                      | パートナーWebサイト上             |  |  |
|                  | ? 未知のブラウザーアドオンをブロックする:                     | パートナーWebサイトおよび要注意We      |  |  |
|                  | ? ブラウザー内の情報へのアクセスをブロックする:                  | 使用しない<br>パートナーWebサイト上    |  |  |
|                  | ? 機密情報を含むWebサイトクッキーへのアクセスをブロックする:          | パートナーWebサイトおよび要注意Webサイト上 |  |  |
|                  | ? WebサイトIPアドレスを認証する:                       | バートナーWebサイトおよび要注意We 💌    |  |  |
|                  | ? 文字置き換えを有効にする:                            | バートナーWebサイトおよび要注意We 💌    |  |  |
|                  | ? 感染する可能性のあるサイトをブラウズしたときに警告を出す:            | 常に使用                     |  |  |
|                  | ? カーネル文字置き換えを有効にする:                        | 常に使用                     |  |  |
|                  | ? ブラウザー内の許可されないモジュールをブロックする:               | 常に使用                     |  |  |
|                  | ? 悪意のあるサイトをブラウズしたときに警告を出す:                 | 常に使用                     |  |  |
|                  | ⑦ 未知のWebサイトでログイン情報が使用された場合に警告を出す:          | パートナーWebサイトお上び東注意We 🚽 💌  |  |  |
|                  | 保存する ヘルプ デフォルトに戻す                          |                          |  |  |
|                  |                                            |                          |  |  |

- [未知のWebサイトでログイン情報が使用された場合に警告を出す]というコントロールを見つけます。このコントロールの右側にあるドロップダウンメニューで、[パートナーおよびお客様の機密情報のWebサイト上]を選択してデフォルト設定にリセットするか、パートナーのWebサイト上だけでパスワード保護の提示を希望する場合は、[パートナーのWebサイト上]を選択します。
- 7. [保存する]をクリックします。ポリシーの変更が保存されます。

[保護しない]を選択しましたが、パスワード保護が必要になりました。どのように操作すれば良いでしょうか。

特定のWebサイトに対するパスワード保護の定義を変更することができます。

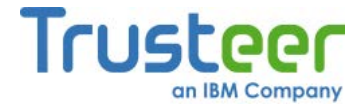

➡ パスワード保護を無効にした特定のWebサイトで、パスワード保護を有効 化する方法

- 1. <u>「Rapportコンソールのオープン」(72</u>ページ)を参照して、Rapportコン ソールを開きます。
- ダッシュボードで、 をクリックします。画面に2つ目のダッシュボード画面が表示されます。

| Trusteer Rapport                                                                                                    | <u> </u>                                                                  |
|----------------------------------------------------------------------------------------------------|---------------------------------------------------------------------------|
| <u> 第9923</u> 本一門                                                                                                    |                                                                           |
| セキュリティボリシー<br><b>有効:</b> 19 セキュリティコントロール<br><b>無効:</b> 1 セキュリティコントロール<br><b>2</b> 編集: 0 (Default settings)<br><u>ポリシーの編集</u> (アドバンスドユーザー向け) | パフォーマンスおよび接続性<br>Trusteer 0%<br>システム 22%<br>インターネット接続: 自動 (変更する)          |
| セキュリティ上のベストブラクティス<br>セキュリティ上のベストブラクティスを順守していますか?<br>・ 考慮すべき5件の改善点<br><u>レポートを表示する もう一度スキャンする</u>                                            | OTPアカウント<br>OTPアカウント管理:OTPアカウントを管理する<br>O件の有効なアカウントがあります<br>OTPアカウントを管理する |
| 21                                                                                                    | 3~-2                                                                      |

- [セキュリティポリシー]領域で、[ポリシーの編集]をクリックします。
   [ユーザーによる許可]画面が開きます。この画面には、ユーザーが入力 する文字が示された画像が表示されます。これは、マルウェアがコン ソールにアクセスし、効果的にTrusteer Rapportを無効にしてしまうこ とを防ぐためのものです。
- 4. 画像に表示された文字を入力します。

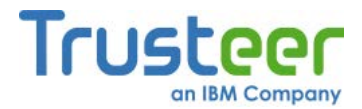

| Trusteer Rapport                             |                          |  |  |
|----------------------------------------------|--------------------------|--|--|
| ダッシュボード セキュリティポリシー 🛛                         |                          |  |  |
| セキュリティポリシー                                   |                          |  |  |
| ヘルプおよび追加設定については、以下のセクションをクリックしてください。詳細については、 | ここをクリック                  |  |  |
| ? スクリーンキャプチャーをブロックする:                        | パートナーWebサイト上 👤 🔺         |  |  |
| ? Webサイト SSL証明書を認証する:                        | パートナーWebサイト上             |  |  |
| ? 未知のブラウザーアドオンをブロックする:                       | パートナーWebサイトおよび要注意We      |  |  |
| ? ブラウザー内の情報へのアクセスをブロックする:                    | 使用しない<br>バートナーWebサイト上    |  |  |
| ? 機密情報を含むWebサイトクッキーへのアクセスをブロックする:            | パートナーWebサイトおよび要注意Webサイト上 |  |  |
| ? WebサイトIPアドレスを認証する:                         | パートナー Webサイトおよび要注意We 💌   |  |  |
| ? 文字置き換えを有効にする:                              | バートナー Webサイトおよび要注意We     |  |  |
| ? 感染する可能性のあるサイトをブラウズしたときに警告を出す:              | 常に使用                     |  |  |
| ? カーネル文字置き換えを有効にする:                          | 常に使用                     |  |  |
| ? ブラウザー内の許可されないモジュールをブロックする:                 | 常に使用                     |  |  |
| ? 悪意のあるサイトをブラウズしたときに警告を出す:                   | 常に使用                     |  |  |
| ● 未知のWebサイトでログイン情報が使用された場合に警告を出す:            | パートナーWebサイトお上び要注意We 👤 💌  |  |  |
| 保存する ヘルプ デフォルトに戻す                            |                          |  |  |
|                                              |                          |  |  |

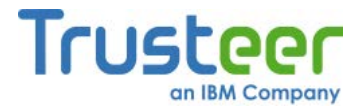

 [未知のWebサイトでログイン情報が使用された場合に警告を出す]をク リックします。各Webサイトのユーザー名およびパスワードに対する保 護ポリシーが表示されます。

| Trusteer Rapport                                                                                                    |   |
|----------------------------------------------------------------------------------------------------|---|
| ダッシュボード セキュリティボリシー 🗵                                                                                                    |   |
| セキュリティポリシー                                                                                                    |   |
| ヘルプおよび通加設定については、以下のセクションをクリックしてくたさい。詳細については、ここをクリック                                                                                                    |   |
| ? 未知のウェブサイトでログイン情報が使用された場合に警告を出す: 使用しない ⊻                                                                                                    |   |
| 機密情報を扱うウェブサイトに入力するパスワードは、Trusteerエンドボイント保護によって個人情報(個人情報)として分類されます。パ<br>ートナーのウェブサイトの場合、ウェブサイトの所有者によって選択されたポリシーに基づいて、Trusteerエンドボイント保護はお客様のユ<br>ーザーIDなどの追加情報を個人情報として分類することがあります。Webを閲覧し、お客様の個人情報に一致するテキストを他のウェブ<br>サイトに入力すると、Trusteerエンドボイント保護はこれらのウェブサイトを分析して、これらが不明な場合はお客様のアクションを必要と<br>する警告を発します。これを実行することで、Trusteerエンドボイント保護は、お客様の個人情報を盗もうとする不正なウェブサイトからお<br>客様を保護します(フィッシングとして知られる攻撃)。お客様の個人情報のリストを以下に掲載します。特定のパスワードまたはユーザ<br>ーIDをリストから除外するには、それらのチェックマークを外すだけであり、このパスワードまたはユーザーIDを不明なウェブサイトに入力<br>しても、Trusteerエンドボイント保護はお客様に警告しなくなります。 |   |
| (個人)情報版:                                                                                                    |   |
| 他の場所でユーザー名 他の場所でパスワード<br>保護されたウェブサイト が使用された場合は警 が使用された場合は警<br>告を出す 告を出す                                                                                                    |   |
| ーーーーーーーーーーーーーーーーーーーーーーーーーーーーーーーーーーーー                                                                                                    | - |
| 保存する ヘルプ デフォルトに戻す                                                                                                    |   |
|                                                                                                    |   |

- パスワード保護を有効にするWebサイトに対する[他の場所でパスワード が使用された場合は警告を出す]チェックボックスをオンにします。これ で、Trusteer Rapportにより当該のWebサイトのパスワードが保護され ます。
- 8. [保存する]をクリックします。ポリシーの変更が保存されます。

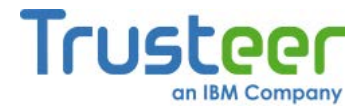

使用していないパスワードのアラートが表示されます。これを停止するにはどうすれば良いでしょうか。

パートナーWebサイトとの取り決めによっては、パスワードが変更された後も、 パスワードの保護が継続される場合も多くあります。安全なパスワードであれ ば、その他の目的には使用されないため、この点が問題になることはまれです。 それでも古いパスワードについてTrusteer Rapportによる保護を停止する必要 がある場合は、PII (Personally Identifiable Information: 個人情報:)キャッシュを クリアして、パスワード保護メカニズムをリセットしてください。この操作に より、Trusteer Rapportによる古いパスワードの保護は停止しますが、次に保 護された各Webサイトを開いたときに、新たにパスワード保護が提示されます。

➡ PIIキャッシュをクリアする方法

 <u>「Rapportコンソールのオープン」(72</u>ページ)を参照して、Rapportコン ソールを開きます。

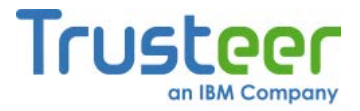

ダッシュボードで、 をクリックします。画面に2つ目のダッシュボード画面が表示されます。

| セキュリティボリシー<br>有効: 19 セキュリティコントロール<br>無効: 1 セキュリティコントロール<br>図 編集: 0 (Default settings)<br><u>ポリシーの編集</u> (アドバンスドユーザー向け) | パフォーマンスおよび接続性<br>Trusteer 0%<br>システム 22%<br>インターネット接続: 自動 (変更する)          |
|----------------------------------------------------------------------------------------------------|---------------------------------------------------------------------------|
| セキュリティ上のベストブラクティス<br>セキュリティ上のベストブラクティスを順守していますか?<br>・<br>・<br>・<br>・<br>・<br>・<br>・<br>・<br>・<br>・<br>・<br>・<br>・      | OTPアカウント<br>OTPアカウント管理:OTPアカウントを管理する<br>O件の有効なアカウントがあります<br>OTPアカウントを管理する |

- [セキュリティポリシー]領域で、[ポリシーの編集]をクリックします。
   [ユーザーによる許可]画面が開きます。この画面には、ユーザーが入力 する文字が示された画像が表示されます。これは、マルウェアがコン ソールにアクセスし、効果的にTrusteer Rapportを無効にしてしまうこ とを防ぐためのものです。
- 4. 画像に表示された文字を入力します。
- 5. **[OK]**をクリックします。[セキュリティポリシー]画面が表示されます。 ここには、すべてのセキュリティコントロールが表示されています。
- セキュリティコントロールのリストを下にスクロールして、[未知のWeb
   サイトでログイン情報が使用された場合に警告を出す]を見つけます。

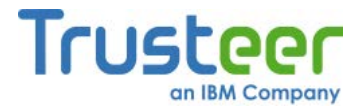

 7. [未知のWebサイトでログイン情報が使用された場合に警告を出す]をク リックします。各Webサイトのユーザー名およびパスワードに対する保 護ポリシーが表示されます。

|                                                           | apport                                                                                  |                                                                                                    |                                                                                      |                                                                                                    |                                                                         |
|-----------------------------------------------------------|-----------------------------------------------------------------------------------------|----------------------------------------------------------------------------------------------------|--------------------------------------------------------------------------------------|----------------------------------------------------------------------------------------------------|-------------------------------------------------------------------------|
| ダッシュボード                                                   | セキュリティオ                                                                                 | (リシー 🛛 📄                                                                                           |                                                                                      |                                                                                                    |                                                                         |
| セキュリティ                                                    | ポリシー                                                                                    |                                                                                                    |                                                                                      |                                                                                                    |                                                                         |
| ヘルプおよびえ                                                   | 自加設定については                                                                               | に、以下のセクションを                                                                                        | クリックしてください。 詳細                                                                       | こついては、ここをクリック                                                                                          |                                                                         |
| ? 未知の!                                                    | ウェブサイトでログ                                                                               | イン情報が使用され                                                                                          | した場合に警告を出す:                                                                          | 使用しない                                                                                                  |                                                                         |
| ートナー(<br>ーザーID<br>サイトに)<br>する警告<br>客様を保<br>ーIDをり          | のウェブサイトの場<br>などの追加情報を<br>く力すると、Trusted<br>を発します。これを<br>護します(フィッシン<br>フィッシン              | 合、ウェブサイトの所<br>個人情報として分類す<br>erエンドボイント保護<br>実行することで、Trus<br>グとして知られる攻撃                              | 有者によって選択されたボ!<br>「ることがあります。Webを<br>たこれらのウェブサイトを分<br>steerエンドポイント保護す、<br>)。お客様の個人情報のリ | シーに基づいて、Trusteerエンドボ・<br>閲覧し、お客様の個人情報に一致す<br>折して、これらが不明な場合はお客様<br>お客様の個人情報を盗もうとする不<br>ストを以下に掲載します。特定のパ | イント保護はお客様のユ<br>「るテキストを他のウェブ<br>美のアクションを必要と<br>正なウェブサイトからお<br>スワードまたはユーザ |
| しても、T<br>個人情報                                             | ヽrゕ゚゚゚゚゚゚゚゚゚ゕゕゕ゚゚゚゚゚゚゚゚゚゚ゔゔゔ<br>rusteerエンドポイン<br>!:                                     | は、それらのチェック。<br>小保護はお客様に警行                                                                          | マークを外すだけでめり、こ<br>告しなくなります。                                                           | のバスワードまたはユーサーIDをイ                                                                                      | 明なウェブサイトに入力                                                             |
| しても、T<br>個人情報<br>保護され                                     | <fから味がすうここ<br>rusteerエンドポイン<br/>に<br/>たウェブサイト が<br/>告</fから味がすうここ<br>                    | は、モイトロのチェック・<br>トイ保護しお客様に警行<br>の場所でユーザー名<br>使用された場合は警<br>を出す                                       | マークを外すたけであり、こ<br>告しなくなります。<br>1 他の場所でパスワード<br>が使用された場合は警<br>告を出す                     | のバスワードまたはユーサー IDを4                                                                                     | 明なウェブサイトに入力                                                             |
| しても、T<br>個人情報<br>保護され<br><u>キャッシュ</u><br>ウェブサ・            | ペロルの様子り るいこ<br>rusteerエンドボイン<br>に<br>いたウェブサイト が<br>告<br><u>いたクリア:</u> 個人情報<br>イトに個人情報を送 | は、それらのチェック・<br>小保護はお客様に警告<br>使用された場合は警<br>を出す<br>の送信を許可したウ.<br>信したときに、アラート                         | マークを外すたけであり、こ<br>もしなくなります。<br>か使用された場合は警<br>まを出す<br>エブサイトからTrusteerエン<br>が出されます。     | のパスワードまたはユーザーIDをイ<br>ドポイント保護のキャッシュをクリア(                                                                | 明なウェブサイトに入力<br>します。 次回、これらの                                             |
| しても、T<br>個人情報<br>(保護され<br><u>キャッシュ</u><br>ウェブサ-<br>(保存する) | ペロルの様子り うにし<br>rusteerエンドポイン<br>はたウェブサイト が<br>またクリア: 個人情報<br>イトに個人情報を送<br>ヘルプ 5         | は、それらのチェック・<br>小保護しお客様に警告<br>の場所でユーザー名<br>使用された場合は警<br>を出す<br>の送信を許可したウ<br>信したときに、アラート<br>デフォルトに戻す | マークを外すたけであり、こ<br>きしなくなります。<br>が使用された場合は警<br>告を出す<br>エブサイトからTrusteerエン<br>が出されます。     | のバスワードまたはユーサーIDを4<br>ドポイント保護のキャッシュをクリアI                                                                | 明なウェブサイトに入力                                                             |

 [キャッシュをクリアする]をクリックします。すべてのパスワード保護 がクリアされ、すべてのパスワード保護ポリシーがリセットされます。 これにより、次回以降各Webサイトを表示した際に、Trusteer Rapport によりパスワード保護の提示が表示されます。

パスワードを保護したサイトとば別のサイトで、その保護されたパスワードを 入力しましたが、警告は表示されませんでした。なぜでしょうか。 正規のサイトの中には、Trusteer Rapportにより、正規であることが確認済み である場合があります。そのようなサイトでパスワードを入力しても詐欺行為 に結びつくことは無いため、Trusteer Rapportはこのようなサイトでは警告を 生成しません。

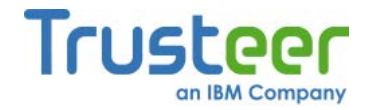

### 保護情報の警告に対する応答

以下に、保護情報の警告の例を示します。

| 保護された情報に関する<br>警告<br>RAPPORT                                                           |
|----------------------------------------------------------------------------------------|
| ログオン情報に似たテキストを入力しました。                                                                  |
| TrusteerQA 2                                                                           |
| 別のウェブサイトに情報を送信しようとしたため、警告が出されました。 sourbankhere.com                                     |
| ログイン情報を送信しようとしているサイトを把握していることを確認してください。未知のウェブ<br>サイトにセキュリティ情報を送信した場合は、情報を盗まれる可能性があります。 |
|                                                                                        |
| ── どのウェブサイトでもこのログイン情報を保護しない                                                            |
| このサイトを離れるこのサイトを信頼する                                                                    |

保護情報の警告は、Trusteer Rapportが認識していないWebサイトに、保護されているユーザー名またはパスワードに一致するテキストを入力した場合に表示されます。このメッセージボックスの目的は、現在ユーザーが情報を送信しようとしているWebサイトが、ユーザーの機密情報を盗もうとしている不正なWebサイトでは無いことを確認することにあります。これは、フィッシング攻撃として知られています。

上記の例では、Trusteer Rapportは、www.example-phishing.comというWebサイト(実在のサイトではありません)が、google.comに見せかけた偽のサイトではなく、ユーザーにgoogle.comの認証情報を入力させようとしているものではないことを確認しようとしています。

この警告が表示されたら、以下のいずれかのオプションを選択します。

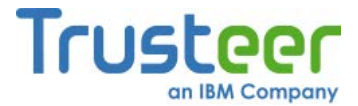

- このサイトが別のWebサイトの認証情報を要求しているのではないこと が分かっており、このWebサイトにログイン情報を送信して問題ない場 合は、[このサイトを信頼する]をクリックします。このボタンをクリッ クした後は、当該の保護されたユーザー名およびパスワードをこのWeb サイトに入力しても、警告は表示されません。入力したテキストがログ イン情報ではない場合、または複数のWebサイトでそのログイン情報を 使用しており、当該のテキストを入力するたびにアラートが表示される ことを避けたい場合は、[ログイン情報を保護しない]をクリックしても 構いません。
- 注: セキュリティを実践するうえで、パスワードは一意で予想が難しいフレーズであること、かつ同じパスワードを複数のWebサイトで使用しないことを推奨します。この実践方法に従った場合、[ログイン情報を保護しない]チェックボックスをオンにする必要はほとんどありません。
  - このWebサイトにログイン情報を送信しない場合は、[このサイトへ移動 しない]をクリックします。リダイレクト先のサイトを選択するように促 すダイアログボックスが表示されます。

なぜ保護情報の警告が多数表示されるのでしょうか。

複数の異なるサイト上で、同じでテキストをパスワードとして日常的に入力し ている場合、パスワードが保護されているサイト以外のWebサイトでそのテキ ストを入力するたびに、保護情報の警告が表示されます。これによるストレス を回避したい場合は、このようなパスワードを保護しないでください。機密情 報をやりとりするWebサイトに、このようなパスワードを使用している場合は、 より安全なパスワードに変更することを強くお奨めします。安全なパスワード とは、使用するWebサイトに対して一意であり、予想することが難しい文字の 羅列で構成されています。通常は、文字、数字、記号の組み合わせで構成され ています。

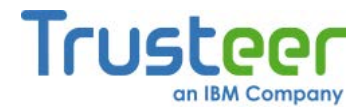

Trusteer Rapportで保護されていないWebサイトに保護されたパスワードを入力しましたが、アラートは表示されませんでした。なぜでしょうか。

Trusteer Rapportは、複数の手法を使用して、一部のWebサイトを正規のもの であると認識しています。Trusteer Rapportがアラートを表示すべき場合に表 示しなかったと思われる場合は、「サポートについて」(210ページ)を参照して、 サポートにお問い合わせください。

保護されたパスワードを入力していないのに保護情報の警告が表示されました。 なぜでしょうか。

一部の保護されたWebサイトでは、ユーザーがTrusteer Rapportをインストー ルした後に、そのWebサイトに入力したすべてのパスワードが保護されます。 これには、古いパスワードや、そのサイトに誤って入力したテキストも含まれ ます。これが、この警告が表示される理由として考えられます。

### 安全でない送信の警告に対する応答

以下に、安全でない送信の警告の例を示します。

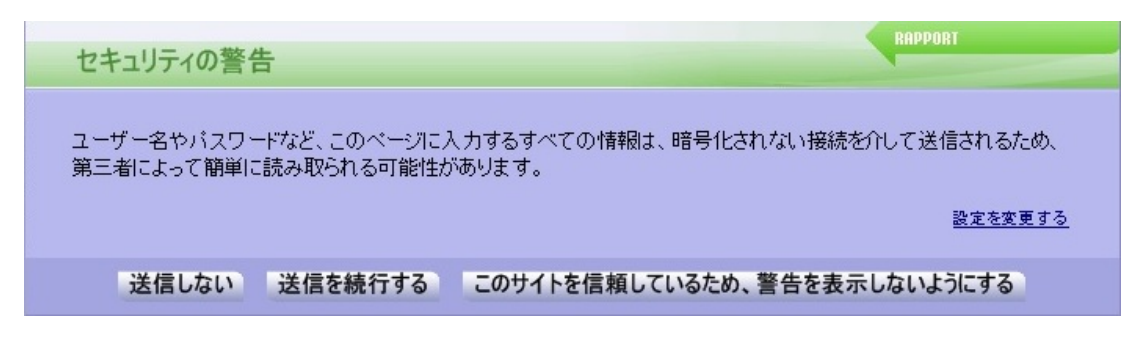

この警告は、データを安全に送信しないWebサイトにユーザーがパスワードを 入力した場合に表示されます。この警告の目的は、リスクの高いサイトへの機 密情報の送信を防止するものです。リスクの高いサイトには、犯罪者が簡単に 情報をインターセプトできる正規Webサイトも含まれます。

このメッセージが表示されたら、以下のいずれかを実行します。

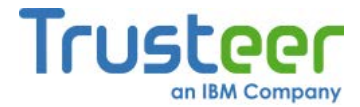

- [送信しない]をクリックします。ブラウザーが、安全でないサイトに送信するリスクについて説明したTrusteerのWebサイトにリダイレクトされます。
- [送信する]をクリックして、警告にかかわらず送信を続行します。
- [信頼済みサイトなので、再警告を出力しない]をクリックして、警告に かかわらず送信を続行し、今後このサイトを信頼することをTrusteer Rapportに知らせます。このボタンをクリックすると、このサイトが信 頼済みサイトのリストに追加され、今後Trusteer Rapportによる警告は 表示されなくなります。信頼済みサイトのリストからこのサイトを削除 する場合は、「安全でない送信警告用の信頼済みサイトのクリア」(222 ページ)を参照してください。
- [設定の変更]をクリックしてTrusteer Rapportのセキュリティポリシー画 面を開き、このような警告を表示するかどうかを制御する[安全ではない サイトにセキュリティデータを送信する場合に警告する]ポリシーを変更 します。

[信頼済みサイトなので、再警告を出力しない]をクリックしましたが、信頼済 みサイトのリストからサイトを削除することはできますか。

はい、できます。

- ➡ 信頼済みサイトのリストからサイトを削除する方法
  - <u>「Rapportコンソールのオープン」(72</u>ページ)を参照して、Rapportコン ソールを開きます。

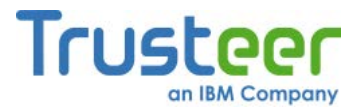

ダッシュボードで、 をクリックします。画面に2つ目のダッシュボード画面が表示されます。

| Trusteer Rapport - X                                                                                                    |                                                                                  |
|----------------------------------------------------------------------------------------------------|----------------------------------------------------------------------------------|
| セキュリティボリシー<br>有効: 19 セキュリティコントロール<br>無効: 1 セキュリティコントロール<br>2 編集: 0 (Default settings)<br><u> ポリシーの編集</u> (アドバンスドユーザー向け) | バフォーマンスおよび接続性<br>Trusteer 0%<br>システム 22%<br>インターネット接続:自動 ( <u>変更する</u> )         |
| セキュリティ上のベストプラクティス<br>セキュリティ上のベストプラクティスを順守していますか?<br>・ 考慮すべき5件の改善点<br>レポートを表示する <u>キゥー度スキャンする</u>                        | OTPアカウント<br>OTPアカウント管理:OTPアカウントを管理する<br>O件の有効なアカウントがあります<br><u>OTPアカウントを管理する</u> |
| 2/3                                                                                                    |                                                                                  |

- [セキュリティポリシー]領域で、[ポリシーの編集]をクリックします。
   [ユーザーによる許可]画面が開きます。この画面には、ユーザーが入力 する文字が示された画像が表示されます。これは、マルウェアがコン ソールにアクセスし、効果的にTrusteer Rapportを無効にしてしまうこ とを防ぐためのものです。
- 4. 画像に表示された文字を入力します。

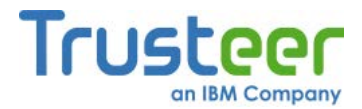

| Trusteer Rapport                             |                            |
|----------------------------------------------|----------------------------|
|                                              |                            |
| セキュリティボリシー                                   |                            |
| ヘルプおよび追加設定については、以下のセクションをクリックしてください。詳細については、 | ここをクリック                    |
| ? スクリーンキャブチャーをブロックする:                        | バートナーWebサイト上 👤 🔺           |
| ? Webサイト SSL証明書を認証する:                        | パートナーWebサイト上               |
| ? 未知のブラウザーアドオンをブロックする:                       | パートナー Webサイトおよび要注意 We 💌    |
| ? ブラウザー内の情報へのアクセスをブロックする:                    | 使用しない<br>パートナー Webサイト上     |
| ? 機密情報を含むWebサイトクッキーへのアクセスをブロックする:            | パートナーWebサイトおよび要注意Webサイト上   |
| ? WebサイトIPアドレスを認証する:                         | パートナーWebサイトおよび要注意We        |
| ? 文字置き換えを有効にする:                              | バートナーWebサイトおよび要注意We        |
| ? 感染する可能性のあるサイトをブラウズしたときに警告を出す:              | 常に使用                       |
| ? カーネル文字置き換えを有効にする:                          | 常に使用                       |
| ? ブラウザー内の許可されないモジュールをブロックする:                 | 常に使用                       |
| ? 悪意のあるサイトをブラウズしたときに警告を出す:                   | 常に使用                       |
| ? 未知のWebサイトでログイン情報が使用された場合に警告を出す:            | パートナーWebサイトお上7X要注意We 🚽 🛛 💌 |
| 保存する ヘルプ デフォルトに戻す                            |                            |
|                                              |                            |

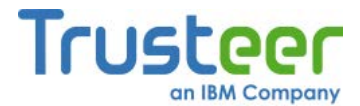

[安全ではないサイトにセキュリティデータを送信する場合に警告する]
 というポリシーコントロールをクリックします。[以下のサイトを信頼することを選択しました。]という文言と、信頼することを選択したサイトのリストが表示されます。

| Trusteer Rapport                                                                                                    |
|----------------------------------------------------------------------------------------------------|
| ダッシュボード セキュリティポリシー 🛛                                                                                                    |
| セキュリティポリシー                                                                                                    |
| ヘルフおよび道加設起こついては、以下のセクションをクリックしてくたさい。詳細については、ここをクリック<br>? クレジットカード番号の盗難から保護する:   使用しない                                              |
| Trusteerエンドポイント保護し、お客様のクレジットカードを盗難から保護し、クレジットカードの情報を安全ではないサイトに送信する際に<br>警告します。この保護機能は、参加しているカード会社によって発行されたカードにのみ使用できます。            |
| <ul> <li>✓ Trusteerにより(安全なサイトでも)クレジットカード保護が有効になったときに通知する</li> <li>✓ Trusteerエンドポイント保護により高リスクのクレジットカード送信が検知されたときにアラートを出す</li> </ul> |
| 以下のサイトを信頼することを選択しました。                                                                                                    |
| ? 安全でないサイトにセキュリティデータを送信したときに警告を出す: 使用しない ▼                                                                                         |
| お客様が機密情報を安全でないサイトに入力したときに、Trusteerエンドポイント保護により警告が出されます。                                                                            |
| 以下のサイトを信頼することを選択しました。                                                                                                    |
| ? Trusteerエンドボイント保護の仮想化ブラウザーを対応サイトで使用することを推<br>愛する:                                                                                |
| 仮想ブラウザーを使用することで、セキュリティが強化され、悪意のある(または可能性のある)ソフトウェアからお客様を保護します。                                                                     |
| 保存する ヘルプ デフォルトに戻す                                                                                                    |
|                                                                                                    |
|                                                                                                    |

- ホワイトリストに追加したサイトを見つけ、サイト名の横に表示されている[このサイトをクリアする]ボタンをクリックします。
- 8. [保存する]をクリックします。ポリシーの変更が保存されます。

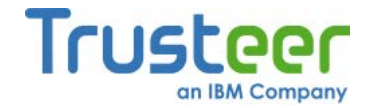

# フィッシングサイトの警告に対する応答

以下に、フィッシングサイトの警告の例を示します。

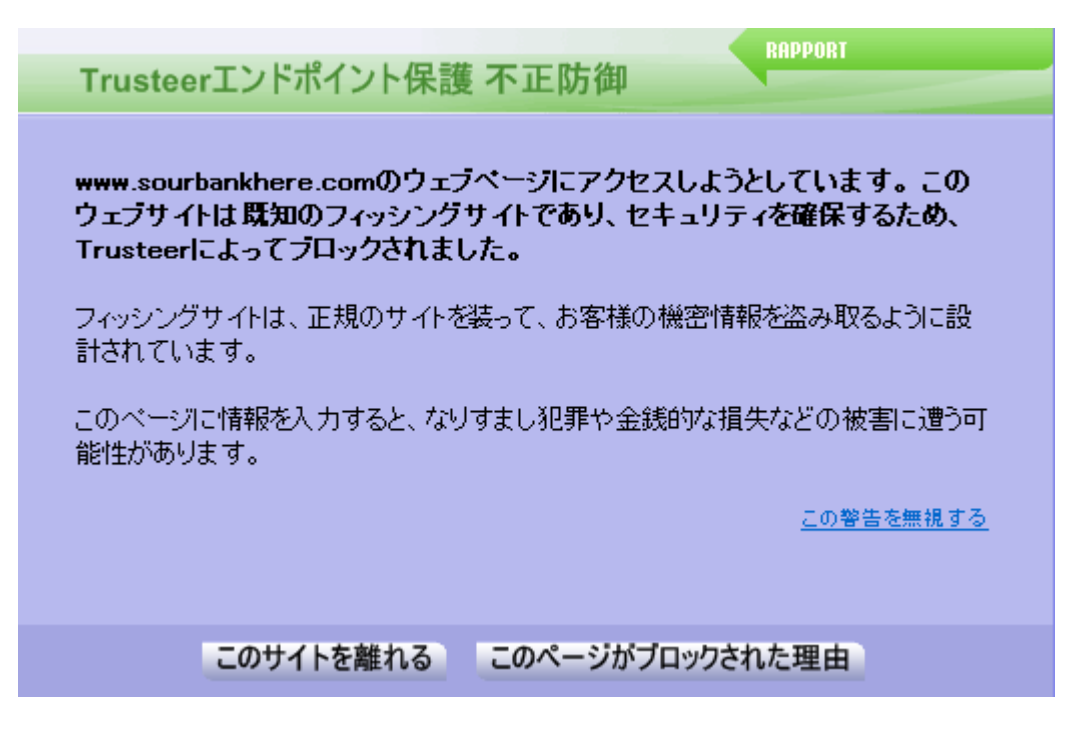

この警告は、ユーザーが開こうとしたWebサイトが、(通常フィッシングサイト と呼ばれる)偽のWebサイトであることがTrusteer Rapportにより確認されたた め、Webサイトの閲覧がブロックされた場合に表示されます。Trusteer Rapportは、フィッシングWebサイトを正確に検知する総合的な機能を備えて います。疑わしいWebサイトにアクセスしたときに表示されるこの警告は、お 客様がフィッシング関連の詐欺の被害者になることを防止するために提供され ています。Webサイトへのリンクをクリックした後にこの警告が表示された場 合は、リンクは不正なものである可能性が非常に高く、リスクは甚大です。

この警告が表示されたら、以下のいずれかのオプションを選択します。

- [このサイトへ移動しない]をクリックします。ブラウザーが前回アクセスしたサイトにリダイレクトされます。
- [ページがブロックされた理由]をクリックします。この警告が表示された理由を説明するWebページが開きます。

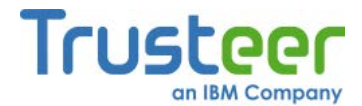

[警告メッセージを無視する]をクリックします。レポートされたリスク にかかわらず、Webサイトがロードされます。これを選択すると、口座 にログインするための機密の認証情報を盗むために犯罪者が作成したと 確認されているWebサイトにアクセスすることになります。一部の フィッシングWebサイトでは、送信ボタンを押さなくても、入力するだ けでデータが犯罪者に送信されます。犯罪者は、そのデータを利用して なりすまし犯罪や詐欺を行います。このオプションを選択しないことを 強くお奨めします。

正規のWebサイトがフィッシングサイトと認識されている場合 正規のWebサイトがフィッシングサイトとして認識されていると思われる場合 は、サイトおよび表示された警告のスクリーンショットを、 support@trusteer.comまでお送りください。

#### 詐欺防止警告を無効化する場合

➡ 詐欺防止警告の無効化方法

1. <u>「Rapportコンソールのオープン」(72</u>ページ)を参照して、Rapportコン ソールを開きます。

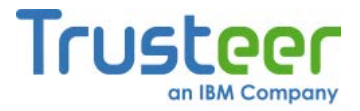

ダッシュボードで、 をクリックします。画面に2つ目のダッシュボード画面が表示されます。

| セキュリティポリシー<br>有効: 19 セキュリティコントロール<br>無効: 1 セキュリティコントロール<br>2 編集: 0 (Default settings)<br><u>ポリシーの編集</u> (アドバンスドユーザー向け) | パフォーマンスおよび接続性<br>Trusteer 0%<br>システム 22%<br>インターネット接続: 自動 (変更する)                        |
|----------------------------------------------------------------------------------------------------|-----------------------------------------------------------------------------------------|
| セキュリティ上のベストブラクティス<br>セキュリティ上のベストブラクティスを順守していますか?<br>・<br>・<br>・<br>・<br>・<br>・<br>・<br>・<br>・<br>・<br>・<br>・<br>・      | OTPアカウント<br><b>OTPアカウント管理:OTPアカウントを管理する</b><br>0件の有効なアカウントがあります<br><u>OTPアカウントを管理する</u> |

- [セキュリティポリシー]領域で、[ポリシーの編集]をクリックします。
   [ユーザーによる許可]画面が開きます。この画面には、ユーザーが入力 する文字が示された画像が表示されます。これは、マルウェアがコン ソールにアクセスし、効果的にTrusteer Rapportを無効にしてしまうこ とを防ぐためのものです。
- 4. 画像に表示された文字を入力します。

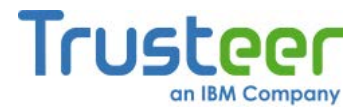

| Trusteer Rapport                          |                          |
|-------------------------------------------|--------------------------|
| ダッシュボード セキュリティボリシー 🛛                      |                          |
| セキュリティボリシー                                |                          |
| ヘルプおよび追加設定については、以下のセクションをクリックしてください。詳細につい | ては、ここをクリック               |
| ? スクリーンキャブチャーをブロックする:                     | パートナーWebサイト上             |
| ? Webサイト SSL証明書を認証する:                     | パートナーWebサイト上 🔽           |
| ? 未知のブラウザーアドオンをブロックする:                    | パートナーWebサイトおよび要注意We      |
| ? ブラウザー内の情報へのアクセスをブロックする:                 | 使用しない<br>パートナーWebサイト上    |
| ? 機密情報を含むWebサイトクッキーへのアクセスをブロックする:         | パートナーWebサイトおよび要注意Webサイト上 |
| ? WebサイトIPアドレスを認証する:                      | パートナーWebサイトおよび要注意We 👤    |
| ? 文字置き換えを有効にする:                           | パートナーWebサイトおよび要注意We      |
| ? 感染する可能性のあるサイトをブラウズしたときに警告を出す:           |                          |
| ? カーネル文字置き換えを有効にする:                       | 常に使用                     |
| ? ブラウザー内の許可されないモジュールをブロックする:              | 常に使用                     |
| ? 悪意のあるサイトをブラウズしたときに警告を出す:                | 常に使用                     |
| ⑦ 未知のWebサイトでログイン情報が使用された場合に整告を出す:         | パートナーWebサイトお上7%要注意We 🚽 🔽 |
| 保存するヘルプデフォルトに戻す                           |                          |
|                                           |                          |
|                                           |                          |

- 6. **[悪意のあるサイトをブラウズしたときに警告を出す]**というコントロー ルを**[しない]**に設定します。
- 7. [保存する]をクリックします。ポリシーの変更が保存されます。

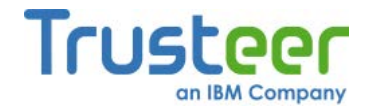

## 感染したWebページの警告に対する応答

以下に、感染したWebページの警告の例を示します。

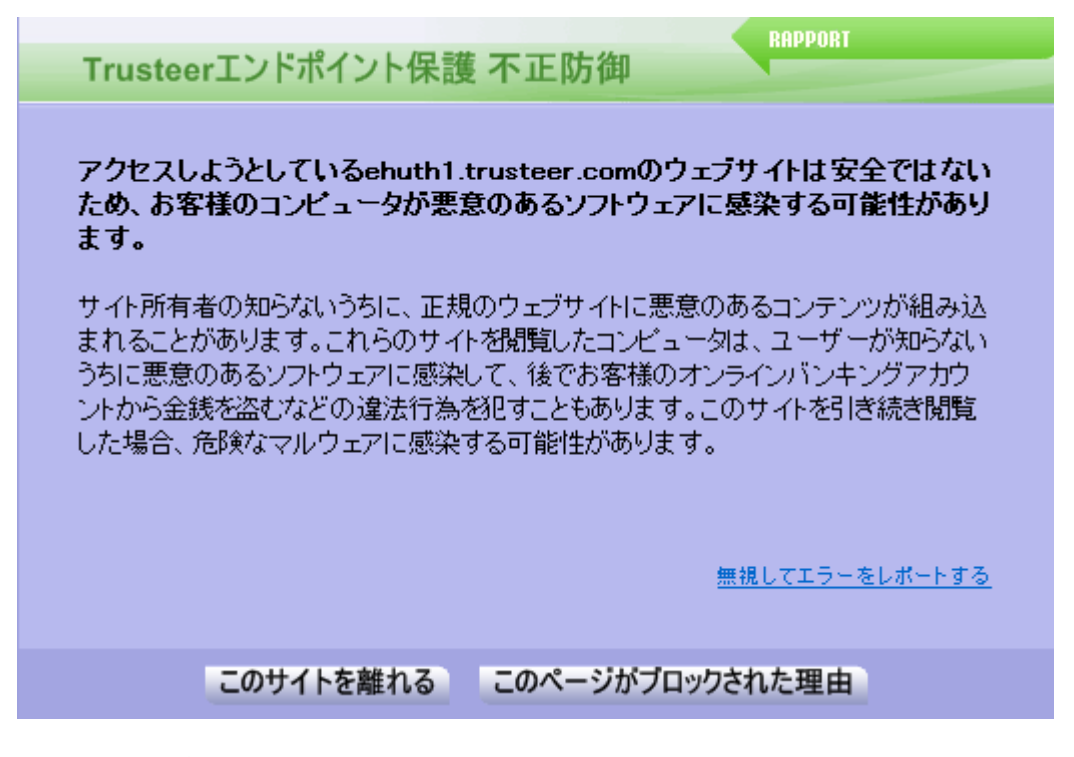

このダイアログボックスは、ユーザーが開こうとしたページが、ユーザーのコ ンピューターにマルウェアを感染させる可能性がある場合に表示されます。 Trusteer Rapportは、ユーザーがオンライン詐欺の被害者になることを防ぐた めに、この保護を提供しています。

このダイアログボックスが表示されたら、以下のいずれかのオプションを選択 します。

- [このサイトへ移動しない]をクリックします。ブラウザーが、ご使用の ホームページにリダイレクトされます。
- [ページがブロックされた理由]をクリックします。この警告が表示された理由を説明するWebページ

(<u>https://www.trusteer.com/support/trusteer-fraud-prevention-infected-</u>webpage)が開きます。

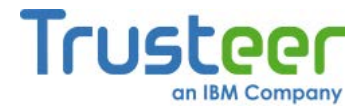

 [エラーをレポートして無視する]をクリックします。レポートされたリ スクにかかわらず、Webサイトがロードされます。また、匿名のレポー トがTrusteerのサーバーに送信されます。これを選択すると、レポート されているリスクにかかわらずサイトの表示を続行することになり、 ユーザーのコンピューターがマルウェアに感染するおそれがあります。

## クレジットカード情報送信検知の警告に対する応答

以下に、クレジットカード情報送信検知の警告の例を示します。

RAPPORT 警告 安全でないまたは高リスクのウェブサイトへのクレジットカード情報の入力を検知しました。安全でな いサイトではカード情報を入力しないことをお勧めします。 このサイトを常に信頼する カードの保護を停止する このサイトを離れるこのウェブサイトを信頼するため、無視する

この警告は、ローカルドライブまたは安全でないWebサイト上に存在するWeb ページに、保護されたクレジットカード番号を入力するたびに表示されます。 このメッセージボックスは、フィッシングWebサイトまたは安全でない正規の Webサイトへの、クレジットカード番号の送信を回避することを目的としてい ます。

この警告が表示されたら、以下のいずれかを実行します。

このWebサイトにカード情報を送信しない場合は、[このサイトへ移動しない]をクリックします。ブラウザーはこのWebサイトから離れ、代わりにホームページがロードされます。

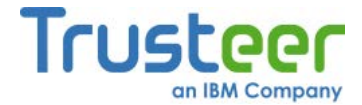

- このWebサイトにカード情報を送信して問題ない場合は、[信頼済みサイトなので、無視する]をクリックします。ダイアログボックスは閉じますが、Trusteer Rapportはキーロガーによるクレジットカード情報のキャプチャーのブロックを継続します。クレジットカードの発行元は、この送信についての通知を受信します。信頼済みサイトからこのサイトを削除する場合は、「クレジットカード情報送信用の信頼済みサイトのクリア」(219ページ)を参照してください。
- 注: この警告を無視することを選択すると、クレジットカード情報は、既知の悪意のあるWebサイトか、またはクレジットカード情報を暗号化していないため、第三者がこの情報を閲覧できる状態にあるサイトに送信することになります。
  - [常に信頼するサイト]をクリックします。Trusteer Rapportはこのサイト を信頼し、今後このサイトにクレジットカード情報を入力しても、この 警告が再度表示されることは無くなります。Trusteer Rapportは、キー ロガーによるクレジットカード情報のキャプチャーのブロックを継続し ます。
  - [クレジットカード保護機能を停止]をクリックします。クレジットカードの保護機能が無効になります。この機能を再度有効にする場合は、[クレジットカードの番号を盗難から保護する]ポリシーを[しない]から[常に]に変更します。セキュリティポリシーの変更方法については、「セキュリティコントロールの変更」(189ページ)を参照してください。
- **注**: クレジットカード保護は、登録しているカード会社のカードのみで有効 です。

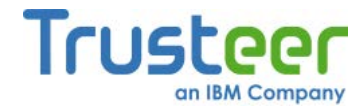

# クレジットカード保護のメッセージに対する応答

以下に、クレジットカード保護のメッセージの例を示します。

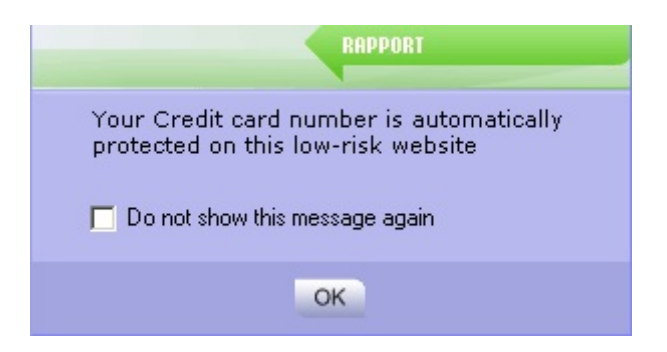

このメッセージは、ユーザーがクレジットカード番号をWebページに送信しよ うとしていること、およびキーロギングマルウェアによるクレジットカード番 号のキャプチャーを防止するために、ページ上でキーストロークを暗号化して いることを、Trusteer Rapportが検知したことを通知するものです。このメッ セージは、Trusteer Rapportにより保護されたサイトまたはVisa、MasterCard、 Amexなどのクレジットカードに関連するキーワードが含まれるその他の安全 な(https)サイトにユーザーがクレジットカード番号を入力したときに表示され ます。

このメッセージが表示されても、何もする必要はありません。任意で[OK]をク リックし、メッセージを閉じることもできます。何もしなくても、しばらく経 過するとメッセージは自動的に閉じます。

Trusteer Rapportがアンチキーロギングをアクティブにしたときに通知を受け 取らないようにするには、[メッセージを再表示しない]をクリックします。こ れらの通知を再度有効にする場合は、セキュリティポリシーを開き、[クレジッ トカードの番号を盗難から保護する]ポリシーの下にある[クレジットカード保 護機能が有効になった時に通知]チェックボックスをオンにします。セキュリ ティポリシーにアクセスし、変更する方法については、「セキュリティコント ロールの変更」(189ページ)を参照してください。

**注**: クレジットカード保護は、登録しているカード会社のカードのみで有効 です。

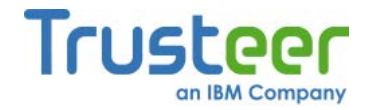

# [プリントスクリーン検知]アラートに対する応答

以下に、[プリントスクリーン検知]アラートの例を示します。

| 検出された画面印刷の試行                          | RAPPORT |
|---------------------------------------|---------|
| キャプチャされた画面には、以下からの機密情報が含まれている場合があります。 |         |
| Trusteer Rapport                      |         |
| プロックする 許可                             | する      |

このダイアログボックスは、ブラウザーでパートナーのWebサイトを表示して いるときに、ご使用のコンピューターでPrint Screenコマンドボタンが押され た場合に表示されます。このダイアログボックスでは、スクリーンキャプ チャーメカニズムをブロックするか、許可するかを選択できます。

キーボードのPrint Screenコマンドボタンは、画面をキャプチャーするために 合法的に使用されます。ただし、マルウェアによりこのボタンにより作動する メカニズムと同じメカニズムが作動し、不正使用の目的で機密情報が詐取され るおそれがあります。

 注: このアラートはスクリーンキャプチャーのブロック機能の一部であり、 パートナーのWebサイト上ではデフォルトで有効になっています。 Trusteer Rapportのキャプチャーブロック機能の詳細については、「セ キュリティポリシーコントロールについて」(194ページ)を参照してくだ さい。

この警告が表示されたら、以下のいずれかのオプションを選択します。

 [許可]をクリックします。Print Screenコマンドボタンによる画面のキャ プチャーが許可されます。意図的にPrint Screenコマンドボタンを押し て画面をキャプチャーしようとしている場合は、このオプションを選択 します。

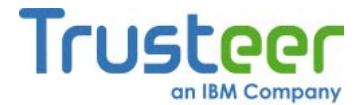

 [ブロック]をクリックします。Print Screenコマンドボタンによる画面の キャプチャーがブロックされます。意図的にキーボードのPrint Screen コマンドボタンを押していない場合は、このオプションを選択します。

機密情報のサイトのキャプチャーを試行していないがダイアログが表示される 場合

すべてのブラウザーウィンドウを最小化するか閉じてから、再試行してください。

# ブラウザー保護アラートに対する応答

以下に、[Rapport Browser Protection]アラートの例を示します。

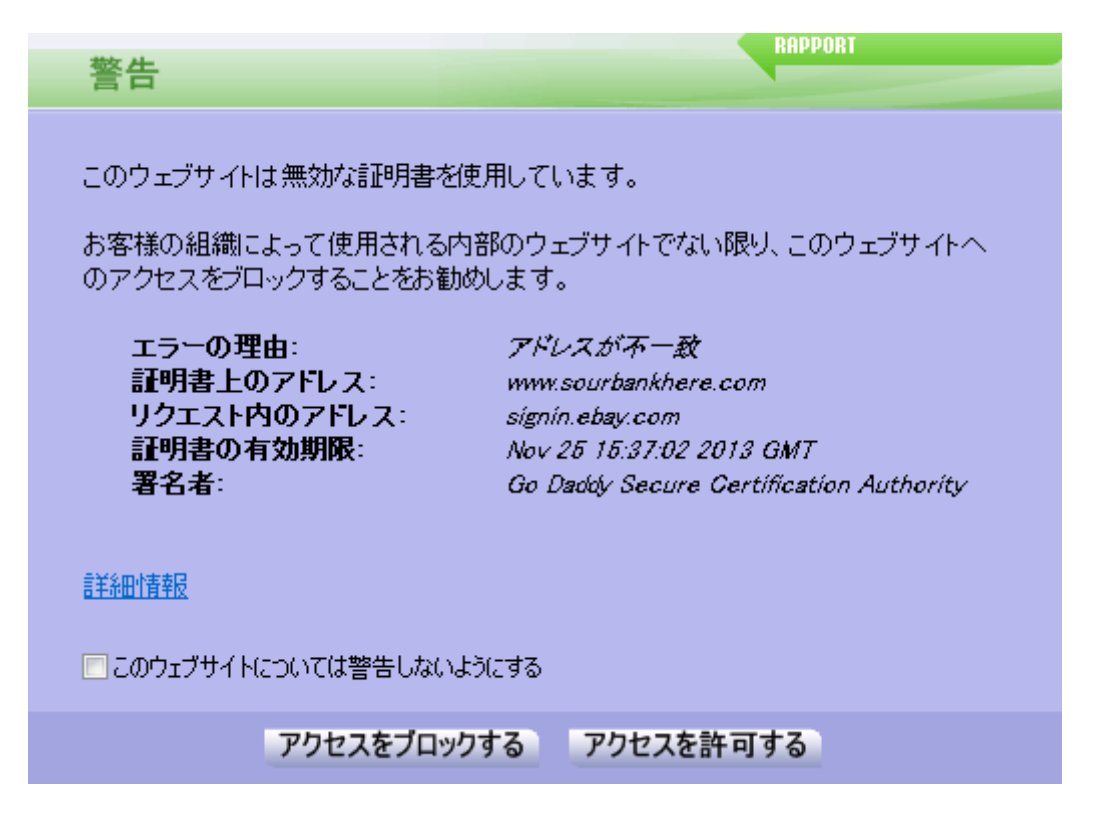

このダイアログボックスは、ブラウザーのアドオン(ツールバー、拡張機能な ど)により、現在Trusteer Rapportでは監視されていない方法を使用して、保護 されたWebサイトに属する情報へのアクセスが試行された場合に表示されます。 このダイアログボックスが表示されたら、以下のいずれかのオプションを選択 します。

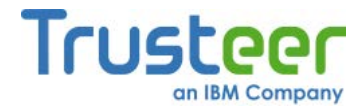

- [常に許可]をクリックします。このオプションを選択すると、Trusteer Rapportは、どのWebサイト上でもこのアドオンの動作を許可します。 ブラウザーでのアドオンの機能を認識している場合、このアドオンを使 用している場合、およびこのアドオンのソースを信頼している場合は、 このオプションを選択します。
- [常にブロック]をクリックします。このオプションを選択すると、 Trusteer Rapportは、どのWebサイト上でもこのアドオンの動作を阻止 し、Trusteerに匿名でブロックされたアドオンについてのセキュリティ レポートを送信します。このレポートは、弊社のセキュリティ専門ス タッフが解析します。このレポートを送信していただくことにより、こ のアドオンが悪意のあるものであると判明した場合は、Trusteerはグ ローバルかつ恒久的にこのアドオンをブロックすることができるように なります。
- ー度ブロックしたアドオンのブロック解除/許可したアドオンのブロックについて ➡ ブロックまたは許可したアドオンの変更方法
  - <u>「Rapportコンソールのオープン」(72</u>ページ)を参照して、Rapportコン ソールを開きます。

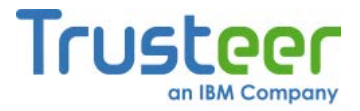

ダッシュボードで、 をクリックします。画面に2つ目のダッシュボード画面が表示されます。

| セキュリティポリシー<br>有効: 19 セキュリティコントロール<br>無効: 1 セキュリティコントロール<br>2 編集: 0 (Default settings)<br><u>ポリシーの編集</u> (アドバンスドユーザー向け) | パフォーマンスおよび接続性<br>Trusteer 0%<br>システム 22%<br>インターネット接続: 自動 (変更する)                        |
|----------------------------------------------------------------------------------------------------|-----------------------------------------------------------------------------------------|
| セキュリティ上のベストブラクティス<br>セキュリティ上のベストブラクティスを順守していますか?<br>・<br>・<br>・<br>・<br>・<br>・<br>・<br>・<br>・<br>・<br>・<br>・<br>・      | OTPアカウント<br><b>OTPアカウント管理:OTPアカウントを管理する</b><br>0件の有効なアカウントがあります<br><u>OTPアカウントを管理する</u> |

- [セキュリティポリシー]領域で、[ポリシーの編集]をクリックします。
   [ユーザーによる許可]画面が開きます。この画面には、ユーザーが入力 する文字が示された画像が表示されます。これは、マルウェアがコン ソールにアクセスし、効果的にTrusteer Rapportを無効にしてしまうこ とを防ぐためのものです。
- 4. 画像に表示された文字を入力します。

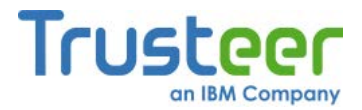

| Trusteer Rapport |                                            |                          |
|------------------|--------------------------------------------|--------------------------|
|                  | ダッシュボード セキュリティボリシー 🛛                       |                          |
|                  | セキュリティポリシー                                 |                          |
|                  | ヘルプおよび追加設定については、以下のセクションをクリックしてください。詳細について | こは、ここをクリック               |
|                  | ? スクリーンキャプチャーをブロックする:                      | パートナーWebサイト上             |
|                  | ? Webサイト SSL証明書を認証する:                      | パートナーWebサイト上             |
|                  | ? 未知のブラウザーアドオンをブロックする:                     | パートナーWebサイトおよび要注意We      |
|                  | ? ブラウザー内の情報へのアクセスをブロックする:                  | 使用しない<br>パートナーWebサイト上    |
|                  | ? 機密情報を含むWebサイトクッキーへのアクセスをブロックする:          | バートナーWebサイトおよび要注意Webサイト上 |
|                  | ? WebサイトIPアドレスを認証する:                       | パートナーWebサイトおよび要注意Weマ     |
|                  | ? 文字置き換えを有効にする:                            | パートナー Webサイトおよび要注意We 💌   |
|                  | ? 感染する可能性のあるサイトをブラウズしたときに警告を出す:            |                          |
|                  | ? カーネル文字置き換えを有効にする:                        | 常に使用                     |
|                  | ? ブラウザー内の許可されないモジュールをブロックする:               |                          |
|                  | ? 悪意のあるサイトをブラウズしたときに警告を出す:                 |                          |
|                  | ⑦ 未知のWebサイトでログイン情報が使用された場合に整告を出す:          | パートナーWebサイトお上7以裏注意We 💌 💌 |
|                  | 保存する ヘルプ デフォルトに戻す                          |                          |
|                  |                                            |                          |
|                  |                                            |                          |

- [未知のブラウザーアドオンをブロックする]ポリシー名をクリックします。ポリシー名の下に、許可またはブロックしたすべてのアドオンのリストが表示されます。
- 7. 必要に応じて、各アドオンのステータスを切り替えます。
- 8. [保存する]をクリックします。変更内容が保存されます。
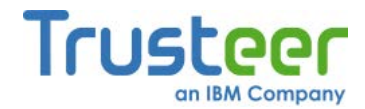

## マルウェア駆除の有効化アラートに対する応答

以下に、マルウェア駆除の有効化アラートの例を示します。

警告 Trusteerエンドポイント保護により、APC.apckill2マルウェアが検知およびブロックされました。マル ウェア駆除ポリシーが[使用しない]に設定されているため、マルウェアの削除は中止されました。 セキュリティを最大限まで強化するには、今すぐにマルウェア削除ポリシーを有効にしてください。 今すぐ削除ポリシーを有効にする 無視する

このアラートは、マルウェアの駆除ポリシーが無効になっているときに、 Trusteer Rapportがマルウェアを検知してブロックした場合に表示されます。 このアラートの目的は、ユーザーがマルウェアの駆除ポリシーを有効にして、 Trusteer Rapportによるマルウェアの駆除を可能にすることにあります。マル ウェアの駆除はデフォルトで有効になっていますが、Rapportのセキュリティ ポリシーで無効になっている場合があります(「Trusteer Rapportのセキュリ ティポリシーの変更」(187ページ)を参照)。

このアラートが表示されたら、以下のいずれかを実行します。

[今すぐ削除ポリシーを有効にする]をクリックします。マルウェアの駆除ポリシーが有効になり、Trusteer Rapportによりブロックされたマルウェアの駆除が開始されます。別のダイアログボックスが表示され、再起動を促される場合があります。この場合、[今すぐコンピュータを再起動する]をクリックする前に、開いているファイルおよびアプリケーションを保存して閉じることができます。再起動により、マルウェアの駆除が完了します。

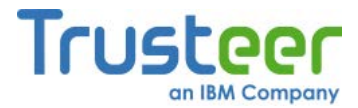

 [無視する]をクリックします。次回Trusteer Rapportがマルウェアを検知 したときに、アラートが再度表示されます。マルウェアはブロックされ ますが、コンピューター上には残ります。ブロックされたマルウェアが コンピューターに残っていると、今後Trusteer Rapportが停止されたり 削除されたりした場合、またはRapportがサポートしていないブラウ ザーを使用した場合に、マルウェアがアクティブになる可能性があるた め、危険です。

### マルウェア駆除の開始アラートに対する応答

以下に、マルウェア駆除の開始アラートの例を示します。

| 警告                                       | RAPPORT                    |  |
|------------------------------------------|----------------------------|--|
| Trusteerエンドポイント保護により、Tilonマル<br>開始されました。 | ッウェアが検知およびブロックされ、マルウェアの削除が |  |
| 削除を完了するために、今すぐコンピュータを                    | 再起動してください。                 |  |
| 今すぐコンピュータを再起動する                          | 無視する 今後1週間は通知しない           |  |

Trusteer Rapportがマルウェアを検知し、ブロックして、コンピューターからの駆除を開始したときに、このようなアラートが表示されます。マルウェアの駆除を完了するために、Trusteer Rapportからコンピューターの再起動を求められます。

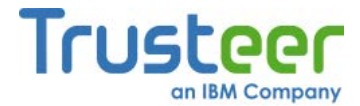

このアラートが表示されたら、以下のいずれかを実行します。

- [今すぐコンピュータを再起動する]をクリックします。ただちにコン ピューターが再起動されます。再起動により、マルウェアの駆除が完了 します。再起動後、Trusteer Rapportの保護されたWebサイト上で口座 にログインしたときに、Trusteer Rapportのアイコンが緑色になってい ることを確認してください。再起動後は、マルウェア駆除の開始アラー トダイアログボックスが再度表示されることはありません。コンピュー ターを再起動した後でもこのアラートが表示される場合は、「ユーザー 問題レポートの送信」(234ページ)を参照して、Rapportコンソールから ユーザー問題レポートを送信してください。
- [無視する]をクリックします。マルウェアの駆除は、次回コンピュー ターを再起動したときに完了します。コンピューターを再起動するまで は、オンラインでの機密情報の使用は避けてください。このマルウェア の駆除について、Trusteer Rapportにより再度アラートが表示されるこ とはありません。
- [今後1週間は通知しない]をクリックします。マルウェアが残っている場合、1週間後に再度アラートが表示されます。その間に再起動していれば、マルウェアの駆除は完了し、アラートが再度表示されることは無くなります。

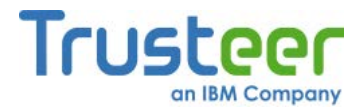

# アンインストール中のマルウェア感染アラートに対する応答

以下に、アンインストール中のマルウェア感染アラートの例を示します。

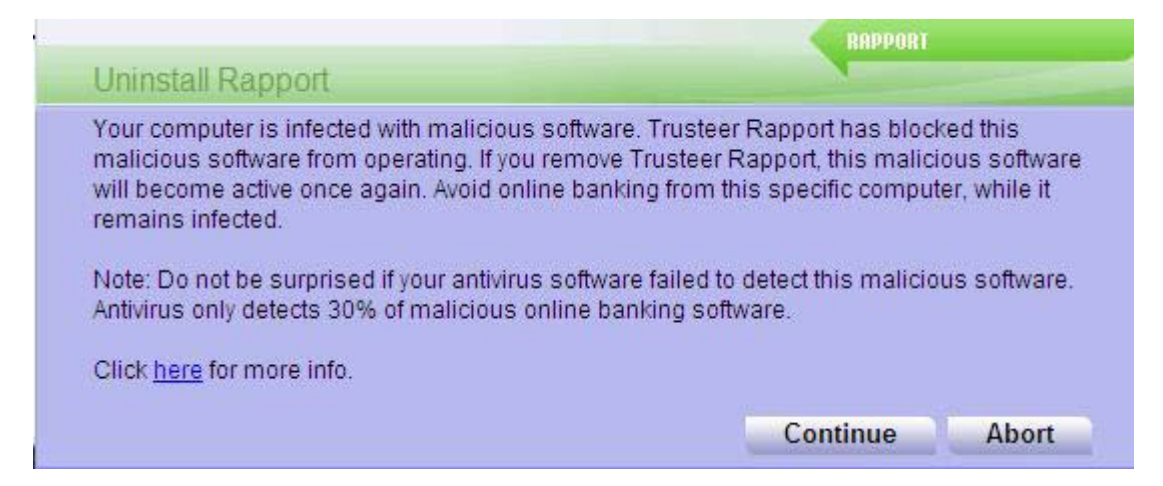

このダイアログボックスは、アンインストールプロセスを開始した場合に、 Trusteer RapportがPC上で悪意のあるソフトウェアを検知すると表示されます。 このダイアログボックスでは、PCにマルウェアが存在していることを知ったう えで、Trusteer Rapportのアンインストールを取りやめて元に戻すことができ ます。マルウェアの中には、オペレーティングシステムや個人情報を危険にさ らすことなく駆除することが不可能なものもあります。Trusteer Rapportでは、 このようなマルウェアは駆除せず、ブロックして無効化しています。

注:現在、Trusteer Rapportではブロックされたマルウェアの名前は表示されません。弊社では、この点を変更するように取り組んでいます。ブロックされたマルウェアの詳細については、「ユーザー問題レポートの送信」(234ページ)を参照して、Rapportコンソールからユーザー問題レポートを送信してください。

このダイアログボックスが表示されたら、以下のいずれかのオプションを選択 します。

- **[続行する]**をクリックします。アンインストール処理が再開します。
- **[中止する]**をクリックします。アンインストール処理が中止されます。

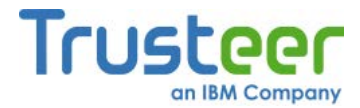

弊社では、処理を中止し、Trusteer Rapportをアンインストールしないことを 強くお奨めします。Trusteer Rapportが他のプログラムに干渉している場合、 または何らかの問題の原因になっていると思われる場合は、「Trusteer Rapportの停止」(207ページ)を参照してTrusteer Rapportを停止し、 http://www.trusteer.com/support/submit-ticketのフォームを使用して、サポート リクエストを弊社までお送りください。この問題が解決するまで、オンライン バンキングや会社へのWebアクセスなどの、機密情報を扱うアクティビティを 行わないことをお奨めします。

### 無効な証明書の警告への応答

以下に、無効な証明書の警告の例を示します。

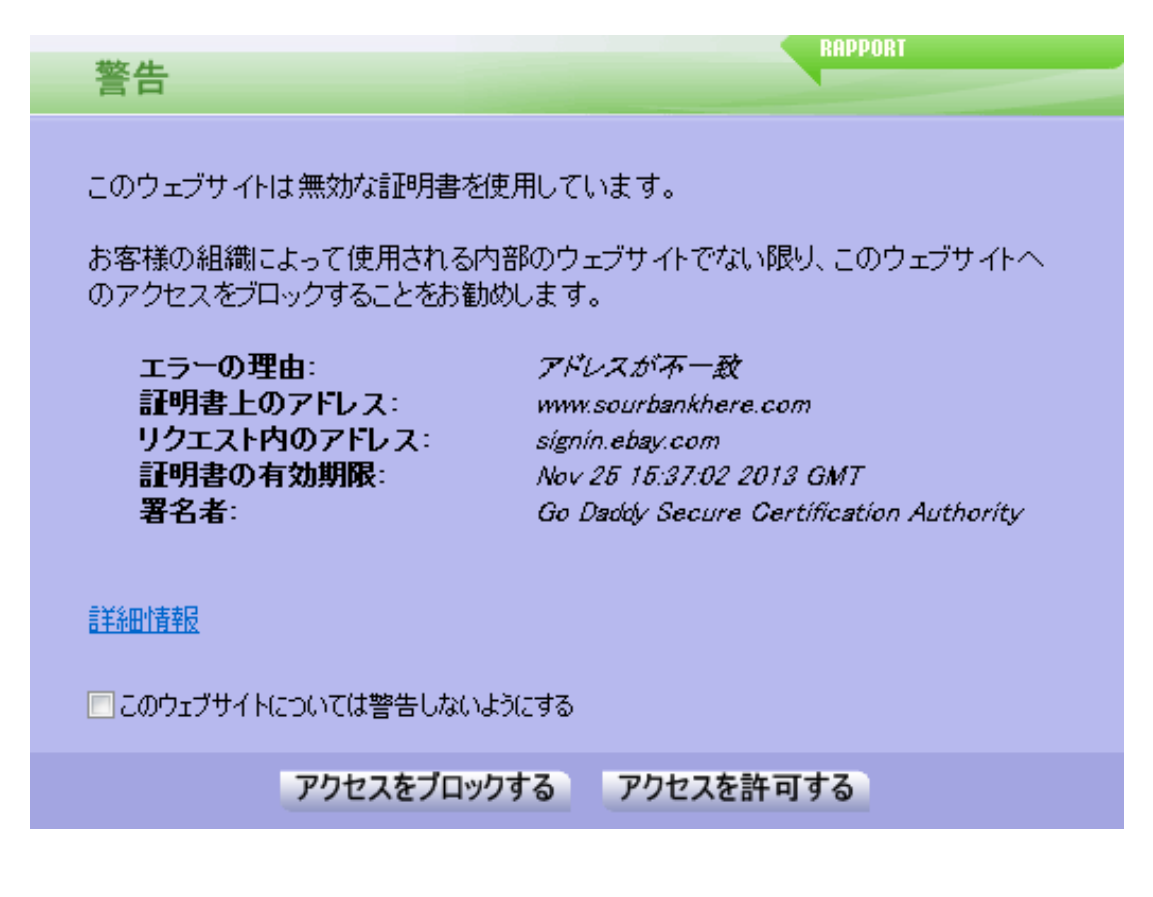

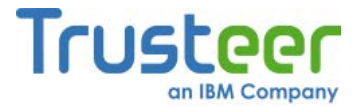

このダイアログボックスは、保護されたWebサイトをブラウズしたときに、 Trusteer Rapportにより、そのWebサイトの<u>証明書</u><sup>4</sup>が無効であることが検知さ れた場合に表示されます。無効な証明書とは、失効している、間違いがある、 または未知の発行者によって署名されている、などの証明書です。このダイア ログボックスの目的は、不正なWebサイトに情報を送信することを阻止するこ とにあります。

注: コンピューターの日付または時刻が正確に設定されていない場合、有効 な証明書を持つWebサイトでもこの警告が表示される場合があります。 この警告が頻繁に表示される場合は、ご使用のコンピューターの日付お よび時刻を確認してください。

無効な証明書の警告では、以下の情報が表示されます。

| 表示フィールド  | 説明                                                                                                    |
|----------|----------------------------------------------------------------------------------------------------|
| [エラーの理由] | Trusteer Rapportがこの警告を発した理由。<br>以下のいずれかの値が表示されます。                                                                                                    |
|          | <ul> <li>[アドレスに矛盾があります]: アクセスしようとしたアドレスと、証明書のアドレスが一致しません。有効な証明書に記載されたアドレスは、実際のアドレスと一致している必要があります。2つのアドレスを確認してください。証明書に記載されたアドレスが疑わしい、またはアクセスしようとしているWebサイトと無関係である場合は、アクセスをブロックすることを選択してください。</li> </ul>                                           |
|          | • [不明な電子証明書の署名者]: Trusteerは、証明書に署名した認証局<br>を確認していません。未知の認証局は、有効な証明書の発行元とし<br>て信頼しないでください。銀行および金融機関は、必ず既知の署名<br>者により発行された証明書を使用します。                                                                                                    |
|          | <ul> <li>[期限切れ証明書]: 証明書の有効期限が過ぎているため、有効ではなくなっています。失効した証明書を使用しているWebサイトは、セキュリティ基準が低いと言えます。銀行および金融機関では、失効している証明書を使用することは絶対にありません。コンピューターのクロックをチェックして、コンピューターの日付が正しいことを確認してください。コンピューターのクロックが現在の日付よりも進んでいる場合は、このメッセージが誤って表示されている可能性があります。</li> </ul> |
|          | • <b>[無効な証明書]</b> : 証明書のフォーマットが正しくありません。                                                                                                    |

<sup>&</sup>lt;sup>4</sup> SSL証明書は、暗号化されたデジタル証明書で、WebサイトのIDを検証し、Webサイトに機 密の個人データを送信するための暗号化された接続を確立します。ブラウザーのアドレスバー またはブラウザーの下部にSSLの南京錠が表示された場合は、SSLプロトコルを使用して、ブ ラウザーとWebサイト間の安全な接続が確立されていることを意味します。ただし、これは証 明書が有効であることを通知するものではありません。

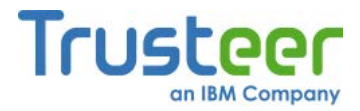

| 表示フィールド | 説明                                                                                                    |
|---------|----------------------------------------------------------------------------------------------------|
| [発行元]   | このWebサイトから提示された証明書に記載されているアドレス。各<br>証明書は、特定のWebアドレスに対して発行されています。各Webサ<br>イトで提示される証明書には、そのWebサイト自体のアドレスが表示<br>されている必要があります。 |
| [接続先]   | ブラウザーが誘導されたWebアドレス。これは、アクセスしようとし<br>たアドレスです。                                                                               |
| [有効期限]  | 各証明書には、有効期限が設けられています。失効した証明書を使用<br>しているWebサイトは、セキュリティ基準が低いと言えます。                                                           |
| [署名者]   | この証明書を発行した認証局。未知の認証局から発行された証明書<br>は、信頼しないでください。                                                                            |

このダイアログボックスが表示されたら、以下のいずれかのオプションを選択 します。

- [接続をブロック]をクリックします。サイトへのアクセスがブロックされます。このWebサイトが金融機関またはショッピングのサイトであり、 ユーザーが機密情報を送信するものである場合は、このオプションを選択します。
- [接続を許可]をクリックします。サイトへのアクセスが許可されます。 このWebサイトがローカルネットワーク上(イントラネット)にある場合、 または機密情報を扱うものではない場合は、このオプションを選択でき ます。アクセスを許可する場合、操作は慎重に行い、機密情報は送信し ないでください。[このサイトで再警告を出力しない]チェックボックス は、今後このWebサイトについてTrusteer Rapportのアラートを表示し ないようにする場合のみ、オンにしてください。

この機能を無効化する方法

Trusteer Rapportコンソールを使用して、SSL証明書の検証を停止することができます。この操作により、Trusteer RapportによるWebサイトの証明書の妥当性チェックが停止し、この警告は表示されなくなります。

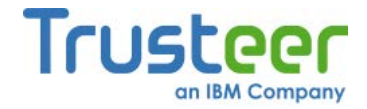

- ➡ SSL証明書検証の無効化方法
  - <u>「Rapportコンソールのオープン」(72</u>ページ)を参照して、Rapportコン ソールを開きます。
  - ダッシュボードで、 をクリックします。画面に2つ目のダッシュボード画面が表示されます。

| セキュリティ上のベストブラクティス     OTPアカウント       セキュリティ上のペストブラクティスを順守していますか?     OTPアカウント管理:OTPアカウントを管理する       0件の有効なアカウントがあります | セキュリティボリシー<br>有効: 19 セキュリティコントロール<br>無効: 1 セキュリティコントロール<br>○ 編集: 0 (Default settings)<br><u>ポリシーの編集</u> (アドバンスドユーザー向け) | パフォーマンスおよび接続性<br>Trusteer 0%<br>システム 22%<br>インターネット接続:自動 (変更する)                   |
|----------------------------------------------------------------------------------------------------|----------------------------------------------------------------------------------------------------|-----------------------------------------------------------------------------------|
|                                                                                                    | セキュリティ上のベストプラクティス<br>セキュリティ上のベストプラクティスを順守していますか?                                                                       | OTPアカウント<br>OTPアカウント管理: OTPアカウントを管理する<br>O件の有効なアカウントがあります<br><u>OTPアカウントを管理する</u> |

- [セキュリティポリシー]領域で、[ポリシーの編集]をクリックします。
   [ユーザーによる許可]画面が開きます。この画面には、ユーザーが入力 する文字が示された画像が表示されます。これは、マルウェアがコン ソールにアクセスし、効果的にTrusteer Rapportを無効にしてしまうこ とを防ぐためのものです。
- 4. 画像に表示された文字を入力します。

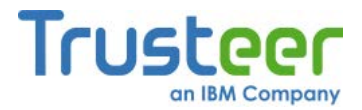

5. **[OK]**をクリックします。[セキュリティポリシー]画面が表示されます。 ここには、すべてのセキュリティコントロールが表示されています。

| Trusteer Rapport                             | <u> </u>                 |
|----------------------------------------------|--------------------------|
| ダッシュボード セキュリティポリシー 🛛                         |                          |
| セキュリティポリシー                                   |                          |
| ヘルプおよび追加設定については、以下のセクションをクリックしてください。詳細については、 | ここをクリック                  |
| ? スクリーンキャプチャーをブロックする:                        | パートナーWebサイト上             |
| ? WebサイトSSL証明書を認証する:                         | パートナー Webサイト上            |
| ? 未知のブラウザーアドオンをブロックする:                       | パートナー Webサイトおよび要注意 We 💌  |
| ? ブラウザー内の情報へのアクセスをブロックする:                    | 使用しない<br>パートナーWebサイト上    |
| ? 襟密情報を含むWebサイトクッキーへのアクセスをブロックする:            | バートナーWebサイトおよび要注意Webサイト上 |
| ? WebサイトIPアドレスを認証する:                         | バートナーWebサイトおよび要注意We      |
| ? 文字置き換えを有効にする:                              | バートナーWebサイトおよび要注意We      |
| ? 感染する可能性のあるサイトをブラウズしたときに警告を出す:              | 常に使用                     |
| ? カーネル文字置き換えを有効にする:                          | 常に使用                     |
| ? ブラウザー内の許可されないモジュールをブロックする:                 | 常に使用                     |
| ? 悪意のあるサイトをブラウズしたときに警告を出す:                   | 常に使用                     |
| ⑦ 未知のWebサイトでログイン情報が使用された場合に整告を出す:            | パートナーWebサイトおよび要注意We 🗸 💌  |
| 保存する ヘルブ デフォルトに戻す                            |                          |
|                                              |                          |
|                                              |                          |

- 6. [WebサイトのSSL証明書を検証する]というコントロールを見つけます。
- このコントロールの右側にあるドロップダウンリストで、[しない]を選択します。
- 8. [保存する]をクリックします。以上で、SSL証明書の検証が無効になり ます。

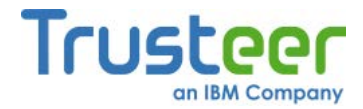

# アクティビティレポートの通知に対する応答

以下に、週次アクティビティレポートの通知の例を示します。

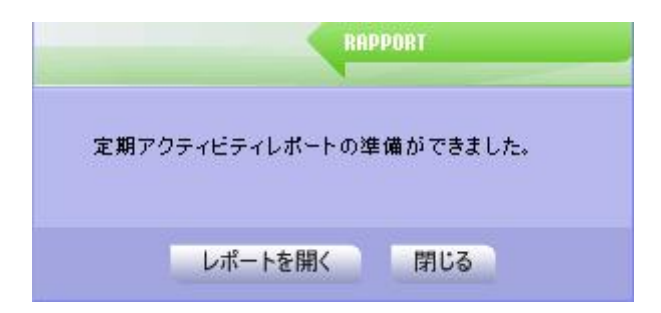

このダイアログボックスは、Rapportコンソールでアクティビティレポートを 生成(<u>「アクティビティレポートの設定」(168</u>ページ)を参照)するオプションを 選択している場合に、1週間に1度表示されます。

この通知が表示されたら、以下のいずれかを実行します。

- [レポートを開く]をクリックします。Rapportコンソールが開き、週次ア クティビティレポートが表示されます。
- [閉じる]をクリックします。アラートが閉じ、アクティビティレポートは表示されません。ただし、アクティビティレポートは随時確認できます(「アクティビティレポートの表示」(166ページ)を参照)。

1週間以上経過しましたが、週次アクティビティレポートが表示されません。 なぜでしょうか。

週次アクティビティレポートは、過去1週間以内に1つ以上のイベントが発生した場合のみ表示されます。ログに記録されたイベントが存在しない可能性もあります。

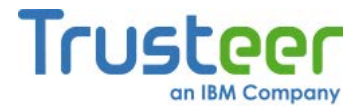

# Trusteer Rapportのアップグレードのプロンプトに対する応答

以下に、Trusteer Rapportのアップグレードのプロンプトの例を示します。

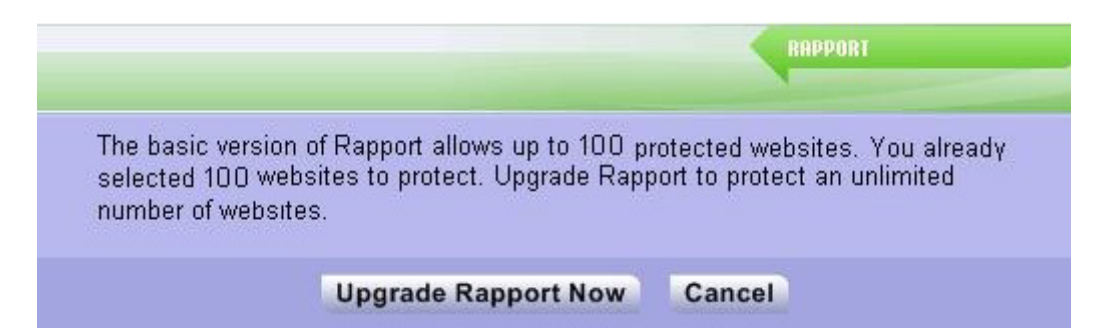

このダイアログボックスは、手動で保護するWebサイトを追加しようとしたと きに、サイトを追加することによって、ライセンスで許可されている、保護で きるWebサイトの最大数を超えてしまう場合に表示されます。このダイアログ ボックスから、ライセンスをアップグレードして、保護するWebサイトの数を 無制限にすることができます。

このダイアログボックスが表示されたら、以下のいずれかを実行します。

- [今すぐRapportをアップグレード]をクリックします。TrusteerのWebサイトが開き、ライセンスをアップグレードできます。アップグレードは 無償です。
- [キャンセル]をクリックします。試行していたWebサイト保護の操作が キャンセルされ、ライセンスはアップグレードされません。
- 既存のWebサイトの保護を解除してから、新たに別のWebサイトの保護 を追加してください。詳細については、「保護されたWebサイトの管理」 (181ページ)を参照してください。

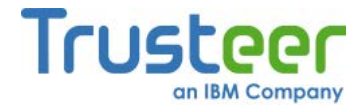

### コード更新の管理メッセージに対する応答

ご使用のコンピューターでユーザーアカウント制御(Windows 7およびWindows Vistaの保護機能)が有効になっている場合、Trusteer Rapportの自動更新時にこのメッセージが表示される場合があります。

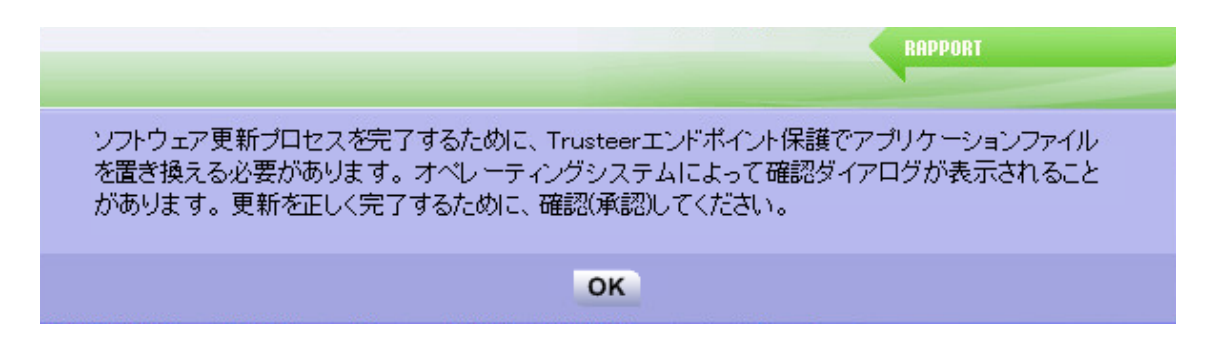

このメッセージが表示されたら、[OK]をクリックしてください。ユーザーアカ ウント制御のダイアログボックスが表示され、Trusteer Rapportの更新プロセ ス続行の許可を求められます。ユーザーアカウント制御メッセージが表示され たら、[続行する]をクリックしてアップデートを完了します。

**注**: コード更新の確認メッセージが頻繁に表示される場合は、Trusteerのサポート(http://www.trusteer.com/support/submit-ticket)にお問い合わせください。

## 画面読み上げ互換モードの警告に対する応答

以下に、画面読み上げ互換モードの警告の例を示します。

RAPPORT 警告 Trusteerエンドポイント保護は現在、スクリーンリーダー(画面読み上げ)を有効にするスクリーンリーダー 互換モードでインストールされています。このポリシーを有効にすることで、一部のスクリーンリーダーが 無効になることがあります。このポリシーを有効にしますか? ポリシーを有効にする キャンセル

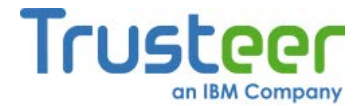

Trusteer Rapportが画面読み上げ互換モードでインストールされている場合、 以下のセキュリティポリシーの1つを有効にしようとすると、このような警告 が表示されます(セキュリティポリシーの有効化および無効化の詳細については、 「セキュリティコントロールの変更」(189ページ)を参照)。

- [スクリーンキャプチャーをブロックする]
- [ブラウザー内の情報へのアクセスをブロックする]

Trusteer Rapportが画面読み上げ互換モードでインストールされている場合、 これらのポリシーは、デフォルトで無効になります。これらのポリシーのいず れかを有効にすると、画面読み上げソフトウェアの機能に干渉し、Webページ およびTrusteer Rapportのメニューおよびダイアログの読み上げができなくな るおそれがあります。

この警告が表示されたら、以下のいずれかを実行します。

- [ポリシーを有効にする]をクリックします。ポリシーを有効化することに間違いはなく、コンピューターの画面読み上げ機能がTrusteer Rapportにアクセスできなくなっても問題ない場合は、このオプションを選択します。
- 注: 画面読み上げ機能を実行する必要がない場合は、画面読み上げ互換 モードを選択しないでTrusteer Rapportを再インストールすることを 強くお奨めします。
  - [キャンセル]をクリックします。ポリシーの有効化をキャンセルする場合は、このオプションを選択します。

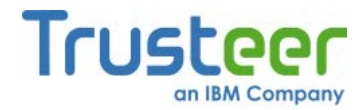

## 管理者モードからの再インストールアラートに対する応答

以下に、管理者モードからの再インストールアラートの例を示します。

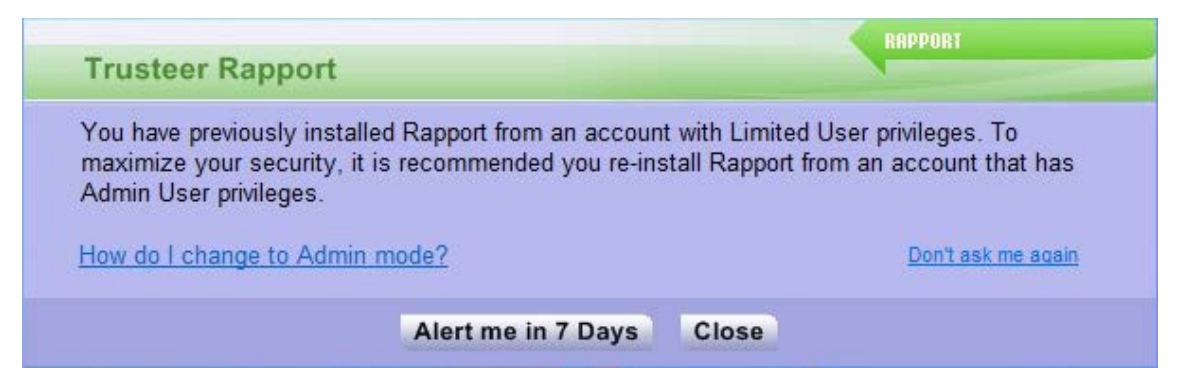

このアラートは、Trusteer Rapportのプロバイダーが、Rapportのインストール をWindows管理者アカウントからのみ実行できるように、最近になって制限を かけたことを示しています。ご使用のTrusteer Rapportは、標準ユーザーアカ ウントからインストールされています。プロバイダーは、以前Trusteer Rapportをインストールした際に使用した標準ユーザーアカウントを使用して、 現在使用中のTrusteer Rapportをアンインストールし、その後管理者アカウン トからTrusteer Rapportを再インストールすることをお奨めしています。いっ たんTrusteer Rapportを管理者アカウントからインストールすると、ご使用の コンピューターのすべてのユーザーアカウントで、Trusteer Rapportが有効に なります。

Windows管理者アカウントとは、コンピューターの全ユーザーに影響する変更、 または特定のユーザーに影響する変更を行うことができるWindowsユーザーア カウントです。これらの変更には、セキュリティ設定、ソフトウェアのインス トール、ファイルへのアクセスなどが含まれます。すべてのWindowsコン ピューターに管理者アカウントがありますが、マイクロソフト社では、日常的 なコンピューターの運用では、標準ユーザーアカウントを使用することをお奨 めしています。

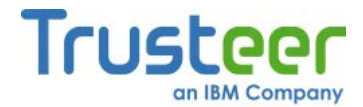

このアラートが表示されたら、以下のいずれかを実行します。

- [閉じる]をクリックします。アラートが閉じます。その後、以下の手順
   に従って推奨される再インストールを実行できます。
- [7日後に通知する]をクリックします。アラートが閉じます。7日後、再 インストールを促すアラートが再度表示されます。

#### ● 推奨される再インストールの実行方法

- Trusteer Rapportをインストールした際に使用した標準ユーザーアカウ ントを使用して、Trusteer Rapportをアンインストールします。
  - <u>「Trusteer Rapport のアンインストール(Windows 7)」(157</u>ページ)
  - 「Trusteer Rapport のアンインストール(Windows XP)」(158ページ)

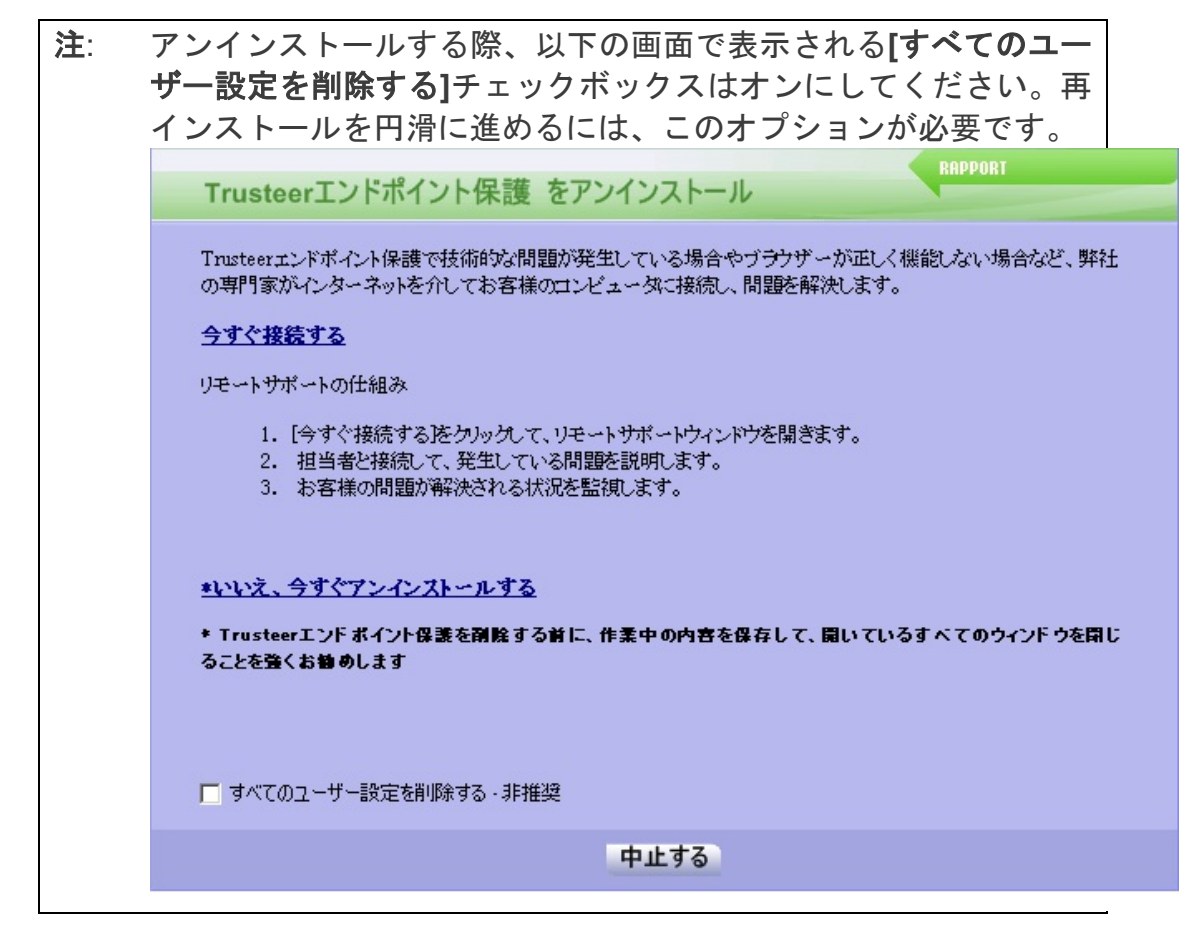

- 2. 以下を参照して、管理者アカウントに切り替えます。
  - 「管理者アカウントへの切り替え(Windows 7)」(152ページ)

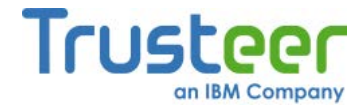

- <u>「管理者アカウントへの切り替え(XP)」(154</u>ページ)
- 「管理者アカウントへの切り替え(Vista)」(156ページ)
- 3. ご利用のプロバイダーの最新バージョンのTrusteer Rapportをダウン ロードします。
  - a. http://www.trusteer.com/support/en/windows-operating-systems-xpvista-windows-7にアクセスします。
  - b. ご利用のプロバイダー(銀行、企業、またはその他の、ユーザーに Trusteer Rapportを提供した組織)に合わせて、適切なダウンロードリ ンクを見つけます。
  - c. プロバイダーのリンクをクリックして、インストールファイルをダ
     ウンロードします。
  - d. プロンプトが表示されたら、ファイルをコンピューターに保存しま す。
  - e. ファイルを実行してインストールします。インストール手順の詳細 については、「Trusteer Rapportのインストール」(27ページ)を参照 してください。

### 管理者アカウントへの切り替え(Windows 7)

管理者アカウントに切り替えるには、管理者ユーザーアカウントのユーザー名 とパスワードが必要です。管理者ユーザーのユーザー名とパスワードが不明な 場合は、管理者に問い合わせてご使用のアカウントタイプを変更するか、 Trusteer Rapportをインストールする必要があります。

#### ➡ 管理者ユーザーアカウントへの切り替え方法

- 1. [スタート]ボタンをクリックします。
- 2. [シャットダウン]ボタンの横にある矢印をクリックします。
- 3. [ユーザーの切り替え]をクリックします。

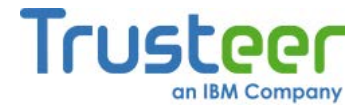

- 4. Ctrl+Alt+Deleteを押してから、切り替え先のユーザー名をクリックします。
- 使用しているアカウントが管理者アカウントか不明な場合

アカウントが管理者アカウントか標準ユーザーアカウントか不明な場合は、そのアカウントに切り替えてから、以下の手順を実行して、アカウントタイプを 確認します。

- → ドメイン内のコンピューターの場合
  - 1. [スタート]ボタンをクリックします。
  - 2. [コントロールパネル]をクリックします。
  - 3. [ユーザーアカウント]をクリックします。
  - 4. [ユーザーアカウント]をクリックします。
  - 5. [ユーザーアカウントの管理]をクリックします。
  - 管理者パスワードまたは確認を求めるプロンプトが表示されたら、パス ワードを入力するか、確認します(パスワードが受け付けされない場合、 使用しているアカウントは標準ユーザーアカウントと考えられます)。 ユーザー名が強調表示され、アカウントタイプが[グループ]欄に表示さ れます。
- 🔿 ワークグループ内のコンピューターの場合
  - 1. [スタート]ボタンをクリックします。
  - 2. [コントロールパネル]をクリックします。
  - 3. [ユーザーアカウントと家族のための安全設定]をクリックします。
  - 4. [ユーザーアカウント]をクリックします。

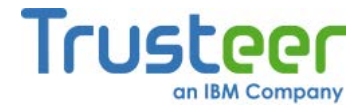

[別のアカウントの管理]をクリックします。管理者パスワードまたは確認を求めるプロンプトが表示されたら、パスワードを入力するか、確認します(パスワードが受け付けされない場合、使用しているアカウントは標準ユーザーアカウントと考えられます)。ユーザー名の下にアカウントタイプが表示されます。

### 管理者アカウントへの切り替え(XP)

管理者アカウントに切り替えるには、管理者ユーザーアカウントのユーザー名 とパスワードが必要です。管理者ユーザーのユーザー名とパスワードが不明な 場合は、管理者に問い合わせてご使用のアカウントタイプを変更するか、 Trusteer Rapportをインストールする必要があります。

#### ➡ 管理者ユーザーアカウントへの切り替え方法

- ユーザーの簡易切り替え機能が有効な場合(64 MB RAM以上のコン ピューターで稼働しているWindows XP Home EditionまたはProfessional ではデフォルトで有効)
  - 1. [スタート]をクリックします。
  - 2. [ログオフ]をクリックします。
  - [ユーザーの切り替え]をクリックします。Windows XPのログオン画 面が表示され、各ユーザーのユーザー名の下に、実行しているプロ グラムの数が表示されます。
  - 4. 切り替え先のユーザー名をクリックします。
  - パスワードを入力してから矢印ボタンをクリックして、コンピュー ターにログオンします。
- ユーザーの簡易切り替え機能が無効になっている場合またはサポートされていない場合(ドメインネットワークの一部であるWindows XP Professionalベースのコンピューター)
  - 1. コンピューターを再起動します。

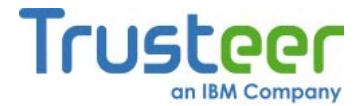

管理者ユーザーのユーザー名およびパスワードを使用してログオンします。

#### 使用しているアカウントが管理者アカウントか不明な場合

アカウントが管理者アカウントか標準ユーザーアカウントか不明な場合は、そのアカウントに切り替えてから、以下の手順を実行して、アカウントタイプを 確認します。

- ➡ ドメイン内のコンピューターの場合
  - 1. [スタート]ボタンをクリックします。
  - 2. [コントロールパネル]をクリックします。
  - 3. [ユーザーアカウント]をクリックします。
  - 4. [ユーザーアカウント]をクリックします。
  - 5. [ユーザーアカウントの管理]をクリックします。
  - 管理者パスワードまたは確認を求めるプロンプトが表示されたら、パス ワードを入力するか、確認します(パスワードが受け付けされない場合、 使用しているアカウントは標準ユーザーアカウントと考えられます)。 ユーザー名が強調表示され、アカウントタイプが[グループ]欄に表示さ れます。
- ➡ ワークグループ内のコンピューターの場合
  - 1. [スタート]ボタンをクリックします。
  - 2. [コントロールパネル]をクリックします。
  - 3. [ユーザーアカウントと家族のための安全設定]をクリックします。
  - 4. [ユーザーアカウント]をクリックします。

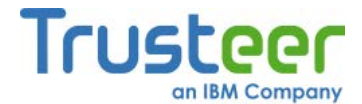

[別のアカウントの管理]をクリックします。管理者パスワードまたは確認を求めるプロンプトが表示されたら、パスワードを入力するか、確認します(パスワードが受け付けされない場合、使用しているアカウントは標準ユーザーアカウントと考えられます)。ユーザー名の下にアカウントタイプが表示されます。

#### 管理者アカウントへの切り替え(Vista)

管理者アカウントに切り替えるには、管理者ユーザーアカウントのユーザー名 とパスワードが必要です。管理者ユーザーのユーザー名とパスワードが不明な 場合は、管理者に問い合わせてご使用のアカウントタイプを変更するか、 Trusteer Rapportをインストールする必要があります。

#### ➡ 管理者ユーザーアカウントへの切り替え方法

- 1. [スタート]ボタンをクリックします。
- 2. [ロック]ボタンの横にある矢印をクリックします。
- 3. [ユーザーの切り替え]をクリックします。
- 4. 切り替え先のユーザーをクリックします。
- 使用しているアカウントが管理者アカウントか不明な場合

アカウントが管理者アカウントか標準ユーザーアカウントか不明な場合は、そ のアカウントに切り替えてから、以下の手順を実行して、アカウントタイプを 確認します。

➡ ドメイン内のコンピューターの場合

- 1. [スタート]ボタンをクリックします。
- 2. [コントロールパネル]をクリックします。
- 3. [ユーザーアカウント]をクリックします。
- 4. [ユーザーアカウント]をクリックします。
- 5. [ユーザーアカウントの管理]をクリックします。

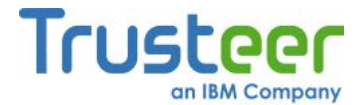

 管理者パスワードまたは確認を求めるプロンプトが表示されたら、パス ワードを入力するか、確認します(パスワードが受け付けされない場合、 使用しているアカウントは標準ユーザーアカウントと考えられます)。 ユーザー名が強調表示され、アカウントタイプが[グループ]欄に表示さ れます。

- 🏓 ワークグループ内のコンピューターの場合
  - 1. [スタート]ボタンをクリックします。
  - 2. [コントロールパネル]をクリックします。
  - 3. [ユーザーアカウントと家族のための安全設定]をクリックします。
  - 4. [ユーザーアカウント]をクリックします。
  - [別のアカウントの管理]をクリックします。管理者パスワードまたは確認を求めるプロンプトが表示されたら、パスワードを入力するか、確認します(パスワードが受け付けされない場合、使用しているアカウントは標準ユーザーアカウントと考えられます)。ユーザー名の下にアカウントタイプが表示されます。

### Trusteer Rapport のアンインストール(Windows 7)

- 🐳 Trusteer Rapportのアンインストール方法
  - 1. コントロールパネルを開きます。
  - [すべてのプログラム]の下にある[プログラムのアンインストール]をク リックします。
  - 3. プログラムの一覧の中からTrusteer Rapportを見つけ、[Rapport]をダブ ルクリックします。確認メッセージが表示されます。
  - 4. **[はい]**をクリックします。Trusteer Rapportが正常に防止した最近のイベ ントを示したTrusteer Rapportのダイアログボックスが表示されます。

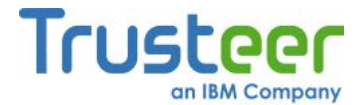

- [続行する]をクリックします。別のTrusteer Rapportのダイアログボック スが表示され、Trusteer Rapportで発生した可能性のある技術的な問題 についてのサポートが提案されます。アンインストールの操作を続行す る前に、開いているすべてのファイルおよびアプリケーションを閉じて ください。
- [いいえ、今すぐアンインストールする]をクリックします。要求に応じて、Trusteer Rapportのアンインストールが完了します。アンインストールが完了すると、新しいブラウザーウィンドウが開き、Trusteer Rapportについてのフィードバックと、いくつかの基本的な質問に回答するように求められます。

### Trusteer Rapport のアンインストール(Windows XP)

➡ Trusteer Rapportのアンインストール方法

- 1. コントロールパネルを開きます。
- 2. [アプリケーションの追加と削除]をクリックします。
- プログラムの一覧の中からTrusteer Rapportを見つけ、Trusteer Rapport に対する[変更と削除]ボタンをクリックします。確認メッセージが表示 されます。
- 4. **[はい]**をクリックします。Trusteer Rapportが正常に防止した最近のイベ ントを示したTrusteer Rapportのダイアログボックスが表示されます。
- [続行する]をクリックします。別のTrusteer Rapportのダイアログボック スが表示され、Trusteer Rapportで発生した可能性のある技術的な問題 についてのサポートが提案されます。アンインストールの操作を続行す る前に、開いているすべてのファイルおよびアプリケーションを閉じて ください。

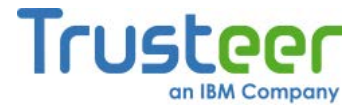

[いいえ、今すぐアンインストールする]をクリックします。要求に応じて、Trusteer Rapportのアンインストールが完了します。アンインストールが完了すると、新しいブラウザーウィンドウが開き、Trusteer Rapportについてのフィードバックと、いくつかの基本的な質問に回答するように求められます。

### 再起動を求めるアラートに対する応答

以下に、再起動を求めるアラートの例を示します。

| Warning                            |                                         |                            | RAPPORT                      |
|------------------------------------|-----------------------------------------|----------------------------|------------------------------|
| Trusteer Rappo<br>to activate thes | ort has important update<br>se updates. | es waiting for activation. | Please restart your computer |
|                                    | Restart Now                             | Remind me later            | Cancel                       |

このダイアログボックスは、Trusteer Rapportの一部の機能が更新され、その 機能を有効にするには再起動が必要な場合に表示されます。以下のいずれかを 実行します。

- [今すぐ再起動]をクリックします。コンピューターがただちに再起動されます。
- [後で通知する]をクリックします。ダイアログボックスが閉じます。後
   で、再度通知が表示されます。
- [キャンセル]をクリックします。ダイアログボックスが閉じます。この 更新に関連する再通知を受け取ることは無くなります。次回コンピュー ターを再起動したときに、更新された機能が有効になります。

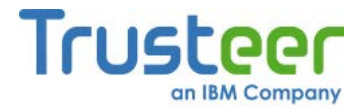

# 11.Trusteer Rapport のカスタマイズ

Rapportコンソールとダイアログボックスの言語を変更したり、ブラウザーの アドレスバーの近くに表示されるTrusteer Rapportアイコンを非表示にしたり、 システムトレイに表示されるTrusteer Rapportを非表示にしたりできます。

## Trusteer Rapportのアドレスバーアイコンの表示/非表示

デフォルトでは、Trusteer Rapportアイコンは常にブラウザーのアドレスバー の上または右端の近くに表示されます。このアイコンは、ブラウザーに表示さ れているWebサイトがTrusteer Rapportによって保護されている場合は緑色、 ブラウザーに表示されているWebサイトがTrusteer Rapportによって保護され ていない場合は灰色になります。

📄 http://www.yourbankhere.com/bank/login.php 🛛 🏠 🚽 🧖 💶 Rapportアイコン

どのWebサイトが保護されているかを示す他にも、このアイコンを使用して、 保護されていないWebサイトを保護することができます(Trusteer Rapportアイ コンをクリックして**[このWebサイトを保護する]**を選択するだけ)。

Trusteer Rapportでは、このアイコンを表示したくない場合は非表示にすることができます。Trusteer Rapportアイコンが非表示でもTrusteer Rapportは保護されたWebサイトに対して同様の保護を提供します。ただし、どのWebサイトが保護されているかは判別できず、保護されていないWebサイトを保護するように選択することもできません。

アイコンの表示、非表示は、Rapportコンソールで制御されています。アイコ ンが非表示の場合は、WindowsのスタートメニューからでないとRapportコン ソールにアクセスできません。

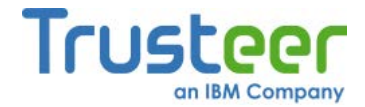

- ➡ Trusteer Rapportアイコンの非表示方法
  - 「Rapportコンソールのオープン」(72ページ)を参照して、Rapportコン ソールを開きます。
  - ダッシュボードの[設定]領域にある[アドレスバーアイコン]ステータスの 横で、[非表示]をクリックします。メッセージボックスが表示されます。

| Trusteerエンドポイント保護     | RAPPORT       |
|-----------------------|---------------|
| この設定内容を反映させるには、ブラウザーを | 月起動する必要があります。 |
| ОК ++>                | EIL)          |

 [OK]をクリックします。[アドレスバーアイコン]ステータスが非表示に 変更され、[表示する]ボタンが表示されます。

| 設定                           |  |
|------------------------------|--|
| 📝 Rapportは 実行中 (停止)          |  |
| アドレスバーアイコン:非表示 (表示する)        |  |
| 🗾 トレイアイコン: 表示 (非表示)          |  |
| パージョン: Emerald Build 1302.54 |  |
| 保留中の更新:なし(最新の状態)             |  |
| 道加設定                         |  |

ブラウザーでただちに非表示になるか、ブラウザーの再起動後に非表示 になります。

➡ アイコンの再表示方法

[表示する]をクリックします。

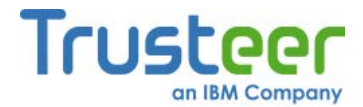

### システムトレイアイコンの表示/非表示

デフォルトでは、Trusteer Rapportの実行中は、Trusteer Rapportアイコン(

#### EN 😵 🔎 🍘 🖗 🧶 💌 00:54

#### 図1: システムトレイアイコン

このアイコンは、Trusteer Rapportのブラウザーに依存しない保護が機能して いることを示しています。これには、マルウェアの防止、スキャン、駆除が含 まれます。このアイコンを使用してRapportコンソールを開くこともできます (Trusteer RapportアイコンをクリックするだけでRapportコンソールが開きま す)。

Trusteer Rapportでは、このアイコンを表示したくない場合は非表示にすることができます。システムトレイにTrusteer Rapportアイコンが表示されていない場合も、Trusteer Rapportは同様の保護を提供します。

アイコンの表示、非表示は、Rapportコンソールで制御されています。アイコ ンが非表示の場合は、WindowsのスタートメニューからでないとRapportコン ソールにアクセスできません。

### ➡ システムトレイのTrusteer Rapportアイコンの非表示方法

 「Rapportコンソールのオープン」(72ページ)を参照して、Rapportコン ソールを開きます。

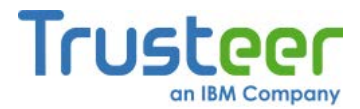

 ダッシュボードの[設定]領域にある[トレイアイコン]ステータスの横で、
 [非表示]をクリックします。[トレイアイコン]ステータスが非表示に変更 され、[表示する]ボタンが表示されます。

| Trusteer Rapport                                                                                                    |  |  |
|----------------------------------------------------------------------------------------------------|--|--|
| ダッシュボード                                                                                                    |  |  |
| 設定 <ul> <li>Rapportは 実行中(停止)</li> <li>アドレスバーアイコン:表示(非表示)</li> <li>トレイアイコン:非表示(表示する)<br/>バージョン:Emerald Build 1302.31<br/>保留中の更新:なし(最新の状態)</li> <li>追加設定</li> </ul> |  |  |

システムトレイのアイコンが非表示になります。

➡ アイコンの再表示方法

[表示する]をクリックします。

### インターフェース言語の変更

デフォルトでは、Trusteer RapportのRapportコンソールおよびその他のすべて のダイアログボックスは、英語のテキストで表示されます。Rapportコンソー ルおよびその他すべてのダイアログボックスで使用する言語を、スペイン語、 フランス語、ドイツ語に変更できます。

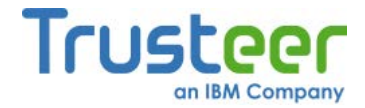

- Rapportコンソールの言語変更方法
  - <u>「Rapportコンソールのオープン」(72</u>ページ)を参照して、Rapportコン ソールを開きます。
  - 2. ダッシュボードの[設定]領域で、**[追加設定]**をクリックします。[設定]タ ブが表示されます。

| Trusteer Rapport                                                                                                    |
|----------------------------------------------------------------------------------------------------|
| ダッシュボード 設定 🗵                                                                                                    |
| 設定                                                                                                    |
| <ul> <li>○ Rapportit 実行中(使止)</li> <li>○ アドレスパーアイコン:表示(建表示)</li> <li>○ トレイアイコン:表示(建表示)</li> <li>バージョン:Emerald Build 1302.31</li> <li>設定ファイル:1256761</li> <li>Trusteerエンドボイント(保護 ID: 94081AE3705161EFCC2246DCCFF51629009EC8C94C977C80E04E5F4AFB9596C4</li> <li>CopyTrusteerエンドボイント(保護 D)</li> <li>音話:日本語</li> <li>○ Trusteerエンドボイント(保護ステータスインジケーターのショートカット(Alt+R): ○ 有効</li> <li>最終更新クエリー:5 27, 2013 17:24 (今すぐ更新をチェックする)</li> <li>○ ソフトウェア自動更新: ○ オン</li> <li>(保留中の更新: はし(最新の状態)</li> </ul> |
|                                                                                                    |

3. [言語]ドロップダウンリストから、言語を変更します。以下のメッセージが表示されます。

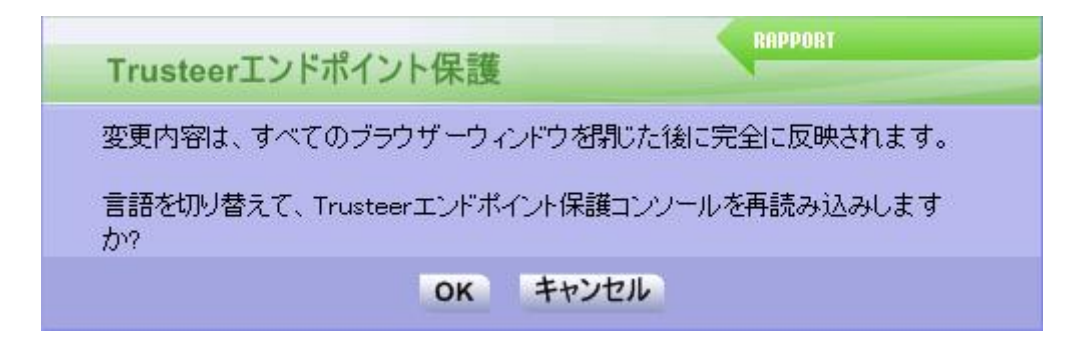

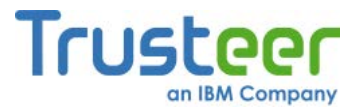

4. **[OK]**をクリックします。選択した言語でRapportコンソールがリロード されます。

| Trusteer Rapport                                                                                                    | <u>- x</u>                                                             |
|----------------------------------------------------------------------------------------------------|------------------------------------------------------------------------|
| ダッシュボード                                                                                                    |                                                                        |
| 設定 <ul> <li>Rapportは 実行中(停止)</li> <li>アドレスパーアイコン:表示(建表示)</li> <li>トレイアイコン:表示(建表示)</li> <li>バージョン: Emerald Build 1302.31</li> <li>保留中の更新:なし(最新の状態)</li> <li>追加設定</li> </ul> | 週次アクティビティレポート ブロックされたスクリーンキャブチャー: 0 証明書の不一致: 0 ブロックされたIPアドレス: 0 フルレポート |
| 信頼されたサイト<br>信頼されたパートナーのウェブサイト 299<br>要注意ウェブサイト: 0<br>信頼されたウェブサイトの閲覧                                                                                                    | ヘルブとサポート<br>問題の報告<br>よく寄せられる質問<br>ユーザーガイド<br>フィードバックを返す                |
| 1/3*-                                                                                                    | •9                                                                     |

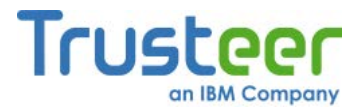

# 12.Trusteer Rapport のアクティビティの表示

Trusteer Rapportの保護メカニズムは、複数の異なるイベントタイプでトリ ガーされます。これらのイベントの一部は、マルウェアによって引き起こされ るイベントに似た正規のイベントです。その他のイベントは、コンピューター に潜んでいるマルウェアによって開始されたイベントである可能性があります。 各イベントはカウントされ、アクティビティレポートに記録されます。アク ティビティレポートは、必要なときにいつでも確認できます。このレポートに は、過去7日間のアクティビティが表示されます。このカウントをリセットま たは停止したり、各週の最初に画面に表示され、週次アクティビティレポート を表示するかを尋ねるダイアログボックスを有効または無効にしたりすること ができます。

### アクティビティレポートの表示

週次アクティビティレポートは、過去7日間において、各Trusteer Rapportの各 メカニズムによりトリガーされたイベントの数を表示します。このレポートは 情報提供のみを目的としています。Trusteer Rapportは、データを危険にさら ずおそれのあるすべてのセキュリティイベントをブロックするため、ユーザー のアクションは必要ありません。アクティビティレポートは、Trusteer Rapportをインストールした12時間後に自動的に表示されます。

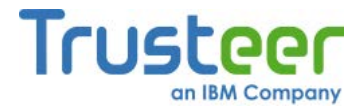

アクティビティレポートにイベントが含まれていても、必ずしもご使用のコン ピューターにマルウェアが潜んでいる、または不正なWebサイトを閲覧したこ とを意味するものではありません。一部のソフトウェアや、閲覧したWebサイ トの中に、保護されたWebサイトのオーナーまたはTrusteerのセキュリティポ リシーに違反しているものがあることを意味しています。たとえば、銀行明細 のスクリーンショットを作成するソフトウェアや、オンラインバンキングWeb サイトに入力した情報を読み取ろうとするソフトウェアを、ユーザーが持って いる場合があります。このポリシー違反により、Trusteer Rapportは、ソフト ウェアが機密情報にアクセスすることをブロックしました。

#### ➡ 週次アクティビティレポートを随時表示する方法

- <u>「Rapportコンソールのオープン」(72</u>ページ)を参照して、Rapportコン ソールを開きます。
- ダッシュボードの[週次アクティビティレポート]で、[フルレポート]をク リックします。週次アクティビティレポートが表示されます。

| Trusteer Rapport                                                                                                    |
|----------------------------------------------------------------------------------------------------|
| ダッシュボード 週次アクティビティレポート 四                                                                                                    |
| 週次アクティビティレポート                                                                                                    |
| このレポートには、Trusteerエンドポイント保護の最新のセキュリティアクティビティが示されています。<br>詳細については、以下のセクションをクリックしてください。                                                                                                    |
| 🛄 このレポート内のイベント総数:1                                                                                                    |
| ? ブロックされたスクリーンキャブチャーイベント数:1                                                                                                    |
| 以下のプロセスによって、保護されたWebサイトのイメージキャブチャーが試行されました。Trusteerエンドポイント保護により、これらスクリーンキャブチャーの試行がプロックされました。必ずしも、これらのプロセスに悪意があることを意味しません。 アブリケーションによっては、通常の操作としてスクリーンショットを取得することもあります。 お客様によるアクションは不要です。 機密情報が表示される限り、スクリーンキャブチャーの試行に対してTrusteerエンドポイント保護はプロックを継続します。<br>May 27 2013 17:38 MWSnap.exe is permanently blocked from capturing sensitive data |
| ? 証明書不一致イベント数:0                                                                                                    |
| 以下の保護されたWebサイトで不正な形式の証明書が示されました。Webサイトを正式に識別するための証拠が提示されません。お客<br>様によるアクションは不要です。お客様が不正な形式の証明書を有する保護されたWebサイトにアクセスすると、Trusteerエンドポイント<br>保護により警告が出され、お客様がアクセスをブロックできるようにします。                                                                                                    |
| □ 毎週初めに、このレポートを自動的に示す<br>このレポートの詳細については、ここをクリック                                                                                                    |
|                                                                                                    |

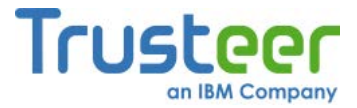

このレポートでは、8つのイベントカテゴリーに対する8つのカウンター が表示されます。アクティビティレポートのカテゴリーには、ユーザー がインターネットをブラウズしている間にRapportが遭遇し、リスクを 無効化した、さまざまなイベントタイプが一覧表示されます。

- 各カウンター名をクリックすると、カウントしているセキュリティイベントについての説明、およびこのカテゴリーでカウントされたイベントのリストが表示されます。
- 注: このレポートで表示される情報は若干技術的な内容であるため、イベントの一部またはすべてを理解できなくても、心配ありません。前述のように、この情報に対するユーザーのアクションは必要ありません。このレポートを閉じ、再度確認しなくても、安全は確保されています。このレポートは、これまでのTrusteer Rapportのアクティビティを検討したいユーザー向けに用意されています。

### アクティビティレポートの設定

アクティビティレポートには、7日ごとに自動的に表示されるようにするオプ ションがあります。アクティビティレポートは、最初にTrusteer Rapportをイ ンストールした12時間後に自動的に表示されます。デフォルトでは、レポート は毎週表示されるものではなく、必要なときにRapportコンソールで表示でき るようになっています。

週次アクティビティレポートをクリアすると、すべてのイベントカウンターが クリアされます。週次アクティビティレポートを無効にすると、すべてのイベ ントカウンターが停止します。

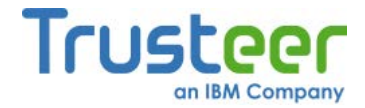

- ➡ アクティビティレポートの設定方法
  - <u>「Rapportコンソールのオープン」(72</u>ページ)を参照して、Rapportコン ソールを開きます。
  - ダッシュボードの[週次アクティビティレポート]領域で、[フルレポート]
     をクリックします。週次アクティビティレポートが表示されます。

| Trusteer Rapport                                                                                                    | - |
|----------------------------------------------------------------------------------------------------|---|
| ダッシュボード 週次アクティピティレボート 🛛                                                                                                    |   |
| 週次アクティビティレポート                                                                                                    |   |
| このレポートには、Trusteerエンドポイント保護の最新のセキュリティアクティビティが示されています。<br>詳細については、以下のセクションをクリックしてください。                                                                                                    |   |
| □ このレポート内のイベント総数:1                                                                                                    |   |
| ? ブロックされたスクリーンキャブチャーイベント数:1                                                                                                    | * |
| 以下のプロセスによって、保護されたWebサイトのイメージキャブチャーが試行されました。Trusteerエンドポイント保護により、これらス<br>クリーンキャブチャーの試行がブロックされました。必ずしも、これらのプロセスに悪意があることを意味しません。アブリケーションによっては、通常の操作としてスクリーンショットを取得することもあります。お客様によるアクションは不要です。裸密情報が表示される限<br>り、スクリーンキャブチャーの試行に対してTrusteerエンドポイント保護はブロックを継続します。<br>May 27 2013 17:38 MWSnap.exe is permanently blocked from capturing sensitive data |   |
| ? 証明書不一致イベント数:0                                                                                                    |   |
| 以下の保護されたWebサイトで不正な形式の証明書が示されました。Webサイトを正式に識別するための証拠が提示されません。お客<br>様によるアクションは不要です。お客様が不正な形式の証明書を有する保護されたWebサイトにアクセスすると、Trusteerエンドポイント<br>保護により警告が出され、お客様がアクセスをブロックできるようにします。                                                                                                    | - |
| <ul> <li>毎週初めに、このレポートを自動的に示す</li> <li>レポートをクリアする</li> <li>レポートを無効にする</li> </ul>                                                                                                    |   |
|                                                                                                    |   |

ここで、以下の動作が可能です。

- [毎週初めに、このレポートを自動的に示す]チェックボックスをオンにして、週次アクティビティレポートを有効にします。7日ごとに、レポートを表示するかを尋ねるダイアログボックスが表示されます。
- レポートをクリアします。
- レポートを無効にします。

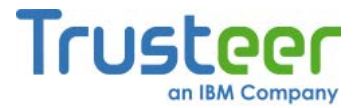

# 13.セキュリティ向上のためのコンピューター のスキャン

セキュリティ上、コンピューターのソフトウェアを最新の状態に保つことが重 要です。新たな脅威は常に出現しており、ソフトウェア会社は定期的にプログ ラムを更新して、セキュリティの脆弱性やその他のバグを修正しています。ソ フトウェアプログラムの中には、最新の状態でないと、特に悪用されやすいも のがあります。

Trusteer Rapportは、3日ごとにコンピューターをスキャンし、コンピューター にアンチウィルスプログラムがインストールされていること、およびアンチ ウィルスプログラムやその他のさまざまなソフトウェアプログラム(たとえば、 Adobe Flash、Adobe Reader、Java、Skypeなど)が、最新バージョンであるこ とをチェックします。セキュリティ上のベストプラクティスレポートでは、 Trusteer Rapportにより検出された、古くなっているプログラムと、その更新 方法が通知されます。セキュリティ上のベストプラクティスレポートには、 Rapportコンソールからアクセスできます。

### 手動スキャンの実行

Trusteer Rapportは定期的にスキャンを実行しますが、必要なときに随時再ス キャンすることができます。

#### ➡ セキュリティ向上のためにコンピューターをスキャンする方法

 <u>「Rapportコンソールのオープン」(72</u>ページ)を参照して、Rapportコン ソールを開きます。

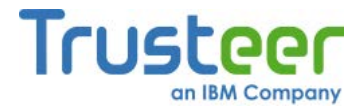

 ダッシュボードで、 をクリックします。2つ目のダッシュボード画面 が表示され、左下にセキュリティ上のベストプラクティスのサマリーが 表示されます。

| Tru                   | isteer Rapport                                                                                                    | - <u>x</u>                                                                         |
|-----------------------|----------------------------------------------------------------------------------------------------|------------------------------------------------------------------------------------|
| Þ                     | <u> </u>                                                                                                    |                                                                                    |
|                       | セキュリティボリシー<br>有効: 19 セキュリティコントロール<br>無効: 1 セキュリティコントロール<br>2 編集: 0 (Default settings)<br><u>ポリシーの編集</u> (アドバンスドユーザー向け) | パフォーマンスおよび接続性<br>Trusteer 0%<br>システム 22%<br>インターネット接続: 自動 (変更する)                   |
| 最終スキャン<br>結果の<br>サマリー | セキュリティ上のベストブラクティス<br>セキュリティ上のベストブラクティスを順守していますか?<br>・<br>・<br>・<br>・<br>・<br>・<br>・<br>・<br>・<br>・<br>・<br>・<br>・      | OTPアカウント<br>OTPアカウント管理: OTPアカウントを管理する<br>Of4の有効なアカウントがあります<br><u>OTPアカウントを管理する</u> |
|                       | 2/3                                                                                                    | ~-2                                                                                |

 ダッシュボードの[セキュリティ上のベストプラクティス]領域で、[もう ー度スキャンする]をクリックします。このスキャンの実行中は、[もう ー度スキャンする]ボタンが消え、[スキャン中です…]という文字が表示 されます。スキャンが終了すると、[もう一度スキャンする]が再表示さ れ、スキャン結果が更新されます。

### セキュリティ上のベストプラクティスレポートの表示

セキュリティ上のベストプラクティスレポートでは、Trusteer Rapportにより 検出された、古くなっているプログラムと、その更新方法が通知されます。

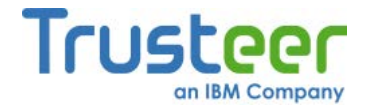

→ セキュリティ上のベストプラクティスレポートの表示方法

- 1. <u>「Rapportコンソールのオープン」(72</u>ページ)を参照して、Rapportコン ソールを開きます。
- ダッシュボードで、 をクリックします。2つ目のダッシュボード画面 が表示され、左下にセキュリティ上のベストプラクティスのサマリーが 表示されます。

|                       | Trusteer Rapport                                                                                                    | - X                                                                       |  |  |
|-----------------------|----------------------------------------------------------------------------------------------------|---------------------------------------------------------------------------|--|--|
|                       | ダッジュホード                                                                                                    |                                                                           |  |  |
|                       | セキュリティポリシー<br>有効: 19 セキュリティコントロール<br>無効: 1 セキュリティコントロール<br>編集: 0 (Default settings)<br><u> ポリシーの編集</u> (アドバンスドユーザー向け) | パフォーマンスおよび接続性<br>Trusteer 0%<br>システム 22%<br>インターネット接続: 自動 (変更する)          |  |  |
| 長終スキャン<br>結果の<br>サマリー | セキュリティ上のベストブラクティス<br>セキュリティ上のベストブラクティスを順守していますか?<br>・ 考慮すべき5件の改善点<br>レポートを表示する もう一度スキャンする                             | OTPアカウント<br>OTPアカウント管理:OTPアカウントを管理する<br>O件の有効なアカウントがあります<br>OTPアカウントを管理する |  |  |
|                       | 2/3                                                                                                    |                                                                           |  |  |

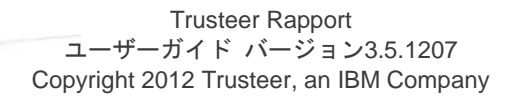
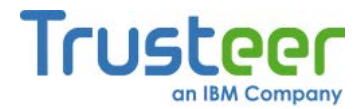

 [レポートを表示する]をクリックします。セキュリティ上のベストプラ クティスレポートが表示され、スキャンにより検知されたセキュリティ 問題のレポートが示されます。

|               | Trusteer Rapport                                                                                                    |
|---------------|----------------------------------------------------------------------------------------------------|
|               | ダッシュボード セキュリティ上のベストプラクティス 🛛                                                                                                    |
|               | セキュリティ上のベストプラクティス                                                                                                    |
| 検出された         | Trusteerエンドボイント保護により、お客様のデータや選択したウェブサイトとの通信が保護されます。ただし、セキュリティをさらに強化する対策として、セキュリティ上のベストブラクティスの採用を考慮すべきです。お客様のPCで、以下の改良すべき領域が検知されました。 |
| セキュリティ<br>の問題 | 1 アンチウィルスは実行されていません                                                                                                    |
|               | スキャン中です                                                                                                    |
|               |                                                                                                    |
|               |                                                                                                    |
|               |                                                                                                    |
|               |                                                                                                    |
|               |                                                                                                    |

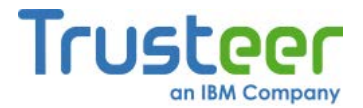

 各セキュリティ問題をクリックします。その問題により引き起こされる リスクについての詳細説明と、その問題に対して推奨されるアクション が表示されます。

| Trusteer Rapport |                                                                                                    |   |                      |  |
|------------------|----------------------------------------------------------------------------------------------------|---|----------------------|--|
|                  | ダッシュボード セキュリティ上のベストプラクティス 🛛                                                                                                    |   |                      |  |
|                  | セキュリティ上のベストプラクティス<br>Trusteerエンドポイント保護により、お客様のデータや選択したWebサイトとの通信が保護されます。ただし、セキュリティをさらに強化する対策と<br>て、セキュリティ上のベストプラクティスの採用を考慮すべきです。お客様のPCで、以下の改良すべき領域が検知されました。                                                                                                    | L |                      |  |
|                  | ■ Google Chrome Internetブラウザーが最新ではありません                                                                                                    | • | 問題をクリック              |  |
|                  | <ul> <li>リスクの説明:</li> <li>ChromeldGoogle社が提供するWebブラウザーです。昨年、Google Chromeld関するセキュリティ上の能弱性がいくつか見つかっており、悪意のあるコードによりブラウザーが乗っ取られる危険があります。さらに、ユーザーを悪意のあるサイトに導いて、オペレーティングシステムを乗っ取ることもあります。このマルウェア実行の手口はドライブバイルと呼ばれます。Chromeプラウザーのこのようなセキュリティ上の問題は、セキュリティアップデートにより修正されます。Google社[link]よ、「最新のセキュリティアップデートにより保護されていることをユーザーに確認するよう求めている。また、Chromeを常に最新に保つために、定期的にアップデートがチェックされる」と述べています。</li> <li>改善のための推奨事項:</li> <li>[Google Chromelこついて」ウィンドウに更新システムが表示されます。Google Chromelこついて」ウィンドウを表示するには、Google Chromeを起動し、レンチのアイコン(Google Chromeの設定という名前)をクリックして、[Google Chromelこついて」をクリックします。すぐに更新がチェックされ、最新バージョンを実行中であることが表示されます。</li> </ul> |   | 「うるとく、この詳細が<br>表示される |  |
|                  | 1 Mozilla Firefoxが最新ではありません                                                                                                    |   |                      |  |
|                  | <b>リスクの説明:</b><br>FirefoxはMozilla社が提供するWebブラウザーです。昨年、Firefoxに関するセキュリティ上の脆弱性がいくつか見つかっており、悪意のあ<br>るコードによりブラウザーが乗っ取られる危険があります。さらに、ユーザーを悪意のあるサイトに導いて、オペレーティングシステムを乗                                                                                                    | • |                      |  |
|                  |                                                                                                    |   |                      |  |

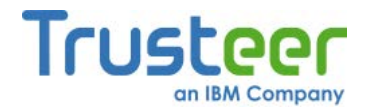

## 14.セキュリティニュースの受信

セキュリティニュースセンターは、オンライン上での安全確保について発信さ れるTrusteerからの重要なメッセージを受信するための個人用スペースです。 Trusteerはセキュリティニュースセンターを使用して、ユーザーへのお知らせ や、新たに出現した攻撃についての情報および回避方法のアドバイスを送信し ます。セキュリティニュースセンターは完全にフィッシングやスパムを排除し ており、未承認のメッセージを受信することはありません。

セキュリティニュースセンターのメッセージは、複数の異なるチャンネルに分 類されます。ユーザーは自動的に2つのチャンネルを購読するように設定され ています。どちらのチャンネルも、ユーザーがオンライン上で安全を確保する ために必要なデータを提供することを目的としています。

- [Trusteer]: セキュリティを向上するために、Trusteer Rapportソフト ウェアをより有効活用するためのヒント。
- [脅威情報を更新する]:新たなセキュリティ上の脅威についての更新情報と、安全にWebサーフィンを行う上で役立つアドバイス。

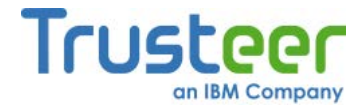

## セキュリティニュースセンターの表示

セキュリティニュースセンターには、Rapportコンソールからアクセスできます。

- 🔿 セキュリティニュースセンターの表示方法
  - <u>「Rapportコンソールのオープン」(72</u>ページ)を参照して、Rapportコン ソールを開きます。
  - ダッシュボードで、 をクリックします。2つ目のダッシュボード画面 が表示され、右下にセキュリティニュースセンターのサマリーが表示されます。

| Trusteer Rapport                                                                                                    | - x                                                                       |  |  |  |
|----------------------------------------------------------------------------------------------------|---------------------------------------------------------------------------|--|--|--|
| <u> 第9ジュボード</u>                                                                                                    |                                                                           |  |  |  |
| セキュリティボリシー<br><b>有効:</b> 19 セキュリティコントロール<br>無 <b>効:</b> 1 セキュリティコントロール<br><b>○ 編集:</b> 0 (Default settings)<br><u> ポリシーの編集</u> (アドバンスドユーザー向け) | パフォーマンスおよび接続性<br>Trusteer 0%<br>システム 22%<br>インターネット接続: 自動 (変更する)          |  |  |  |
| セキュリティ上のベストブラクティス<br>セキュリティ上のベストブラクティスを順守していますか?<br>・ 考慮すべき5件の改善点<br>レポートを表示する もう一度スキャンする                                                     | OTPアカウント<br>OTPアカウント管理:OTPアカウントを管理する<br>O件の有効なアカウントがあります<br>OTPアカウントを管理する |  |  |  |
| 21                                                                                                    | 3×-ジ                                                                      |  |  |  |

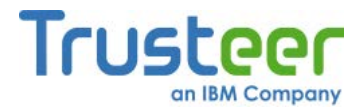

3. **[セキュリティニュースを表示する]**をクリックします。セキュリティ ニュースセンターが表示されます。

| Trusteer Rapport                                                                                                    |  |  |  |
|----------------------------------------------------------------------------------------------------|--|--|--|
| ダッシュボード セキュリティニュースセンター 🛛                                                                                                    |  |  |  |
| セキュリティニュースセンター Trusteer Auto Channel 1: valid_untill=2016-10-05 priority=4 #1 Trusteer Auto Channel 1: valid_untill=2016-10-06 priority=4 #2 Trusteer Auto Channel 1: valid_untill=2016-10-04 priority=3 #3 Trusteer Auto Channel 1: valid_untill=2016-10-05 priority=3 #4 Trusteer Auto Channel 1: valid_untill=2015-10-05 priority=3 #4 |  |  |  |
| Trusteer Auto Channel 1: valid_untill=2015-10-02 priority=2 #3 Trusteer Auto Channel 1: valid_untill=2015-10-02 priority=1 #7                                                                                                    |  |  |  |
|                                                                                                    |  |  |  |
| セキュリティニュース設定を管理                                                                                                    |  |  |  |

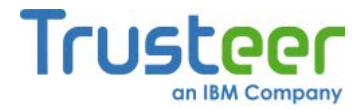

## セキュリティニュースチャンネルの購読

ユーザーは、自動的に[Trusteer]チャンネルおよび[脅威情報を更新する]チャン ネルを購読するように設定されています。

#### ➡ セキュリティニュースチャンネルの購読方法

- <u>「Rapportコンソールのオープン」(72</u>ページ)を参照して、Rapportコン ソールを開きます。
- ダッシュボードで、 をクリックします。2つ目のダッシュボード画面 が表示され、右下にセキュリティニュースのサマリーが表示されます。

| Trusteer Rapport                                                                                                    |                                                                                   |  |  |  |
|----------------------------------------------------------------------------------------------------|-----------------------------------------------------------------------------------|--|--|--|
| <u>ダッシュホード</u>                                                                                                    |                                                                                   |  |  |  |
| セキュリティボリシー<br>有効: 19 セキュリティコントロール<br>無効: 1 セキュリティコントロール<br>編集: 0 (Default settings)<br><u> ポリシーの編集</u> (アドバンスドユーザー向け) | バフォーマンスおよび接続性<br>Trusteer 0%<br>システム 22%<br>インターネット接続: 自動 (変更する)                  |  |  |  |
| セキュリティ上のベストブラクティス<br>セキュリティ上のベストブラクティスを順守していますか?<br>季度すべき5件の改善点<br>レポートを表示する もう一度スキャンする                               | OTPアカウント<br>OTPアカウント管理: OTPアカウントを管理する<br>O件の有効なアカウントがあります<br><u>OTPアカウントを管理する</u> |  |  |  |
| 21                                                                                                    | 3**-57                                                                            |  |  |  |

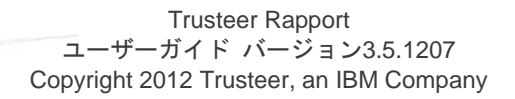

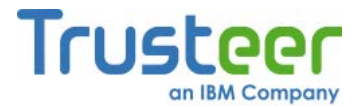

 [セキュリティニュースを管理する]をクリックします。[セキュリティ ニュースチャンネル]画面が表示され、利用できるチャンネルが示されま す。

| Frusteer Rapport                                                                                                    |                                                                | - * |
|----------------------------------------------------------------------------------------------------|----------------------------------------------------------------|-----|
| ダッシュボード 🗍 セキュリ                                                                                                    | ティニュースセンター × セキュリティニュースチャンネル 🛛                                 |     |
| セキュリティニュースチ                                                                                                    | ャンネル                                                           |     |
|                                                                                                    |                                                                | 有効  |
| Stay Safe                                                                                                    | Stay safe tips from Trusteer<br><u>すべてのメッセージを表示する</u>          |     |
| Contraction of the second second seco | News from Trusteer about our products<br><u>すべてのメッセージを表示する</u> |     |
|                                                                                                    | News from Trusteer Automation<br><u>すべてのメッセージを表示する</u>         |     |
|                                                                                                    | News 2 from Trusteer Automation<br><u>すべてのメッセージを表示する</u>       | V   |
| ☑ セキュリティニュ〜スで                                                                                                    | 新しいメッセージがあるときに通知する<br>                                         |     |

4. 購読する各チャンネルの横にある[有効]を選択します。

### 通知の購読

セキュリティニュースセンターの通知を購読すると、セキュリティニュースセンターのメッセージが着信したときに、随時画面に通知メッセージが表示されます。

- → 通知の購読方法
  - 「Rapportコンソールのオープン」(72ページ)を参照して、Rapportコン ソールを開きます。

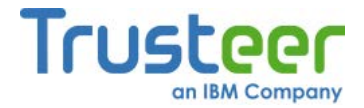

- ダッシュボードで、 をクリックします。2つ目のダッシュボード画面 が表示され、右下にセキュリティニュースセンターのサマリーが表示されます。
- 3. [セキュリティニュースを管理する]をクリックします。[セキュリティ ニュースチャンネル]タブが表示されます。

| Trusteer Rapport                           |                                                         | <u>- x</u> |  |  |
|--------------------------------------------|---------------------------------------------------------|------------|--|--|
| ダッシュボード セキュリティニュースセンター × セキュリティニュースチャンネル 🛛 |                                                         |            |  |  |
| セキュリティニュースチ                                | テャンネル                                                   |            |  |  |
|                                            |                                                         | 有効         |  |  |
| Stay Safe                                  | Stay safe tips from Trusteer<br><u>すべてのメッセージを表示する</u>   |            |  |  |
| Trusteer                                   | News from Trusteer about our products<br>すべてのメッセージを表示する |            |  |  |
|                                            | News from Trusteer Automation<br><u>すべてのメッセージを表示する</u>  |            |  |  |
|                                            | News 2 from Trusteer Automation<br>すべてのメッセージを表示する       | V          |  |  |
| ✓ セキュリティニュースで                              | で新しいメッセージがあるときに通知する                                     |            |  |  |
|                                            |                                                         |            |  |  |

4. [セキュリティニュースで新しいメッセージがあるときに通知する] チェックボックスをオンにします。これで、通知が有効になりました。

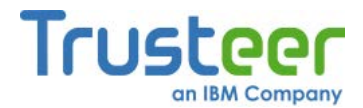

## 15.保護されたサイトおよびパスワードの管理

Trusteer Rapportでは、Rapportコンソールで、どのWebサイトおよびパスワードが保護されているかについての情報を確認できます。ユーザーは、RapportコンソールでWebサイトおよびパスワードを削除できます。

### 保護されたWebサイトの管理

保護されたWebサイトには、以下の2つのカテゴリーがあります。

- [信頼されたパートナーWebサイト]: Trusteerのパートナーが所有する Webサイトです。信頼されたパートナーは、Trusteerと直接連携して、 そのパートナーのアプリケーションに最適なセキュリティポリシーを提 供しています。パートナーのWebサイトにアクセスするときは、自動的 に保護されます。これらのWebサイトからTrusteer Rapportの保護を削 除することはできません。保護されたパートナーWebサイトの数により、 ご使用のコンピューターに負荷がかかることはありません。
- [手動で追加したWebサイト]: ユーザー自身が追加したWebサイトであり、これらのサイトに接続したときに、Trusteer Rapportによる保護を活用することを意図したものです。これらのWebサイトは、リストから削除することにより、Trusteer Rapportの保護を削除できます。
- **注**: 一部のTrusteer Rapportのインストールでは、手動でWebサイトを保護 する機能が無効になっています。

 注: ご使用のTrusteer Rapportのライセンスでは、多数のWebサイトを追加 することが許可されています。別のWebサイトでTrusteer Rapportの保 護を有効にするために、既存のWebサイトを削除する必要はありませ ん。ライセンスで許可されている数以上のWebサイトを保護する場合 は、「Trusteer Rapportのアップグレードのプロンプトに対する応答」 (147ページ)を参照してTrusteer Rapportをアップグレードできます。 アップグレードは無償です。

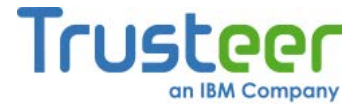

Rapportコンソールの[信頼されたWebサイト]領域には、現在各カテゴリーで保護されているWebサイトの数が表示されます。[保護されたWebサイト]をクリックすると、保護されているパートナーWebサイトの説明の一覧を表示できます。[手動で追加したWebサイト]をクリックすると、手動で追加したWebサイトの一覧を表示できます。

#### ➡ 手動で追加したWebサイトの削除方法

- 「Rapportコンソールのオープン」(72ページ)を参照して、Rapportコン ソールを開きます。
- [信頼されたWebサイト]領域で、[信頼されたウェブサイトの閲覧]をク リックします[信頼されたWebサイト]タブが表示されます。

| Trusteer Rapport                                                                                                    |  |  |  |
|----------------------------------------------------------------------------------------------------|--|--|--|
| ダッシュボード 信頼されたサイト 区                                                                                                    |  |  |  |
| 信頼されたサイト                                                                                                    |  |  |  |
| <u> 値</u> 信頼されたパートナーWebサイト (297)                                                                                                    |  |  |  |
| このディレクトリー内のWebサイトでは、お客様の機密情報に最大限の注意を払い、厳重に管理しています。これらのWebサ<br>イトはTrusteerと緊密に連携しながら、オンラインでお客様が銀行と取引する、買い物をする、トランザクションを実行する、さら<br>にはブラウズするときに、極めて高いセキュリティ水準を維持します。 |  |  |  |
| 手動で追加したWebサイト (0)                                                                                                    |  |  |  |
| このディレクトリー内のWebサイトは、お客様が手動で追加したものです。これらのWebサイトはTrusteerと直接連携していま<br>せんが、Trusteerエンドボイント保護はマルウェアによるさまざまな脅威や不正に対して、お客様のログイン情報やこれらWeb<br>サイトとの通信を保護します。               |  |  |  |
|                                                                                                    |  |  |  |
|                                                                                                    |  |  |  |

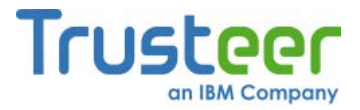

3. **[手動で追加したWebサイト]**をクリックします。手動で追加されたすべてのWebサイトの一覧が表示されます。

| Trusteer Rapport |                            | <u> </u>   |
|------------------|----------------------------|------------|
| ダッシュボード 信頼され     | たサイト 🛛                     |            |
| 信頼されたウェブサイト      | : 手動で追加したWebサイト <b>(1)</b> | ディレクトリーに戻る |
| ynet.co.il       | <u>駆除する</u>                |            |
|                  |                            |            |
|                  |                            |            |
|                  |                            |            |
|                  |                            |            |
|                  |                            |            |
|                  |                            |            |
|                  |                            |            |
|                  |                            |            |
|                  |                            |            |
|                  |                            |            |

リスト内のWebサイトの横にある[駆除する]リンクをクリックします。
 確認ボックスが表示されます。

| Trusteerエンドポイント保護     | RAPPORT |
|-----------------------|---------|
| ynet.co.ilの保護を停止しますか? |         |
| ок                    | キャンセル   |

 [OK]をクリックします。Webサイトがリストから削除されます。次回、 リストから削除されたWebサイトをブラウズすると、Trusteer Rapport アイコンは灰色で表示されます。これは、そのサイトが保護されていな いことを意味しています。

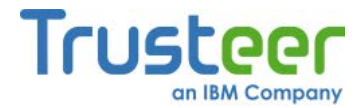

## 保護されたユーザー名およびパスワードの管理

保護されたサイトでのパスワードを保護するTrusteer Rapportからの提案を承認した後は、Trusteer Rapportは当該のパスワードだけでなく、今後そのサイトで使用されるすべてのパスワードも保護します。Trusteer Rapportは、各Webサイト上でパスワードを保護する、または保護しないというユーザーの選択を記憶するため、ユーザーがパスワード保護キャッシュをクリアしない限り、次回以降そのサイトをブラウズしたときに、パスワード保護を促すことはありません。Rapportコンソールには、現在Trusteer Rapportのパスワード保護が有効になっているWebサイトが表示されます。必要に応じて、任意の保護されたWebサイトでのパスワード保護を無効にできます。また、パスワード保護のキャッシュをクリアして、すべてのパスワード保護、および保護する/しないの選択をクリアすることができます。

**注**: 一部のTrusteerのパートナーWebサイトでは、Trusteer Rapportにより、 パスワードだけでなくユーザー名も保護されます。また、Rapportコン ソールには、各Webサイトのユーザー名保護ポリシーも表示されます。

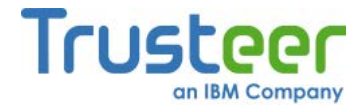

➡ 保護されたWebサイトのパスワード保護の無効化方法

- <u>「Rapportコンソールのオープン」(72</u>ページ)を参照して、Rapportコン ソールを開きます。
- ダッシュボードで、 をクリックします。画面に2つ目のダッシュボード画面が表示されます。

| Trusteer Rapport                                                                                                    | <u>- x</u>                                                                        |
|----------------------------------------------------------------------------------------------------|-----------------------------------------------------------------------------------|
| <u> 第952年</u> 門                                                                                                    |                                                                                   |
| セキュリティボリシー<br>有効: 19 セキュリティコントロール<br>無効: 1 セキュリティコントロール<br>③ 編集: 0 (Default settings)<br><u>ポリシーの編集</u> (アドバンスドユーザー向け) | パフォーマンスおよび接続性<br>Trusteer 0%<br>システム 22%<br>インターネット接続: 自動 (変更する)                  |
| セキュリティ上のベストブラクティス<br>セキュリティ上のベストブラクティスを順守していますか?<br>・ 考慮すべき5件の改善点<br>レポートを表示する ちう一度スキャンする                              | OTPアカウント<br>OTPアカウント管理: OTPアカウントを管理する<br>O件の有効なアカウントがあります<br><u>OTPアカウントを管理する</u> |
| 2/                                                                                                    | 3~-2                                                                              |

- [セキュリティポリシー]領域で、[ポリシーの編集]をクリックします。
   [ユーザーによる許可]画面が開きます。この画面には、ユーザーが入力 する文字が示された画像が表示されます。これは、マルウェアがコン ソールにアクセスし、効果的にTrusteer Rapportを無効にしてしまうこ とを防ぐためのものです。
- 4. 画像に表示された文字を入力します。
- 5. **[OK]**をクリックします。[セキュリティポリシー]画面が表示されます。 ここには、すべてのセキュリティコントロールが表示されています。

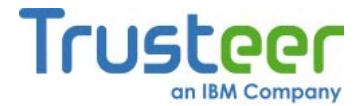

- セキュリティコントロールのリストを下にスクロールして、[未知のWeb
   サイトでログイン情報が使用された場合に警告を出す]を見つけます。
- 7. [未知のWebサイトでログイン情報が使用された場合に警告を出す]をク リックします。各Webサイトのユーザー名およびパスワードに対する保 護ポリシーが表示されます。

| Trusteer Rapport                                                                                                    | - x                                                                  |
|----------------------------------------------------------------------------------------------------|----------------------------------------------------------------------|
| ダッシュボード セキュリティボリシー 🛛                                                                                                    |                                                                      |
| セキュリティポリシー<br>ヘルプおよび追加設定については、以下のセクションをクリックしてください。 詳細については、ここをクリック                                                                                                    |                                                                      |
| ? 未知のウェブサイトでログイン情報が使用された場合に警告を出す: 使用しない                                                                                                    |                                                                      |
| 機密情報を扱うウェブサイトに入力するパスワードは、Trusteerエンドボイント保護によって個人情報(個人情報)として分類な<br>トナーのウェブサイトの場合、ウェブサイトの所有者によって選択されたポリシーに基づいて、Trusteerエンドボイント保護は<br>ーザーIDなどの追加情報を個人情報として分類することがあります。Webを閲覧し、お客様の個人情報に一致するテキストな<br>サイトに入力すると、Trusteerエンドボイント保護はこれらのウェブサイトを分析して、これらが不明な場合はお客様のアクショ<br>する警告を発します。これを実行することで、Trusteerエンドボイント保護は、お客様の個人情報を盗もうとする不正なウェブザ<br>客様を保護します(フィッシングとして知られる攻撃)。お客様の個人情報のリストを以下に播載を盗もうとする不可なウェブサ<br>ロをリストから除外するには、それらのチェックマークを外すだけであり、このパスワードまたはユーザーIDを不明なウェブサ<br>しても、Trusteerエンドボイント保護はお客様に警告しなくなります。<br>個人情報:<br>他の場所でユーザー名、他の場所でパスワード | はす。パ<br>お客様のユ<br><u>8他のウェブ</u><br>ンを必要と<br>ナイトからお<br>コオユーザ<br>サイトに入力 |
| 保護されたウェブサイト が使用された場合は警 が使用された場合は警告を出す 告を出す ちを出す ちを出す しんしん しんしん しんしん しんしん しんしん しんしん しんしん しん                                                                                                    |                                                                      |
| キャッシュをクリア:個人情報の送信を許可したウェブサイトからTrusteerエンドポイント保護のキャッシュをクリアします。次回<br>ウェブサイトに個人情報を送信したときに、アラートが出されます。                                                                                                    | ತಿ, これらの                                                             |
| 保存する ヘルプ デフォルトに戻す                                                                                                    |                                                                      |
|                                                                                                    |                                                                      |

- パスワード保護を無効にするWebサイトに対する[他の場所でパスワード が使用された場合は警告を出す]チェックボックスをオフにします。
   Trusteer Rapportによる当該のWebサイトのパスワード保護が解除され ます。
- 注: [キャッシュをクリアする]をクリックすると、すべてのパスワード保 護がクリアされ、すべてのパスワード保護ポリシーがリセットされ ます。これにより、次回各Webサイトにアクセスした際に、Trusteer Rapportによりパスワード保護を促すメッセージが再度表示されるよ うになります。
- 9. [保存する]をクリックします。変更内容が保存されます。

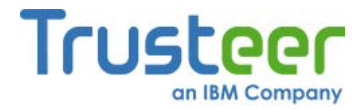

## 16.Trusteer Rapport のセキュリティポリシーの 変更

#### **注**: 本項は、熟練したユーザー向けです。

Trusteer Rapportのセキュリティ機能では、ユーザーによる設定は必要ありませんが、必要に応じて変更できる機能が多数あります。

## セキュリティポリシーサマリーの表示

Rapportコンソールには、セキュリティポリシーのサマリーが表示されます。 このサマリーには、セキュリティポリシーコントロールがいくつ有効になって おり、いくつ無効になっているかが示されます。

### 🐳 セキュリティポリシーの表示方法

 <u>「Rapportコンソールのオープン」(72</u>ページ)を参照して、Rapportコン ソールを開きます。

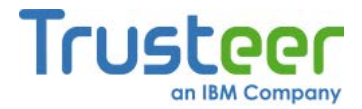

 ダッシュボードで、 をクリックします。2つ目のダッシュボード画面 が表示され、[セキュリティポリシー]領域にセキュリティポリシーのサ マリーが表示されます。

|                         | Tr | Trusteer Rapport                                                                                                    |                                                                                         |  |  |  |  |
|-------------------------|----|----------------------------------------------------------------------------------------------------|-----------------------------------------------------------------------------------------|--|--|--|--|
|                         |    | 7972本一門                                                                                                    |                                                                                         |  |  |  |  |
| セキュリティ<br>ポリシーの<br>サマリー |    | セキュリティボリシー<br>有効: 19 セキュリティコントロール<br>無効: 1 セキュリティコントロール<br>3 編集: 0 (Default settings)<br><u>ポリシーの編集</u> (アドバンスドユーザー向け) | パフォーマンスおよび接続性<br>Trusteer 0%<br>システム 22%<br>インターネット接続: 自動 ( <u>変更する</u> )               |  |  |  |  |
|                         |    | セキュリティ上のベストブラクティス<br>セキュリティ上のベストブラクティスを順守していますか?<br>・<br>・<br>・<br>・<br>・<br>・<br>・<br>・<br>・<br>・<br>・<br>・<br>・      | OTPアカウント<br><b>OTPアカウント管理:OTPアカウントを管理する</b><br>O件の有効なアカウントがあります<br><u>OTPアカウントを管理する</u> |  |  |  |  |
|                         | (  | 2/3                                                                                                    | x-9                                                                                     |  |  |  |  |

セキュリティポリシーのサマリーには、以下の情報が含まれます。

| 表示フィールド | 説明                  |
|---------|---------------------|
| [有効]    | 現在有効なセキュリティコントロールの数 |
| [無効]    | 現在無効なセキュリティコントロールの数 |
| [編集]    | デフォルトのポリシーから変更した数   |

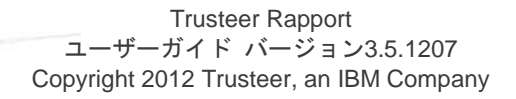

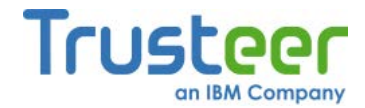

## セキュリティコントロールの変更

Trusteer Rapportのセキュリティポリシーでは、正規のプログラムとの衝突の 可能性を最小限に抑えながら、最適なセキュリティが提供されます。たとえば、 スクリーンキャプチャーのブロック機能は、パートナーWebサイトのみ保護す るようにデフォルト設定されています。これは、画面をキャプチャーする正規 の製品が数多く存在しており、Trusteerでは、オンラインバンキングまたは企 業のセキュリティにとって非常に重要な場合のみ、この機能をブロックするこ とが望ましいと考えているためです。

Trusteer Rapportでは、ユーザーが各セキュリティコントロールを変更するこ とで、セキュリティポリシーを変更できます。セキュリティポリシーを変更す ることで、デフォルトのセキュリティポリシーではブロックされてしまう正規 のタスクを有効にしたり、その他のセキュリティアプリケーションとの互換性 の問題を解決したりするのに役立つ場合があります。デフォルトのポリシーを 変更すると、ほとんどの場合は、Trusteer Rapportが提供する保護のレベルが 下がります。変更に伴うリスクについて十分理解してから、変更を行ってくだ さい。

**注**: Trusteer Rapportを管理者レベルのアカウントからインストールした場合、管理者アカウントでログインしていないと変更できないポリシーがあります。

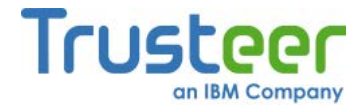

- ◆ セキュリティコントロールの変更方法
  - <u>「Rapportコンソールのオープン」(72</u>ページ)を参照して、Rapportコン ソールを開きます。
  - ダッシュボードで、 をクリックします。画面に2つ目のダッシュボード画面が表示されます。

| パフォーマンスおよび接続性<br>Trusteer 0%<br>システム 22%<br>インターネット接続:自動 (変更する)                  |
|----------------------------------------------------------------------------------|
| OTPアカウント<br>OTPアカウント管理:OTPアカウントを管理する<br>O件の有効なアカウントがあります<br><u>OTPアカウントを管理する</u> |
|                                                                                  |

- [セキュリティポリシー]領域で、[ポリシーの編集]をクリックします。
   [ユーザーによる許可]画面が開きます。この画面には、ユーザーが入力 する文字が示された画像が表示されます。これは、マルウェアがコン ソールにアクセスし、効果的にTrusteer Rapportを無効にしてしまうこ とを防ぐためのものです。
- 4. 画像に表示された文字を入力します。

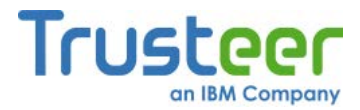

5. **[OK]**をクリックします。[セキュリティポリシー]画面が表示されます。 ここには、すべてのセキュリティコントロールが表示されています。

| Trusteer Rapport         |                       |                       |                      |  |  |
|--------------------------|-----------------------|-----------------------|----------------------|--|--|
| ダッシュボード セキュリティポリシー 🛛     |                       |                       |                      |  |  |
| セキュリティポリシー               |                       |                       |                      |  |  |
| ヘルプおよび追加設定については、以下のセ     | クションをクリックしてください。詳細につい | いては、ここをクリック           |                      |  |  |
| ? スクリーンキャプチャーをブロックす      | る:                    | パートナーWebサイト上          |                      |  |  |
| ? Webサイト SSL証明書を認証する:    |                       | パートナーWebサイト上          |                      |  |  |
| ? 未知のブラウザーアドオンをブロック      | する:                   | パートナー Webサイトおよび事      | 娶注意We <mark>▼</mark> |  |  |
| ? ブラウザー内の情報へのアクセスを       | ブロックする:               | 使用しない<br>バートナーWebサイト上 |                      |  |  |
| ? 機密情報を含むWebサイトクッキー      | へのアクセスをブロックする:        | パートナーWebサイトおよび理       | 注意Webサイト上            |  |  |
| ? WebサイトIPアドレスを認証する:     |                       | バートナー Webサイトおよび琴      | 娶注意We <mark>▼</mark> |  |  |
| ? 文字置き換えを有効にする:          |                       | パートナー Webサイトおよび事      | 娶注意We▼               |  |  |
| ? 感染する可能性のあるサイトをブラ!      | りズしたときに警告を出す:         | 常に使用                  |                      |  |  |
| ? カーネル文字置き換えを有効にする       |                       | 常に使用                  |                      |  |  |
| ? ブラウザー内の許可されないモジュ       | ールをブロックする:            | 常に使用                  |                      |  |  |
| ? 悪意のあるサイトをブラウズしたとき      | に警告を出す:               | 常に使用                  |                      |  |  |
| ● 未知のWebサイトでログイン情報が付けます。 | 使用された場合に警告を出す:        | パートナー Webサイトお上7類      | 專注音We ▼ 👤 🔽          |  |  |
| 保存する ヘルプ デフォルトに          | 戻す                    |                       |                      |  |  |
|                          |                       |                       |                      |  |  |

- 6. 変更するコントロールの右側にあるドロップダウンメニューで、目的の 設定を選択します。変更を行う前に、その変更によって、Trusteer Rapportから提供される保護のレベルにどのような影響があるかを必ず 確認し理解してください。セキュリティポリシーコントロール、使用で きるオプション、および関連情報については、「セキュリティポリシー コントロールについて」(194ページ)を参照してください。以下に、表示 される設定を示します。
  - **[常に]**: コントロールはWebサイトに依存でせず、常に有効です。
  - **[しない]**:コントロールは常に無効です。
  - [パートナーWebサイト上]: コントロールはパートナーWebサイトの オーナーが設定したポリシーに基づいて、パートナーWebサイトに 対して有効です。パートナーWebサイトは、Trusteerと直接連携して おり、非常に適切なセキュリティポリシーを提供しています。

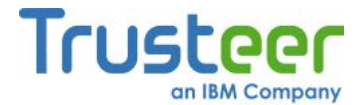

[パートナーおよびお客様の機密情報のWebサイト上]: パートナー
 Webサイトおよびユーザーが追加したWebサイト(「追加のWebサイト(」
 上保護」(70ページ)を参照)でこのコントロールを使用できます。

各コントロール名をクリックすると、コントロールの説明と、そのコン トロール固有の機能の説明が表示されます。

| Trusteer Rapport                                                                                                    |  |
|----------------------------------------------------------------------------------------------------|--|
| ダッシュボード 週間アクティビティレボート 🛛 セキュリティボリシー 🗙                                                                                                    |  |
| 週間アクティビティレポート                                                                                                    |  |
| このレポートには、Trusteerエンドポイント保護の最新のセキュリティアクティビティが示されています。<br>詳細については、以下のセクションをクリックしてください。                                                                                                    |  |
|                                                                                                    |  |
| <ul> <li>アロックされたスクリーンキャフナャー1ペント数:0</li> <li>記明書不一致イベント数:2</li> </ul>                                                                                                    |  |
| 以下の保護されたウェブサイトで不正な形式の証明書が示されました。ウェブサイトを正式に識別するための証拠が提示されません。お<br>客補によるアクションは不要です。お客様が不正な形式の証明書を有する保護されたウェブサイトにアクセスすると、Trusteerエンドボイ<br>ント保護により警告が出され、お客様がアクセスをブロックできるようにします。<br>Jun 16 2013 12:00: signin.ebay.com アドレスが不一致。<br>Jun 16 2013 12:00: signin.ebay.com アドレスが不一致。 |  |
| ? ブロックされたIPアドレスイベント数:0                                                                                                    |  |
| ? ブロックされたブラウザーアドオンイベント数:0                                                                                                    |  |
| アロックされたシッキーアクセス1ペント数:0     エー                                                                                                    |  |
| □ 毎週初めに、このレポートを自動的に示す<br>このレポートの詳細については、ここをクリック                                                                                                    |  |
|                                                                                                    |  |

すべての設定をデフォルト値に戻す場合は、[デフォルトに戻す]をク リックします。

- 注: Trusteer Rapportを視覚障害モードでインストールしている場合、[ス クリーンキャプチャーをブロックする]および[ブラウザー内の情報へ のアクセスをブロックする]は[しない]に設定されています。
- [保存する]をクリックします。ポリシーの変更が保存されます。変更を 有効にするために、ブラウザーまたはコンピューターの再起動が必要な 場合もあります。

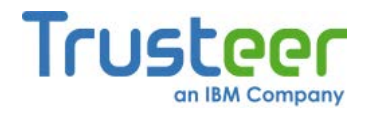

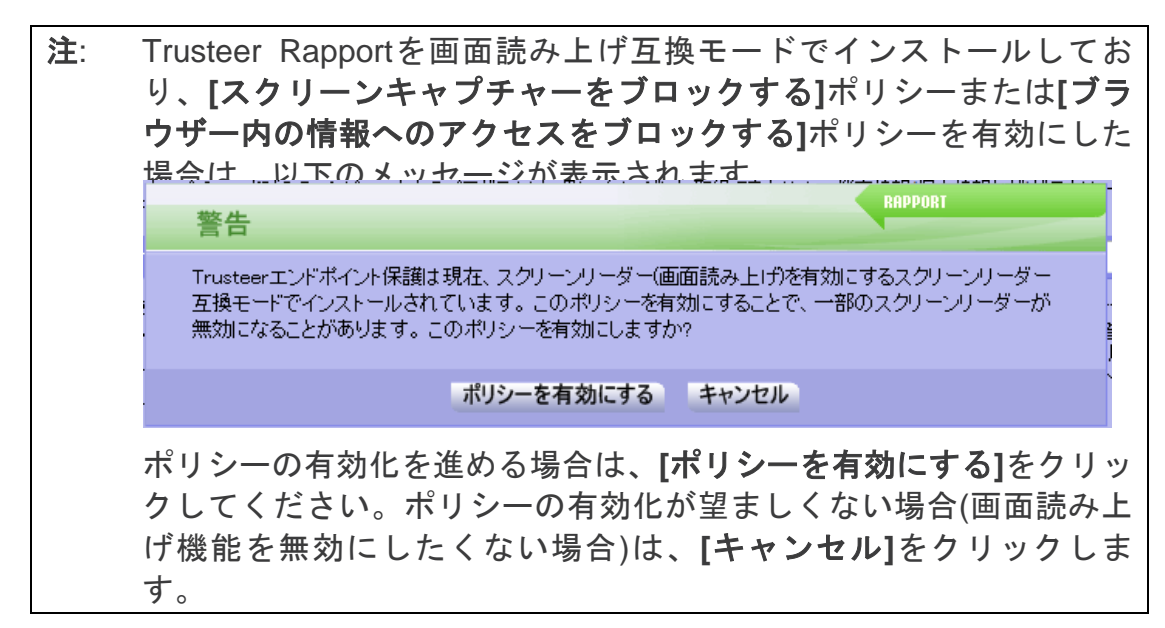

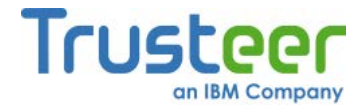

## セキュリティポリシーコントロールについて

Rapportのセキュリティポリシーを変更する前に、変更によってTrusteer Rapportの保護にどのような影響があるかを理解しておく必要があります。以 下の表に、セキュリティポリシーコントロール、使用できるオプション、およ び関連情報を示します。

| コント<br>ロール | 説明                                                                                                    | ポリシー<br>オプション                                                                                                    | 追加情報                                                                                                    |
|------------|----------------------------------------------------------------------------------------------------|----------------------------------------------------------------------------------------------------|----------------------------------------------------------------------------------------------------|
| [ リキチブする]  | 保イに間リチ効ピロキう画す こウキ機なこい<br>さが示あ ーーしーラプすが(機アプ情よをす<br>たラれゆキ試すーでゃと成)は「が来報う目。<br>やにユグをと成)は「かってる」です。上画一、さ)、、画一詐止とし<br>サーるクプ無ンプをよいま)ルを、しるて | <ul> <li>[しない]: シャンシンジン (していい) (していい) (していい) (していい) (していい) (していい) (していい) (していい) (していい) (していい) (していい) (していい) (していい) (していい) (していい) (していい) (していい) (していい) (していい) (ロート・パンシンジン (していい) (していい) (ロート・パンシンジン (していい) (していい) (しいい) (していい) (していい) (しいい) (しい) (し</li></ul> | Print Screenコマンドボタンは、その他<br>のスクリーンキャプチャーメカニズム<br>とは別に処理されます。Print Screenコ<br>マンドボタンを押すと、Trusteer<br>Rapportは[プリントスクリーン検知]ア<br>ラート(「「プリントスクリーン検知]ア<br>ラート(「「プリントスクリーン検知]ア<br>ラートに対する応答」(132ページ)を参<br>照)を表示し、キャプチャーをブロック<br>するか可能にするかを選択するよう促<br>されます。<br>コンピューター上で画面をキャプ<br>チャーする必要がある場合でも、この<br>機能は、キャプチャーを可しック<br>するかすま。<br>Trusteer Rapportのキャプチャーブロッ<br>ク機能は、保護されたWebサイトが表<br>マクリーン株を完成なりません。<br>Trusteer Rapportのキャプチャーブロッ<br>ク機能は、いないときに、スクリーン<br>キャプチャータカニズムによるるによっ<br>ンキャプチャータカニズムによるでも、<br>キャプチャークブロック<br>横能は、なりリーンキャプチャージリージ<br>されたパートナーWebサイトのみに<br>されたパートナーWebサイトのみに<br>されたパートナーWebサイトのみに<br>で<br>うちれたりロックされた場合でも、<br>キーボードのPrint Screenコマンドボター<br>することができます。この場合、<br>Trusteer Rapportダイアログボックスが<br>表示され、スクリーンキャプチャーが完了し<br>ま。<br>そのため、スクリーンキャプチャーが完了し<br>まの<br>にするり、キーボー<br>ドのPrint Screenコマンドボタンを使用<br>は、スクリーンキャプチャー |

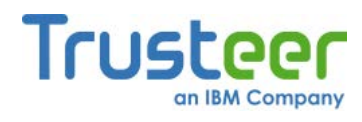

| コント<br>ロール                    | 説明                                                                                                    | ポリシー<br>オプション                                                                                                    | 追加情報                                                                                                    |
|-------------------------------|----------------------------------------------------------------------------------------------------|----------------------------------------------------------------------------------------------------|----------------------------------------------------------------------------------------------------|
|                               |                                                                                                    |                                                                                                    | 必要がある場合のみに限られます。画<br>面のキャプチャーが完了したら、スク<br>リーンキャプチャーブロック機能を再<br>度有効にして、この機能によって提供<br>されている保護を元に戻すことができ<br>ます。<br>Trusteer Rapportにより、保護された<br>Webサイト以外の画面でキャプチャー<br>がブロックされる場合は、開いている<br>すべてのブラウザーを最小化するか、<br>保護されたWebページが含まれるウィ<br>ンドウまたはタブをすべて閉じます。<br>これにより、ブロックされずに画面を<br>キャプチャーできます。                 |
| [Web サ<br>イトの<br>SSL証検<br>する] | 保イるRapport Rapport Rapport Rapport Rapport によく書っ不っい、行き、いたいのがますいる発名合配の一にクすの検ウメ強ウな表もしります。、、行き、の明確でした。<br>で、によくして、たいでは、のの日本での明確でした。<br>で、により、のがます。<br>にたいのの明確での、のがます。<br>にたいて、たいでの明さなのでした。<br>での明されていた。<br>で、たいでの明さなのでした。<br>で、たいでの明されていた。<br>で、たいでののののでででののでのでのでのででででのでのでででの。<br>によった。<br>に、たいでのののででででのでででででででででででででででででででででででででででで | <ul> <li>[しない]: WebサイトのSSL証明書を<br/>チェックしまを<br/>チェックしまでのものでは、</li> <li>[パートナーのWeb<br/>サイト上] (デナーのWeb<br/>サイト上] (デナーのWeb<br/>サイトにとしていたたたしのサイトにとし、</li> <li>アイトにとし、</li> <li>アクセスのれ明ます。</li> <li>[パートナーのWeb<br/>サイトナーのWebサイト上]:<br/>パートオーのWeb<br/>サイトトたとをでるを<br/>テェックしたたいの手動では、</li> <li>パートお協力の</li> <li>アイトンの</li> <li>アクレンの</li> <li>アクレンの</li> <li>アクレンの</li> <li>アクレンの</li> <li>アクレンの</li> <li>アクレンの</li> <li>アクレンの</li> <li>アクレンの</li> <li>アクレントンの</li> <li>アクレントン・</li> <li>アクレントン・</li> <li>アクレントン・<td>無効な証明書の警告に対する応答方法の詳細については、「無効な証明書の<br/>警告への応答」(141ページ)を参照して<br/>ください。 以前承認してしまった無効な証明書から、Trusteer Rapportのキャッシュをク<br/>リアすることができます。キャッシュ<br/>をクリアした後は、キャッシュから削除された証明書を使用しているWebサ<br/>イトにアクセスすると、警告が表示さ<br/>れます。 無効な証明書のキャッシュをクリアす<br/>るには、[WebサイトのSSL証明書を検<br/>証する]ドロップダウンリストの下にあ<br/>る、[キャッシュをクリアする]をクリッ<br/>クします。</td></li></ul> | 無効な証明書の警告に対する応答方法の詳細については、「無効な証明書の<br>警告への応答」(141ページ)を参照して<br>ください。 以前承認してしまった無効な証明書から、Trusteer Rapportのキャッシュをク<br>リアすることができます。キャッシュ<br>をクリアした後は、キャッシュから削除された証明書を使用しているWebサ<br>イトにアクセスすると、警告が表示さ<br>れます。 無効な証明書のキャッシュをクリアす<br>るには、[WebサイトのSSL証明書を検<br>証する]ドロップダウンリストの下にあ<br>る、[キャッシュをクリアする]をクリッ<br>クします。 |

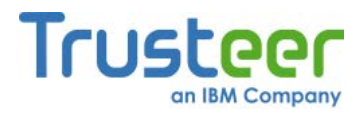

| コント<br>ロール                               | 説明                                                                                                    | ポリシー<br>オプション                                                                                                    | 追加情報                                                                                                    |
|------------------------------------------|----------------------------------------------------------------------------------------------------|----------------------------------------------------------------------------------------------------|----------------------------------------------------------------------------------------------------|
|                                          | ザーが不正なWeb<br>サイトにアクセス<br>しないよう防止す<br>ることを目的とし<br>ています。                                                                                                    |                                                                                                    |                                                                                                    |
| [未 ラ アを う]                               | 認ブンすドまばザれサ製で通ルほザ(Gバもなま こイりしのブンを目す)<br>識ラを。オたれーるー)、信すと一のアすのン、たあラか保的。<br>さウブブンはる内小ドソブをるん glgなでド。 機情通りるウら護と<br>れザロラツBlはにさパフラコもどア e どすオ 能報信す悪ザ、すし<br>いアクザルとブみ通テウザトでブオー正、も 、盗改おのアーこて<br>いアクザルとブみ通テウザトでブオー正、も い盗改おのアーこて                                                                        | <ul> <li>[しない]: すべての<br/>サイトですっ<br/>でオフンを<br/>すブンを</li> <li>[パートナーのWeb<br/>サイト上]: パートナーのWeb<br/>サイト上]: パートナー<br/>に<br/>接認 うびローン<br/>・パートーに、<br/>認うを。</li> <li>[パートナーに、<br/>認うを。</li> <li>「パートナーに、<br/>「パートナーのWeb<br/>で<br/>オートートート<br/>のWeb<br/>サイトトートート<br/>・<br/>「お密の<br/>ビナナよてに、<br/>い<br/>オ<br/>す<br/>の<br/>(デナよてに、<br/>い<br/>オ<br/>す<br/>の<br/>に、<br/>い<br/>オ<br/>す<br/>の<br/>(デナよてに、<br/>い<br/>オ<br/>す<br/>の<br/>に、<br/>の<br/>で<br/>オ<br/>の<br/>の<br/>に、<br/>の<br/>の<br/>の<br/>に、<br/>の<br/>の<br/>の<br/>の<br/>の<br/>に、<br/>の<br/>の<br/>の<br/>の<br/>の</li></ul> | コンソールには、保護されたWebサイトに接続している間にTrusteer Rapport<br>により検知された、不明なアドオンの<br>リストが表示されます。安全であるこ<br>とが分かっている特定のアドオンにつ<br>いて、各アドオンの[許可]チェックボッ<br>クスをオンにすることで、手動でブ<br>ロックを解除できます。                                                                                                |
| [ブラ内の丁字のののステレックののファクラクののファクラクののファクランクランク | DOMプログラミン<br>グインターフェー<br>ス(API)を使用して<br>Webサイトにアコ<br>ピススーターのクレ<br>セスすータブロし<br>まつのよう機<br>でした<br>でした<br>での<br>り<br>い<br>の<br>クロ<br>し<br>た<br>に<br>の<br>り<br>と<br>し<br>た<br>に<br>の<br>つ<br>の<br>つ<br>に<br>つ<br>の<br>つ<br>に<br>つ<br>に<br>つ<br>に<br>つ<br>に<br>つ<br>に<br>の<br>つ<br>に<br>つ<br>に | <ul> <li>[しない]: プロセス<br/>がWebサイトにア<br/>クセスすることを<br/>ブロックしません。</li> <li>[パートナーのWeb<br/>サイト上] (デフォ<br/>ルト): パートナー<br/>Webサイトに接続<br/>している間、プロ<br/>セスをブロックし<br/>ます。</li> </ul>                                                                                                    | 一般的な例としては、ログインWebサ<br>イトにおいて、パスワードを記憶した<br>り、自動的に入力したりするパスワー<br>ドマネージャーがあります。この情報<br>は機密性が高いため、また、マルウェ<br>アによってソフトウェアが悪用されて<br>金融Webサイトの認証情報が詐取され<br>るおそれがあるため、Trusteer Rapport<br>は、この機能が情報にアクセスするの<br>をブロックします。オンラインの金融<br>Webサイトで、そのような機能を使用<br>することは、お奨めできません。正規 |

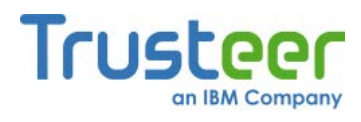

| コント<br>ロール                                    | 説明                                                                                                    | ポ<br>オ | ゚リシー<br>゚プション                                                                                                    | 追加情報                                                                                                    |
|-----------------------------------------------|----------------------------------------------------------------------------------------------------|--------|----------------------------------------------------------------------------------------------------|----------------------------------------------------------------------------------------------------|
|                                               | たあいまで、Rapport<br>すりりて、<br>下usteer Rapport<br>そす。<br>プあるでるかいです。<br>でるかいこでで、<br>能<br>プーであるのかのック<br>にれづ<br>に<br>れつでるからローム<br>に<br>た<br>止<br>し<br>し<br>る<br>、<br>、<br>た<br>の<br>た<br>よ<br>り<br>の<br>た<br>に<br>れ<br>う<br>の<br>た<br>に<br>れ<br>う<br>の<br>か<br>、<br>ス<br>す<br>の<br>の<br>あ<br>り<br>に<br>れ<br>う<br>の<br>か<br>、<br>ス<br>す<br>の<br>の<br>あ<br>り<br>に<br>れ<br>う<br>の<br>で<br>る<br>か<br>い<br>こ<br>を<br>を<br>。<br>機<br>る<br>、<br>が<br>、<br>ン<br>り<br>す<br>し<br>る<br>の<br>か<br>、<br>ス<br>す<br>の<br>で<br>る<br>か<br>い<br>こ<br>を<br>。<br>、<br>他<br>う<br>の<br>た<br>こ<br>を<br>の<br>で<br>る<br>か<br>い<br>ら<br>つ<br>で<br>る<br>の<br>か<br>に<br>れ<br>う<br>の<br>で<br>る<br>の<br>か<br>に<br>れ<br>う<br>の<br>た<br>の<br>で<br>る<br>の<br>か<br>ら<br>つ<br>で<br>る<br>の<br>か<br>ら<br>つ<br>で<br>る<br>の<br>か<br>ら<br>つ<br>で<br>る<br>の<br>の<br>の<br>い<br>ら<br>つ<br>で<br>ろ<br>の<br>の<br>の<br>の<br>し<br>つ<br>つ<br>し<br>ろ<br>の<br>の<br>つ<br>の<br>の<br>の<br>の<br>の<br>つ<br>つ<br>の<br>の<br>の<br>の<br>つ<br>つ<br>の<br>の<br>の<br>の<br>つ<br>つ<br>の<br>の<br>の<br>つ<br>つ<br>つ<br>の<br>の<br>の<br>の<br>の<br>い<br>ら<br>つ<br>つ<br>つ<br>の<br>の<br>つ<br>つ<br>の<br>の<br>の<br>つ<br>つ<br>の<br>の<br>つ<br>つ<br>つ<br>の<br>つ<br>の<br>つ<br>の<br>の<br>い<br>こ<br>ろ<br>の<br>つ<br>つ<br>つ<br>の<br>し<br>つ<br>し<br>つ<br>の<br>つ<br>つ<br>つ<br>つ<br>つ<br>つ<br>つ<br>の<br>つ<br>の | •      | [パートナーおよび<br>お客様の機密情報<br>のWebサイト上]:<br>パートナーWebサ<br>イトおよび手動で<br>保護しているWeb<br>サイトに接続して<br>いる間、プロセス<br>をブロックしま<br>す。                         | プログラムでも、パートナーのWebサ<br>イト上でこの情報にアクセスしようと<br>して、Trusteer Rapportによりブロック<br>される場合があります。                                                                                           |
| [ 報Wトキアをク密扱サクヘセロる]                            | パイ機てシどプアをすこシ悪インいとま<br>ートのク定ンクケセロ<br>能クれのっ防的と<br>しっなアがとま<br>ッパートではない<br>についた<br>のの<br>についた<br>についた<br>についた<br>についた<br>についた<br>についた<br>についた<br>についた                                                                                                    | •      | [しない]: アプリ<br>ケーションがWeb<br>サイトにアクセス<br>することをブロッ<br>クしません。<br>[パートナーのWeb<br>サイト上] (デフォ<br>ルト): パートナー<br>Webサイトに接続<br>中、のアクセスをブ<br>ロックします。   | Trusteerは、Webサイトのクッキーを保<br>護するようにTrusteer Rapportを設定す<br>る前に、そのクッキーについて熟知し<br>ている必要があります。そうしない<br>と、Webサイトとの機能衝突が発生す<br>るおそれがあります。このため、この<br>保護タイプは、パートナーWebサイト<br>でしか使用できません。 |
| [Web サ<br>イトIP<br>ア<br>レ<br>ス<br>で<br>板<br>る] | 信頼されているIP<br>アドレス変換テー<br>ブルと照合して、<br>WebサイトIPアド<br>レスを検護されア<br>を、保護された<br>セスすすると、<br>Rapportにより、<br>そのWebサイトの<br>IPアドレスと、そ                                                                                                    | •      | [しない]: Webサイ<br>トIPアドレスと信<br>頼されているIPア<br>ドレステーブルの<br>照合チェックを行<br>いません。<br>[パートナーのWeb<br>サイト上]: パート<br>ナーWebサイトに<br>接続する場合に、<br>WebサイトIPアド | この機能では、現在キャッシュのクリ<br>ア機能はサポートされていません。                                                                                                    |

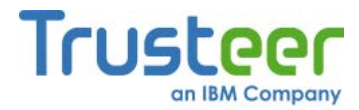

| コント<br>ロール                  | 説明                                                                                                    | ポリシー<br>オプション                                                                                                    | 追加情報                                                                                                    |
|-----------------------------|----------------------------------------------------------------------------------------------------|----------------------------------------------------------------------------------------------------|----------------------------------------------------------------------------------------------------|
|                             | のWebサイトに対<br>すいたすのつたいので、<br>ののしたので、<br>ののしたでので、<br>ののためででので、<br>ののためででので、<br>ののためででので、<br>ののためででので、<br>ののでででで、<br>ののでででで、<br>ののででで、<br>ののででで、<br>ののででで、<br>ののででで、<br>ののででで、<br>ののででで、<br>ののででで、<br>ののででで、<br>ののでで、<br>ののでで、<br>ののでで、<br>ののでで、<br>ののでで、<br>ののでで、<br>ののでで、<br>ののでで、<br>ののでで、<br>ののでで、<br>ののでで、<br>ののでで、<br>ののでで、<br>ののでで、<br>ののでで、<br>ののでで、<br>のので、<br>ののでで、<br>のので、<br>ののでで、<br>のので、<br>のので、<br>のので、<br>のので、<br>のので、<br>ので、                                                                                                    | レスとIP アルの行いで、<br>して、<br>して、<br>して、<br>して、<br>して、<br>して、<br>して、<br>して                                                                                                    |                                                                                                    |
| [キーロ<br>ギングを<br>ブロック<br>する] | ブラウボーに入力<br>ラウるアンション<br>フラカーに入力<br>ローにしていた。<br>したしていた。<br>したしていた。<br>したしたいでのです。<br>したしたいでのです。<br>したしたいでは、<br>したしたいでは、<br>したしたいでは、<br>したしたいでは、<br>したしたいでは、<br>したしたいでは、<br>したしたいでは、<br>したしたいでは、<br>したしたいでは、<br>したしたいでは、<br>したしたいでは、<br>したしたいでは、<br>したしたいでは、<br>したしたいでは、<br>したしたいでは、<br>したいでは、<br>したいでは、<br>したいでのでは、<br>したいでは、<br>したいでのでは、<br>したいでのでは、<br>したいでのでは、<br>したいでのです。<br>したいでのでは、<br>したいでのでは、<br>したいでので、<br>したいでので、<br>したいでので、<br>したいでので、<br>したいでので、<br>したいでので、<br>したいでので、<br>したいでいたいでは、<br>したいでので、<br>したいでいたいでは、<br>したいでので、<br>したいでので、<br>したいでいたいでは、<br>したいでので、<br>したいでいたいでは、<br>したいでので、<br>したいでいたいでは、<br>したいでいたいで、<br>したいでので、<br>したいでいたいで、<br>したいでいたいで、<br>したいでので、<br>したいでいたいで、<br>したいでいたいで、<br>したいでので、<br>したいでので、<br>したいでので、<br>したいでいたいで、<br>したいでので、<br>したいでので、<br>したいで、<br>したいでので、<br>したいで、<br>したいで<br>したいで<br>したいで<br>したいで<br>したいで、<br>したいで、<br>したいでので<br>したいで<br>したいでので<br>したいでのでで<br>したいでのでで<br>したいでのでのでで<br>したいでのでので<br>したいでのでのでのでで<br>つ、<br>したいでのでのでのでで<br>したいでのでで<br>したいで<br>つ、<br>つ、<br>つ、<br>つ、<br>つ、<br>つ、<br>つ、<br>つ、<br>つ、<br>つ、<br>つ、<br>つ、<br>つ、 | <ul> <li>[しない]: キーロギングをブロックしません。</li> <li>[パートナーのWebサイト上]: パートナーWebサイトに接続している間、キーロギングをす。</li> <li>[パートナーおよびお客様の機密情報のWebサイト上]<br/>(デフォルト): パートナーWebサイトははいる間、キーロギングを動で保力<br/>に接続しているWebサイト店</li> </ul> | この機能は、その他のアンチキーロ<br>ガーと機能衝突し、キーストロークが<br>スクランブル化される場合がありま<br>す。そのため、別のキーロガーを実行<br>している場合(ご使用のアンチウィルス<br>ソフトウェアに組み込まれている場合<br>など)は、この機能を無効にする必要が<br>あります。または、既存のソフトウェ<br>アのキーロギング保護を無効にするこ<br>ともできます。<br>このポリシーを無効にした覚えが無い<br>にもかかわらず、ポリシーが無効に<br>なっている場合は、Trusteer Rapport<br>が、ご使用のハードウェアまたはソフ<br>トウェアの設定と、Trusteer Rapport間<br>の機能衝突を検知したことを意味しま<br>す。Trusteer Rapportは、衝突を避ける<br>ために、このメカニズムを無効にして<br>います。 |

<sup>&</sup>lt;sup>5</sup> ファーミング攻撃は、Webサイトトラフィックを、偽のWebサイトにリダイレクトしようと する行為を指します。

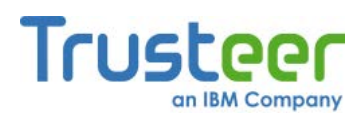

| コント<br>ロール                        | 説明                                                                                                    | 「ポリシー<br>オプション                                                                                    | 追加情報                                                                                     |
|-----------------------------------|----------------------------------------------------------------------------------------------------|---------------------------------------------------------------------------------------------------|------------------------------------------------------------------------------------------|
| [感 可のイラた警す]<br>染能るをズきを<br>す性サブしに出 | コンピューターに<br>マルウェアを感染<br>させるWebサイト<br>にアクセスしよう<br>とした場合、ユー<br>ザーに警告しま<br>す。                                                                                                    | <ul> <li>[しない]: 警告を表示しません。</li> <li>[常に](デフォルト): 感染する可能性のあるサイトにアクセスしようとしたときに、警告を表示します。</li> </ul> |                                                                                          |
| [カーネスクブローをする]                     | ブさロ号レテ悪ウンス呼スま こンるのキグ効 Rムルクすキラ路でよク可 <i>[口なキグ</i> はさも<br>うれー化ーム意ェトトばトす れグきでーの ppのでを。一ウの、るの能 <i>一ッ</i> 場 <i>一を、</i> れ無<br>ウるクしテにのアカロれロ。 はを強すスブな ppカキ暗こボザあキキ読にロク合 <i>スブ</i> 常 いか<br>ザキをてィ潜あコーーるー 〔ブカ。トロ 場はネス号にドまゆロス取し <i>ギす、トロに</i> いに<br>ーイベ、グでソポルロらを 一ッしーーク合シルト化よかでるガトりま <i>グ</i> がーークにとな<br>入スてオシいフーキグキ隠 ロクたネクが スレロしりらの箇一口をす <i>を無ネクす</i> 設しり<br>カト暗ペスるトネーとーし ギすもルロ有、テベーま、ブ経所に一不。ブ効ルロ <i>3</i> 定てま | • [しない]<br>• [常に](デフォルト)                                                                          | Trusteer Rapportを管理者レベルのアカ<br>ウントからインストールした場合、管<br>理者アカウントでログインしている場<br>合のみ、この設定を変更できます。 |

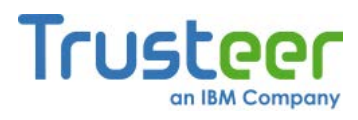

| コント<br>ロール                                               | 説明                                                                                                    | ポリシー<br>オプション             | 追加情報                                                                                                    |
|----------------------------------------------------------|----------------------------------------------------------------------------------------------------|---------------------------|----------------------------------------------------------------------------------------------------|
|                                                          | す <i>スブキロ</i> しで作まこのアにロれカ機れるてブ<br><i>スブキロ</i> しで作まこのアにロれカ機れるて<br><i>カークすング</i> をすせのあコよー、一密なこい<br>イクロングをる独は、ドネーかど情いとませ<br>はフーキーがし号がう目。<br>・ブ完の動き 意ェトトらトのさすし |                           |                                                                                                    |
| [ブラ内<br>すの<br>す<br>の<br>れ<br>モ<br>ル<br>ッ<br>フ<br>す<br>る] | ブラウザーにロー<br>ドされたDLLファ<br>イルを監視し、ブ<br>ラウザーに悪意の<br>あるファイルが読<br>み込まれないよう<br>防止します。                                                                            | • [しない]<br>• [常に] (デフォルト) | この保護はブラウザーの起動時に作動<br>するため、パートナーWebサイトと手<br>動で追加したWebサイトを区別せず、<br>すべてのWebサイトを保護します。                                                                                                    |
| [悪意サブラ<br>あるをブした<br>き<br>ち<br>て<br>た<br>答<br>告<br>す]     | 悪意のあるWebサ<br>イトであることが<br>分かっているWeb<br>サイトにアクセス<br>した場合、ユー<br>ザーに警告しま<br>す。                                                                                 | • [しない]<br>• [常に] (デフォルト) |                                                                                                    |
|                                                          |                                                                                                    |                           | <b>[未知のWebサイトでログイン情報が使<br/>用された場合に警告を出す]</b> をクリック<br>することで、個別のWebサイトのパス<br>ワードおよびユーザー名保護ポリシー<br>を確認できます。<br>特定のWebサイトでパスワードまたは<br>ユーザー名の保護を無効にする場合<br>は、チェックボックスをオフにすれ<br>ば、その後未知のWebサイトでパス<br>ワードまたはユーザーIDを入力して<br>も、Trusteer Rapportの警告が表示され |

- ることは無くなります。
- 保護されたPIIのキャッシュは、クリア

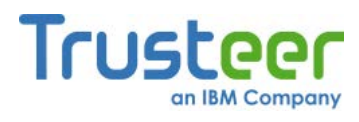

| コント<br>ロール                                                                                                    | 説明                                                                                                    | ポリシー<br>オプション                                  | 追加情報                                                                                                    |
|----------------------------------------------------------------------------------------------------|----------------------------------------------------------------------------------------------------|------------------------------------------------|----------------------------------------------------------------------------------------------------|
|                                                                                                    |                                                                                                    |                                                | できます。キャッシュをクリアした後<br>は、Trusteer Rapportは一切パスワード<br>を保護していない状態になります。ま<br>た、この操作により、すべての個別の<br>保護されたWebサイトに対するパス<br>ワード保護の設定もリセットされま<br>す。キャッシュをクリアした後、最初<br>に保護されたWebサイトにログインし<br>たときに、Trusteer Rapportから再度パ<br>スワードを保護するかどうかを尋ねら<br>れます。キャッシュをクリアするに<br>は、まず[未知のWebサイトでログイン<br>情報が使用された場合に警告を出す]を<br>クリックしてから、[キャッシュをクリ<br>アする]をクリックします。 |
| [ブラウザースラウリアン (ブース) ジーフ (ジース) ジーフ (ジース) (ジース) (ジ | ブセとロラのシ呼ウリアすのアれ正でま Rロう析のす。<br>ウをるクザ更ンれ一機セ手法よすソ使<br>っした。センとブっへ能。ウ用部ェてをる疑ロ<br>している。センとブっへ能。ウ用部ェてをる疑ロ<br>したすのですののにこェさのアい er<br>のしたすのののにこよさのアいーでした。<br>により取りたい。 | <ul> <li>[しない]</li> <li>[常に](デフォルト)</li> </ul> | この保護はブラウザーの起動時に作動<br>するため、パートナーWebサイトと手<br>動で追加したWebサイトを区別せず、<br>すべてのWebサイトを保護します。                                                                                                    |
| [許可されない削除から<br>Rapport<br>を保護する]                                                                                                    | Trusteer Rapport<br>自身を、許可され<br>ていない削除や変<br>更から保護しま<br>す。Trusteer<br>Rapportは、プロ<br>セスの終了、ファ<br>イルの削除や変<br>国しジストリ                                           | • [しない]<br>• [常に](デフォルト)                       | Trusteer Rapportを管理者レベルのアカ<br>ウントからインストールした場合、管<br>理者アカウントでログインしている場<br>合のみ、この設定を変更できます。<br>Trusteer Rapportはコントロールパネル<br>からしか削除できません(「Trusteer<br>Rapport のアンインストール」(249<br>ページ)を参照)。                                                                                                    |

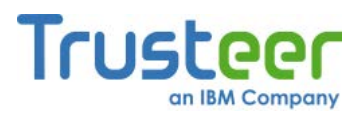

| コント<br>ロール          | 説明                                                                                                    | ポリシー<br>オプション  _                                         | 追加情報                                                                                                    |
|---------------------|----------------------------------------------------------------------------------------------------|----------------------------------------------------------|----------------------------------------------------------------------------------------------------|
|                     | キーの削、Trusteer<br>Rapport 自身での<br>によりたい、<br>でする<br>に<br>に<br>た<br>ののの<br>な<br>が<br>て<br>て<br>た<br>た<br>で<br>す<br>の<br>の<br>の<br>の<br>な<br>が<br>て<br>い<br>に<br>て<br>て<br>に<br>よ<br>で<br>て<br>い<br>に<br>て<br>に<br>よ<br>の<br>の<br>の<br>の<br>が<br>た<br>で<br>て<br>て<br>に<br>な<br>た<br>の<br>の<br>の<br>の<br>が<br>た<br>で<br>て<br>て<br>に<br>な<br>た<br>の<br>の<br>の<br>の<br>の<br>が<br>た<br>で<br>て<br>て<br>に<br>な<br>で<br>て<br>の<br>の<br>の<br>の<br>が<br>た<br>で<br>て<br>て<br>に<br>な<br>で<br>て<br>の<br>の<br>の<br>の<br>に<br>な<br>で<br>て<br>て<br>に<br>な<br>で<br>て<br>て<br>に<br>な<br>で<br>て<br>の<br>の<br>の<br>の<br>な<br>が<br>で<br>て<br>て<br>の<br>の<br>の<br>な<br>が<br>で<br>て<br>て<br>の<br>の<br>の<br>の<br>な<br>が<br>で<br>て<br>て<br>の<br>の<br>の<br>の<br>た<br>で<br>で<br>て<br>て<br>の<br>の<br>の<br>の<br>の<br>な<br>が<br>で<br>て<br>て<br>の<br>の<br>の<br>の<br>の<br>の<br>た<br>で<br>で<br>で<br>で<br>て<br>の<br>の<br>の<br>の<br>の<br>の<br>の<br>の<br>な<br>に<br>ろ<br>で<br>て<br>の<br>の<br>の<br>の<br>の<br>の<br>の<br>の<br>の<br>の<br>の<br>の<br>の<br>の<br>の<br>な<br>を<br>で<br>て<br>て<br>の<br>の<br>の<br>の<br>の<br>の<br>の<br>の<br>の<br>の<br>の<br>の<br>の<br>の<br>の<br>の<br>の |                                                          |                                                                                                    |
| [早期ブ<br>ラウザー<br>保護] | ブラウザーの保護<br>を、ブラウザー起<br>動プロセスの可能<br>な限り早い段階で<br>開始します。                                                                                                    | • [しない]<br>• [常に](デフォルト)                                 | この保護はブラウザーの起動時に作動<br>するため、パートナーWebサイトと手<br>動で追加したWebサイトを区別せず、<br>すべてのWebサイトを保護します。<br>Trusteer Rapportを管理者レベルのアカ<br>ウントからインストールした場合、管<br>理者アカウントでログインしている場<br>合のみ、この設定を変更できます。                                                                                                    |
| [リベエ解めすキィトーの送]      | Trusteer Rapport<br>Rapport Rapport<br>いがウサテとキトTrセス析トはトのがうすテた<br>システクテ成では、<br>アイィ、ユがsteer<br>ラ信まサ底行テで特正す合いでは、<br>アクロがって<br>レンはテカ都イさなすーたてどるさなでは、<br>アクロがって<br>についたり、<br>をア不か。<br>イ<br>場<br>にたり、<br>を<br>アで特正す合い<br>たて<br>にて<br>についたり、<br>を<br>アで<br>た<br>で<br>ち<br>に<br>た<br>の<br>た<br>の<br>た<br>の<br>に<br>た<br>の<br>た<br>の<br>た<br>の<br>た<br>の<br>た<br>の<br>た<br>の                                                                                                    | <ul> <li> 「重大なイベントのみ] </li> <li> 「常に](デフォルト) </li> </ul> | Trusteer Rapportを管理者レベルのアカ<br>ウントからインストールした場合、管<br>理者アカウントでログインしている場<br>合のみ、この設定を変更できます。<br>Trusteerのプライバシーポリシーおよび<br>ユーザー情報に関するTrusteerの実務の<br>詳細については、<br>http://www.trusteer.com/support/privacy-<br>policyおよび<br>http://www.trusteer.com/support/end-<br>user-license-agreementを参照してくだ<br>さい。 |

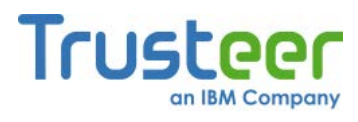

| コント<br>ロール | 説明                   | ポリシー<br>オプション | 追加情報 |
|------------|----------------------|---------------|------|
|            | Trusteer Rapport     |               |      |
|            | スから Trusteer         |               |      |
|            | Rapport に 対 し        |               |      |
|            | て、より積極的に             |               |      |
|            | その脅威をブロッ             |               |      |
|            | クするように指示             |               |      |
|            | リティイベントの             |               |      |
|            | 他にも、Trusteer         |               |      |
|            | Rapport はソフト         |               |      |
|            | ウェアの内部エ              |               |      |
|            | ラーについての情             |               |      |
|            | 報も随时达信しま<br>す。この情報け  |               |      |
|            | Trusteer がソフト        |               |      |
|            | ウェアの問題を特             |               |      |
|            | 定し、修復するた             |               |      |
|            | めに役立ちます。             |               |      |
|            | こ使用のコン               |               |      |
|            | Trusteer Rapport     |               |      |
|            | セントラルサービ             |               |      |
|            | スに送信されるす             |               |      |
|            | べての情報は匿名             |               |      |
|            | であり、技術的な             |               |      |
|            | 計神情報かさまれ<br>るだけで 個人情 |               |      |
|            | 報は含まれませ              |               |      |
|            | ん。                   |               |      |
|            | この機能を無効に             |               |      |
|            | すると、セキュリ             |               |      |
|            | ティ上大きな問題             |               |      |
|            | かめります。実除にオンラインセ      |               |      |
|            | キュリティが攻撃             |               |      |
|            | された場合、この             |               |      |
|            | 機能により、攻撃             |               |      |
|            | を受けたWebサイ            |               |      |
|            | トのオーナー(銀行            |               |      |
|            | または企業など)は            |               |      |
|            | アフートを受け取<br>リューザーの地  |               |      |
|            | ッ、ユーリーの機<br>密情報や財産の安 |               |      |
|            | 全を確保するため             |               |      |
|            | に先手を打つこと             |               |      |
|            | ができます。               |               |      |

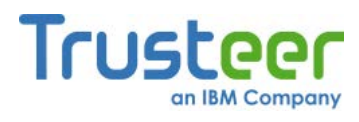

| コント<br>ロール          | 説明                                                                                                    | ポオ | ゚゚゚゚゚゚゚゚゚゚゚゚゚゚゚゚゚゚゚゚゚゚゚゚゚゚゚゚゚゚゚゚゚゚゚゚゚ | 追加情報                                                                                                    |
|---------------------|----------------------------------------------------------------------------------------------------|----|---------------------------------------|----------------------------------------------------------------------------------------------------|
| [ マ ル<br>ウェア除<br>る] | Trusteer Rapport<br>は、特定のタイプ<br>のマルウェアをコ<br>ンピューターから<br>駆除します。これ<br>により、マルウェ<br>アが相にアクセス<br>することを防ぐ<br>Trusteer Rapport<br>の機重要なセキュ<br>リティレイヤーが<br>追加されます。                                                                                      | •  | <b>[しない]</b><br>[常に] (デフォルト)          | Trusteer Rapportを管理者レベルのアカ<br>ウントからインストールした場合、管<br>理者アカウントでログインしている場<br>合のみ、この設定を変更できます。<br>注: 一部のTrusteer Rapportのインス<br>トールでは、この機能は無効にでき<br>ません。                                                                                                    |
| [ ジカ番難護<br>レトの盗保]   | ユジをでに告これボてこ Tにサ Vi MAジ連がのサがドとギブれグりドチうの<br>ーッロな送をのるッ、と step り Master なカキれなにジをンがりキウジ細さ護で<br>ーールebるしがイををき Rig a のドワそTTートカキクすロアトキなる<br>しが ドのサとま表ア使止ま Rot なカキれなにジをンがりキウジ細さ護で<br>イール bb るしが そをき Rig a のドワそTTートカキクすロアトキなる<br>すってたは、、レ関ド他S) 一るロィこンよープよめ | •  | [しない]<br>[常に] (デフォルト)                 | Trusteer Rapportを管理者レベルのアカ<br>ウントからインストールした場合、管<br>理者アカウントでログインしている場<br>合のみ、この設定を変更できます。<br>[以下のサイトを信頼することを選択し<br>ました。]の下にリストされているサイ<br>トは、「クレジットカード情報送信検<br>知の警告に対する応答」(129ページ)の<br>ダイアログボックスで、[信頼済みサイ<br>トなので、無視する]をクリックして信<br>頼することを選択したサイトです。<br>信頼されているサイトから特定のサイ<br>トを削除するには、削除するWebサイ<br>トの横にある[このサイトをクリアする]<br>をクリックします。すべてのサイトを<br>削除するには、[すべてのサイトをクリ<br>アする]をクリックします。<br>Trusteer Rapportがアンチキーロギング<br>をアクティブにしたときに、通知を受<br>け取る必要がない場合は、[Notify me<br>when Trusteer<br>activates payment card<br>protections]チェックボックス(デフォ<br>ルトでは有効)をオフにします。<br>クレジットカード情報をローカルおよ<br>び安全でないWebサイトに送信すると<br>きに警告を受け取る必要がない場合<br>は、[Rapportにより高リスクのクレ<br>ジットカード送信が検知されたときに<br>アラートを出す]チェックボックス(デ<br>フォルトでは有効)をオフにします。 |

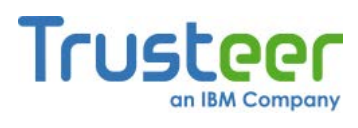

| コント<br>ロール                                          | 説明                                                                                                    | ポリシー<br>オプション            | 追加情報                                                                                                    |
|-----------------------------------------------------|----------------------------------------------------------------------------------------------------|--------------------------|----------------------------------------------------------------------------------------------------|
| [はイキテタすにる] (はイキテタすにる) でサセリー信合す                      | こウのドチうユジをWでにことク情すしこし社れ利 デ信トスたにのの機のェク情ャにーッフきな送とでレ報るてのてにた用 ーしにワ場警機高密能がジをで、一カッイWし防ユッ難とま 護るっ一能 をいード、しはサ報はユッキきさがドシやサしすザカら目。、一発のす。全きし一入一すリト送マザカャいらク番ン安イまる一一保的 登ド行み。にサがカザ。スへ信ルーープよにレ号グ全トうこをド護と 録会さで 送イパしーこクのを | • [しない]<br>• [常に](デフォルト) | Trusteer Rapportを管理者レベルのアカ<br>ウントからインストールした場合、管<br>理者アカウントでログインしている場<br>合のみ、この設定を変更できます。<br>[以下のサイトを信頼することを選択し<br>ました。]の下にリストされているサイ<br>トは、「安全でない送信の警告に対す<br>る応答」(119ページ)のダイアログボッ<br>クスでI信頼済みサイトなので 再警告                               |
| ବ]                                                  | 機密情報の送信を<br>防止することを目<br>りスクの高いサイト<br>にはに情報をイン<br>ターセプトできる<br>正見訳います。                                                                                                    |                          | クスで[信頼済みサイトなので、再警告<br>を出力しない]をクリックするか、保護<br>情報の警告ダイアログボックスで[この<br>サイトを信頼する]をクリックして信頼<br>することを選択したサイトです。<br>信頼されているサイトから特定のサイ<br>トを削除するには、削除するWebサイ<br>トの横にある[このサイトをクリアする]<br>をクリックします。すべてのサイトを<br>削除するには、[すべてのサイトをクリ<br>アする]をクリックします。 |
| [Trusteer<br>Rapport<br>の仮想化<br>ブラウ<br>ザーを対<br>応サイト | Trusteer Rapport<br>の仮想化ブラウ<br>ザーをサポートし<br>ているサイトをブ<br>ラウズしたときに<br>アラートを表示                                                                                                    | • [しない]<br>• [常に](デフォルト) | <u>「仮想化ブラウザーのオプションダウ</u><br><u>ンロードアラートに対する応答」(95</u><br>ページ)または <u>「仮想化ブラウザーのオ</u><br><u>プションアラートに対する応答」(101</u><br>ページ)のアラートで、 <b>[この警告メッ</b>                                                                                       |

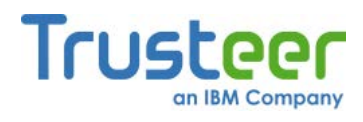

| コント<br>ロール                                         | 説明                                                                                                    | ポリシー<br>オプション | 追加情報                                                                                                    |
|----------------------------------------------------|----------------------------------------------------------------------------------------------------|---------------|----------------------------------------------------------------------------------------------------|
| で使用することです。 (1) (1) (1) (1) (1) (1) (1) (1) (1) (1) | しタウト場ラをまタウトいトラロすーラスるブトレーラスなーブンは、「は、「「」」の「「」」の仮がれ、「」」ので、「」」ので、「」」ので、「」」ので、「」」ので、「」」ので、「」」ので、「」」ので、「」、「」 しょう しょう しょうしょう しんしょう しんしょ しんしょ |               | セージを再出力しない]をクリックした<br>場合は、このポリシーは[しない]に設定<br>されています。ドロップダウンボック<br>スを使用して、ポリシーを[常に]に切り<br>替えると、次回仮想化ブラウザーをサ<br>ポートしているサイトにアクセスした<br>ときに、アラートが表示されます。<br>[以下のサイトに対して、仮想化ブラウ<br>ザーのアラートを表示しないことを選<br>択しました。]の下にリストされている<br>サイトは、サイトに「仮想化ブラウ<br>ザーのオプションダウンロードアラー<br>トに対する応答」(95ページ)または「仮<br>想化ブラウザーのオプションアラート<br>に対する応答」(101ページ)のアラート<br>が表示されたときに、[このサイトでは<br>再通知しない]をクリックしたサイトで<br>す。<br>[仮想化ブラウザーを使用して、以下の<br>サイトを開くことを選択しました。]の<br>下にリストされているサイトは、サイ<br>トに「仮想化ブラウザーのオプション<br>アラートに対する応答」(101ページ)の<br>アラートが表示されたときに、[このサ<br>イトを登録する]チェックボックスをオ<br>ンにしてから[はい]をクリックしたサイトです。<br>上記のいずれかのサイトから特定のサ<br>イトを削除するには、削除するWebサ<br>イトの横にある[サイトを削除する]をク<br>リックレーム |
|                                                    |                                                                                                    |               | するには、 <b>[すべてのサイトをクリアす</b><br>る]をクリックします。                                                                                                    |

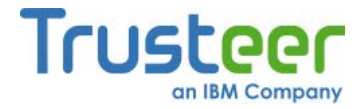

# 17.トラブルシューティング

Trusteer Rapportで問題が発生した場合は、トラブルシューティングFAQ (http://www.trusteer.com/support/faq)をご利用ください。

サポートへの問い合わせ方法については、<u>「サポートについて」(210</u>ページ)を 参照してください。以下の項では、トラブルシューティングが必要な状況で実 施するいくつかの手順を説明します。

Trusteer Rapportは、コンピューターから削除しなくても、随時停止できます (「Trusteer Rapportの停止」(207ページ)を参照)。これにより、特定の問題が Trusteer Rapportに関連しているかどうかを確認できます。トラブルシュー ティング中に、Trusteer Rapportを削除することは、できる限り避けてくださ い。「Trusteer Rapportの停止」(207ページ)でも削除と同じ効果があり、ユー ザーがサポートに問い合わせたときに、Trusteerが素早く効果的に問題を解決 することができます。

### Trusteer Rapportの停止

Rapportを停止すると、アンインストールしなくても、Trusteer Rapportの機能 を素早く簡単にシャットダウンできます。Rapportを停止することで、問題の 原因がTrusteer Rapportで発生しているかどうかを特定できます。Trusteer Rapportを再度実行する場合は、再インストールは必要なく、「Trusteer Rapportの起動」(209)を実行するだけで済みます。

Trusteer Rapportが原因である可能性がある問題が発生した場合は、Rapportの 停止をお試しください。Trusteer Rapportを停止した後も問題が続く場合は、 Trusteer Rapportがその問題の原因であるとは考えにくいです。Rapportを停止 したとことで問題が解決した場合は、その問題の少なくとも一部の原因になっ ている可能性が高いと思われます。

Trusteerでは、Trusteer Rapportのアンインストールは推奨しません。Trusteer Rapportのアンインストールを検討されている場合は、「サポートについて」 (<u>210</u>ページ)を参照して、一度サポートにお問い合わせください。

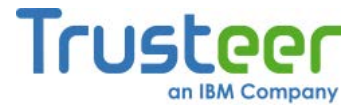

Trusteer RapportをWindowsの管理者アカウントからインストールした場合、 管理者アカウントにログインしている場合のみ、Trusteer Rapportを停止でき ます。

### ➡ Trusteer Rapportの停止方法

1. 作業を保存し、開いているウィンドウをすべて閉じます。

**注**: ブラウザーを開いているときに、Trusteer Rapportを停止しないでく ださい。ブラウザーを開いているときにTrusteer Rapportを停止する と、故障するおそれがあります。

2. Windowsのスタートメニューから、[すべてのプログラム] > [Trusteer

Rapport] > [Rapportを停止する]を選択します。セキュリティ確認メッ セージが表示されます。このメッセージには、ユーザーが入力する文字 が示された画像が表示されます。これは、マルウェアによりTrusteer Rapportが無効化されることを防止するためのものです。

| Trusteer 💌                                                                                                    |
|----------------------------------------------------------------------------------------------------|
|                                                                                                    |
| セキュリティ確認メッセージ                                                                                                    |
| Trusteerエンドポイント保護のシャットダウンが要求されました。<br>「停止」、アンインストール、既存バージョンへの上書きインストールを選択することでTrusteerエンドポイント保<br>護のシャットダウンを要求した場合は、以下のイメージ内の文字を表示されたとおりに入力して、「シャットダウ<br>ンをクリックしてください。それ以外の場合は、「キャンセル」をクリックします。<br>* Trusteerエンドポイント保護を停止または削除する前に、作業中の内容を保存して、開いているす<br>* てのウィンドウを閉じることを強くお勧めします |
| シャットダウン キャブチャの変更 キャンセル <u>Trusteerサポートに問い合わせる</u>                                                                                                    |
| RUSTEER ENDPOINT PROTECTION                                                                                                    |

3. 画像に表示された文字を入力します。
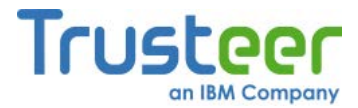

 [シャットダウン]をクリックします。Trusteer Rapportのシャットダウン 中に、[Rapportがシャットダウンするまでお待ちください…]というメッ セージが表示されます。Trusteer Rapportが動作を停止すると、メッ セージが消えます。ブラウザーを開き、アドレスバーの右端にTrusteer Rapportアイコンが表示されないことを確認することで、Trusteer Rapportが実行されていないことを確認できます。

## Trusteer Rapportの起動

Trusteer Rapportを停止した場合、Rapportを起動することで再開できます。

**注**: Trusteer RapportをWindowsの管理者アカウントからインストールした 場合、管理者アカウントにログインしている場合のみ、Trusteer Rapportを起動できます。

## ➡ Trusteer Rapportの起動方法

Windowsのスタートメニューから、**[すべてのプログラム]** > **[Trusteer Trusteer Rapport]** > **[スタート]**を選択します。[Rapportが起動するまで お待ちください...]というメッセージが表示されます。Trusteer Rapport が再起動すると、メッセージが消えます。システムトレイにRapportア イコンがあることを確認することで、Trusteer Rapportが実行されてい ることを確認できます(

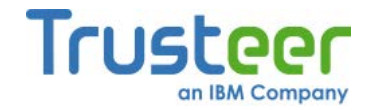

# サポートについて

Trusteerのサポートは、24時間対応で年中無休です。Trusteerでは、いくつかのサポートオプションを提供しています。

- コンピューターにTrusteer Rapportがインストールされており、接続に 問題が無い場合は、Rapportコンソールから問題のレポートを開始でき ます。「ユーザー問題レポートの送信」(234ページ)を参照してください。 Rapportコンソールから問題をレポートすると、Trusteer Rapportから Trusteerに、サポートリクエストと問題レポート、およびTrusteerが問題 を解決するうえで役立つ重要なログファイルが送信されます。
- Trusteer Rapportがインストールされておらず、Trusteer Rapport経由で サポートリクエストを送信できない場合は、所定のフォーム (http://www.trusteer.com/support/submit-ticket)を使用してサポートリク エストを送信してください。その際、問題およびご使用のコンピュー ターの両方について、できるだけ多くの情報(使用しているオペレーティ ングシステム、使用しているブラウザー、発生している動作など)を記載 してください。
- パフォーマンス、接続性、安定性、またはブラウザーの機能に問題がある場合は、[ライブサポート]リンク(http://www.trusteer.com/support)をクリックして、サポート担当者とオンラインチャットを開始してください。
- 問題は発生していないが、Trusteer Rapportについて不明点がある場合
   は、本書を検索していただくか、Webページ
   (http://www.trusteer.com/support/faq)でnanoRepサービスを使用してく
   ださい。

# 正規ブラウザーアドオンのブロック解除

ブラウザーで特定のWebページを正確に表示できず、正規のアドオンがブロッ クされている可能性が疑われる場合は、Trusteer Rapportがそのアドオンをブ ロックしているかを確認できます。

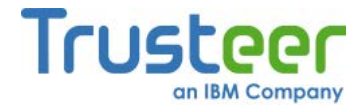

### → 正規ブラウザーアドオンのブロック解除方法

- <u>「Rapportコンソールのオープン」(72</u>ページ)を参照して、Rapportコン ソールを開きます。
- ダッシュボードで、 をクリックします。画面に2つ目のダッシュボード画面が表示されます。

| Trusteer Rapport                                                                                                    |                                                                           |  |  |
|----------------------------------------------------------------------------------------------------|---------------------------------------------------------------------------|--|--|
|                                                                                                    |                                                                           |  |  |
| セキュリティボリシー<br>有効: 19 セキュリティコントロール<br>無効: 1 セキュリティコントロール<br>『 編集: 0 (Default settings)<br><u>ポリシーの編集</u> (アドバンスドユーザー向け) | バフォーマンスおよび接続性<br>Trusteer 0%<br>システム 22%<br>インターネット接続: 自動 (変更する)          |  |  |
| セキュリティ上のベストブラクティス<br>セキュリティ上のベストブラクティスを順守していますか?<br>・<br>・<br>・<br>・<br>・<br>・<br>・<br>・<br>・<br>・<br>・<br>・<br>・      | OTPアカウント<br>OTPアカウント管理:OTPアカウントを管理する<br>O件の有効なアカウントがあります<br>OTPアカウントを管理する |  |  |
| 21                                                                                                    | 3~-27                                                                     |  |  |

- [セキュリティポリシー]領域で、[ポリシーの編集]をクリックします。
   [ユーザーによる許可]画面が開きます。この画面には、ユーザーが入力 する文字が示された画像が表示されます。これは、マルウェアがコン ソールにアクセスし、効果的にTrusteer Rapportを無効にしてしまうこ とを防ぐためのものです。
- 4. 画像に表示された文字を入力します。

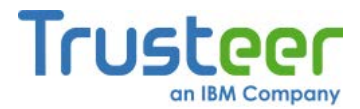

5. **[OK]**をクリックします。[セキュリティポリシー]画面が表示されます。 ここには、すべてのセキュリティコントロールが表示されています。

| Trusteer Rapport                             |                            |  |
|----------------------------------------------|----------------------------|--|
| ダッシュボード セキュリティポリシー 🛛                         |                            |  |
| セキュリティボリシー                                   |                            |  |
| ヘルプおよび追加設定については、以下のセクションをクリックしてください。詳細については、 | ここをクリック                    |  |
| ? スクリーンキャブチャーをブロックする:                        | バートナーWebサイト上 👤 🔺           |  |
| ? Webサイト SSL証明書を認証する:                        | パートナーWebサイト上               |  |
| ? 未知のブラウザーアドオンをブロックする:                       | パートナー Webサイトおよび要注意 We 💌    |  |
| ? ブラウザー内の情報へのアクセスをブロックする:                    | 使用しない<br>パートナー Webサイト上     |  |
| ? 機密情報を含むWebサイトクッキーへのアクセスをブロックする:            | パートナーWebサイトおよび要注意Webサイト上   |  |
| ? WebサイトIPアドレスを認証する:                         | パートナーWebサイトおよび要注意We        |  |
| ? 文字置き換えを有効にする:                              | バートナーWebサイトおよび要注意We        |  |
| ? 感染する可能性のあるサイトをブラウズしたときに警告を出す:              | 常に使用                       |  |
| ? カーネル文字置き換えを有効にする:                          | 常に使用                       |  |
| ? ブラウザー内の許可されないモジュールをブロックする:                 | 常に使用                       |  |
| ? 悪意のあるサイトをブラウズしたときに警告を出す:                   | 常に使用                       |  |
| ? 未知のWebサイトでログイン情報が使用された場合に警告を出す:            | パートナーWebサイトお上7X要注意We 🚽 🛛 💌 |  |
| 保存する ヘルプ デフォルトに戻す                            |                            |  |
|                                              |                            |  |

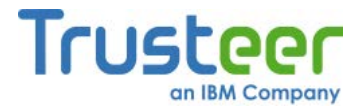

[未知のブラウザーアドオンをブロックする]をクリックします。ブロックされたアドオンの一覧が表示されます。ブロックされた各アドオンの横には、[このアドオンを常に許可する]チェックボックスがあります。

| Trusteer Rapport                                                                                                    | <u>- x</u>                                                                             |
|----------------------------------------------------------------------------------------------------|----------------------------------------------------------------------------------------|
| ダッシュボード セキュリティポリシー 🛛                                                                                                    |                                                                                        |
| セキュリティボリシー<br>ヘルプおよび追加設定については、以下のセクションをクリックしてください。 詳細については、ここをクリック                                                                                                    |                                                                                        |
| ? 未知のブラウザーアドオンをブロックする: 使用しない                                                                                                    | × *                                                                                    |
| ブラウザーアドオン(ツールバーまた」はBHOとも呼ばれる)は、ブラウザー内に組み込まれる小さな(通常)<br>アで、ブラウザーの通信をコントロールするものです。ブラウザーアドオンの大半は(Googleツールバー<br>お客様のログイン情報を盗んだり、通信を改ざんしたりできる悪意のあるアドオンが攻撃者によって多数少<br>様が保護されたウェブサイトへ接続中にTrusteerエンドボイント保護によってブロックされる、コンピュータ<br>オンのリストを示します。これらのアドオンを手動で許可する場合は、許可するチェックボックスを選択し | はサードパーティー製)ンフトウェ<br>など)、正規のものです。しかし、<br>生成されています。以下に、お客<br>れこインストールされた未知のアド<br>ってください。 |
| □このアドオンを常に許可する                                                                                                    |                                                                                        |
| 説明: Java(tm) Plug-In 2 SSV Helper<br>発行者: Oracle Corporation<br>タイプ: Browser Helper Object2<br>パス: C:\Program Files\Java\jre7\bin\jp2ssv.dll                                                                                                    |                                                                                        |
|                                                                                                    |                                                                                        |
| ? ブラウザー内の情報へのアクセスをブロックする: 使用しない                                                                                                    |                                                                                        |
| コンピュータ上のプロセスはブラウザーにアクセスし、機密情報を読み取ったりトランザクションを改ざんし<br>れたウェブサイトに接続すると、プロセスが悪意のあるものかどうかにかかわらず、ブラウザーにアクセス                                                                                                    | 」たりできます。お客様が保護さ<br>マオるプロセスがTrusteerエンドポ                                                |
| 保存する ヘルプ デフォルトに戻す                                                                                                    |                                                                                        |
|                                                                                                    |                                                                                        |

- ブロックされているアドオンのうち、許可したいものの横にある[このア ドオンを常に許可する]チェックボックスをオンにします。
- 8. [保存する]をクリックします。当該のアドオンのブロックが解除されました。

## キーロガーブロック機能の無効化

Trusteer Rapportのキーロガーブロック機能は、その他のアンチキーロガーと 機能衝突し、キーストロークがスクランブル化される場合があります。そのた め、別のキーロガーを実行している場合(ご使用のアンチウィルスソフトウェア に組み込まれている場合など)は、この機能を無効にする必要があります。また は、既存のソフトウェアのキーロギング保護を無効にすることもできます。

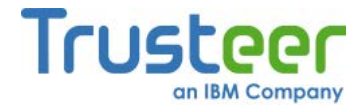

- ➡ キーロガーブロック機能の無効化方法
  - <u>「Rapportコンソールのオープン」(72</u>ページ)を参照して、Rapportコン ソールを開きます。
  - ダッシュボードで、 をクリックします。画面に2つ目のダッシュボード画面が表示されます。

| Trusteer Rapport                                                                                                    |                                                                                  |  |  |
|----------------------------------------------------------------------------------------------------|----------------------------------------------------------------------------------|--|--|
| ラッシュホート                                                                                                    |                                                                                  |  |  |
| セキュリティボリシー<br>有効: 19 セキュリティコントロール<br>無効: 1 セキュリティコントロール<br>2 編集: 0 (Default settings)<br><u>ポリシーの編集</u> (アドバンスドユーザー向け) | パフォーマンスおよび接続性<br>Trusteer 0%<br>システム 22%<br>インターネット接続: 自動 (変更する)                 |  |  |
| セキュリティ上のベストブラクティス<br>セキュリティ上のベストブラクティスを順守していますか?<br>・ 考慮すべき5件の改善点<br>レポートを表示する もう一度スキャンする                              | OTPアカウント<br>OTPアカウント管理:OTPアカウントを管理する<br>O件の有効なアカウントがあります<br><u>OTPアカウントを管理する</u> |  |  |
| 21                                                                                                    | 3~-27                                                                            |  |  |

- [セキュリティポリシー]領域で、[ポリシーの編集]をクリックします。
   [ユーザーによる許可]画面が開きます。この画面には、ユーザーが入力 する文字が示された画像が表示されます。これは、マルウェアがコン ソールにアクセスし、効果的にTrusteer Rapportを無効にしてしまうこ とを防ぐためのものです。
- 4. 画像に表示された文字を入力します。

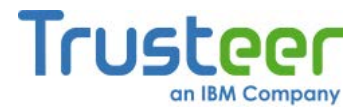

5. **[OK]**をクリックします。[セキュリティポリシー]画面が表示されます。 ここには、すべてのセキュリティコントロールが表示されています。

| Trusteer Rapport |                                              |                          |
|------------------|----------------------------------------------|--------------------------|
|                  | ダッシュボード セキュリティポリシー 🛛                         |                          |
|                  | セキュリティポリシー                                   |                          |
|                  | ヘルプおよび追加設定については、以下のセクションをクリックしてください。詳細については、 | ここをクリック                  |
|                  | ? スクリーンキャプチャーをプロックする:                        | パートナーWebサイト上             |
|                  | ? WebサイトSSL証明書を認証する:                         | パートナーWebサイト上             |
|                  | ? 未知のブラウザーアドオンをブロックする:                       | パートナーWebサイトおよび要注意We -    |
|                  | ? ブラウザー内の情報へのアクセスをブロックする:                    | 使用しない<br>パートナー Webサイト上   |
|                  | ? 機密情報を含むWebサイトクッキーへのアクセスをブロックする:            | パートナーWebサイトおよび要注意Webサイト上 |
|                  | ? WebサイトIPアドレスを認証する:                         | パートナーWebサイトおよび要注意We      |
|                  | ? 文字置き換えを有効にする:                              | パートナーWebサイトおよび要注意We      |
|                  | ? 感染する可能性のあるサイトをブラウズしたときに警告を出す:              | 常に使用                     |
|                  | ? カーネル文字置き換えを有効にする:                          | 常に使用                     |
|                  | ? ブラウザー内の許可されないモジュールをブロックする:                 | 常に使用                     |
|                  | ? 悪意のあるサイトをブラウズしたときに警告を出す:                   | 常に使用                     |
|                  | ■ 未知のWebttイトでログイン情報が使用された場合に整告を出す:           | パートナーWebサイトおよび専注意We 🗨 💌  |
|                  | 保存するヘルプデフォルトに戻す                              |                          |
|                  |                                              |                          |
|                  |                                              |                          |

6. [キーロギングをブロックする]の横にあるドロップダウンリストで、[し

ない]を選択します。以下のメッセージが表示されます。

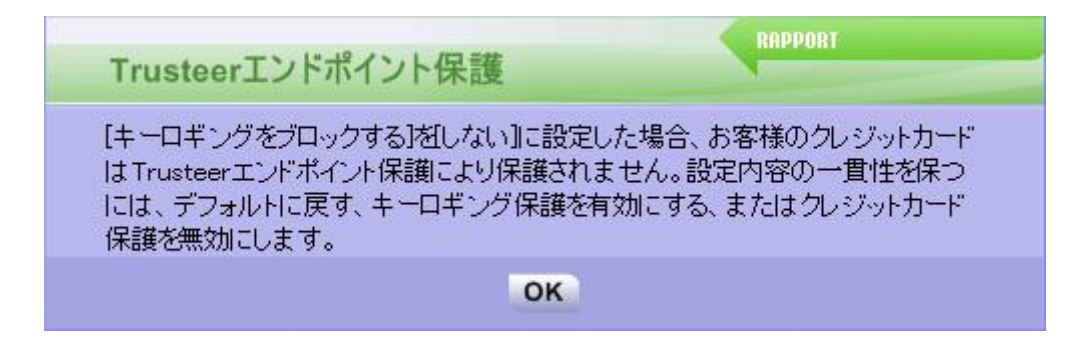

- 7. [OK]をクリックします。
- 8. [カーネルキーストロークログをブロックする]の横にあるドロップダウ ンリストで、[しない]を選択します。
- [保存する]をクリックします。変更はコンピューターを再起動した後に 有効になることを知らせるメッセージが表示されます。

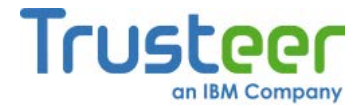

10.**[OK]**をクリックします。

11.コンピューターを再起動します。Trusteer Rapportのキーロガーブロッ ク機能が無効になりました。

## 誤った承認の取り消し

Trusteer Rapportの警告の中には、Trusteer Rapportが正規のものであると認識 していないWebサイトまたは証明書を承認できるものがあります。いったん Webサイトまたは証明書を承認すると、そのWebサイトまたは証明書はキャッ シュに保存され、以降これに関する警告は表示されなくなります。誤ってWeb サイトまたは証明書を承認してしまった場合は、キャッシュをクリアして、対 象のサイトに再度接続した際に、同じWebサイトまたは証明書に対する警告が 表示されるようにできます。

#### 承認された無効なSSL証明書のクリア

Webサイトの<u>証明書<sup>6</sup>が無効であることを検知した場合、Trusteer Rapportは、</u> 無効な証明書の警告(「無効な証明書の警告への応答」(141ページ)参照)を表示 して、不正なWebサイトに情報を送信しないよう防止します。無効な証明書の 警告ダイアログボックスで、[このサイトで再警告を出力しない]チェックボッ クスをオンにした場合、接続使用としているWebサイトの証明書が、承認され た無効な証明書のキャッシュに追加されます。そのキャッシュをクリアすると、 キャッシュ内のすべての証明書の承認が削除され、同じWebサイトを再度ブラ ウズしたときに、Trusteer Rapportから再度警告が表示されるようになります。

<sup>&</sup>lt;sup>6</sup> SSL証明書は、暗号化されたデジタル証明書で、WebサイトのIDを検証し、Webサイトに機密の個人データを送信するための暗号化された接続を確立します。ブラウザーのアドレスバー またはブラウザーの下部にSSLの南京錠が表示された場合は、SSLプロトコルを使用して、ブ ラウザーとWebサイト間の安全な接続が確立されていることを意味します。ただし、これは証 明書が有効であることを通知するものではありません。

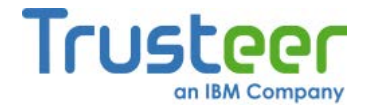

#### ➡ 承認された無効なSSL証明書のクリア方法

- <u>「Rapportコンソールのオープン」(72</u>ページ)を参照して、Rapportコン ソールを開きます。
- ダッシュボードで、 をクリックします。画面に2つ目のダッシュボード画面が表示されます。

| Trusteer Rapport                                                                                                    |                                                                           |  |  |
|----------------------------------------------------------------------------------------------------|---------------------------------------------------------------------------|--|--|
| <u> </u>                                                                                                    |                                                                           |  |  |
| セキュリティボリシー<br>有効: 19 セキュリティコントロール<br>無効: 1 セキュリティコントロール<br>2 編集: 0 (Default settings)<br><u> ポリシーの編集</u> (アドバンスドユーザー向け) | パフォーマンスおよび接続性<br>Trusteer 0%<br>システム 22%<br>インターネット接続: 自動 (変更する)          |  |  |
| セキュリティ上のベストブラクティス<br>セキュリティ上のベストブラクティスを順守していますか?<br>またまでする「本の改善点<br>レポートを表示する」、たう一度スキャンする                               | OTPアカウント<br>OTPアカウント管理:OTPアカウントを管理する<br>O件の有効なアカウントがあります<br>OTPアカウントを管理する |  |  |
| 21                                                                                                    | 3~-2                                                                      |  |  |

- [セキュリティポリシー]領域で、[ポリシーの編集]をクリックします。
   [ユーザーによる許可]画面が開きます。この画面には、ユーザーが入力 する文字が示された画像が表示されます。これは、マルウェアがコン ソールにアクセスし、効果的にTrusteer Rapportを無効にしてしまうこ とを防ぐためのものです。
- 4. 画像に表示された文字を入力します。

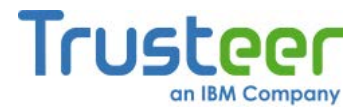

5. **[OK]**をクリックします。[セキュリティポリシー]画面が表示されます。 ここには、すべてのセキュリティコントロールが表示されています。

| Trusteer Rapport |                                              |                          |  |
|------------------|----------------------------------------------|--------------------------|--|
|                  | ダッシュボード セキュリティボリシー 🛛                         |                          |  |
|                  | セキュリティポリシー                                   |                          |  |
|                  | ヘルプおよび追加設定については、以下のセクションをクリックしてください。詳細については、 | ここをクリック                  |  |
|                  | ? スクリーンキャプチャーをプロックする:                        | パートナーWebサイト上             |  |
|                  | ? Webサイト SSL証明書を認証する:                        | パートナーWebサイト上             |  |
|                  | ? 未知のブラウザーアドオンをブロックする:                       | パートナーWebサイトおよび要注意We      |  |
|                  | ? ブラウザー内の情報へのアクセスをブロックする:                    | 使用しない<br>パートナーWebサイト上    |  |
|                  | ? 機密情報を含むWebサイトクッキーへのアクセスをブロックする:            | パートナーWebサイトおよび要注意Webサイト上 |  |
|                  | ? WebサイトIPアドレスを認証する:                         | バートナーWebサイトおよび要注意We      |  |
|                  | <ul> <li>? 文字置き換えを有効にする:</li> </ul>          | パートナーWebサイトおよび要注意We      |  |
|                  | ? 感染する可能性のあるサイトをブラウズしたときに警告を出す:              | 常に使用                     |  |
|                  | ? カーネル文字置き換えを有効にする:                          | 常に使用                     |  |
|                  | ? ブラウザー内の許可されないモジュールをブロックする:                 | 常に使用                     |  |
|                  | ? 悪意のあるサイトをブラウズしたときに警告を出す:                   | 常に使用                     |  |
|                  | ⑦ 未知のWebサイトでログイン情報が使用された場合に警告を出す:            | パートナーWebサイトおよび薬注意We 💌 💌  |  |
|                  | 保存するヘルプデフォルトに戻す                              |                          |  |
|                  |                                              |                          |  |
|                  |                                              |                          |  |

- 6. [WebサイトのSSL証明書を検証する]をクックします。このコントロー ルについての情報と、[キャッシュをクリアする]ボタンがその下に表示 されます。
- 7. 拡張情報ブロックで、[キャッシュをクリアする]をクリックします。確認ボックスが表示されます。
- 8. [OK]をクリックします。キャッシュがクリアされます。

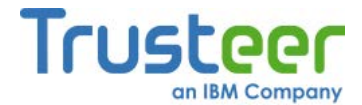

## クレジットカード情報送信用の信頼済みサイトのクリア

ローカルドライブまたは安全でないWebサイトに存在するWebページに、保護 されたクレジットカード番号を入力したことを検知した場合、Trusteer Rapportは、クレジットカード情報送信検知の警告(「クレジットカード情報送 信検知の警告に対する応答」(129ページ)を参照)を表示します。このメッセー ジボックスは、フィッシングWebサイトまたは安全でない正規のWebサイトへ の、クレジットカード番号の送信を回避することを目的としています。クレ ジットカード情報送信検知の警告ダイアログボックスで[信頼済みサイトなので、 無視する]をクリックした場合、このWebサイトはユーザーが信頼すると選択し たWebサイトのリストに追加され、今後このサイトにクレジットカード番号を 入力しても、警告が表示されることは無くなります。リストから、サイトを削 除することもできます。

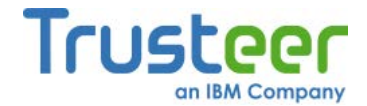

- → クレジットカード情報送信用の信頼済みサイトのクリア方法
  - <u>「Rapportコンソールのオープン」(72</u>ページ)を参照して、Rapportコン ソールを開きます。
  - ダッシュボードで、 をクリックします。画面に2つ目のダッシュボード画面が表示されます。

| Trusteer Rapport                                                                                                    |                                                                                  |  |  |
|----------------------------------------------------------------------------------------------------|----------------------------------------------------------------------------------|--|--|
| ラッシュホート                                                                                                    |                                                                                  |  |  |
| セキュリティボリシー<br>有効: 19 セキュリティコントロール<br>無効: 1 セキュリティコントロール<br>2 編集: 0 (Default settings)<br><u>ポリシーの編集</u> (アドバンスドユーザー向け) | パフォーマンスおよび接続性<br>Trusteer 0%<br>システム 22%<br>インターネット接続: 自動 (変更する)                 |  |  |
| セキュリティ上のベストブラクティス<br>セキュリティ上のベストブラクティスを順守していますか?<br>・ 考慮すべき5件の改善点<br>レポートを表示する もう一度スキャンする                              | OTPアカウント<br>OTPアカウント管理:OTPアカウントを管理する<br>O件の有効なアカウントがあります<br><u>OTPアカウントを管理する</u> |  |  |
| 21                                                                                                    | 3~-27                                                                            |  |  |

- [セキュリティポリシー]領域で、[ポリシーの編集]をクリックします。
   [ユーザーによる許可]画面が開きます。この画面には、ユーザーが入力 する文字が示された画像が表示されます。これは、マルウェアがコン ソールにアクセスし、効果的にTrusteer Rapportを無効にしてしまうこ とを防ぐためのものです。
- 4. 画像に表示された文字を入力します。

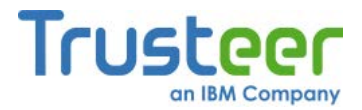

5. **[OK]**をクリックします。[セキュリティポリシー]画面が表示されます。 ここには、すべてのセキュリティコントロールが表示されています。

| Trusteer Rapport |                                           |                          |
|------------------|-------------------------------------------|--------------------------|
|                  | ダッシュボード セキュリティポリシー 🛛                      |                          |
|                  | セキュリティポリシー                                |                          |
|                  | ヘルプおよび追加設定については、以下のセクションをクリックしてください。詳細につい | ては、ここをクリック               |
|                  | ? スクリーンキャプチャーをブロックする:                     | パートナーWebサイト上             |
|                  | ? Webサイト SSL証明書を認証する:                     | パートナーWebサイト上             |
|                  | ? 未知のブラウザーアドオンをブロックする:                    | パートナーWebサイトおよび要注意We      |
|                  | ? ブラウザー内の情報へのアクセスをブロックする:                 | 使用しない<br>パートナーWebサイト上    |
|                  | ? 機密情報を含むWebサイトクッキーへのアクセスをブロックする:         | バートナーWebサイトおよび要注意Webサイト上 |
|                  | ? WebサイトIPアドレスを認証する:                      | バートナー Webサイトおよび要注意We 💌   |
|                  | ? 文字置き換えを有効にする:                           | バートナー Webサイトおよび要注意We 💌   |
|                  | ? 感染する可能性のあるサイトをブラウズしたときに警告を出す:           | 常に使用                     |
|                  | ? カーネル文字置き換えを有効にする:                       | 常に使用                     |
|                  | ? ブラウザー内の許可されないモジュールをブロックする:              | 常に使用                     |
|                  | ? 悪意のあるサイトをブラウズしたときに警告を出す:                | 常に使用                     |
|                  | ⑦ 未知のWebサイトでログイン情報が使用された場合に警告を出す:         | パートナー Webサイトお上び薬注意We 🚽 💌 |
|                  | 保存する ヘルブ デフォルトに戻す                         |                          |
|                  |                                           |                          |

- 6. [クレジットカードの番号を盗難から保護する]というコントロールをク リックします。拡張領域に、信頼すると選択したすべてのサイトが一覧 表示されます。これらは、クレジットカード情報送信検知の警告ダイア ログボックスで、ユーザーが[信頼済みサイトなので、無視する]をク リックして信頼すると選択したサイトです。
- [このサイトをクリアする]ボタンをクリックしてリストから個々にサイトを削除するか、[すべてのサイトをクリアする]ボタンをクリックして、すべての信頼済みサイトを削除します。確認ボックスが表示されます。
- 8. **[OK]**をクリックします。

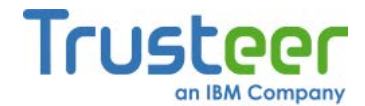

## 安全でない送信警告用の信頼済みサイトのクリア

データを安全に送信しないWebサイトにパスワードを入力したことを検知した 場合、Trusteer Rapportは、安全でない送信の警告(「安全でない送信の警告に 対する応答」(119ページ)を参照)を表示します。この警告の目的は、リスクの 高いサイトへの機密情報の送信を防止するものです。リスクの高いサイトには、 犯罪者が簡単に情報をインターセプトできる正規Webサイトも含まれます。

「安全でない送信の警告に対する応答」(119ページ)のダイアログボックスで [信頼済みサイトなので、再警告を出力しない]をクリックした場合、このWeb サイトはユーザーが信頼すると選択したWebサイトのリストに追加され、今後 このサイトにクレジットカード番号を入力しても、警告が表示されることは無 くなります。リストから、サイトを削除することもできます。

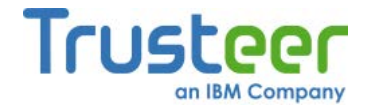

➡ 信頼すると選択した安全でないWebサイトのクリア方法

- <u>「Rapportコンソールのオープン」(72</u>ページ)を参照して、Rapportコン ソールを開きます。
- ダッシュボードで、 をクリックします。画面に2つ目のダッシュボード画面が表示されます。

| Trusteer Rapport                                                                                                    | - X                                                                       |
|----------------------------------------------------------------------------------------------------|---------------------------------------------------------------------------|
| ダッジュボード                                                                                                    |                                                                           |
| セキュリティボリシー<br>有効: 19 セキュリティコントロール<br>無効: 1 セキュリティコントロール<br>副 編集: 0 (Default settings)<br><u>ポリシーの編集</u> (アドバンスドユーザー向け) | バフォーマンスおよび接続性<br>Trusteer 0%<br>システム 22%<br>インターネット接続: 自動 (変更する)          |
| セキュリティ上のベストプラクティス<br>セキュリティ上のベストプラクティスを順守していますか?<br>・ 考慮すべき5件の改善点<br>レポートを表示する <u>もう一度スキャンする</u>                       | OTPアカウント<br>OTPアカウント管理:OTPアカウントを管理する<br>O件の有効なアカウントがあります<br>OTPアカウントを管理する |
| 213                                                                                                    |                                                                           |

- [セキュリティポリシー]領域で、[ポリシーの編集]をクリックします。
   [ユーザーによる許可]画面が開きます。この画面には、ユーザーが入力 する文字が示された画像が表示されます。これは、マルウェアがコン ソールにアクセスし、効果的にTrusteer Rapportを無効にしてしまうこ とを防ぐためのものです。
- 4. 画像に表示された文字を入力します。

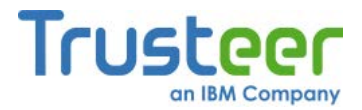

5. **[OK]**をクリックします。[セキュリティポリシー]画面が表示されます。 ここには、すべてのセキュリティコントロールが表示されています。

| Trusteer Rapport |                                             |                          |
|------------------|---------------------------------------------|--------------------------|
|                  | ダッシュボード セキュリティポリシー 🛛                        |                          |
|                  | セキュリティポリシー                                  |                          |
|                  | ヘルプおよび追加設定については、以下のセクションをクリックしてください。詳細については | にここをクリック                 |
|                  | ? スクリーンキャブチャーをブロックする:                       | パートナーWebサイト上 💽 🔺         |
|                  | ? Webサイト SSL証明書を認証する:                       | パートナーWebサイト上             |
|                  | ? 未知のブラウザーアドオンをブロックする:                      | パートナーWebサイトおよび要注意We      |
|                  | ? ブラウザー内の情報へのアクセスをブロックする:                   | 使用しない<br>パートナーWebサイト上    |
|                  | ? 機密情報を含むWebサイトクッキーへのアクセスをブロックする:           | パートナーWebサイトおよび要注意Webサイト上 |
|                  | ? WebサイトIPアドレスを認証する:                        | パートナーWebサイトおよび要注意We      |
|                  | ? 文字置き換えを有効にする:                             | パートナーWebサイトおよび要注意We      |
|                  | ? 感染する可能性のあるサイトをブラウズしたときに警告を出す:             | 常に使用                     |
|                  | ? カーネル文字置き換えを有効にする:                         | 常に使用                     |
|                  | ? ブラウザー内の許可されないモジュールをブロックする:                | 常に使用                     |
|                  | ? 悪意のあるサイトをブラウズしたときに警告を出す:                  | 常に使用                     |
|                  | ⑦ 未知のWebサイトでログイン情報が使用された場合に警告を出す:           | パートナーWebサイトお上び東注意We 🚽 🔍  |
|                  | 保存する ヘルプ デフォルトに戻す                           |                          |
|                  |                                             |                          |

- [安全ではないサイトにセキュリティデータを送信する場合に警告する] というコントロールをクリックします。拡張領域に、信頼すると選択し たすべてのサイトが一覧表示されます。これらは、「安全でない送信の 警告に対する応答」(119ページ)のダイアログボックスで[信頼済みサイ トなので、再警告を出力しない]をクリックするか、保護情報の警告ダイ アログボックスで[このサイトを信頼する]をクリックして信頼すること を選択したサイトです。
- [このサイトをクリアする]ボタンをクリックしてリストから個々にサイトを削除するか、[すべてのサイトをクリアする]ボタンをクリックして、すべての信頼済みサイトを削除します。確認ボックスが表示されます。
- 8. **[OK]**をクリックします。

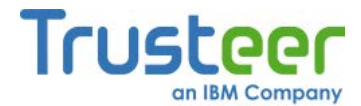

## ログイン情報の送信先として許可したWebサイトのクリア

不明なWebサイトに保護されたパスワードに一致するテキストを入力した場合、 Trusteer Rapportは、保護情報の警告(「保護情報の警告に対する応答」(117 ページ)を参照)を表示します。警告を無視することを選択した場合、Webサイ トが承認されたWebサイトになり、そのWebサイトに保護されたパスワードを 入力しても、Trusteer Rapportから警告が表示されることは無くなります。こ の方法で承認したWebサイトは、キャッシュに保存されます。そのキャッシュ をクリアすると、同様の承認がすべて削除されます。

保護情報の警告ダイアログボックスで誤って[警告メッセージを無視する]をク リックした場合は、ログイン情報の送信を許可した、承認済みWebサイトの キャッシュをクリアします。この操作は、すでに実行したパスワード送信を取 り消すものではなく、誤って承認してしまった可能性のある、不明なWebサイ トの状態をリセットするものです。

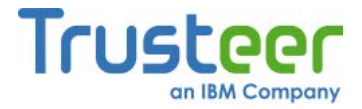

➡ ログイン情報の送信を許可した承認済みWebサイトのキャッシュのクリア 方法

- 1. <u>「Rapportコンソールのオープン」(72</u>ページ)を参照して、Rapportコン ソールを開きます。
- ダッシュボードで、 をクリックします。画面に2つ目のダッシュボード画面が表示されます。

| Trusteer Rapport                                                                                                    |                                                                                  |  |  |
|----------------------------------------------------------------------------------------------------|----------------------------------------------------------------------------------|--|--|
| ダッシュホード                                                                                                    |                                                                                  |  |  |
| セキュリティボリシー<br>有効: 19 セキュリティコントロール<br>無効: 1 セキュリティコントロール<br>2 編集: 0 (Default settings)<br><u> ポリシーの編集</u> (アドバンスドユーザー向け) | パフォーマンスおよび接続性<br>Trusteer 0%<br>システム 22%<br>インターネット接続: 自動 (変更する)                 |  |  |
| セキュリティ上のベストプラクティス<br>セキュリティ上のベストプラクティスを順守していますか?<br>・・・・・・・・・・・・・・・・・・・・・・・・・・・・・・・・・・・・                                | OTPアカウント<br>OTPアカウント管理:OTPアカウントを管理する<br>O件の有効なアカウントがあります<br><u>OTPアカウントを管理する</u> |  |  |
| 21                                                                                                    | 3~-27                                                                            |  |  |

- [セキュリティポリシー]領域で、[ポリシーの編集]をクリックします。
   [ユーザーによる許可]画面が開きます。この画面には、ユーザーが入力 する文字が示された画像が表示されます。これは、マルウェアがコン ソールにアクセスし、効果的にTrusteer Rapportを無効にしてしまうこ とを防ぐためのものです。
- 4. 画像に表示された文字を入力します。

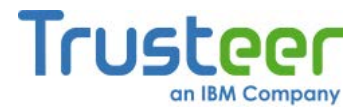

5. **[OK]**をクリックします。[セキュリティポリシー]画面が表示されます。 ここには、すべてのセキュリティコントロールが表示されています。

| Trusteer Rapport |                                              |                          |
|------------------|----------------------------------------------|--------------------------|
| 1                | ダッシュボード セキュリティポリシー 🛛                         |                          |
| 1                | セキュリティボリシー                                   |                          |
|                  | ヘルプおよび追加設定については、以下のセクションをクリックしてください。詳細については、 | ここをクリック                  |
|                  | ? スクリーンキャプチャーをブロックする:                        | パートナーWebサイト上             |
|                  | ? Webサイト SSL証明書を認証する:                        | パートナーWebサイト上             |
|                  | ? 未知のブラウザーアドオンをブロックする:                       | パートナーWebサイトおよび要注意We      |
|                  | ? ブラウザー内の情報へのアクセスをブロックする:                    | 使用しない<br>パートナーWebサイト上    |
|                  | ? 機密情報を含むWebサイトクッキーへのアクセスをブロックする:            | パートナーWebサイトおよび要注意Webサイト上 |
| 2                | ? WebサイトIPアドレスを認証する:                         | パートナーWebサイトおよび要注意We      |
|                  | ? 文字置き換えを有効にする:                              | パートナーWebサイトおよび要注意We      |
|                  | ? 感染する可能性のあるサイトをブラウズしたときに警告を出す:              | 常に使用                     |
|                  | ? カーネル文字置き換えを有効にする:                          | 常に使用                     |
|                  | ? ブラウザー内の許可されないモジュールをブロックする:                 | 常に使用                     |
|                  | ? 悪意のあるサイトをブラウズしたときに警告を出す:                   | 常に使用                     |
|                  | ⑦ 未知のWebサイトでログイン情報が使用された場合に警告を出す:            | パートナーWebサイトおよび薬注意We 🔻 🗶  |
|                  | 保存する ヘルプ デフォルトに戻す                            |                          |
|                  |                                              |                          |

- [未知のWebサイトでログイン情報が使用された場合に警告を出す]まで スクロールし、このコントロール名をクリックします。このコントロー ルについての情報と、[キャッシュをクリアする]ボタンがその下に表示 されます。
- 7. 拡張情報ブロックで、[キャッシュをクリアする]をクリックします。確 認ボックスが表示されます。
- 8. [OK]をクリックします。キャッシュがクリアされます。

## エラーへの対応

Trusteer Rapportのエラーが表示され、そのエラーに関する情報を確認したい 場合は、本項を読んでください。

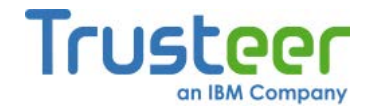

## ポストインストールWebページエラーへの対応

#### 以下に、ポストインストールWebページエラーの例を示します。

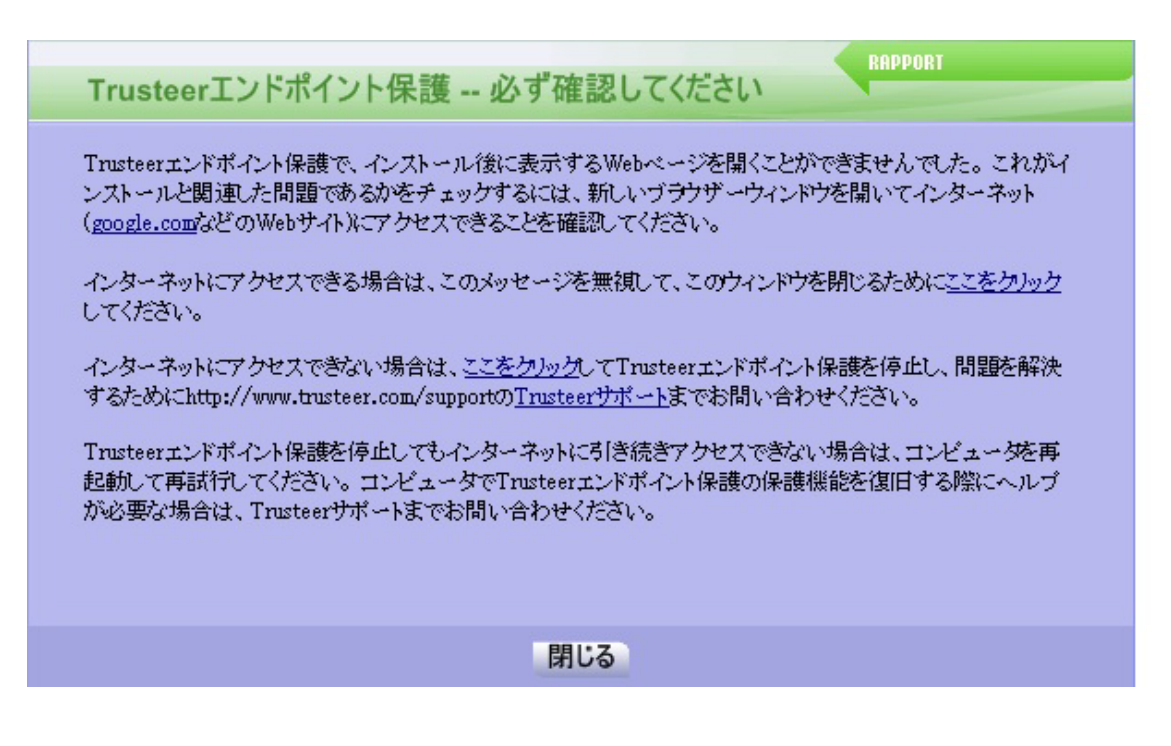

このエラーは、Trusteer Rapportをインストールした後に、Trusteer Rapportが ユーザーのデフォルトブラウザーを起動して、短い互換性テストを実行できな かった場合に表示されます。

このアラートが表示されたら、インターネットブラウザーを使用して、オンラ インに接続できるかどうかを確認します。その後、ダイアログボックスの指示 に従ってください。

#### 更新エラーへの対応

以下に、Trusteer Rapportの更新エラーの例を示します。

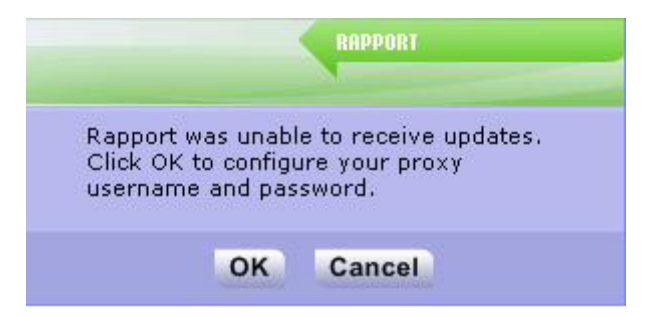

Trusteer Rapport ユーザーガイド バージョン3.5.1207 Copyright 2012 Trusteer, an IBM Company

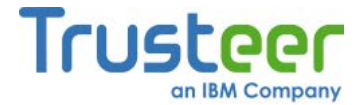

このエラーは、Trusteer Rapportがインターネットに接続して、更新の有無を 確認できなかった場合に表示されます。このエラーの原因は、ユーザーがイン ターネットにプロキシーを経由して接続しているため、Trusteer Rapportがそ のプロキシーの詳細を自動的に検知できなかったことにあります。このダイア ログボックスを使用して、Trusteer Rapportがインターネットに接続して更新 を取得できるように、プロキシーサーバーを設定できます。

#### ➡ このエラーへの対応方法

[OK]をクリックします。Rapportコンソールが開き、[インターネット接続]タブが表示されます。

| Trusteer Rapport                                       |                  |       | - X |
|--------------------------------------------------------|------------------|-------|-----|
| ダッシュボード インターネット接続 🛛                                    |                  |       |     |
| インターネット 接続                                             |                  |       |     |
| Trusteerエンドポイント保護は、インターネットに接続し<br>インターネット接続を設定する:      | ,て更新の有無をチェックします。 | •     |     |
| <ul> <li></li></ul>                                    |                  |       |     |
| ○ インターネットへの直接接続                                        |                  |       |     |
| ○ ブロキシーサーバーを使用する:                                      | ポート:             |       |     |
| お客様のインターネット接続環境で認証が必要な場合<br>ブロキシーユーザー名:<br>ブロキシ バスワード: | は、以下の情報を入力してくだる  | \$L10 |     |
| 設定を更新済み                                                |                  |       |     |
| 設定を適用する 接続をチェック                                        | する               |       |     |
|                                                        |                  |       |     |
|                                                        |                  |       |     |
|                                                        |                  |       |     |
|                                                        |                  |       |     |
|                                                        |                  |       |     |

- [プロキシーサーバーを使用する]を選択します。表示されるフィールド
   に、プロキシーサーバー名またはIPアドレスを入力します。
- 3. [ポート]フィールドに、プロキシーサーバーに接続するために使用して いるTCPポートを入力します。

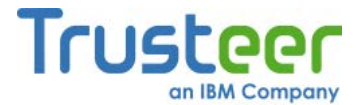

- プロキシーサーバーで認証を要求している場合は、[プロキシーユーザー 名]フィールドにユーザー名を、[プロキシパスワード]フィールドにパス ワードを入力します。
- 5. [設定を適用する]をクリックします。
- [接続をチェックする]をクリックして、プロキシーサーバーを設定した ことにより、Trusteer Rapportがインターネットに接続できるように なったことを確認します。

Rapportインストーラーエラー

以下に、Trusteer Rapportインストーラーエラーの例を示します。

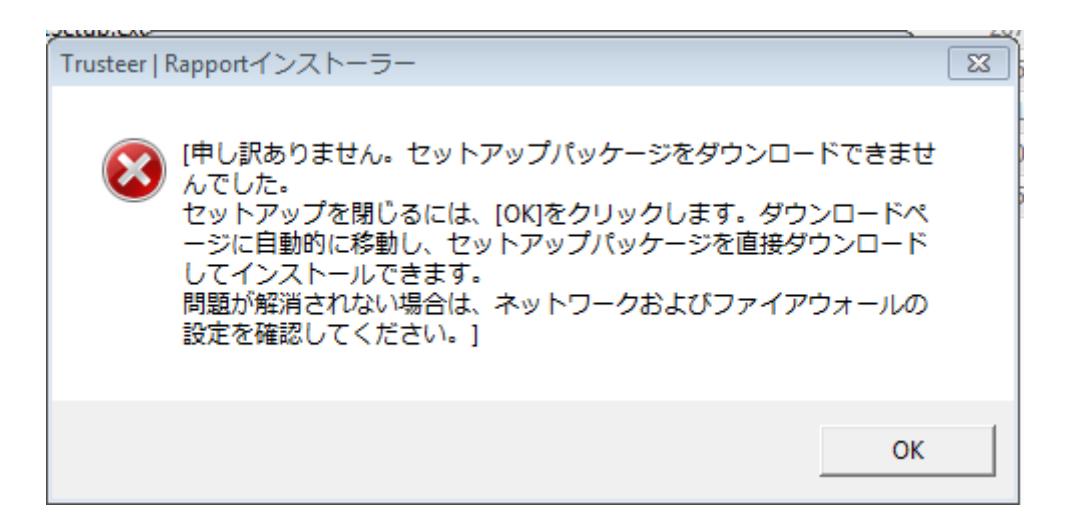

このエラーは、Trusteer Rapportのインストール中に、Rapportインストーラー が設定パッケージを完全にダウンロードできなかった場合に表示されます。

このエラーが表示されたら、[OK]をクリックしてください。TrusteerのWebサ イトが開きます。TrusteerのWebサイトから、すべての設定パッケージを直接 ダウンロードします。

**注**: Web サイトの説明では不明な場合は、Trusteer サポート (http://www.trusteer.com/support/submit-ticket)にお問い合わせください。

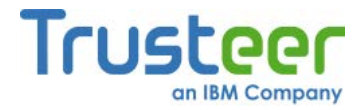

## アンインストールエラーへの対応

以下に、アンインストールプロセス中に発生する可能性のあるエラーの例を示 します。

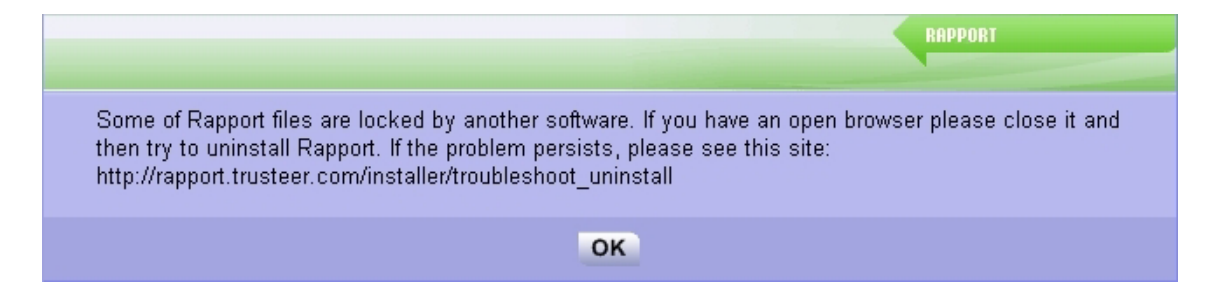

このダイアログボックスは、Trusteer Rapportをアンインストールしようとし たときに、別のプログラムによりTrusteer Rapportのいずれかのファイルが ロックされている場合に表示されます。

このエラーが表示されたら、ダイアログボックスの指示に従ってください。ダ イアログボックスに引用されているWebサイトで、安全なアンインストール ユーティリティをダウンロードできます。このユーティリティを使用して、 Trusteer Rapportをアンインストールできます。

**注**: Web サイトの説明では不明な場合は、Trusteer サポート (http://www.trusteer.com/support/submit-ticket)にリクエストを送信して ください。

## プロキシーサーバーの自動更新の設定

Trusteer Rapportは、自動的にインターネットに接続して更新の有無を確認し、 セキュリティポリシーをダウンロードします。何も設定しなくても、ほとんど のプロキシー設定はTrusteer Rapportにより自動的に検知されます。ただし、 何らかの理由でTrusteer Rapportが自動的にプロキシーを検知できない場合は、 設定が必要になります。

#### ➡ プロキシーサーバーの設定方法

 <u>「Rapportコンソールのオープン」(72</u>ページ)を参照して、Rapportコン ソールを開きます。

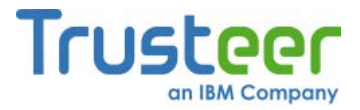

ダッシュボードで、 をクリックします。画面に2つ目のダッシュボード画面が表示されます。

| Trusteer Rapport                                                                                                    |                                                                                   |  |
|----------------------------------------------------------------------------------------------------|-----------------------------------------------------------------------------------|--|
|                                                                                                    |                                                                                   |  |
| セキュリティポリシー<br>有効: 19 セキュリティコントロール<br>無効: 1 セキュリティコントロール<br>図 編集: 0 (Default settings)<br><u>ポリシーの編集</u> (アドバンスドユーザー向け) | パフォーマンスおよび接続性<br>Trusteer 0*<br>システム 22*<br>インターネット接続: 自動 (変更する)                  |  |
| セキュリティ上のベストブラクティス<br>セキュリティ上のベストブラクティスを順守していますか?<br>・<br>・<br>・<br>・<br>・<br>・<br>・<br>・<br>・<br>・<br>・<br>・<br>・      | OTPアカウント<br>OTPアカウント管理: OTPアカウントを管理する<br>O件の有効なアカウントがあります<br><u>OTPアカウントを管理する</u> |  |
| 2/3*-                                                                                                    | -7                                                                                |  |

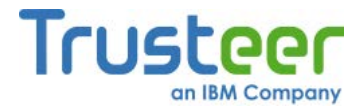

 パフォーマンスおよび接続性]領域の[インターネット接続]フィールドの 横にある、[変更する]をクリックします。[インターネット接続]タブが表 示されます。

| - 23 | Trusteer Rapport                                                                                                    |  |
|------|----------------------------------------------------------------------------------------------------|--|
|      | ダッシュボード インターネット接続 🛛                                                                                                    |  |
|      | インターネット接続                                                                                                    |  |
|      | Trusteerエンドポイント保護は、インターネットに接続して更新の有無をチェックします。<br>インターネット接続を設定する:                                                                                                    |  |
|      | ● 自動的にプロキシーを検知する(推奨)                                                                                                    |  |
|      | ○ インターネットへの直接接続                                                                                                    |  |
|      | ○ プロキシーサーバーを使用する: 2000 ポート: 2000 ポート: 2000 パート: 2000 パ |  |
| 2    | お客様のインターネット接続環境で認証が必要な場合は、以下の情報を入力してください。                                                                                                    |  |
|      | ブロキシーユーザー名:<br>ブロキシ パスワード:                                                                                                    |  |
|      | 設定を更新済み                                                                                                    |  |
|      | 設定を適用する 接続をチェックする                                                                                                    |  |
|      |                                                                                                    |  |
|      |                                                                                                    |  |
|      |                                                                                                    |  |
|      |                                                                                                    |  |
|      |                                                                                                    |  |

- 4. [**プロキシーサーバーを使用する**]を選択します。表示されるフィールド に、プロキシーサーバー名またはIPアドレスを入力します。
- 5. [ポート]フィールドに、プロキシーサーバーに接続するために使用して いるTCPポートを入力します。
- プロキシーサーバーで認証を要求している場合は、[プロキシーユーザー 名]フィールドにユーザー名を、[プロキシパスワード]フィールドにパス ワードを入力します。
- 7. [設定を適用する]をクリックします。
- 8. [接続をチェックする]をクリックして、プロキシーサーバーを設定した ことにより、Trusteer Rapportがインターネットに接続できるように なったことを確認します。

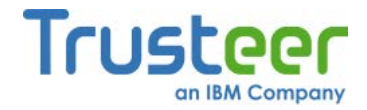

# ユーザー問題レポートの送信

Trusteer Rapportの問題レポート機能を使用すると、Trusteer Rapportにより、 テクニカルレポートと、重要なTrusteer Rapportの内部ログファイル、および 問題の説明が送信されます。このテクニカルレポートは、Trusteerが問題を特 定し、解決する際に役立ちます。この方法で問題をレポートすると、問題につ いての非常に包括的な情報がTrusteerに渡され、Trusteerが最適なサポートを提 供するために役立つため、問題のレポート方法としてはこの方法が最適です。

## **注**: ログファイル内の情報は、技術的なものであり、ユーザーの機密情報や 個人情報は含まれません。

### ➡ 問題のレポート方法

1. 「Rapportコンソールのオープン」(72ページ)を参照して、Rapportコン ソールを開きます。ダッシュボードが表示されます。

| Trusteer Rapport                                                                                                    |                                                                  |  |  |  |  |
|----------------------------------------------------------------------------------------------------|------------------------------------------------------------------|--|--|--|--|
| ダッシュボード                                                                                                    | ダッシュボード                                                          |  |  |  |  |
| 設定<br><ul> <li>Rapportは実行中(停止)</li> <li>アドレスバーアイコン:表示(非表示)</li> <li>トレイアイコン:表示(非表示)</li> <li>バージョン: Emerald Build 1302.31</li> <li>保留中の更新:なし(最新の状態)</li> <li>追加設定</li> </ul> | 週次アクティビティレポート ブロックされたスクリーンキャブチャー: 証明書の不一致: ブロックされたIPアドレス: フルレポート |  |  |  |  |
| 信頼されたサイト<br>信頼されたパートナーのウェブサイト 299<br>要注意ウェブサイト: 0<br>信頼されたウェブサイトの閲覧                                                                                                    | ヘルブとサポート<br>問題の報告<br>よく寄せられる質問<br>ユーザーガイド<br>フィードバックを返す          |  |  |  |  |
| 1/                                                                                                    | 3~-27                                                            |  |  |  |  |

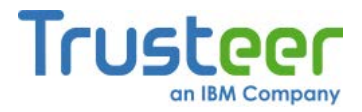

[ヘルプとサポート]領域で、[問題をレポートする]をクリックします。
 [問題をレポートする]タブが表示されます。

| Trusteer Rapport                                             |                                                                                                    |  |
|--------------------------------------------------------------|----------------------------------------------------------------------------------------------------|--|
| ダッシュボード                                                      | 問題をレポートする 🖂                                                                                                    |  |
| 問題をレポート                                                      | する                                                                                                    |  |
| 発生した問題の状<br>Trusteerエンドボイ<br>る上で役立ちます。<br>わせください。 <u>sur</u> | 況を記載して、 送信する液クリックしてください。<br>(ント保護は、 このフォームとともに、 内部ログファイルを自動的に送信します。 これは発生した問題を解析す<br>。 ログファイルを送信しない場合またはこのフォームを使用できない場合は、 以下の窓口まで直接お問い合<br><u>oport@trusteer.com</u> |  |
| 名前(省略可能):                                                    | gil                                                                                                    |  |
| メール:                                                         | test@test.com                                                                                                    |  |
| 問題の説明:                                                       | test                                                                                                    |  |
|                                                              | 送信する                                                                                                    |  |
|                                                              |                                                                                                    |  |
|                                                              |                                                                                                    |  |
|                                                              |                                                                                                    |  |
|                                                              |                                                                                                    |  |

- 3. 任意で、[名前]フィールドにユーザーの名前を入力します。
- 4. **[電子メール]**フィールドに、ユーザーの電子メールアドレスを入力しま す。Trusteerは、このアドレスに問題の解決策を送信します。
- 5. [問題の説明]フィールドに、問題の説明を詳しく入力します。できるだ け多くの詳細を含めてください。
- 6. **[送信する]**をクリックします。Trusteer Rapportが問題のレポートを送信 している間、画面の右下に以下のメッセージが表示されます。

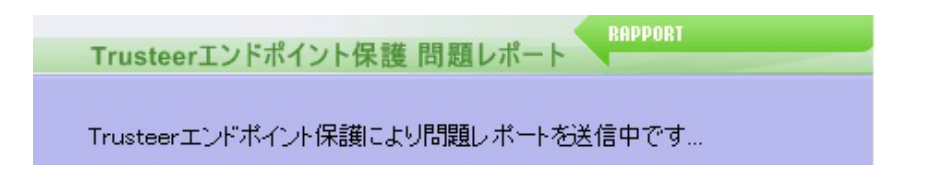

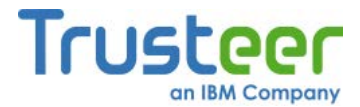

レポートが送信されると、レポートが送信されたことを確認するメッ セージが表示されます。

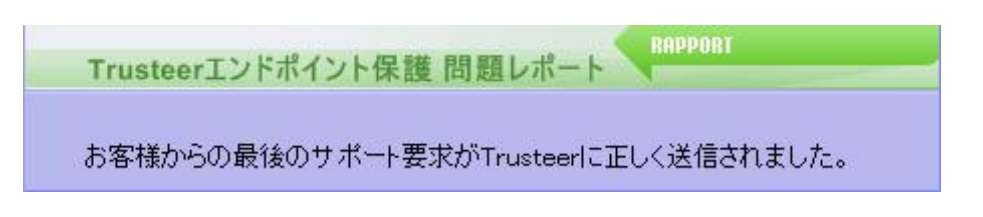

Trusteerの担当者から電子メールで問題のサポートについて連絡があります。

## TrusteerへのTrusteer Rapportログファイルの送信

Trusteerのサポートから、問題の解決に役立てるために、ご使用のコンピュー ター上でTrusteer Rapportログファイルを見つけてTrusteerに送信するように依 頼された場合は、以下の手順を実行します。

- 「Windows 7でのログの収集」(236ページ)
- <u>「Windows XPでのログの収集」(238</u>ページ)

Windows 7でのログの収集

➡ Windows 7コンピューターでのRapportログファイルの収集方法

- Windowsの[スタート]メニューから、[ファイル名を指定して実行]をク リックします。[ファイル名を指定して実行]コマンドウィンドウが開き ます。
- [ファイル名を指定して実行]コマンドウィンドウで、
   %appdata%¥trusteer¥rapport¥user¥logsと入力します。
- 3. **[OK]**をクリックします。フォルダーが開き、Trusteer Rapportに関連す るログファイルのリストが表示されます。
- 4. **[整理]**メニューで、**[すべて選択]**を選択します。フォルダー内のすべての ファイルが選択されます。

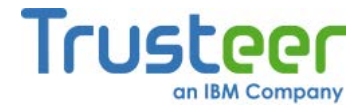

- 5. マウスを右クリックし、右クリックメニューから[コピー]を選択します。
- ログファイル用のフォルダーを作成します。たとえば、以下のような手順を実行します。
  - a. デスクトップでマウスを右クリックして[新規作成]をクリックし、 [フォルダー]を選択します。
  - b. フォルダーにLogsという名前を付けます。
- ログファイル用として作成したフォルダーを開きます。フォルダーアイ コンをダブルクリックすれば開きます。
- 開いたログファイル用のフォルダー内でマウスを右クリックし、右ク リックメニューから[貼り付け]を選択します。コピーしたすべてのファ イルが、フォルダーに貼り付けられます。
- 9. Windowsの[スタート]メニューから、再度[ファイル名を指定して実行]を クリックします。再度[ファイル名を指定して実行]コマンドウィンドウ が開きます。
- 10.[ファイル名を指定して実行]コマンドウィンドウで、 %programdata%¥Trusteer¥Rapport¥user¥logsと入力します。
- 11.**[OK]**をクリックします。フォルダーが開き、Trusteer Rapportに関連す る別のログファイルのリストが表示されます。
- 12.**[整理]**メニューで、**[すべて選択]**を選択します。フォルダー内のすべての ファイルが選択されます。
- 13.マウスを右クリックし、右クリックメニューから[コピー]を選択します。
- 14.作成したログファイル用のフォルダーに戻ります。
- 15.ログファイル用のフォルダー内でマウスをクリックして、先程貼り付け たすべてのファイルが選択されていないことを確認します。

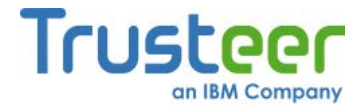

16.開いたログファイル用のフォルダー内でマウスを右クリックし、右ク リックメニューから[貼り付け]を選択します。2番目にコピーしたログ ファイルのセットが、フォルダーに貼り付けられます。

- 17.ログファイル用のフォルダーを閉じます。
- 18.ログファイル用のフォルダー(デスクトップ上または内部にこのフォル ダーを作成したフォルダー内)を右クリックして**[送る]**をクリックし、**[圧 縮(zip形式)フォルダー]**を選択します。zip形式に圧縮されたログファイ ル用のフォルダーが作成されます。
- 19. 圧縮されたフォルダーを、電子メールで**support**@**trusteer.com**に送信 します。

Windows XPでのログの収集

➡ Windows XPコンピューターでのRapportログファイルの収集方法

- Windowsの[スタート]メニューから、[ファイル名を指定して実行]をク リックします。[ファイル名を指定して実行]コマンドウィンドウが開き ます。
- [ファイル名を指定して実行]コマンドウィンドウで、
   %appdata%¥trusteer¥rapport¥user¥logsと入力します。
- 3. **[OK]**をクリックします。フォルダーが開き、Trusteer Rapportに関連す るログファイルのリストが表示されます。
- 4. [編集]メニューで、[すべて選択]を選択します。フォルダー内のすべての ファイルが選択されます。
- 5. マウスを右クリックし、右クリックメニューから[コピー]を選択します。
- ログファイル用のフォルダーを作成します。たとえば、以下のような手順を実行します。

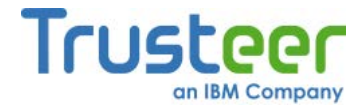

- a. デスクトップでマウスを右クリックして[新規作成]をクリックし、 [フォルダ]を選択します。
- b. フォルダーにLogsという名前を付けます。
- ログファイル用として作成したフォルダーを開きます。フォルダーアイ コンをダブルクリックすれば開きます。
- 開いたログファイル用のフォルダー内でマウスを右クリックし、右ク リックメニューから[貼り付け]を選択します。コピーしたすべてのファ イルが、フォルダーに貼り付けられます。
- 9. Windowsの[スタート]メニューから、再度[ファイル名を指定して実行]を クリックします。再度[ファイル名を指定して実行]コマンドウィンドウ が開きます。
- 10.[ファイル名を指定して実行]コマンドウィンドウで、 %allusersprofile%¥application data¥trusteer¥rapport¥logsと入力し ます。
- 11.**[OK]**をクリックします。フォルダーが開き、Trusteer Rapportに関連す る別のログファイルのリストが表示されます。
- 12.**[編集]**メニューで、**[すべて選択]**を選択します。フォルダー内のすべての ファイルが選択されます。
- 13.マウスを右クリックし、右クリックメニューから[コピー]を選択します。 14.作成したログファイル用のフォルダーに戻ります。
- 15.ログファイル用のフォルダー内でマウスをクリックして、先程貼り付け たすべてのファイルが選択されていないことを確認します。
- 16.開いたログファイル用のフォルダー内でマウスを右クリックし、右ク リックメニューから[貼り付け]を選択します。2番目にコピーしたログ ファイルのセットが、フォルダーに貼り付けられます。
- 17.ログファイル用のフォルダーを閉じます。

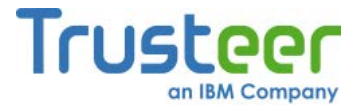

- 18.ログファイル用のフォルダー(デスクトップ上または内部にこのフォル ダーを作成したフォルダー内)を右クリックして[送る]をクリックし、[圧 縮(zip形式)フォルダ]を選択します。zip形式に圧縮されたログファイル 用のフォルダーが作成されます。
- 19. 圧縮されたフォルダーを、電子メールで**support**@**trusteer.com**に送信 します。

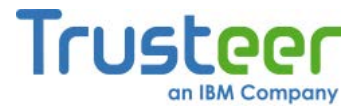

# 18.Trusteer Rapport の最新状態の維持

Trusteer Rapportの有効性を発揮するためには、定期的な更新が必要不可欠で す。このため、Trusteer Rapportは自動的に更新を実行します。更新は、ユー ザーが認識しないうちに独立して実行されます。さらに、必要なときに随時手 動でTrusteer Rapportを更新したり、希望する場合は自動更新を無効にしたり することもできます。

# Trusteer Rapportの更新ステータスのチェック

Trusteer Rapportの更新ステータスに関連する情報は、Rapportコンソール□の [設定]領域に表示されます。

➡ Trusteer Rapportの更新ステータスのチェック方法

 「Rapportコンソールのオープン」(72ページ)を参照して、Rapportコン ソールを開きます。[設定]領域は、ダッシュボードの左上に表示されま す。

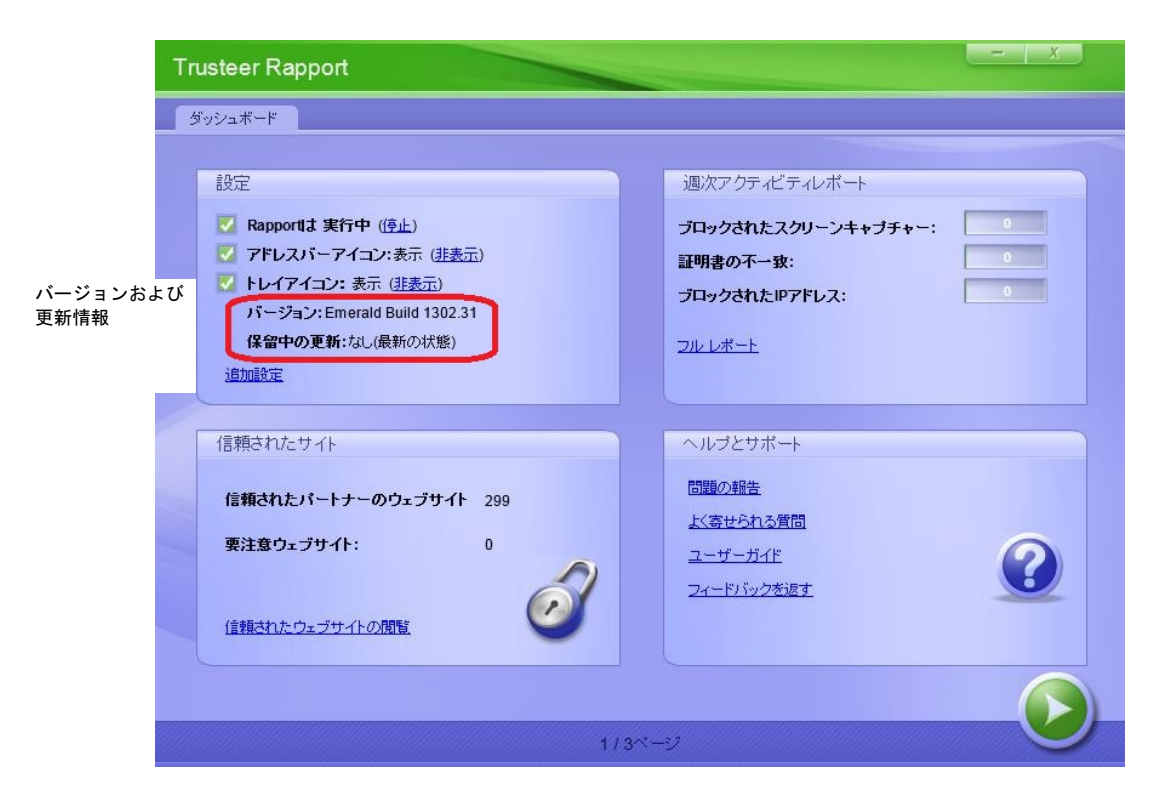

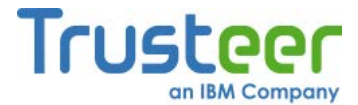

[保留中の更新]表示フィールドには、保留中の更新がすべて表示されま す。これにより、Trusteer Rapportが最新の状態であるかどうかが分か ります。ダウンロードされた最終更新が、システムを再起動しないと適 用されない場合は、このフィールドに[/*はい*]と表示されます。

2. 任意で、**[追加設定]**をクリックします。[設定]タブが表示され、詳細情報 が表示されます。

| Trusteer Rapport                                           |
|------------------------------------------------------------|
| ダッシュボード 設定 🗵                                               |
| <ul> <li>         は定         <ul> <li></li></ul></li></ul> |
|                                                            |

更新に関連する表示フィールドは、以下のとおりです。

- [最終更新クエリー]: 最後にRapportから新しい更新の有無を問い合わせるクエリーが、最後に送信された日時。
- [ソフトウェア自動更新]: 自動更新が有効か無効かを示します。デ フォルトは有効です。Trusteerは、すべての更新を確実に受信できる ように、デフォルト設定の有効のままにしておくことをお奨めしま す。

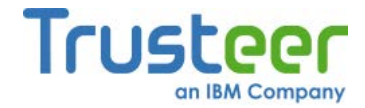

# Rapportの手動更新

デフォルトでは、Trusteer Rapportは自動的に更新されます。Trusteer Rapport を手動で更新することもできます。

- ➡ Trusteer Rapportの手動更新方法
  - 「Rapportコンソールのオープン」(72ページ)を参照して、Rapportコン ソールを開きます。[設定]領域は、ダッシュボードの左上に表示されま す。

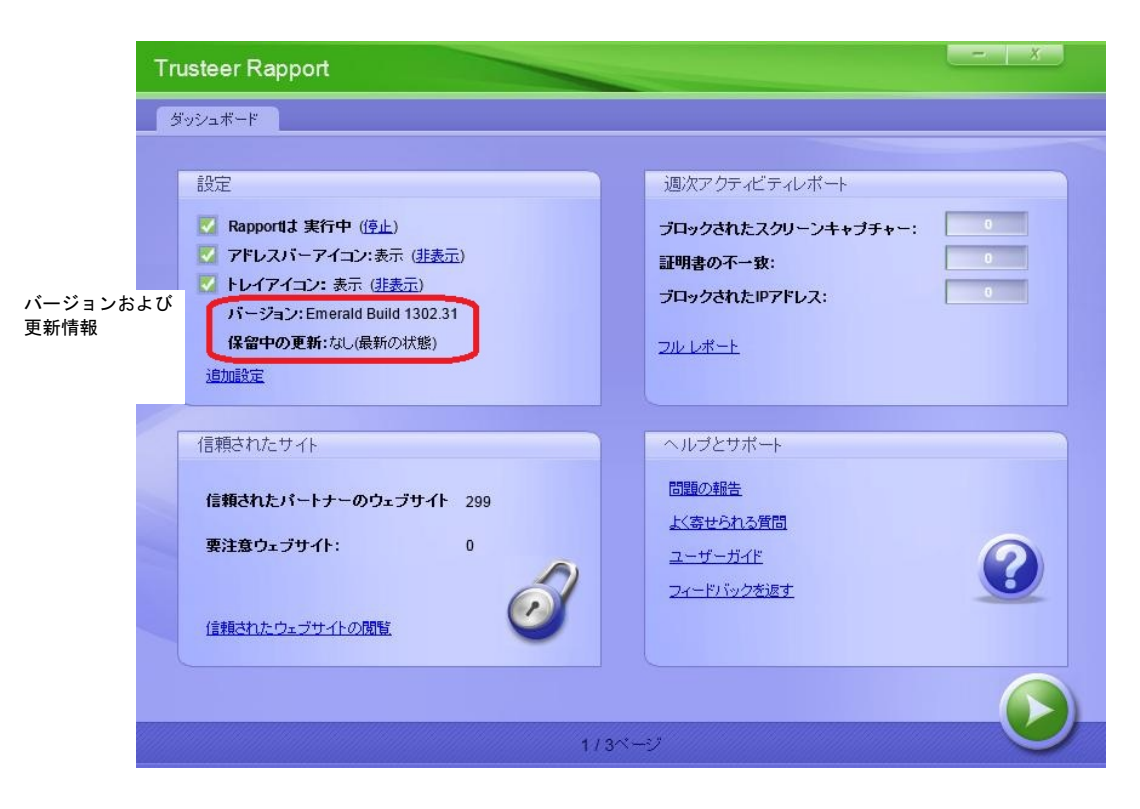

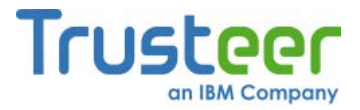

2. [追加設定]をクリックします。[設定]タブが表示されます。

| Trusteer Rapport                                                                                                    |
|----------------------------------------------------------------------------------------------------|
| ダッシュボード 設定 🛛                                                                                                    |
| ダッシュボード       設定         設定         マドレスパーアイコン:表示(住表示)         アドレスパーアイコン:表示(住表示)         トレイアイコン:表示(住表示)         ドレイアイコン:表示(住表示)         バージョン:Emerald Build 1302.31         設定ファイル:1256761         Trusteerエンドポイント保護 ID: 94081AE3705161EFCC2246DCCFF51629009EC8C94C977C80E04E5F4AFB9596C4         Copy Trusteerエンドポイント保護 ID:         音語:日本語       ✓         「Tusteerエンドポイント保護ステータスインジケーターのショートカット(Alt+R): 「有効<br>最終更新クエリー:527,2013 17:24 (今すぐ更新をチェックする) |
| ✓ ソフトウェア自動更新: √ オン<br>保留中の更新:なし(最新の状態)                                                                                                    |

- 3. [今すぐ更新をチェックする]をクリックします。Trusteer Rapportが、更 新の有無を確認します。更新の有無の確認中、進行状況が表示フィール ドの下に表示されるテキストによって示されます。以下のいずれかが発 生します。
  - Trusteer Rapportは、保留中の更新を検知しませんでした。この場合、
     [最新の設定情報で動作しています]というメッセージが表示されます。
  - Trusteer Rapportは、更新を検知し、ダウンロードして適用しました。 この場合、[設定情報が更新されました。最新の設定情報で動作しています]というメッセージが表示されます。[設定ファイル]表示フィールドの番号は、1つずつ大きくなります。
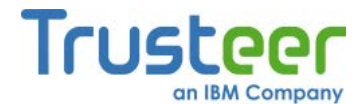

- Trusteer Rapportは、更新を検知し、ダウンロードしました。更新は 再起動後に適用されます。この場合、[ソフトウェア更新の準備中 設 定情報は最新です]というメッセージが表示されます。[保留中の更 新]表示フィールドが[はい、PCを再起動します]に変わります。
- Trusteer Rapportは、複数の更新を検知し、ダウンロードしました。 一部の更新はただちに適用され、残りはコンピューターの再起動後 に適用されます。この場合、[ソフトウェア更新の準備中 設定情報は 更新されました]というメッセージが表示されます。[設定ファイル] 表示フィールドの番号は、1つずつ大きくなります。[保留中の更新] 表示フィールドが[はい、PCを再起動します]に変わります。

#### 自動更新の無効化

デフォルトでは、Trusteer Rapportは自動的に更新を実行します。更新は、 ユーザーが認識しないうちに独立して実行されます。Trusteer Rapportの有効 性を発揮するためには、定期的な更新が必要不可欠です。Trusteerでは、自動 更新の無効化は推奨しません。

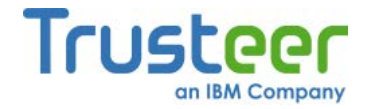

## 自動更新の無効化方法

 「Rapportコンソールのオープン」(72ページ)を参照して、Rapportコン ソールを開きます。[設定]領域は、ダッシュボードの左上に表示されま す。

| Tr               | usteer Rapport                                                                                                    | - X                                                                         |
|------------------|----------------------------------------------------------------------------------------------------|-----------------------------------------------------------------------------|
|                  | ダッシュボード                                                                                                    |                                                                             |
| バージョンおよび<br>更新情報 | 設定<br><ul> <li>Rapportは実行中(停止)</li> <li>アドレスパーアイコン:表示(排表示)</li> <li>トレイアイコン:表示(排表示)</li> <li>トレイアイコン:表示(排表示)</li> <li>パージョン: Emerald Build 1302.31</li> <li>保留中の更新:なし(最新の)状態)</li> <li>適加設定</li> </ul> | 週次アクティビティレポート ブロックされたスクリーンキャブチャー: 0 証明書の不一致: 0 ブロックされたIPアドレス: 0 フルレポート      |
|                  | 信頼されたサイト<br>信頼されたパートナーのウェブサイト 299<br>要注意ウェブサイト: 0<br>信頼されたウェブサイトの問覧                                                                                                    | ヘルブとサポート         問題の報告         よく寄せられる質問         ユーザーガイド         フィードバックを返す |
|                  | 1/3ベー                                                                                                    | e e e e e e e e e e e e e e e e e e e                                       |

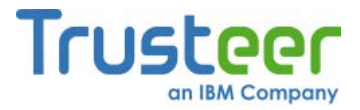

2. [追加設定]をクリックします。[設定]タブが表示されます。

| Trusteer Rapport                                                                                                    |  |  |  |
|----------------------------------------------------------------------------------------------------|--|--|--|
| ダッシュボード 設定 🛛                                                                                                    |  |  |  |
| <ul> <li>設定</li> <li>Rapportit 実行中(貸止)     </li> <li>アドレスパーアイコン:表示(住表示)     </li> <li>ドレイアイコン:表示(住表示)     </li> <li>ドレイアイコン:表示(住表示)     </li> <li>ドレイアイコン:表示(住表示)     </li> <li>ドレイアイコン:表示(住表示)     </li> <li>ドレイアイコン:表示(住表示)     </li> <li>ドレイアイコン:表示(住表示)     </li> <li>ドレイアイコン:表示(住表示)     </li> <li>ドレイアイコン:表示(住表示)     </li> <li>ドレイアイロン:表示(住表示)     </li> <li>ドレイアイロン:表示(住表示)     </li> <li>ドレイアイロン:表示(住表示)     </li> <li>ドレイアイロン:表示(住表示)     </li> <li>ドレイアイロン:表示(住表示)     </li> <li>ドレイアイロン:表示(住表示)     </li> <li>ドロンドボイント(保護)     </li> <li>Copy Trusteer エンドボイント(保護)     </li> <li>Eas:目本語     </li> <li>Eas:目本語     </li> <li>Trusteer エンドボイント(保護)     </li> <li>Trusteer エンドボイント(保護)     </li> <li>Copy Trusteer エンドボイント(保護)     </li> <li>Trusteer エンドボイント(保護)     </li> <li>Copy Trusteer エンドボイント(保護)     </li> <li>Copy Trusteer エンドボイント(保護)      </li> <li>Copy Trusteer エンドボ</li></ul> |  |  |  |
|                                                                                                    |  |  |  |

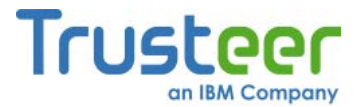

 [ソフトウェア自動更新]チェックボックスをオフにします。[ユーザーに よる許可]タブが開きます。この画面には、ユーザーが入力する文字が示 された画像が表示されます。これは、マルウェアがコンソールにアクセ スし、効果的にTrusteer Rapportを無効にしてしまうことを防ぐための ものです。

| Trusteer                                                                                                    |
|----------------------------------------------------------------------------------------------------|
|                                                                                                    |
| セキュリティ確認メッセージ                                                                                                    |
| Trusteerエンドボイント保護のシャットダウンが要求されました。<br>「停止」、アンインストール、既存パージョンへの上書きインストールを選択することでTrusteerエンドボイント保<br>護のシャットダウンを要求した場合は、以下のイメージ内の文字を表示されたとおりに入力して、「シャットダウ<br>ン陸クリックしてください。それ以外の場合は、「キャンセル陸クリックします。<br>* Trusteerエンドボイント保護を停止または削除する前に、作業中の内容を保存して、開いているす<br>べてのウィンドウを閉じることを強くお勧めします |
| シャットダウン キャプチャの変更 キャンセル <u>Trusteerサポートに問い合わせる</u>                                                                                                    |
| TRUSTEER ENDPOINT PROTECTION new threats, new thinking                                                                                                    |

- 4. 画像に表示された文字を入力します。
- [OK]をクリックします。自動更新が無効になります。自動更新が無効に なっている間は、「Rapportの手動更新」(243ページ)を実行しない限り、 Trusteer Rapportは更新されません。

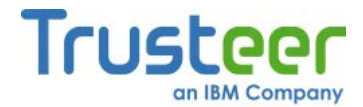

## 19. Trusteer Rapport のアンインストール

Trusteer Rapportは、アンインストールしないことを強くお奨めします。 Trusteer Rapportで問題が発生している場合は、サポートのリクエストを http://www.trusteer.com/support/submit-ticketに送信していただくことをお奨め します。問題を解決する間は、アンインストールするのではなく、「Trusteer Rapportの停止」(207ページ)を実施します。

Trusteer Rapportでは、1種類のアンインストール方法のみをサポートとしています。これは、不正なアンインストールからTrusteer Rapportを保護するためです。

**注**: Trusteer RapportをWindowsの管理者アカウントからインストールした 場合、管理者アカウントにログインしている場合のみ、Trusteer Rapportをアンインストールできます。

Trusteer Rapport のアンインストール(Windows 7)

- ➡ Trusteer Rapportのアンインストール方法
  - 1. コントロールパネルを開きます。
  - [すべてのプログラム]の下にある[プログラムのアンインストール]をク リックします。
  - 3. プログラムの一覧の中からTrusteer Rapportを見つけ、**[Rapport]**をダブ ルクリックします。確認メッセージが表示されます。
  - 4. **[はい]**をクリックします。Trusteer Rapportが正常に防止した最近のイベ ントを示したTrusteer Rapportのダイアログボックスが表示されます。
  - [続行する]をクリックします。別のTrusteer Rapportのダイアログボック スが表示され、Trusteer Rapportで発生した可能性のある技術的な問題 についてのサポートが提案されます。アンインストールの操作を続行す る前に、開いているすべてのファイルおよびアプリケーションを閉じて ください。

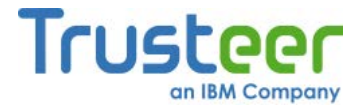

[いいえ、今すぐアンインストールする]をクリックします。要求に応じて、Trusteer Rapportのアンインストールが完了します。アンインストールが完了すると、新しいブラウザーウィンドウが開き、Trusteer Rapportについてのフィードバックと、いくつかの基本的な質問に回答するように求められます。

Trusteer Rapport のアンインストール(Windows XP)

- ➡ Trusteer Rapportのアンインストール方法
  - 1. コントロールパネルを開きます。
  - 2. [アプリケーションの追加と削除]をクリックします。
  - プログラムの一覧の中からTrusteer Rapportを見つけ、Trusteer Rapport
     に対する[変更と削除]ボタンをクリックします。確認メッセージが表示
     されます。
  - 4. **[はい]**をクリックします。Trusteer Rapportが正常に防止した最近のイベ ントを示したTrusteer Rapportのダイアログボックスが表示されます。
  - [続行する]をクリックします。別のTrusteer Rapportのダイアログボック スが表示され、Trusteer Rapportで発生した可能性のある技術的な問題 についてのサポートが提案されます。アンインストールの操作を続行す る前に、開いているすべてのファイルおよびアプリケーションを閉じて ください。
  - [いいえ、今すぐアンインストールする]をクリックします。要求に応じて、Trusteer Rapportのアンインストールが完了します。アンインストールが完了すると、新しいブラウザーウィンドウが開き、Trusteer Rapportについてのフィードバックと、いくつかの基本的な質問に回答するように求められます。

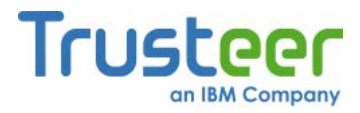

注: Trusteer Rapportのアンインストールで問題が発生した場合は、 http://www.trusteer.com/book/uninstalling-rapport-using-safeuninstallutilityにアクセスし、安全なアンインストールユーティリティを使用して Trusteer Rapportをアンインストールする情報について確認してください。

アンインストール画面の[すべてのユーザー設定を削除する]チェックボックス について

以下の画面に表示される[すべてのユーザー設定を削除する]チェックボックス は、Trusteer Rapportに加えたすべての変更を削除するものです。これには、 追加したサイトや、保護することを選択したパスワードが含まれます。この チェックボックスをオンにしてからTrusteer Rapportを再インストールした場 合、Trusteer Rapportにユーザーが加えた変更は破棄されます。

| Trusteerエンドポイント保護 をアンインストール RAPPORT                                                                                            |  |  |
|----------------------------------------------------------------------------------------------------|--|--|
| Trusteerエンドポイント保護で技術的な問題が発生している場合やブラウザーが正しく機能しない場合など、弊社<br>の専門家がインターネットを介してお客様のコンピューダに接続し、問題を解決します。<br>今すぐ接続する<br>リモートサポートの仕組み |  |  |
| <ol> <li>[今すぐ接続する]をクリックして、リモートサポードウィンドウを開きます。</li> <li>担当者と接続して、発生している問題を説明します。</li> <li>お客様の問題が解決される状況を監視します。</li> </ol>      |  |  |
| <u>*いいえ、今ずぐアンインストールする</u><br>* Trusteerエンドポイント保護を削除する前に、作業中の内容を保存して、開いているすべてのウィンドウを閉じ<br>ることを強くお勧めします                          |  |  |
| ▶ すべてのユーザー設定を削除する・非推奨                                                                                                    |  |  |
| 中止する                                                                                                    |  |  |

## Trusteer Rapport のアンインストール(Windows 7)

➡ Trusteer Rapportのアンインストール方法

- 1. コントロールパネルを開きます。
- [すべてのプログラム]の下にある[プログラムのアンインストール]をク リックします。

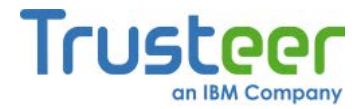

- 3. プログラムの一覧の中からTrusteer Rapportを見つけ、[Rapport]をダブ ルクリックします。確認メッセージが表示されます。
- 4. **[はい]**をクリックします。Trusteer Rapportが正常に防止した最近のイベ ントを示したTrusteer Rapportのダイアログボックスが表示されます。
- [続行する]をクリックします。別のTrusteer Rapportのダイアログボック スが表示され、Trusteer Rapportで発生した可能性のある技術的な問題 についてのサポートが提案されます。アンインストールの操作を続行す る前に、開いているすべてのファイルおよびアプリケーションを閉じて ください。
- [いいえ、今すぐアンインストールする]をクリックします。要求に応じて、Trusteer Rapportのアンインストールが完了します。アンインストールが完了すると、新しいブラウザーウィンドウが開き、Trusteer Rapportについてのフィードバックと、いくつかの基本的な質問に回答するように求められます。

## Trusteer Rapport のアンインストール(Windows XP)

🐳 Trusteer Rapportのアンインストール方法

- 1. コントロールパネルを開きます。
- 2. [アプリケーションの追加と削除]をクリックします。
- プログラムの一覧の中からTrusteer Rapportを見つけ、Trusteer Rapport
   に対する[変更と削除]ボタンをクリックします。確認メッセージが表示
   されます。
- 4. **[はい]**をクリックします。Trusteer Rapportが正常に防止した最近のイベ ントを示したTrusteer Rapportのダイアログボックスが表示されます。

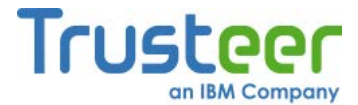

- [続行する]をクリックします。別のTrusteer Rapportのダイアログボック スが表示され、Trusteer Rapportで発生した可能性のある技術的な問題 についてのサポートが提案されます。アンインストールの操作を続行す る前に、開いているすべてのファイルおよびアプリケーションを閉じて ください。
- [いいえ、今すぐアンインストールする]をクリックします。要求に応じて、Trusteer Rapportのアンインストールが完了します。アンインストールが完了すると、新しいブラウザーウィンドウが開き、Trusteer Rapportについてのフィードバックと、いくつかの基本的な質問に回答するように求められます。

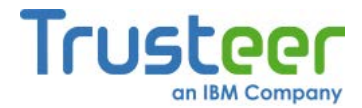

# 20.Trusteer Rapport のアップグレード

新しいバージョンのTrusteer Rapportにアップグレードするには、古いバー ジョンを削除せず、新しいバージョンをインストールするだけで済みます。イ ンストールのプロセスは、通常のインストールプロセスに、いくつかの追加ス テップが入ります。

新しいバージョンのRapportにアップグレードするには、通常と全く同じ方法 でインストールします。インストール手順の詳細については、「Trusteer Rapportのインストール」(27ページ)を参照してください。インストール中は、 以下の画面が表示されます。

| 😸 Rapport Setup |                                                                 |
|-----------------|-----------------------------------------------------------------|
| Trusteer        | Trusteerエンドポイント保護セットアップウィ<br>ザードへようこそ                           |
|                 | お客様のコンピュータにはTrusteerエンドポイント保護がすでにイ<br>ンストールされています。 どのように続行しますか? |
|                 | ○ 機能しないため、修復してみます                                               |
|                 | ○ 機能しており、更新のみが必要です                                              |
|                 | ○ インスールされていることを知らなかった                                           |
| TRUSTEER        |                                                                 |
| 2               | 次へ(N) キャンセル                                                     |

この画面は、既存のバージョンの上に新しいバージョンをインストールしてい るために表示されます。この画面が表示されたら、[機能しており、更新のみが 必要です]を選択します。その後、[次へ]をクリックして通常のインストールを 続行します。

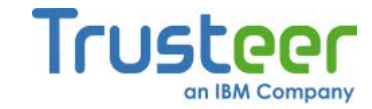

注: Trusteer Rapportを管理者レベルのWindowsアカウントからインストー ルした場合、管理者アカウントにログインしている場合のみ、既存の バージョンの上にTrusteer Rapportをインストールできます。

インストールプロセス中に、以下の画面も表示されます。

| Trusteer                                                                                                    |
|----------------------------------------------------------------------------------------------------|
|                                                                                                    |
| セキュリティ確認メッセージ                                                                                                    |
| Trusteerエンドポイント保護のシャットダウンが要求されました。<br>[停止]、アンインストール、既存パージョンへの上書きインストールを選択することでTrusteerエンドポイント保<br>譲のシャットダウンを要求した場合は、以下のイメージ内の文字を表示されたとおりに入力して、「シャットダウ<br>ンドクリックしてください。それ以外の場合は、「キャンセルドをクリックします。<br>* Trusteerエンドポイント保護を停止または削除する前に、作業中の内容を保存して、開いているす<br>べてのウィンドウを閉じることを強くお勧めします |
| シャットダウン キャブチャの変更 キャンセル <u>Trusteerサポートに問い合わせる</u>                                                                                                    |
| TRUSTEER ENDPOINT PROTECTION new threats, new thinking                                                                                                    |

この画面は、設定ウィザードでは、新しいバージョンをインストールするため に、既存のバージョンのTrusteer Rapportをシャットダウンする必要があるた め表示されています。シャットダウンには、ユーザーの確認が必要です。これ は、マルウェアによりTrusteer Rapportが無効化されることを防ぐためのもの です。この画面が表示されたら、画像に表示されている文字を入力して、 [シャットダウン]をクリックします。インストールが通常どおりに続行されま す。

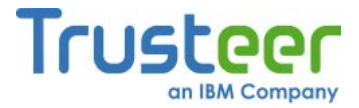

インストール後、以下の画面が表示される場合があります。

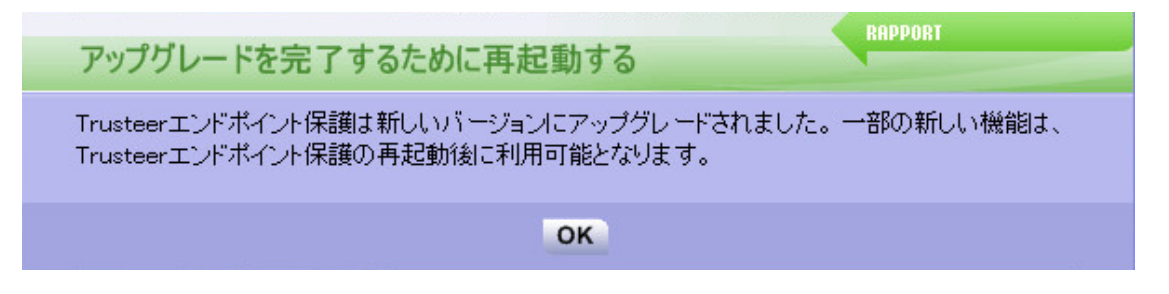

このメッセージが表示された後も、ご使用のコンピューターは安全です。ただ し、できるだけ早くコンピューターを再起動することをお奨めします。